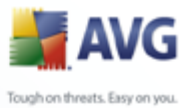

## **AVG 8.5 Internet Security Edition**

Manuale per l'utente

#### Revisione documento 85.1 (26.1.2009)

Copyright AVG Technologies CZ, s.r.o. Tutti i diritti riservati. Tutti gli altri marchi appartengono ai rispettivi proprietari.

Questo prodotto utilizza l'algoritmo RSA Data Security, Inc. MD5 Message-Digest, Copyright (C) 1991-2, RSA Data Security, Inc. fondata nel 1991. Questo prodotto utilizza il codice dalla libreria C-SaCzech, Copyright (c) 1996-2001 Jaromir Dolecek (dolecek@ics.muni.cz). Questo prodotto utilizza la libreria di compressione zlib, Copyright (c) 1995-2002 di Jean-loup Gailly e Mark Adler

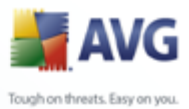

# Sommario

| 1. Introduzione ······                                            | 8 |
|-------------------------------------------------------------------|---|
| 2. Requisiti per l'installazione di AVG                           | 9 |
| 2.1 Sistemi operativi supportati ······                           | 9 |
| 2.2 Requisiti hardware minimi ······                              | 9 |
| 3. Opzioni di installazione di AVG 10                             | D |
| 4. Gestore download di AVG 1                                      | 1 |
| 4.1 Selezione lingua ······1                                      | 1 |
| 4.2 Controllo connettività ······1                                | 1 |
| 4.3 Impostazioni proxy ······1                                    | 3 |
| 4.4 Selezione del tipo di licenza ······1                         | 4 |
| 4.5 Download dei file di installazione                            | 5 |
| 5. Processo di installazione di AVG                               | 6 |
| 5.1 Avvio dell'installazione ······                               | 6 |
| 5.2 Contratto di licenza                                          | 7 |
| 5.3 Controllo stato del sistema in corso1                         | 8 |
| 5.4 Seleziona tipo di installazione $\cdots$ 1                    | 9 |
| 5.5 Attiva la licenza AVG ······1                                 | 9 |
| 5.6 Installazione personalizzata - Cartella di destinazione       | 1 |
| 5.7 Installazione personalizzata - Selezione dei componenti       | 2 |
| 5.8 AVG Security Toolbar2                                         | 3 |
| 5.9 Windows Firewall ······24                                     | 4 |
| 5.10 Riepilogo installazione                                      | 5 |
| 5.11 Chiusura delle applicazioni                                  | 5 |
| 5.12 Installazione ······2                                        | 6 |
| 5.13 Installazione completata2                                    | / |
| 6. Procedura guidata Prima esecuzione di AVG 28                   | B |
| 6.1 Presentazione della Procedura guidata Prima esecuzione di AVG | 8 |
| 6.2 Pianificazione di scansioni e aggiornamenti regolari2         | 9 |
| 6.3 Aiutaci a identificare le nuove minacce della rete2           | 9 |
| 6.4 Configurazione di AVG Security Toolbar3                       | 0 |
| 6.5 Aggiornamento della protezione AVG3                           | 1 |

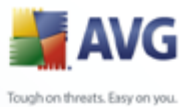

|                                                  | A           |
|--------------------------------------------------|-------------|
| Tougho                                           | on threats. |
|                                                  |             |
|                                                  |             |
|                                                  |             |
|                                                  |             |
| 6.6 Configurazione di AVG completata ·····       | .31         |
| 7. Configurazione guidata del firewall           | 33          |
|                                                  | 22          |
| 7.1 Opzioni di connessione di rete               | . 55        |
| 7.2 Scalisione di applicazioni internet          | 35          |
| 7.5 Seleziona promo da attivare                  | . 36        |
|                                                  |             |
| 8. Dopo l'installazione                          | 38          |
| 8.1 Registrazione del prodotto                   | . 38        |
| 8.2 Accesso all'interfaccia utente               | . 38        |
| 8.3 Scansione dell'intero computer ·····         | . 38        |
| 8.4 Controllo Eicar                              | . 38        |
| 8.5 Configurazione predefinita di AVG ······     | . 39        |
| 9. Interfaccia utente di AVG                     | 40          |
| 9.1 Menu di sistema ·····                        | .41         |
| 9.1.1 File ·····                                 | . 41        |
| 9.1.2 Componenti ·····                           | . 41        |
| 9.1.3 Cronologia ·····                           | . 41        |
| 9.1.4 Strumenti ·····                            | . 41        |
| 9.1.5 Guida in linea ·····                       | .41         |
| 9.2 Informazioni sullo stato di protezione ····· | .44         |
| 9.3 Collegamenti veloci                          | .45         |
| 9.4 Panoramica dei componenti                    | .4/         |
| 9.5 Statistiche                                  | .48         |
| 9.6 Icona della barra delle applicazioni ·····   | . 40        |
| 10. Componenti di AVG ······                     | 50          |
| 10.1 Anti-Virus ·····                            | . 50        |
| 10.1.1 Anti-Virus Principi ······                | . 50        |
| 10.1.2 Interfaccia Anti-Virus ······             | . 50        |
| 10.2 Anti-Spyware ·····                          | . 52        |
| 10.2.1 Anti-Spyware Principi ·····               | . 52        |
| 10.2.2 Interfaccia Anti-Virus ······             | . 52        |
| 10.3 Anti-Spam ·····                             | . 54        |
| 10.3.1 Principi Anti-Spam ·····                  | . 54        |
| 10.3.2 Interfaccia Anti-Spam ·····               | . 54        |
| 10.4 Anti-Rootkit ······                         | . 55        |

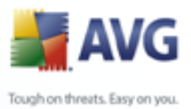

|                                               | 📥 A               |
|-----------------------------------------------|-------------------|
|                                               | Tough on threats. |
|                                               |                   |
|                                               |                   |
|                                               |                   |
| 10.4.1 Principi Anti-Rootkit                  |                   |
| 10.4.2 Interfaccia Anti-Rootkit ······        |                   |
| 10.5 System Tools                             |                   |
| 10.5.1 Processi                               |                   |
| 10.5.2 Connessioni di rete                    |                   |
| 10.5.3 Avvio automatico                       |                   |
| 10.5.4 Estensioni browser ·····               |                   |
| 10.5.5 Visualizzatore LSP ······              |                   |
| 10.6 Firewall                                 | 63                |
| 10.6.1 Principi del firewall                  |                   |
| 10.6.2 Profili Firewall                       |                   |
| 10.6.3 Interfaccia del firewall ······        |                   |
| 10.7 Scansione e-mail ······                  | 67                |
| 10.7.1 Principi di Scansione e-mail ······    |                   |
| 10.7.2 Interfaccia di Scansione e-mail ······ |                   |
| 10.7.3 Rilevamento scansione e-mail ······    | 67                |
| 10.8 Licenza                                  | 71                |
| 10.9 Link Scanner ······                      | 72                |
| 10.9.1 Principi Link Scanner ·····            |                   |
| 10.9.2 Interfaccia Link Scanner               |                   |
| 10.9.3 AVG Search-Shield ·····                |                   |
| 10.9.4 AVG Active Surf-Shield ·····           |                   |
| 10.10 Web Shield                              | 76                |
| 10.10.1 Principi di Web Shield ·····          |                   |
| 10.10.2 Interfaccia di Web Shield             |                   |
| 10.10.3 Rilevamento Web Shield                |                   |
| 10.11 Resident Shield                         |                   |
| 10.11.1 Resident Shield Principi ······       |                   |
| 10.11.2 Interfaccia Resident Shield           | 80                |
| 10.11.3 Rilevamento Resident Shield           |                   |
| 10.12 Aggiornamenti ······                    |                   |
| 10.12.1 Principi di Aggiornamenti             |                   |
| 10.12.2 Interfaccia di Aggiornamenti ·····    |                   |
| 10.13 AVG Security Toolbar                    |                   |
| 11. Identity_Protection                       |                   |
| 11.1 Identity Protection Principles           |                   |
| 11 O Identify Durbastian Interface            | 90                |

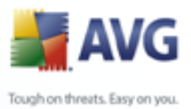

|                                                                | 🚽 A               |
|----------------------------------------------------------------|-------------------|
|                                                                | Tough on threats. |
|                                                                |                   |
|                                                                |                   |
|                                                                |                   |
|                                                                |                   |
| 12. Impostazioni AVG avanzate                                  |                   |
| 12.1 Acpetto                                                   | 91                |
| 12.2 Japara condizioni di arrara                               | 94                |
|                                                                | 95                |
|                                                                | 96                |
|                                                                | 08                |
| 12.5 Anti-Spam                                                 | 90                |
|                                                                | 08                |
|                                                                |                   |
| 12.5.3 RBL                                                     |                   |
| 12.5.4 Whitelist                                               |                   |
| 12.5.5 Blacklist                                               |                   |
| 12.5.6 Impostazioni avanzate ·····                             |                   |
| 12.6 Web Shield                                                |                   |
| 12.6.1 Protezione Web ·····                                    |                   |
| 12.6.2 Instant Messaging ·····                                 |                   |
| 12.7 Link Scanner ·····                                        |                   |
| 12.8 Scansioni ·····                                           |                   |
| 12.8.1 Scansione intero computer                               |                   |
| 12.8.2 Scansione estensione shell                              |                   |
| 12.8.3 Scansione file o cartelle specifiche ·····              |                   |
| 12.8.4 Scansione dispositivo rimovibile ·····                  |                   |
| 12.9 Pianificazioni ·····                                      |                   |
| 12.9.1 Scansione pianificata ·····                             |                   |
| 12.9.2 Pianificazione dell'aggiornamento dei database dei viru | ıs 122            |
| 12.9.3 Pianificazione dell'aggiornamento del programma         |                   |
| 12.9.4 Pianificazione aggiornamenti Anti-Spam ······           |                   |
| 12.10 Scansione e-mail                                         |                   |
| 12.10.1 Certificazione ·····                                   |                   |
| 12.10.2 Filtro posta ·····                                     |                   |
| 12.10.3 Log e risultati                                        |                   |
| 12.10.4 Server                                                 |                   |
| 12.11 Resident Shield ·····                                    |                   |
| 12.11.1 Impostazioni avanzate ·····                            |                   |
| 12.11.2 Eccezioni ·····                                        |                   |
| 12.12 Anti-Rootkit ·····                                       |                   |
| 12.13 Aggiornamento ·····                                      |                   |
| 12.13.1 Proxv                                                  |                   |

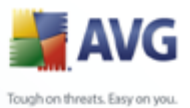

|                                                    | 🕌 A               |
|----------------------------------------------------|-------------------|
|                                                    | Tough on threats. |
|                                                    |                   |
|                                                    |                   |
|                                                    |                   |
|                                                    |                   |
| 12.13.2 Connessione remota ·····                   |                   |
| 12.13.3 URL                                        |                   |
| 12.13.4 Gestione                                   |                   |
| 12.14 Amministrazione remota ·····                 |                   |
| 13. Impostazioni del firewall                      | 153               |
| 13.1 Generale ·····                                |                   |
| 13.2 Protezione                                    |                   |
| 13.3 Profili di aree e schede                      |                   |
| 13.4 Log                                           |                   |
| 13.5 Profili                                       |                   |
| 13.5.1 Informazioni sui profili                    |                   |
| 13.5.2 Schede definite ·····                       |                   |
| 13.5.3 Reti definite ·····                         |                   |
| 13.5.4 Servizi definiti                            |                   |
| 13.5.5 Applicazioni ·····                          |                   |
| 13.5.6 Servizi di sistema ·····                    |                   |
| 14. Scansione AVG                                  | 173               |
| 14.1 Interfaccia di scansione                      |                   |
| 14.2 Scansioni predefinite ·····                   |                   |
| 14.2.1 Scansione intero computer ·····             |                   |
| 14.2.2 Scansione file o cartelle specifiche ······ |                   |
| 14.3 Scansione in Esplora risorse                  |                   |
| 14.4 Scansione riga di comando                     |                   |
| 14.4.1 Parametri scansione CMD ······              |                   |
| 14.5 Pianificazione di scansioni ·····             |                   |
| 14.5.1 Impostazioni pianificazione ······          |                   |
| 14.5.2 Scansione da eseguire                       |                   |
| 14.5.3 File da sottoporre a scansione ·····        |                   |
| 14.6 Panoramica di Risultati scansione             |                   |
| 14.7 Dettagli di Risultati scansione ·····         |                   |
| 14.7.1 Scheda Panoramica dei risultati             |                   |
| 14.7.2 Scheda Infezioni ·····                      |                   |
| 14.7.3 Scheda Spyware ·····                        |                   |
| 14.7.4 Scheda Avvisi ·····                         |                   |
| 14.7.5 Scheda Rootkit                              |                   |
| 14.7.6 Scheda Informazioni ·····                   |                   |

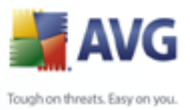

|   |                                      | Tough on threats |
|---|--------------------------------------|------------------|
|   | 14.8 Quarantena virus                |                  |
| / | 15.1 Livelli di aggiornamento ······ |                  |
|   | 15.2 Tipi di aggiornamento ·····     |                  |
|   | 15.3 Processo di aggiornamento ····· |                  |
|   | 16. Cronologia Eventi                | 205              |
|   | 17. FAO e assistenza tecnica         |                  |

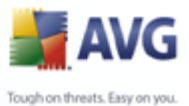

## 1. Introduzione

Il presente manule per l'utente fornisce una documentazione completa per AVG 8.5 Internet Security .

#### Congratulazioni per l'acquisto di AVG 8.5 Internet Security .

**AVG 8.5 Internet Security** È la gamma di prodotti AVG premiati progettata per fornire maggiore tranquillità e una protezione completa del PC. Analogamente a tutti i prodotti AVG, **AVG 8.5 Internet Security** è stato intermante riprogettato per fornire una protezione completa accreditata e interamente rinnovata di AVG in maniera efficace e intuitiva.

Il nuovo prodotto **AVG 8.5 Internet Security** offre un'interfaccia semplificata combinata con scansioni più aggressive e rapide. Sono state automatizzate più funzioni di protezione per offrire maggiore comodità e sono state incluse nuove opzioni intelligenti per l'utente per adattare le funzionalità della nostra protezione alle tue abitudini. Nessun utilizzo compromettente per la protezione.

AVG è stato progettato e sviluppato per proteggere le attività di rete e del computer. Godetevi la sensazione di protezione totale da parte di AVG.

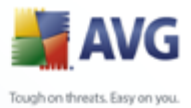

## 2. Requisiti per l'installazione di AVG

#### 2.1. Sistemi operativi supportati

**AVG 8.5 Internet Security** consente di proteggere i computer che eseguono i seguenti sistemi operativi:

- Windows 2000 Professional SP4 + Update Rollup 1
- Windows XP Home Edition SP2
- Windows XP Professional SP2
- Windows XP Professional x64 Edition SP1
- Windows Vista (x86 e x64, tutte le edizioni)

(e possibilmente Service Pack superiori per sistemi operativi specifici)

#### 2.2. Requisiti hardware minimi

Di seguito sono riportati i requisiti hardware minimi per AVG 8.5 Internet Security :

- Intel Pentium CPU, 1,2 GHz
- 70 MB di spazio libero su disco rigido (per l'installazione)
- 256 MB di memoria RAM

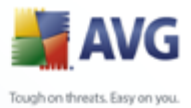

## 3. Opzioni di installazione di AVG

È possibile installare AVG dal file di installazione disponibile nel CD di installazione oppure è possibile scaricare il file di installazione più recente dal <u>sito Web di AVG</u> (<u>www.avg.com</u>).

Prima di avviare l'installazione di AVG, è consigliabile visitare il <u>sito Web di</u> <u>AVG</u> per controllare che non sia disponibile un nuovo file di installazione. In questo modo è possibile essere certi di installare la versione disponibile di AVG 8.5 Internet Security più recente.

Si consiglia di provare il nuovo strumento <u>Gestore download di AVG</u> che consentirà di selezionare il file di installazione appropriato.

Durante il processo di installazione verrà chiesto il numero di licenza/vendita. Prima di avviare l'installazione, assicurarsi che sia disponibile. Il numero di vendita si trova nel pacchetto del CD. Se la copia di AVG è stata acquistata via Web, il numero di licenza è stato fornito tramite e-mail.

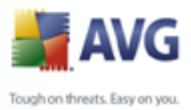

## 4. Gestore download di AVG

**AVG Download Manager** è uno strumento semplice che consente di selezionare il file di installazione corretto per il prodotto AVG. In base ai dati immessi, il gestore download selezionerà il prodotto, il tipo di licenza, i componenti e la lingua specifici. Infine, **AVG Download Manager** procederà al download e all'avvio del <u>processo di installazione</u> appropriato.

Viene fornita di seguito una breve descrizione dei vari passaggi da eseguire in **AVG Download Manager**:

| AVG Download Manager | x                                                                                                    |
|----------------------|----------------------------------------------------------------------------------------------------|
|                      | Benvenuti nel programma di installazione di AVG                                                                                                    |
| AVG                  | Le seguenti schermate mostreranno le varie fasi del processo di installazione di<br>AVG per la protezione del computer. Fare clic sul pulsante <b>Avanti</b> per avviare<br>l'installazione o sul pulsante <b>Esci</b> per uscire.                                                  |
|                      | ATTENZIONE : questo programma è protetto da leggi e normative<br>internazionali. La riproduzione o la distribuzione non autorizzata del programma o<br>di qualsiasi parte di esso può comportare sanzioni civili e penali. Le violazioni<br>verranno perseguite a termini di legge. |
|                      | Scegliere la lingua di installazione: Italiano 🖌                                                                                                    |
| 0                    | <u>Avanti &gt;</u>                                                                                                    |

#### 4.1. Selezione lingua

In questo primo passaggio di **AVG Download Manager** selezionare la lingua di installazione dal menu a discesa. Tenere presente che la selezione della lingua si applica solo al processo di installazione; dopo l'installazione, sarà possibile modificare la lingua direttamente dalle impostazioni del programma. Selezionare quindi il pulsante **Avanti** per continuare.

#### 4.2. Controllo connettività

Nel passaggio successivo, **AVG Download Manager** tenterà di stabilire una connessione Internet per individuare gli aggiornamenti. Non sarà possibile procedere con il processo di download finché **AVG Download Manager** non avrà completato il

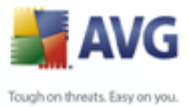

controllo della connettività.

 Se il controllo non rileva alcuna connettività, assicurarsi di essere connessi a Internet. Quindi fare clic sul pulsante *Riprova*

| AVG Download Manager |                                                                                                    | x |
|----------------------|----------------------------------------------------------------------------------------------------|---|
| AVG                  | Problema di connessione<br>L'installazione di AVG non è in grado di rilevare una connessione Internet<br>attiva. Verificare che il computer sia connesso a Internet, quindi fare clic<br>su <b>Riprova</b> per provare di nuovo.<br>Se si effettua la connessione a Internet tramite un server proxy, fare clic<br>sul pulsante <b>Impostazioni proxy</b> di seguito per specificare le<br>informazioni proxy. |   |
| 2                    | Proxy<br>Riprova Esci                                                                                                    |   |

 Se si utilizza una connessione a Internet tramite proxy, fare clic sul pulsante Impostazioni proxy per specificare le informazioni proxy:

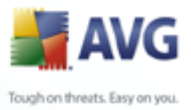

| AVG Download Manager | ×                                                                                                    |
|----------------------|----------------------------------------------------------------------------------------------------|
| <b>AVG</b>           | <b>Specificare le impostazioni proxy</b><br>L'installazione di AVG non è stata in grado di identificare le impostazioni<br>proxy.<br>Specificarle di seguito. |
|                      | Server:                                                                                                    |
|                      | Porta:                                                                                                    |
|                      | ✓ Usa autenticazione proxy                                                                                                    |
|                      | Seleziona tipo di Qualsiasi (predefinita)                                                                                                    |
|                      | Nome utente:                                                                                                    |
|                      | Password:                                                                                                    |
| 0                    | Applica Annulla                                                                                                    |

• Se il controllo ha esito positivo, selezionare il pulsante **Avanti** per continuare.

| AVG Download Manager | x                                                                                                    |
|----------------------|----------------------------------------------------------------------------------------------------|
| AVG                  | <b>Specificare le impostazioni proxy</b><br>L'installazione di AVG non è stata in grado di identificare le impostazioni<br>proxy.<br>Specificarle di seguito. |
|                      | Server:                                                                                                    |
|                      | ✓ Usa autenticazione proxy                                                                                                    |
|                      | Seleziona tipo di Qualsiasi (predefinita)                                                                                                    |
| -97                  | Nome utente:                                                                                                    |
|                      | Password:                                                                                                    |
| 0                    | Applica Annulla                                                                                                    |

## 4.3. Impostazioni proxy

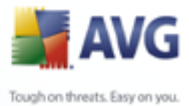

Se **AVG Download Manager** non è stato in grado di identificare le impostazioni proxy, è necessario specificarle manualmente. Immettere i seguenti dati:

- Server: immettere un nome o indirizzo IP valido per il server proxy
- Porta: immettere il relativo numero di porta
- **Usa autenticazione proxy**: se il server proxy richiede l'autenticazione, selezionare questa casella di controllo.
- **Seleziona tipo di autenticazione**: dal menu a discesa selezionare il tipo di autenticazione. Si consiglia di mantenere il valore predefinito (*il server proxy trasmetterà automaticamente i propri requisiti*). Tuttavia, gli utenti esperti possono anche scegliere l'opzione Di base (*richiesta da alcuni server*) o NTLM (*richiesta da tutti i server ISA*). Quindi, immettere **nome utente** e **password** (opzionale) validi.

Confermare le impostazioni selezionando il pulsante *Applica* per accedere al passaggio successivo di **AVG Download Manager**.

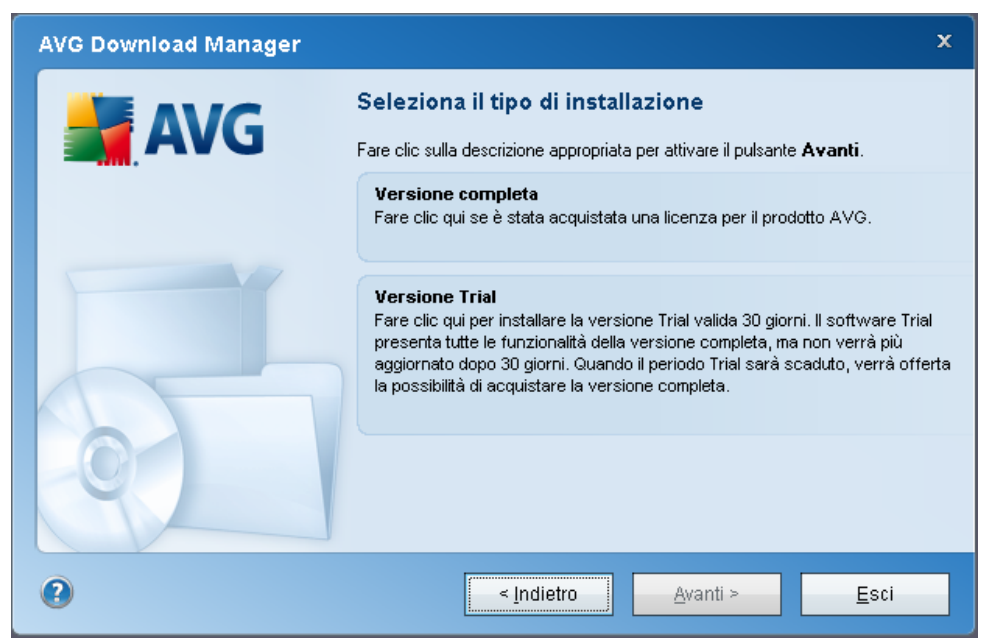

#### 4.4. Selezione del tipo di licenza

In questo passaggio viene richiesto di scegliere il tipo di licenza del prodotto che si desidera scaricare. La descrizione fornita consente di selezionare il prodotto più

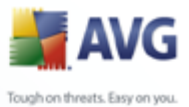

adatto alle specifiche esigenze:

- Versione completa: ossia AVG Anti-Virus, AVG Anti-Virus plus Firewall o AVG Internet Security
- **Versione Trial**: fornisce la possibilità di utilizzare tutte le funzioni del prodotto completo AVG per il periodo di tempo limitato di 30 giorni
- **Versione gratuita**: fornisce la protezione agli utenti privati gratuitamente, tuttavia le funzionalità dell'applicazione sono limitate. Inoltre, la versione gratuita include solo alcune delle funzioni disponibili nel prodotto a pagamento.

#### 4.5. Download dei file di installazione

| AVG Download Manager |                                                                                                    | x |
|----------------------|----------------------------------------------------------------------------------------------------|---|
| <b>AVG</b>           | <b>Download dei file di installazione</b><br>Download dei file richiesti per l'installazione di AVG in corso. Attendere |   |
|                      | 0.92% completato a 74.89 KB/s<br>File corrente: avgdm80_pro_0227_004.pack                                               |   |
| 0                    | Sospendi <u>E</u> sci                                                                                                   |   |

A questo punto sono state fornite tutte le informazioni necessarie a **AVG Download Manager** per avviare il download del pacchetto di installazione e avviare il processo di installazione. Accedere quindi al <u>Processo di installazione di AVG</u>.

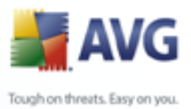

### 5. Processo di installazione di AVG

Per installare AVG nel computer, è necessario disporre del file di installazione più recente. È possibile utilizzare il file di installazione nel CD in dotazione con il prodotto; tuttavia questo file potrebbe non essere aggiornato.

Pertanto, è consigliabile procurarsi il file di installazione più recente in linea. È possibile scaricare il file dal <u>sito Web AVG</u> (all'indirizzo <u>www.avg.com</u>) nella sezione **Download.** In alternativa, è possibile utilizzare il nuovo strumento <u>AVG Download</u> <u>Manager</u> che consente di creare e scaricare il pacchetto di installazione desiderato, quindi avviare il processo di installazione.

L'installazione consiste in una sequenza di finestre di dialogo contenenti una breve descrizione delle operazioni da eseguire ad ogni passaggio. Di seguito viene fornita una descrizione di ciascuna finestra di dialogo:

#### 5.1. Avvio dell'installazione

| 🕌 AVG 8.0 build 128 (17/6/2008) 🛛 🛛 🔀 |                                                                                                    |  |
|---------------------------------------|----------------------------------------------------------------------------------------------------|--|
|                                       | Benvenuti.                                                                                                    |  |
| AVG                                   | Le seguenti schermate guideranno l'utente attraverso il processo di<br>installazione della protezione AVG nel computer. Fare clic su<br>Avanti per avviare il processo o fare clic su Esci per uscire. Prima<br>di avviare il processo, è utile leggere i <u>consigli e le raccomandazioni</u><br>che consentono di impostare il software per soddisfare in modo<br>ottimale le proprie esigenze.<br>AVVISO: guesto programma è protetto dalle normative<br>internazionali sui diritti di copyright. La riproduzione o la<br>distribuzione non autorizzata del programma o di gualsiasi parte di<br>esso può comportare sanzioni civili e penali. Le violazioni verranno<br>perseguite a termini di legge. |  |
|                                       |                                                                                                    |  |
|                                       | Avanti > Esci                                                                                                    |  |

Il processo di installazione inizia con la finestra **Benvenuti nel programma di installazione di AVG**. Da qui è possibile selezionare la lingua utilizzata per il processo di installazione. Nella parte inferiore della finestra di dialogo, individuare la voce **Scegliere la lingua di installazione** e selezionare la lingua desiderata dal menu a discesa. Quindi selezionare il pulsante **Avanti** per confermare e procedere alla finestra di dialogo successiva.

Attenzione: in questa fase si sceglie solo la lingua per il processo di installazione.

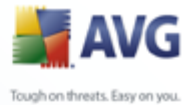

Non si sta selezionando la lingua per l'applicazione AVG poiché sarà specificata successivamente durante il processo di installazione.

#### 5.2. Contratto di licenza

| 불 AVG 8.0 build 93 (2/4/2008)                                                                                                    |  |  |
|----------------------------------------------------------------------------------------------------|--|--|
| Leggere il contratto di licenza riportato di seguito. Scorrere il documento per visualizzarlo<br>interamente. Per accettare il contratto di licenza, scegliere il pulsante Accetta.                                                                                                    |  |  |
| IMPORTANTE: LEGGERE ATTENTAMENTE QUESTO CONTRATTO DI LICENZA. IL<br>PRESENTE ATTO È UN CONTRATTO LEGALMENTE VINCOLANTE TRA AVG<br>TECHNOLOGIES CZ. sr. o ("AVG TECHNOLOGIES") E L'UTENTE (IN QUALITÀ DI PERSONA<br>INDIVIDUALE E, SE APPLICABILE, PER CONTO DELLA PERSONA O DELL'ENTITÀ NEL CUI<br>COMPUTER È INSTALLATO IL SOFTWARE). SE SI FÀ CLIC SULL'OPZIONE "ACCETTA" O SI<br>INSTALLA IL PRODOTTO SOFTWARE FORNITO INSIEME AL PRESENTE CONTRATTO DI<br>LICENZA (IL "SOFTWARE"). L'UTENTE SARÀ VINCOLATO DA TALE CONTRATTO.<br>L'accettazione dei termini del Contratto non è obbligatoria. Tuttavia, fino a quando non si saranno<br>accettati i termini del Contratto, non sarà possibile installare né utilizzare il Software. |  |  |
| Se non si desidera accettare questi termini, fare clic su "NON ACCETTO". In questo caso sarà<br>possibile ottenere il rimborso del prezzo di acquisto del Software procedendo come descritto di                                                                                                    |  |  |
| Per proseguire con l'installazione di AVG, è necessario accettare il contratto di licenza. Si accettano i<br>termini del precedente contratto di licenza?                                                                                                    |  |  |
| < Indietro Accetta Non accetto                                                                                                    |  |  |

Nella finestra di dialogo **Contratto di licenza** è disponibile l'intero contenuto del contratto di licenza di AVG. Leggere attentamente il contratto e, se si accettano tutti i termini, confermare l'approvazione facendo clic sul pulsante **Accetto**. Se non si accettano i termini del contratto di licenza, premere il pulsante **Non accetto** e il processo di installazione verrà interrotto immediatamente.

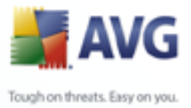

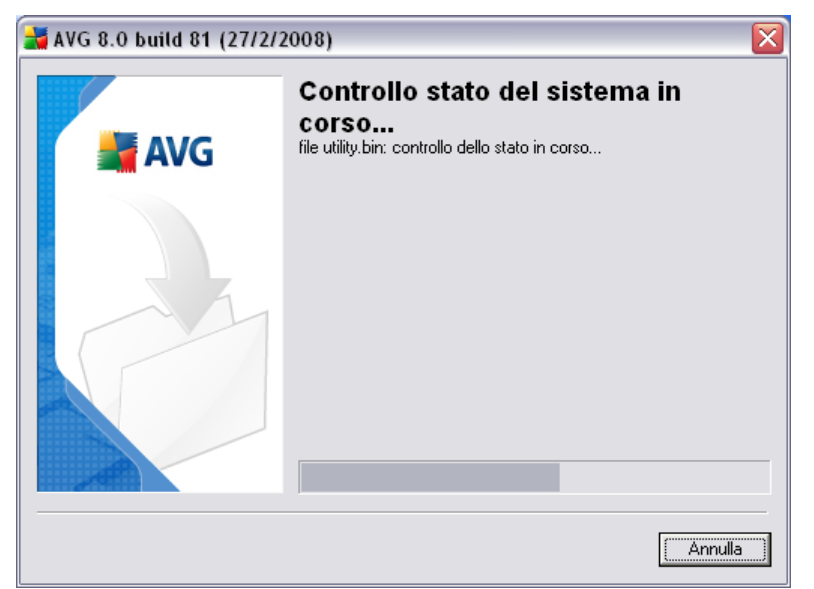

#### **5.3.** Controllo stato del sistema in corso

Una volta accettati i termini del contratto di licenza, si verrà reindirizzati alla finestra di dialogo **Controllo stato del sistema in corso**. Non è necessario alcun intervento dell'utente; viene eseguito un controllo del sistema prima di avviare l'installazione di AVG. Attendere il completamento del programma, quindi passare alla finestra di dialogo successiva.

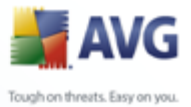

#### 5.4. Seleziona tipo di installazione

| 🛃 AVG 8.0 build 227 (18/12/2008) 🛛 🛛 🔀 |                                                                                                    |  |
|----------------------------------------|----------------------------------------------------------------------------------------------------|--|
| AVG                                    | Seleziona tipo di installazione<br>Installazione standard<br>Scegliere questa opzione per installare il software con la<br>configurazione standard, che offre una protezione<br>ottimale per la maggioranza degli utenti. |  |
|                                        | Installazione personalizzata<br>Scegliere questa opzione se si desidera modificare alcuni<br>attributi della configurazione standard. Questa opzione è<br>consigliata per utenti esperti.                                 |  |
|                                        | < Indietro Avanti > Esci                                                                                                    |  |

La finestra di dialogo **Seleziona tipo di installazione** consente di scegliere tra due opzioni di installazione: installazione **standard** e **personalizzata**.

Alla maggior parte degli utenti, si consiglia di mantenere l'**installazione standard** che consente di installare AVG in modalità completamente automatica con le impostazioni predefinite dal produttore del software. La configurazione fornisce la massima protezione combinata con l'utilizzo ottimale delle risorse. In futuro, se ci fosse necessità di modifcare la configurazione, sarà possibile farlo direttamente nell'applicazione AVG.

*L'installazione personalizzata* dovrebbe essere utilizzata solo da utenti esperti che hanno valide ragioni per installare AVG senza le impostazioni standard. Ad esempio, per soddisfare specifici requisiti di sistema.

#### 5.5. Attiva la licenza AVG

Nella finestra di dialogo **Attiva AVG** è necessario immettere i dati di registrazione. Digitare il nome (nel campo **Nome utente**) e il nome dell'organizzazione (nel campo **Nome azienda**).

Immettere quindi il numero di licenza/vendita nel campo di testo **Numero di licenza/vendita**. Il numero di vendita si trova nel pacchetto del CD nella confezione di AVG. Il numero di licenza sarà contenuto nel messaggio e-mail di conferma inviato

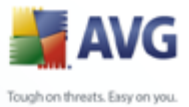

dopo l'acquisto in linea di AVG. È necessario digitare il numero esattamente come viene indicato. Se il numero di licenza è disponibile nel formato digitale (contenuto nel messaggio e-mail), si consiglia di utilizzare il metodo copia/incolla per inserirlo.

| 불 AVG 8.0 build 128 (17/6/2008) 🛛 🛛 🔀 |                                                                                                    |                                                                                                    |
|---------------------------------------|----------------------------------------------------------------------------------------------------|----------------------------------------------------------------------------------------------------|
|                                       | Attivare la licenza di AVG                                                                                                    |                                                                                                    |
| AVG                                   | Nome <u>u</u> tente:                                                                                                    | Name                                                                                                    |
|                                       | Nome so <u>c</u> ietà:                                                                                                    | Organization                                                                                                    |
|                                       | <u>N</u> umero di licenza:                                                                                                    |                                                                                                    |
|                                       | Se si è acquistato il<br>inviato tramite e-mai<br>tagliare il numero di<br>schermata. Se il sof<br>numero di licenza si<br>inclusa nel pacchet<br>correttamente. | software in linea, il numero di licenza è stato<br>il. Per evitare errori di digitazione, si consiglia di<br>licenza dall'e-mail e incollarlo in questa<br>tware è stato acquistato in un negozio, il<br>i trova sulla scheda di registrazione del prodotto<br>to. Prestare attenzione a copiare il numero |
| < Indietro Avanti > Esci              |                                                                                                    |                                                                                                    |

Premere il pulsante **Avanti** per continuare con il processo di installazione.

Se nel passaggio precedente è stata selezionata l'installazione standard, verrà visualizzata la finestra di dialogo *<u>Riepilogo installazione</u>*. Se è stata selezionata l'installazione personalizzata, si proseguirà con la finestra di dialogo <u>*Cartella di*</u> <u>*destinazione*</u>.

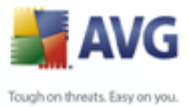

#### 5.6. Installazione personalizzata - Cartella di destinazione

| 불 AVG 8.0 build 81 (27/2/2008) 🛛 🔀 |                                                                                                    |  |
|------------------------------------|----------------------------------------------------------------------------------------------------|--|
|                                    | Cartella di destinazione                                                                                                 |  |
| 🚔 AVG                              | Selezionare la cartella nella quale si desidera installare AVG. Per<br>selezionare un'altra cartella, scegliere Sfoglia. |  |
|                                    | Si consiglia di utilizzare la cartella predefinita.                                                                      |  |
|                                    | Cartella di destinazione:                                                                                                |  |
|                                    | < <u>I</u> ndietro <u>Avanti&gt;</u> <u>E</u> sci                                                                        |  |

La finestra di dialogo **Cartella di destinazione** consente di specificare la posizione di installazione di AVG. Per impostazione predefinita, AVG viene installato nella cartella dei programmi che si trova nell'unità C:. Se si desidera modificare questa posizione, utilizzare il pulsante **Sfoglia** per visualizzare la struttura dell'unità e selezionare la cartella corrispondente. Premere il pulsante **Avanti** per confermare.

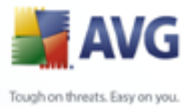

#### 5.7. Installazione personalizzata - Selezione dei componenti

| 🛃 AVG 8.0 build 81 (27/2/2008) 🛛 🔀 |                                                                                                    |  |
|------------------------------------|----------------------------------------------------------------------------------------------------|--|
|                                    | Selezione componenti                                                                                                    |  |
| 🕌 AVG                              | Selezionare i componenti che si desidera installare. Le voci non<br>selezionate non verranno installate o verranno disinstallate.                                        |  |
|                                    | <ul> <li>AVG per Windows</li> <li>AVG Firewall</li> <li>Web Shield</li> <li>☐ Z Lingue aggiuntive installate</li> <li>☐ Scansione e-mail</li> <li>☐ Anti-spam</li> </ul> |  |
|                                    | < <u>Indietro</u>                                                                                                    |  |

Nella finestra di dialogo **Selezione componenti** viene visualizzata una panoramica di tutti i componenti di AVG che possono essere installati. Se le impostazioni predefinite non sono adeguate alle proprie esigenze, è possibile rimuovere/aggiungere componenti specifici.

#### *Tuttavia, è possibile eseguire la selezione solo dai componenti inclusi nell'edizione di AVG che è stata acquistata. Solo tali componenti verranno visualizzati come installabili nella finestra di dialogo Selezione componenti.*

All'interno dell'elenco dei componenti da installare, è possibile definire in quali lingue installare AVG. Selezionare la voce *Lingue aggiuntive installate* quindi selezionare le lingue desiderate dal menu corrispondente.

Fare clic sulla voce **Scansione E-mail** e decidere quale plug-in dovrà essere installato per garantire la protezione della posta elettronica. Per impostazione predefinita, verrà installato il **Plug-in di Microsoft Outlook**. Un'altra opzione specifica è il **Plug-in di The Bat!** Se si utilizza un altro client e-mail (*MS Exchange, Qualcomm Eudora e così via*), scegliere l'opzione **Scansione e-mail personale** per proteggere le comunicazioni e-mail automaticamente, indipendentemente dal programma e-mail eseguito.

Continuare selezionando il pulsante Avanti.

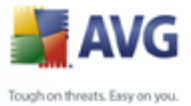

#### 5.8. AVG Security Toolbar

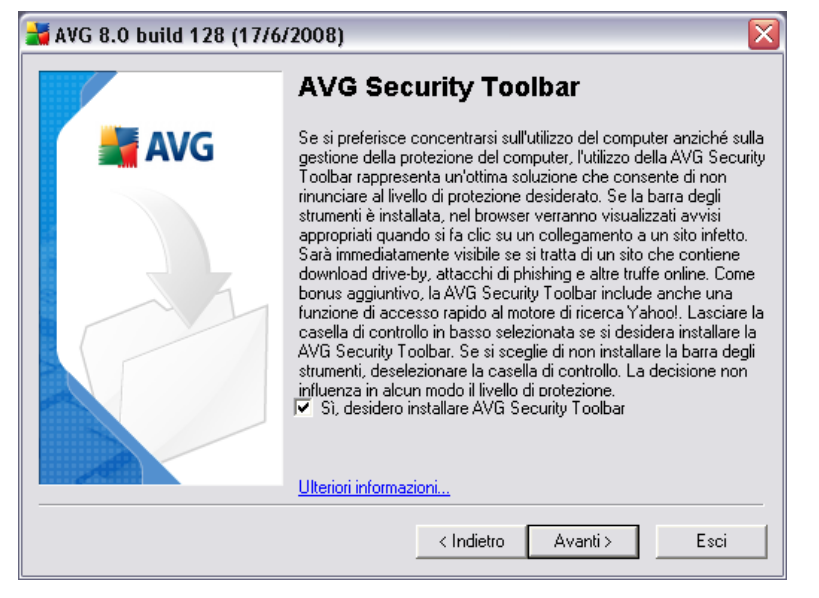

La finestra di dialogo **AVG Security Toolbar** consente di decidere se installare <u>AVG</u> <u>Security Toolbar</u>. Se non vengono modificate le impostazioni predefinite, questo componente verrà installato automaticamente nel browser Internet in uso e funzionerà in combinazione con le tecnologie AVG 8.0 e AVG XPL per fornire la protezione in linea più completa durante la navigazione in Internet.

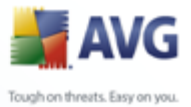

#### 5.9. Windows Firewall

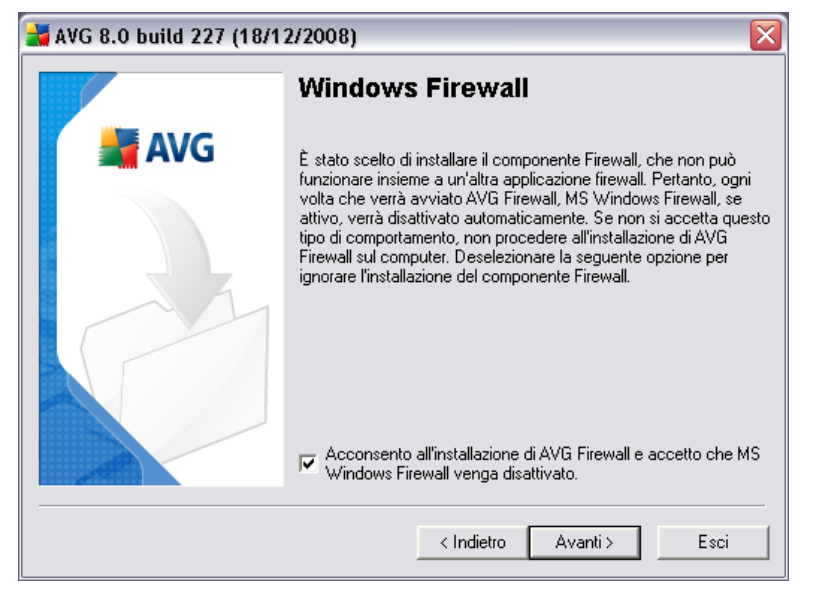

Il numero di licenza fornito in uno dei precedenti passaggi dell'installazione corrisponde all'edizione **AVG 8.5 Internet Security** che include AVG <u>*Firewall*</u>. AVG <u>*Firewall*</u> non può essere eseguito in parallelo con un altro firewall installato. In questa finestra di dialogo, confermare che si desidera installare AVG <u>*Firewall*</u> e disattivare Windows Firewall.

Selezionare il pulsante **Avanti** per continuare.

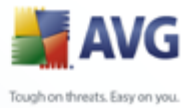

#### 5.10.Riepilogo installazione

| 🕌 AVG 8.0 build 81 (27/2/2008) 🛛 🛛 🔀 |                                                                                                    |  |  |
|--------------------------------------|----------------------------------------------------------------------------------------------------|--|--|
|                                      | Riepilogo installazione                                                                                                    |  |  |
| AVG 🕌                                | Rivedere le informazioni seguenti e confermarne la validità. Per<br>completare l'installazione scegliere Fine oppure, per modificare le<br>impostazioni, scegliere Indietro. |  |  |
|                                      | Cartella di destinazione dei file di AVG:<br>C:\Programmi\AVG\AVG8<br>Licenza:<br>Nome utente:<br>AVG<br>Nome azienda:<br>AVG                                                |  |  |
|                                      | Tipo di licenza:<br>Trial                                                                                                    |  |  |
|                                      | < Indietro <u>Esci</u>                                                                                                    |  |  |

La finestra di dialogo *Riepilogo installazione* fornisce una panoramica di tutti i parametri del processo di installazione. Assicurarsi che tutte le informazioni siano corrette. In tal caso, premere il pulsante *Fine* per continuare. Altrimenti, è possibile utilizzare il pulsante *Indietro* per tornare alla rispettiva finestra di dialogo e correggere le informazioni.

#### 5.11. Chiusura delle applicazioni

Prima dell'avvio del processo di installazione, potrebbe venire richiesto di chiudere alcune delle applicazioni in esecuzione che potrebbero entrare in conflitto con il processo di installazione di AVG. In tal caso, verrà visualizzata la seguente finestra di dialogo **Chiusura delle applicazioni**. Questa finestra di dialogo è solo informativa e non richiede alcun intervento. Se si accetta che i programmi elencati vengano chiusi automaticamente, selezionare **Avanti** per continuare:

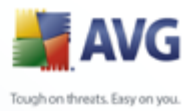

| ₩G 8.0 build 200 (25/1 | 1/2008)                                                                                                    |
|------------------------|----------------------------------------------------------------------------------------------------|
| AVG                    | Chiusura delle applicazioni         Prima dell'installazione è necessario chiudere le seguenti applicazioni il programma di installazione chiude le applicazioni quando si sceglie il pulsante Avanti.         Dutlook Today - Microsoft Outlook rctrl_renwnd32         < Indietro       Avanti >         Esci |

**Nota:** accertarsi di aver salvato tutti i dati prima di confermare che si desidera chiudere le applicazioni in esecuzione.

#### 5.12.Installazione

Nella finestra di dialogo **Installazione di AVG** viene visualizzato l'avanzamento del processo di installazione. Non è necessario alcun intervento da parte dell'utente:

| 🛃 AVG 8.0 build 200 (25/11/2008) 🛛 🛛 🔀 |                                                   |  |
|----------------------------------------|---------------------------------------------------|--|
|                                        | Installazione di AVG in corso                     |  |
| 📕 🕌 AVG                                | file adminclilog.cfg: creazione del file in corso |  |
| Annulla                                |                                                   |  |

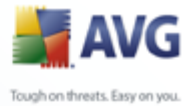

Al termine del completamento dell'installazione, verrà visualizzata la finestra di dialogo <u>Installazione completata</u>.

#### 5.13.Installazione completata

| 🕌 AVG 8.0 build 138 (4/7/2008) 🛛 🛛 🔀 |                                                                                                    |  |
|--------------------------------------|----------------------------------------------------------------------------------------------------|--|
|                                      | Installazione completata.                                                                                  |  |
| AVG                                  | AVG l'installazione è stata completata.                                                                    |  |
|                                      | Per qualsiasi dubbio o domanda, fare riferimento alla Guida<br>software o visitare<br><u>www.avg.com</u> : |  |
|                                      | ОК                                                                                                    |  |

L'installazione di **è completata!** è l'ultimo passaggio del processo di installazione di AVG. Adesso AVG è installato nel computer e funziona correttamente. Il programma viene eseguito in background in modalità completamente automatica.

Dopo l'installazione verrà avviata automaticamente la <u>Configurazione guidata di</u> <u>base di AVG</u> e in pochi passaggi sarà possibile eseguire la **AVG 8.5 Internet Security** configurazione di base. Nonostante la configurazione di AVG sia accessibile in qualunque momento durante l'esecuzione di AVG, si consiglia di utilizzare questa opzione e di impostare la configurazione di base con l'aiuto della procedura guidata.

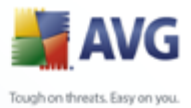

### 6. Procedura guidata Prima esecuzione di AVG

Quando si installa per la prima volta AVG nel computer, viene visualizzata la finestra popup **Configurazione guidata di base di AVG** per aiutare l'utente con le impostazioni iniziali di **AVG 8.5 Internet Security**. Anche se è possibile impostare in seguito tutti i parametri indicati, è consigliabile eseguire la procedura guidata per assicurare la protezione del computer' in modo semplice e immediato. Seguire i passaggi descritti in ogni finestra di dialogo della procedura guidata :

#### 6.1. Presentazione della Procedura guidata Prima esecuzione di AVG

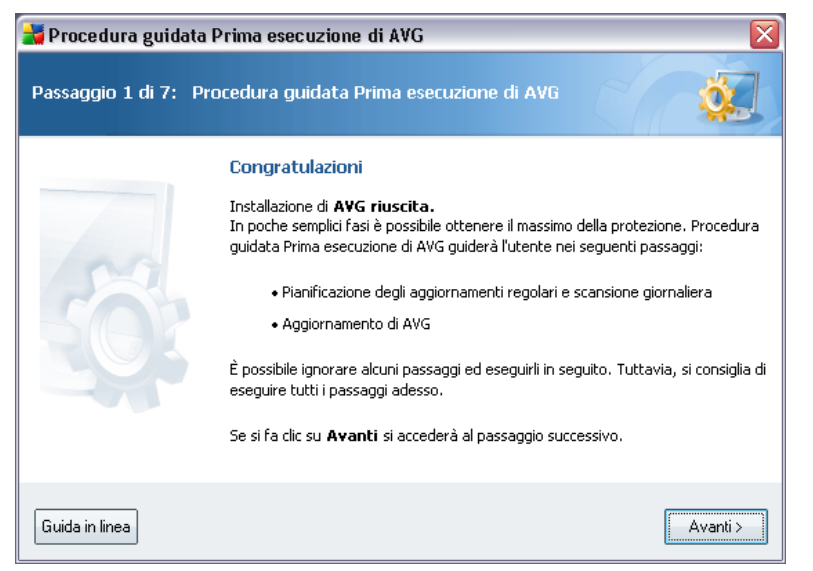

La finestra di benvenuto **Presentazione della Procedura guidata Prima esecuzione di AVG** riepiloga brevemente lo stato di AVG nel computer e suggerisce i passaggi da eseguire per ottenere la protezione completa. Fare clic sul pulsante **Avanti** per continuare.

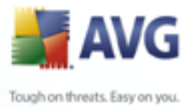

#### 6.2. Pianificazione di scansioni e aggiornamenti regolari

| 🛃 Procedura guidata Prima esecuzione di AVG 🛛 🛛 🔀                                                                                                    |  |  |
|----------------------------------------------------------------------------------------------------|--|--|
| Passaggio 2 di 7: Pianificare scansioni e aggiornamenti regolari                                                                                                    |  |  |
| Aggiornamenti:                                                                                                    |  |  |
| Frequenza di aggiornamento di AVG                                                                                                    |  |  |
| ⊙ Ogni 4 ore (consigliato)                                                                                                    |  |  |
| 🔘 Una volta al giorno                                                                                                    |  |  |
| Scansioni:<br>A che ora si desidera eseguire la scansione giornaliera?<br>12.00 🐑<br>I Abilita scansione giornaliera (consigliata)<br>Fare clic su <b>Avanti</b> per scoprire come fornire aiuto alla ricerca di minacce di AVG |  |  |
| Guida in linea Avanti >                                                                                                    |  |  |

Nella finestra di dialogo **Pianificazione di scansioni e aggiornamenti regolari** impostare l'intervallo per il controllo dell'accessibilità di nuovi file di aggiornamento e definire l'ora in cui dovrà essere avviata la <u>scansione pianificata</u>. È consigliabile mantenere i valori predefiniti. Premere il pulsante **Avanti** per continuare.

#### 6.3. Aiutaci a identificare le nuove minacce della rete

| 🕌 Procedura guidata Prima esecuzione di AVG                                                                                                    |         |  |
|----------------------------------------------------------------------------------------------------|---------|--|
| Passaggio 3 di 7: Aiutaci a identificare le nuove minacce della rete                                                                                                    |         |  |
| L'esplorazione del Web degli utenti ci può aiutare a identificare potenziali minacce                                                                                                    | online. |  |
| Facendo clic su questa casella, l'utente autorizza AVG a raccogliere una piccola quantità di informazioni su siti<br>potenzialmente dannosi che potrebbe incontrare durante l'esplorazione. |         |  |
| Non viene raccolta alcuna informazione che consenta l'identificazione degli utenti. Vengono raccolte $[\ldots]$                                                                             |         |  |
| Leggi l'informativa sulla privacy di AVG                                                                                                    |         |  |
| Si, desidero abilitare la segnalazione in AVG dei siti Web dannosi.<br>Fare clic su Avanti per configurare AVG Security Toolbar                                                             |         |  |
| Guida in linea                                                                                                    |         |  |
|                                                                                                    | Avanu 2 |  |

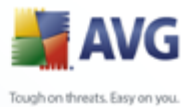

Nella finestra di dialogo **Aiutaci a identificare le nuove minacce** scegliere se attivare l'opzione di segnalazione di exploit e siti dannosi individuati dagli utenti mediante le funzionalità **AVG Surf-Shield / AVG Search-Shield** del componente <u>LinkScanner</u> per consentire la raccolta di informazioni nel database in merito ad attività dannose svolte sul Web. È consigliabile mantenere il valore predefinito con la segnalazione attivata. Premere il pulsante **Avanti** per continuare.

#### 6.4. Configurazione di AVG Security Toolbar

| 🕌 Procedura guidata Prima esecuzione di AVG                                                                                                    | $\overline{\mathbf{X}}$                                         |  |
|----------------------------------------------------------------------------------------------------|-----------------------------------------------------------------|--|
| Passaggio 4 di 7: Configurare AVG Security Toolbar                                                                                                    |                                                                 |  |
| Ricerca Yahoo!<br>La AVG Security Toolbar include la funzione di ricerca Yahoo!. Se si è insta<br>e si desidera impostare Yahoo! come motore di ricerca predefinito (preferi<br>controllo in basso. | llata la barra degli strumenti<br>to) selezionare la casella di |  |
| 🔲 Sì, imposta Yahoo! come motore di ricerca predefinito.                                                                                                    |                                                                 |  |
| Fare dic su <b>Avanti</b> per aggiornare AVG                                                                                                    |                                                                 |  |
| Guida in linea                                                                                                    | < Indietro Avanti >                                             |  |

Nella finestra di dialogo **Configurazione di AVG Security Toolbar** è possibile selezionare la casella di controllo per impostare Yahoo! come motore di ricerca predefinito.

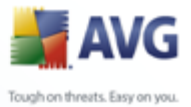

#### 6.5. Aggiornamento della protezione AVG

| 📲 Procedura guidata Prima esecuzione di AVG 🛛 🛛 🔯                                                                                                    |                           |  |  |
|----------------------------------------------------------------------------------------------------|---------------------------|--|--|
| Passaggio 5 di 7: aggiornamento di AVG                                                                                                    |                           |  |  |
| Poiché emergono in continuazione nuove minacce, è molto probabile che da quando è stato scaricato il<br>software siano stati rilasciati nuovi aggiornamenti di AVG.<br>La licenza di AVG include sia gli aggiornamenti del programma che gli aggiornamenti del rilevamento delle<br>minacce. |                           |  |  |
| Fare clic su <b>Avanti</b> per verificare la disponibilità degli ultimi aggiornamenti oppure fare clic su <b>Salta</b> per<br>completare il Procedura guidata Prima esecuzione di AVG.                                                                                                    |                           |  |  |
|                                                                                                    |                           |  |  |
| Guida in linea                                                                                                    | Salta < Indietro Avanti > |  |  |

Nella finestra di dialogo **Aggiornamento della protezione AVG** vengono automaticamente controllati e scaricati gli <u>aggiornamenti di AVG</u> più recenti. Fare clic sul pulsante **Avanti** per scaricare i file di aggiornamento più recenti ed eseguire l'aggiornamento.

#### 6.6. Configurazione di AVG completata

| 🕌 Procedura guidata Prima esecuzione di AVG                                                            |                                                                                                    |          |  |  |
|----------------------------------------------------------------------------------------------------|----------------------------------------------------------------------------------------------------|----------|--|--|
| Configurazione di AVG terminata<br>Tutti i passaggi della configurazione di AVG sono stati completati. |                                                                                                    |          |  |  |
| 30                                                                                                    | Procedura guidata Prima esecuzione di A¥G è stata<br>completata.<br>AVG è stato configurato assicurando così la protezione del computer<br>Fare clic sul pulsante Termina per chiudere Procedura guidata Prim<br>esecuzione di AVG. | .,<br>Ið |  |  |
| Guida in linea                                                                                         |                                                                                                    | Termina  |  |  |

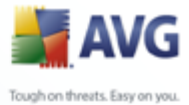

**AVG 8.5 Internet Security** è stato configurato. Premere il pulsante **Fine** per iniziare a lavorare con AVG.

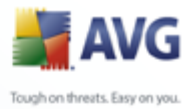

## 7. Configurazione guidata del firewall

*La Configurazione guidata del firewall* viene avviata automaticamente subito dopo l'installazione di **AVG 8.5 Internet Security** . Anche se è possibile <u>configurare</u> <u>in seguito i parametri del componente</u>, è consigliabile eseguire la configurazione guidata' per assicurarsi che il componente *Firewall* funzioni correttamente.

**Configurazione guidata del firewall** può essere richiamato anche direttamente dall'interfaccia di <u>Firewall</u> premendo il pulsante **Configurazione guidata**.

#### 7.1. Opzioni di connessione di rete

| 🕌 Configurazione guidata Firewall                                                                                                    | ×                                      |
|----------------------------------------------------------------------------------------------------|----------------------------------------|
| Opzioni di connessione di rete<br>Il computer è connesso a Internet?                                                                                                    |                                        |
| Per ottenere la massima sicurezza senza interferire con i servizi di rete attualmen<br>selezionare una o più delle seguenti opzioni per determinare come viene utilizzato | te in uso, è necessario<br>il computer |
| Profili disponibili   Computer autonomo  Computer in dominio  Computer portatile  Rete domestica o piccolo ufficio                                                        |                                        |
| Guida in linea                                                                                                    | Avanti >                               |

In questa finestra di dialogo della **Configurazione guidata del firewall** viene chiesta la modalità di connessione del computer a Internet. Ad esempio, un notebook che si connette a Internet da molti luoghi diversi (*aeroporti, camere d'albergo e così via*) richiede regole di protezione più rigide rispetto a un computer in un dominio (*rete aziendale e così via*)). In base al tipo di connessione selezionata le regole predefinite di *Firewall* verranno definite con un diverso livello di protezione.

Sono disponibili tre opzioni:

- Computer autonomo
- Computer in dominio (rete aziendale)
- Computer portatile (normalmente un notebook)

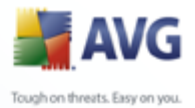

## • Rete domestica o di piccoli uffici

In questa finestra di dialogo scegliere i tipi di connessione che meglio si adattano al normale utilizzo del computer. È possibile selezionare più opzioni che corrispondono all'utilizzo corrente del computer. Confermare la selezione facendo clic sul pulsante **Avanti**, quindi procedere alla finestra di dialogo successiva.

#### 7.2. Scansione di applicazioni Internet

| 🛃 Configurazione guidata Firewall 🛛 🛛 🔀                                                                                                    |  |  |  |  |
|----------------------------------------------------------------------------------------------------|--|--|--|--|
| Ricerca applicazioni Internet<br>Quali aree del computer si desidera sottoporre a scansione?                                                                                                    |  |  |  |  |
| Per assicurarsi che il computer funzioni correttamente, è necessario consentire la comunicazione di rete per<br>alcuni programmi. La Configurazione guidata del Firewall eseguirà la scansione del computer e tenterà di trovare<br>applicazioni alle quali consentire la comunicazione in rete. |  |  |  |  |
| Selezionare l'opzione di scansione:                                                                                                    |  |  |  |  |
| Ricerca rapida (utilizza le impostazioni correnti per l'aggiornamento)                                                                                                    |  |  |  |  |
| Scansione completa (esegue la scansione di tutti i dischi rigidi locali del computer)                                                                                                    |  |  |  |  |
| <ul> <li>Directory comuni (esegue la scansione delle directory di Windows e dei programmi)</li> </ul>                                                                                                    |  |  |  |  |
| 🔘 Scansione aree selezionate (esegue la scansione dei dischi rigidi selezionati)                                                                                                    |  |  |  |  |
| Unità Disco Dimensione Disco Spazio Libero Nome del Disco                                                                                                    |  |  |  |  |
| ☑ ☑ C:\ 3.9 GB 1023.5 MB                                                                                                    |  |  |  |  |
|                                                                                                    |  |  |  |  |
|                                                                                                    |  |  |  |  |
| Guida in linea Avanti >                                                                                                    |  |  |  |  |

Per impostare la configurazione iniziale di *Firewall* è necessario eseguire la scansione del computer e definire tutte le applicazioni e i servizi di sistema che dovranno comunicare in rete. È necessario creare regole iniziali di *Firewall* per tutte queste applicazioni e tutti questi servizi.

**Nota:** la procedura guidata consente di rilevare tutte le applicazioni generalmente note che stabiliscono comunicazioni in rete e definire le regole per tali applicazioni. Non è tuttavia in grado di rilevare tutte le applicazioni di questo tipo.

Nella finestra di dialogo *Ricerca applicazioni Internet* è necessario scegliere se si desidera eseguire:

• *Ricerca rapida*: questa opzione è attiva solo se il componente *Firewall* è stato precedentemente configurato. Potranno essere rilevate solo le applicazioni attualmente salvate nella configurazione di *Firewall* esistente. A queste verrà quindi applicata una configurazione predefinita (ovvero consigliata dal produttore). Non verranno rilevate applicazioni nuove. Questa opzione è consigliata se le regole di *Firewall* sono già state definite e si desidera evitare di ripetere l'intero processo di scansione.

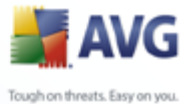

- Scansione completa: esegue la scansione di tutti i dischi rigidi locali del computer
  - **Directory comuni**: (*impostazione predefinita*) esegue la scansione esclusivamente delle directory dei programmi e di Windows, l'intervallo di scansione è significativamente più breve
  - **Scansione di aree selezionate**: specifica le unità disco rigido selezionate da sottoporre a scansione

#### 7.3. Seleziona profilo da attivare

Nella finestra di dialogo **Seleziona profilo da attivare** sono visualizzate informazioni relative alla configurazione del <u>*Firewall*</u> impostata nelle finestre di dialogo precedenti.

Prima di chiudere la <u>Configurazione quidata del firewall</u>, è necessario selezionare il profilo da utilizzare per il computer. È possibile scegliere tra tre opzioni (Computer autonomo, Computer in dominio e Computer portatile) in base ai parametri di connessione specificati nella prima finestra di dialogo (<u>Opzioni di connessione di rete</u>) della procedura guidata. In seguito sarà possibile passare da un profilo predefinito <u>Firewall</u> all'altro in base allo stato corrente del computer.

È sufficiente selezionare il profilo desiderato dall'elenco e attivarlo facendo clic sul pulsante **Avanti**:

| 🛃 Configurazione guidata Firewall 🛛 🛛 🔀                                                                                                    |    |  |  |  |
|----------------------------------------------------------------------------------------------------|----|--|--|--|
| Seleziona profilo da attivare<br>La configurazione automatica del Firewall è stata completata []                                                                                                    |    |  |  |  |
| Assegna il profilo in un secondo momento tramite il rilevamento area di rete e attivazione del profilo                                                                                                    |    |  |  |  |
| Configurazione guidata Firewall ha guidato l'utente nel processo di configurazione. Le regole iniziali sono state<br>create per i protocolli e i servizi di sistema selezionati e per le applicazioni di comunicazione di rete selezionate.<br>Premere il pulsante Avanti per salvare tutte le impostazioni. |    |  |  |  |
| Selezionare il profilo che si desidera attivare al termine della procedura guidata                                                                                                    |    |  |  |  |
| Computer autonomo                                                                                                    |    |  |  |  |
| Computer in dominio                                                                                                    |    |  |  |  |
| Computer portatile                                                                                                    |    |  |  |  |
| Rece domestica o piccolo urnicio                                                                                                    |    |  |  |  |
| Guida in linea Avant                                                                                                    | i> |  |  |  |

Se non si desidera impostare i profili manualmente, è possibile attivare la funzione di rilevamento automatico del profilo. In tal caso, il *<u>Firewall</u>* selezionerà

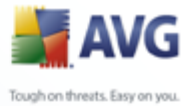

automaticamente il profilo più appropriato in base alla posizione e alla modalità di connessione del computer alla rete. La selezione automatica dei profili garantisce la massima protezione. Per scegliere questa opzione, selezionare la voce **Assegna il** profilo in un secondo momento tramite il rilevamento area di rete e attivazione del profilo nella parte superiore della finestra di dialogo:

| 불 Configurazione guidata Firewall 🛛 🛛 🔀                                                                                                    |  |  |  |  |
|----------------------------------------------------------------------------------------------------|--|--|--|--|
| Seleziona profilo da attivare<br>La configurazione automatica del Firewall è stata completata []                                                                                                    |  |  |  |  |
| V Assegna il profilo in un secondo momento tramite il rilevamento area di rete e attivazione del profilo                                                                                                    |  |  |  |  |
| Configurazione guidata Firewall ha guidato l'utente nel processo di configurazione. Le regole iniziali sono state<br>create per i protocolli e i servizi di sistema selezionati e per le applicazioni di comunicazione di rete selezionate.<br>Premere il pulsante Avanti per salvare tutte le impostazioni. |  |  |  |  |
| Selezionare il profilo che si desidera attivare al termine della procedura guidata                                                                                                    |  |  |  |  |
| Computer autonomo<br>Computer in dominio<br>Computer portatile<br>Rete domestica o piccolo ufficio                                                                                                    |  |  |  |  |
| Guida in linea Avanti >                                                                                                    |  |  |  |  |

In questo modo l'elenco dei profili viene disattivato. Selezionare quindi il pulsante **Avanti** per accedere alla successiva finestra di dialogo della procedura guidata.

#### 7.4. Revisione della configurazione

| 🕌 Configurazione guidata Firewall 🛛 👔                                     |                                                         |                                     |
|---------------------------------------------------------------------------|---------------------------------------------------------|-------------------------------------|
| Revisione configurazione<br>Rivedi la configurazione gene                 | rata                                                    |                                     |
| È possibile rivedere la nuova configui<br>impostazioni Firewall avanzate. | razione generata premendo il pulsante<br>Apri revisione | Apri revisione. Verranno avviate le |
| Guida in linea                                                            |                                                         | < Indietro                          |

La finestra Revisione della configurazione chiude la Configurazione guidata del
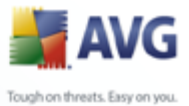

firewall. Fare clic sul pulsante **Fine** per finalizzare le impostazioni iniziali del <u>Firewall</u>. Se si desidera visualizzare una panoramica dei parametri di impostazione o continuare con la configurazione dettagliata del componente <u>Firewall</u>, premere il pulsante **Apri revisione** per passare all'interfaccia di modifica <u>Impostazioni del</u> <u>firewall</u>.

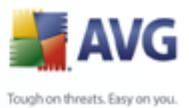

# 8. Dopo l'installazione

#### 8.1. Registrazione del prodotto

Una volta completata l'installazione di **AVG 8.5 Internet Security**, registrare il prodotto on line dal <u>sito Web di AVG</u>, nella pagina **Registrazione** (*seguire le istruzioni fornite direttamente nella pagina*). Dopo la registrazione sarà possibile ottenere l'accesso completo all'account utente AVG, alla newsletter di aggiornamento AVG e ad altri servizi offerti esclusivamente agli utenti registrati.

### 8.2. Accesso all'interfaccia utente

È possibile accedere a *Interfaccia utente di AVG* in diversi modi:

- fare doppio clic sull'icona di AVG sulla barra delle applicazioni
- fare doppio clic sull'icona di AVG sul desktop
- dal menu Start/Tutti i programmi/AVG 8.0/Interfaccia utente di AVG

#### 8.3. Scansione dell'intero computer

Esiste il rischio potenziale che un virus sia stato trasmesso al computer dell'utente prima dell'installazione di **AVG 8.5 Internet Security**. Per questo motivo è necessario eseguire <u>Scansione intero computer</u> per assicurarsi che non siano presenti infezioni sul PC.

Per istruzioni sull'esecuzione di <u>Scansione intero computer</u> consultare il capitolo <u>Scansione AVG</u>.

#### 8.4. Controllo Eicar

Per assicurarsi della corretta installazione di **AVG 8.5 Internet Security**, è possibile eseguire il Controllo EICAR.

Il Controllo EICAR è un metodo standard e assolutamente sicuro per verificare il funzionamento del sistema antivirus. La sua esecuzione è sicura perché non si tratta di un vero virus e non include frammenti del codice di qualche virus. La maggior parte dei prodotti reagisce a questo controllo come se fosse un virus *anche se normalmente lo segnalano con un nome ovvio come "EICAR-AV-Test"*. È possibile scaricare il virus EICAR dal sito Web di EICAR all'indirizzo<u>www.eicar.com</u> dove si troveranno anche

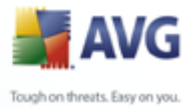

tutte le informazioni necessarie sul controllo ECAR.

Provare a scaricare il file **eicar.com** e salvarlo sul disco locale. Subito dopo aver confermato il download del file di controllo, il componente <u>Web Shield</u> visualizzerà un avviso. Questo avviso di <u>Web Shield</u> segnala che AVG è stato installato correttamente nel computer.

| 🕌 Avviso We | b Shield         |                                                                                   |
|-------------|------------------|-----------------------------------------------------------------------------------|
| Accesso a   | File : infezione |                                                                                   |
|             | minaccia         | rilevata.                                                                         |
|             | Nome file:       | www.eicar.org/download/eicar.com                                                  |
|             | Nome minaccia:   | Virus identificato EICAR_Test<br><u>Ulteriori informazioni su questa minaccia</u> |
| 0           |                  | Chiudi                                                                            |
| Mostra      | dettagli         |                                                                                   |

Se AVG non identifica il file di controllo EICAR come un virus, è necessario controllare nuovamente la configurazione del programma.

#### 8.5. Configurazione predefinita di AVG

La configurazione predefinita (*ovvero la modalità di impostazione dell'applicazione dopo l'installazione*) di **AVG 8.5 Internet Security** è impostata dal fornitore di software in modo tale che tutti i componenti e le funzioni offrano un'ottimizzazione massima di prestazioni.

# A meno che non ci sia una ragione valida, si consiglia di non modificare la configurazione di AVG. Le modifiche alle impostazioni dovrebbero essere eseguite solo da un utente esperto.

È possibile apportare alcune modifiche minori alle impostazioni dei <u>componenti di AVG</u> direttamente dall'interfaccia utente del componente specifico. Se è necessario cambiare la configurazione di AVG per adeguare meglio l'applicazione alle proprie esigenze, accedere a <u>Impostazioni AVG avanzate</u>: selezionare la voce di menu di sistema **Strumenti/Impostazioni avanzate** e modificare la configurazione di AVG nelal finestra di dialogo <u>Impostazioni AVG avanzate</u> visualizzata.

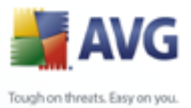

## 9. Interfaccia utente di AVG

AVG 8.5 Internet Security apertura con la finesta principale:

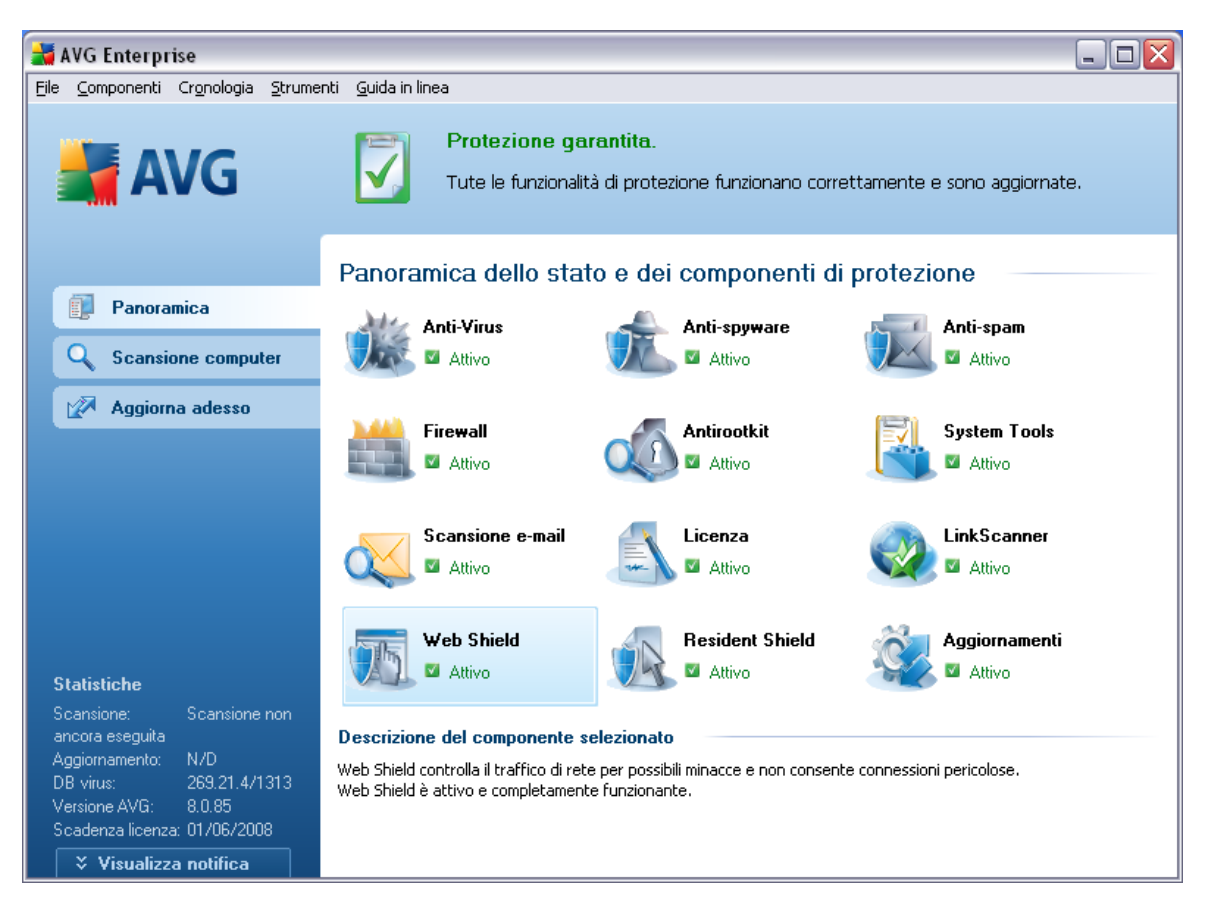

La finestra principale è suddivisa in diverse sezioni:

- Menu di sistema (riga di sistema superiore nella finestra) è l'esplorazione standard che consente di accedere a tutti i componenti, i servizi e le funzionalità di AVG - <u>dettagli >></u>
- Informazioni sullo stato di protezione (sezione superiore della finestra) fornisce informazioni sullo stato corrente del programma AVG - <u>dettagli >></u>
- Collegamenti veloci (sezione a sinistra della finestra) consentono di accedere rapidamente alle attività più importanti e più utilizzate di AVG dettagli >>

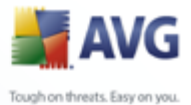

- Panoramica dei componenti (sezione centrale della finestra) offre una panoramica di tutti i componenti AVG installati - dettagli >>
  - Statistiche (pulsante a sinistra nella finestra) offre tutti i dati statistici relativi al funzionamento del programma - <u>dettagli >></u>
  - Icona sulla barra delle applicazioni (angolo inferiore destro del monitor, sulla barra delle applicazioni) indica lo stato corrente di AVG - <u>dettagli >></u>

## 9.1. Menu di sistema

**Menu di sistema** è l'esplorazione standard utilizzata in tutte le applicazioni Windows. Si trova orizzontalmente nella parte superiore della finestra principale **AVG 8.5 Internet Security**. Utilizzare il menu di sistema per accedere a componenti, funzioni e servizi specifici di AVG.

Il menu di sistema è suddiviso in cinque sezioni principali:

#### 9.1.1. File

• *Esci*: consente di chiudere l'interfaccia utente di **AVG 8.5 Internet Security** . Tuttavia, l'applicazione AVG continuerà a essere eseguita in background e il computer sarà comunque protetto.

#### 9.1.2. Componenti

Nella voce <u>Componenti</u> del menu di sistema sono inclusi i collegamenti a tutti i componenti di AVG installati che consentono di aprire la finestra di dialogo predefinita nell'interfaccia utente:

- **Panoramica sistema**: consente di passare alla finestra di dialogo dell'interfaccia utente predefinita contenente una <u>panoramica di tutti i</u> <u>componenti installati e dello stato relativo</u>
- Anti-Virus: consente di aprire la pagina predefinita del componente <u>Anti-</u> <u>Virus</u>
- Anti-Rootkit : consente di aprire la pagina predefinita del componente <u>Anti-</u> <u>Rootkit</u>
- Anti-Spyware: consente di aprire la pagina predefinita del componente <u>Anti-</u> <u>Spyware</u>
- Firewall : consente di aprire la pagina predefinita del componente Firewall

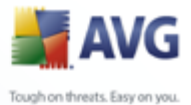

- Utilità di sistema: consente di aprire la pagina predefinita del componente System Tools
  - Anti-Spam: consente di aprire la pagina predefinita del componente <u>Anti-</u> <u>Spam</u>
  - Scansione E-mail: consente di aprire la pagina predefinita del componente Scansione E-mail
  - Licenza: consente di aprire la pagina predefinita del componente Licenza
  - *LinkScanner:* consente di aprire la pagina predefinita del componente *LinkScanner*
  - Web Shield: consente di aprire la pagina predefinita del componente <u>Web</u> <u>Shield</u>
  - Resident Shield: consente di aprire la pagina predefinita del componente <u>Resident Shield</u>
  - **Aggiornamenti**: consente di aprire la pagina predefinita del componente <u>Aggiornamenti</u>

#### 9.1.3. Cronologia

- <u>Risultati scansione</u>: consente di visualizzare l'interfaccia di controllo di AVG, in particolare la finestra di dialogo <u>Panoramica dei risultati</u>.
- <u>Rilevamenti Resident Shield</u>: consente di aprire una finestra di dialogo con una panoramica delle minacce rilevate da <u>Resident Shield</u>
- <u>Rilevamento scansione e-mail</u>: consente di aprire una finestra di dialogo con una panoramica dei messaggi di posta elettronica rilevati come pericolosi dal componente <u>Scansione e-mail</u>.
- <u>Rilevamenti di Web Shield</u>: consente di aprire una finestra di dialogo con una panoramica delle minacce rilevate da <u>Web Shield</u>
- <u>Quarantena virus</u>: consente di aprire l'interfaccia della finestra di quarantena (<u>Quarantena virus</u>) in cui AVG sposta tutte le infezioni rilevate che per qualche motivo non è possibile eliminare automaticamente. All'interno della quarantena i file infetti sono isolati e la protezione del computer è garantita. Allo stesso tempo, i file infetti vengono archiviati per una possibile riparazione futura.

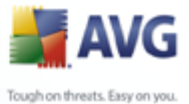

- Log della Cronologia eventi: consente di aprire l'interfaccia della Cronologia eventi con una panoramica di tutte le azioniAVG 8.5 Internet Security registrate.
  - <u>Firewall</u>: consente di aprire l'interfaccia di impostazione del Firewall sulla scheda <u>Log</u> con una panoramica dettagliata di tutte le azioni del componente Firewall

## 9.1.4. Strumenti

- **Scansione computer**: consente di passare all'<u>interfaccia di scansione di AVG</u> e di avviare una scansione dell'intero computer.
- **Scansione cartella selezionata**: consente di passare all'<u>interfaccia di</u> <u>scansione di AVG</u> e di definire i file e le cartelle da sottoporre a scansione nella struttura del computer.
- <u>Scansione file</u>: consente di eseguire un controllo su richiesta di un singolo file selezionato dalla struttura del disco.
- <u>Aggiorna</u>: consente di avviare automaticamente il processo di aggiornamento di AVG 8.5 Internet Security
- **Aggiorna da directory**: consente di eseguire il processo di aggiornamento dai file di aggiornamento che si trovano in una cartella specifica sul disco locale. Tuttavia, questa opzione è consigliabile solo in caso di emergenza, come situazioni in cui non si ottiene la connessione a Internet (*ad esempio, il computer è stato infettato e si è disconnesso da Internet, il computer è connesso a una rete senza accesso a Internet e così via*). Nella finestra appena aperta selezionare la cartella in cui è stato precedentemente posizionato il file di aggiornamento e avviare il processo di aggiornamento.
- Impostazioni avanzate: consente di aprire la finestra di dialogo
   Impostazioni avanzate di AVG dove è possibile modificare la configurazione di AVG 8.5 Internet Security . In genere è consigliabile mantenere le impostazioni predefinite dell'applicazione definite dal fornitore di software.
- <u>Impostazioni Firewall</u>: consente di aprire una finestra di dialogo autonoma per la configurazione avanzata del componente <u>Firewall</u>.

### 9.1.5. Guida in linea

- Sommario: consente di aprire i file della Guida di AVG
- Utilizza Guida in linea: consente di aprire il sito Web di AVG alla pagina del

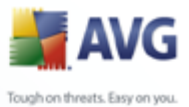

centro di assistenza clienti

- **Web AVG personale**: consente di aprire la <u>pagina iniziale di AVG</u> (all'indirizzo <u>www.avg.com</u>)
- Informazioni sui virus e sulle minacce: consente di aprire l'<u>Enciclopedia</u> <u>dei virus</u> in rete in cui è possibile trovare informazioni dettagliate sul virus identificato
- <u>Riattiva</u>: consente di aprire la finestra di dialogo Attiva AVG con i dati immessi nella finestra di dialogo <u>Personalizza AVG</u> del <u>processo di</u> <u>installazione</u>. In questa finestra di dialogo è possibile immettere il numero di licenza per sostituire il numero di vendita (*il numero con cui è stata eseguita l'installazione di AVG*) o il numero di licenza in uso (*ad esempio, durante l'aggiornamento a un nuovo prodotto AVG*).
- **<u>Registra ora</u>**: consente di connettersi al sito Web di registrazione all'indirizzo <u>www.avg.com</u>. Immettere i dati di registrazione; solo i clienti che registrano il proprio prodotto AVG possono ricevere assistenza tecnica gratuita.
- **Informazioni su AVG**: consente di aprire la finestra di dialogo **Informazioni** che include cinque schede in cui sono disponibili dati sul nome del programma, la versione del database dei virus e del programma, informazioni sul sistema, il contratto di licenza e le informazioni di contatto di **AVG Technologies CZ**.

## 9.2. Informazioni sullo stato di protezione

La sezione **Informazioni sullo stato di protezione** si trova nella parte superiore della finestra principale di AVG. All'interno di questa sezione sono contenute le informazioni sullo stato di protezione corrente di **AVG 8.5 Internet Security** . Vedere la panoramica delle icone possibilmente colorate in questa sezione e il relativo significato:

L'icona verde indica che AVG è completamente operativo. Il computer è totalmente protetto, aggiornato e tutti i componenti installati funzionano correttamente.

L'icona arancione indica la configurazione non corretta di uno o più componenti invitando a prestare attenzione alle relative proprietà/impostazioni.

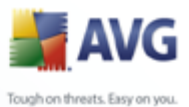

Non sono presenti problemi gravi in AVG e probabilmente è stato già deciso di disattivare alcuni componenti per qualche ragione. La protezione di AVG è ancora attiva. Tuttavia, prestare attenzione alle proprietà del componente in cui si sono verificati problemi. Il nome verrà fornito nella sezione **Informazioni** *sullo stato di protezione*.

Questa icona viene inoltre visualizzata se, per qualche motivo, l'utente ha deciso di <u>ignorare lo stato di errore di un componente</u> (l'opzione "**Ignora stato del componente**" è disponibile nel menu contestuale che viene aperto facendo clic con il pulsante destro del mouse sull'icona del componente pertinente nella panoramica dei componenti della finestra principale di AVG). Potrebbe essere necessario utilizzare "**Ignora stato del componente**" in situazioni particolari, tuttavia si consiglia di disattivare questa opzione nel più breve tempo possibile.

L'icona rossa indica che lo stato di AVG è critico. Uno o più componenti non funzionano correttamente e AVG non è in grado di proteggere il computer. Intervenire immediatamente per risolvere il problema segnalato. Se non si è in grado di correggere l'errore, contattare il team di <u>assistenza tecnica di AVG</u>.

Si consiglia di prestare attenzione alla sezione **Informazioni sullo stato di protezione** e, nel caso in cui fosse segnalato un problema, procedere cercando di risolverlo immediatamente. In caso contrario, il computer è a rischio.

**Nota:** le informazioni sullo stato di AVG sono sempre disponibili anche dall'<u>icona sulla</u> <u>barra delle applicazioni</u>.

## 9.3. Collegamenti veloci

**Collegamenti rapidi** (nella sezione a sinistra di <u>Interfaccia utente di AVG</u>) consentono di accedere immediatamente alle funzionalità più importanti e più utilizzate di AVG:

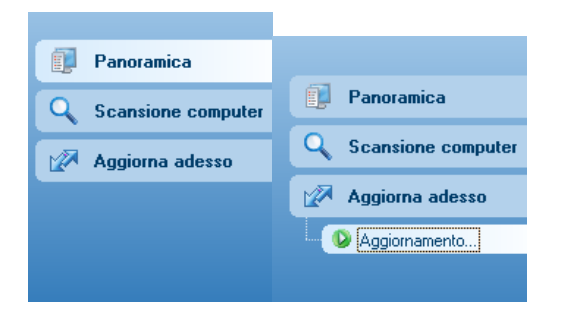

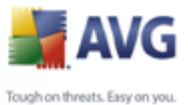

- Panoramica: utilizzare questo collegamento per passare da una qualsiasi interfaccia di AVG visualizzata a quella predefinita contenente una panoramica di tutti i componenti installati: vedere il capitolo <u>Panoramica dei</u> componenti >>
  - **Scansione computer**: utilizzare questo collegamento per aprire l'interfaccia di scansione di AVG che consente di eseguire direttamente controlli, scansioni pianificate oppure modificare i parametri: vedere il capitolo <u>Controlli AVG >></u>
  - Aggiorna subito: questo collegamento consente di aprire un'interfaccia di aggiornamento e di avviare immediatamente il processo di aggiornamento di AVG: vedere il capitolo <u>Aggiornamenti di AVG>></u>

Questi collegamenti sono accessibili in qualsiasi momento dall'interfaccia utente. Una volta che si utilizza un collegamento rapido per eseguire un processo specifico, l'interfaccia utente grafica visualizzerà una nuova finestra di dialogo anche se i collegamenti rimarranno comunque disponibili. Inoltre, il processo in esecuzione viene visualizzato con un'ulteriore rappresentazione grafica: *vedere l'immagine 2*.

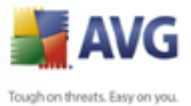

## 9.4. Panoramica dei componenti

La sezione **Panoramica dei componenti** si trova nella parte centrale di <u>Interfaccia</u> <u>utente di AVG</u>. La sezione è suddivisa in due parti:

- Panoramica di tutti i componenti installati costituita da un pannello con l'icona del componente e le informazioni sullo stato attivo o inattivo del componente stesso
- Descrizione di un componente selezionato

Nella sezione **AVG 8.5 Internet Security** the *Panoramica dei componenti* sono contenute le informazioni sui componenti seguenti:

- Anti-Virus assicura che il computer sia protetto da virus che tentano di accedere al computer - <u>dettagli >></u>
- Anti-Spyware esegue la scansione in background delle applicazioni mentre queste vengono eseguite - <u>dettagli >></u>
- Anti-Spam controlla tutti i messaggi di posta elettronica in entrata e contrassegna quelli indesiderati come SPAM - <u>dettagli >></u>
- Anti-Rootkit rileva i programmi e le tecnologie che tentano di camuffare il malware - <u>dettagli >></u>
- System Tools offre un riepilogo dettagliato dell'ambiente AVG dettagli >>
- Firewall controlla il modo in cui il computer scambia dati con altri computer in Internet o nella rete locale - <u>dettagli >></u>
- Scansione e-mail controlla la posta in entrata e in uscita per rilevare virus dettagli >>
- Licenza fornisce l'intero contenuto del contratto di licenza dettagli >>
- LinkScanner consente di verificare i risultati della ricerca visualizzati nel browser Internet <u>dettagli >></u>
- Web Shield esegue la scansione di tutti i dati scaricati da un browser Web dettagli >>
- Resident Shield viene eseguito in background ed esegue la scansione dei file mentre vengono copiati, aperti o salvati - <u>dettagli >></u>

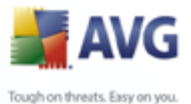

• **Aggiornamenti** controlla tutti gli aggiornamenti AVG - <u>dettagli >></u>

Fare clic sull'icona di un componente per evidenziarlo all'interno della panoramica dei componenti. Contemporaneamente, viene visualizzata la descrizione delle funzionalità di base del componente nella parte inferiore dell'interfaccia utente. Fare doppio clic sull'icona per aprire l'interfaccia dei componenti con un elenco dei dati statistici di base.

Fare clic con il pulsante destro del mouse sull'icona di un componente per visualizzare un menu contestuale: oltre ad aprire l'interfaccia grafica del componente, è possibile selezionare l'opzione **Ignora stato del componente**. Selezionare questa opzione per confermare che si è al corrente dello <u>stato di errore del componente</u>, tuttavia si desidera mantenere AVG nella condizione corrente e non si desidera ricevere notifiche tramite la visualizzazione in grigio dell'<u>icona presente nella barra delle applicazioni</u>.

#### 9.5. Statistiche

La sezione **Statistiche** si trova nella parte inferiore a sinistra di <u>Interfaccia utente di</u> <u>AVG</u>. In essa è contenuto l'elenco delle informazioni in relazione al funzionamento del programma:

- Ultima scansione: indica la data dell'ultima esecuzione della scansione
- Ultimo aggiornamento: indica la data di avvio dell'ultimo aggiornamento
- **Virus DB**: contiene informazioni sulla versione correntemente installata del database di virus
- **Versione di AVG**: contiene informazioni sulla versione AVG installata (*il formato del numero è 8.0.xx, dove 8.0 indica la versione della linea del prodotto e xx indica il numero di build*)
- Scadenza licenza:: indica la data della scadenza della licenza di AVG

#### 9.6. Icona della barra delle applicazioni

*L'icona sulla barra delle applicazioni* (*sulla barra delle applicazioni di Windows*) indica lo stato corrente di **AVG 8.5 Internet Security**. È possibile visualizzarla in qualsiasi momento sulla barra delle applicazioni indipendentemente dall'apertura o meno della finestra principale di AVG.

Se è completamente colorata **a**, l'**icona della barra delle applicazioni** indica che tutti i componenti di AVG sono attivi e funzionano correttamente. Inoltre, l'icona AVG della barra delle applicazioni può venire visualizzata completamente colorata se AVG

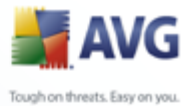

si trova in stato di errore ma l'utente è consapevole di questa situazione e ha deliberatamente attivato l'opzione <u>Ignora stato del componente</u>.

Un'icona di colore grigio con un punto esclamativo **a** indica un problema (componente inattivo, stato di errore e così via). Fare doppio clic sull'**icona sulla barra delle applicazioni** per aprire la finestra principale e modificare un componente.

L'icona presente nella barra delle applicazioni informa inoltre l'utente circa attività AVG correnti ed eventuali modifiche dello stato del programma (*ad esempio avvio automatico di una scansione o un aggiornamento pianificato, variazione del profilo del firewall, modifica dello stato di un componente, occorrenza di uno stato di errore e così via*) tramite una finestra a comparsa che si apre sopra l'icona stessa:

| Scansione                      | ×     |
|--------------------------------|-------|
| Scansione intero computer avvi | iato. |
| EN 🔇 🎝 🛃 🕑 🛃                   | 19.41 |

L'*icona sulla barra delle applicazioni* può anche essere utilizzata come collegamento rapido per accedere alla finestra principale di AVG in qualsiasi momento. Fare doppio clic sull'icona. Se si fa clic con il pulsante destro del mouse sull'*icona presente nella barra delle applicazioni*, viene aperto un menu di scelta rapida contenente le opzioni seguenti:

- **Apri interfaccia utente di AVG**: fare clic sull'opzione per aprire <u>Interfaccia</u> <u>utente di AVG</u>
- Aggiornamento: viene avviato un aggiornamento immediato
- **Esci**: fare clic sull'opzione per chiudere AVG (viene chiusa solo l'interfaccia utente, l'esecuzione di AVG prosegue in background garantendo la completa protezione del computer).

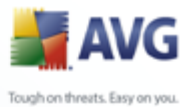

## 10. Componenti di AVG

## 10.1.Anti-Virus

#### 10.1.1.Anti-Virus Principi

Il motore di scansione del software antivirus esegue la scansione di tutti i file e delle operazioni sui file (apertura/chiusura di file e così via) per i virus noti. Tutti i virus rilevati verranno bloccati per essere poi ripuliti o messi in quarantena. La maggior parte dei software antivirus utilizza anche la scansione euristica che consente di rilevare le caratteristiche tipiche di virus, le cosiddette firme virali. In questo modo la scansione antivirus è in grado di rilevare un nuovo virus sconosciuto, se il nuovo virus contiene alcune caratteristiche tipiche dei virus esistenti.

# *La funzione principale della protezione antivirus è impedire l'esecuzione di virus noti sul computer.*

Se una sola tecnologia potrebbe avere esito negativo nel rilevamento o nell'identificazione di un virus, il componente **Anti-Virus** combina diverse tecnologie per assicurare che il computer sia protetto da virus:

- Scansione: ricerca di stringhe di caratteri specifiche di un determinato virus.
- Analisi euristica: emulazione dinamica delle istruzioni dell'oggetto sottoposto a scansione in un ambiente informatico virtuale
- Rilevamento generale: rilevamento di istruzioni caratteristiche del virus o del gruppo di virus specifico

Inoltre AVG è in grado di analizzare e rilevare le applicazioni eseguibili o le librerie DLL che potrebbero essere potenzialmente indesiderate nel sistema. Queste minacce vengono denominate Programmi potenzialmente indesiderati (vari tipi di spyware, adware e così via). Inoltre, AVG esegue la scansione del Registro di sistema alla ricerca di voci sospette e file Internet temporanei e cookie e consente di trattare tutti gli elementi potenzialmente dannosi allo stesso modo delle altre infezioni.

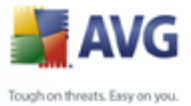

## 10.1.2.Interfaccia Anti-Virus

| 불 AVG Enterprise                                                                                      |                                                                                                    |                                                                                                    |  |  |  |  |
|----------------------------------------------------------------------------------------------------|----------------------------------------------------------------------------------------------------|----------------------------------------------------------------------------------------------------|--|--|--|--|
| Eile Componenti Cronologia Strum                                                                      | enti Guida in linea                                                                                                    |                                                                                                    |  |  |  |  |
| 🕌 AVG                                                                                                 | Protezione garantita.<br>Tute le funzionalità di prot                                                                                 | ezione funzionano correttamente e sono aggiornate.                                                                                                    |  |  |  |  |
| Panoramica<br>Anti-Virus<br>C Scansione computer                                                      | Componente Anti-Virus<br>Anti-Virus rileva virus,<br>indesiderate all'interno di<br>pertanto fondamentale n<br>massimo di protezione. | worm e trojan così come file eseguibili o librerie DLL potenzialmente<br>el sistema. Anti-Virus contiene inoltre il database interno dei virus, è<br>nantenere aggiornato il componente Anti-Virus per garantire il livello |  |  |  |  |
| 🐼 Aggiorna adesso                                                                                     | 🖾 Il componente Anti-Virus è attivo.                                                                                                  |                                                                                                    |  |  |  |  |
| Statistiche<br>Scansione: 02/03/08, 16.19<br>Aggiornamento: 02/03/08, 16.15<br>DB viue: 269.21.1/1300 | Infezioni nel database:<br>Ultimo aggiornamento del database:<br>Versione del database:                                               | 1182357<br>martedi 26 febbraio 2008, 20.50<br>269.21.1/1300                                                                                                    |  |  |  |  |
| Versione AVG: 8.0.81<br>Scadenza licenza: 01/06/2008<br>Visualizza notifica                           |                                                                                                    | Indietro                                                                                                    |  |  |  |  |

L'interfaccia del componente **Anti-Virus** fornisce alcune informazioni di base relative alla funzionalità del componente, ovvero le informazioni sullo stato corrente del componente (*Il componente Anti-Virus è attivo.*) e una breve panoramica delle statistiche di **Anti-Virus** :

- **Definizioni infezioni**: indica il numero dei virus definiti nella versione aggiornata del database di virus
- **Ultimo aggiornamento del database**: specifica quando e a che ora è stato eseguito l'utlimo aggiornamento del database di virus
- **Versione del database**: indica il numero della versione più recente del database di virus. Il numero aumenta dopo ogni aggiornamento di base dei virus

È presente un solo pulsante operativo nell'interfaccia di questo componente (**Indietro**): premere il pulsante per tornare all'<u>interfaccia utente di AVG</u> predefinita (panoramica dei componenti).

**Nota:** il fornitore di software ha impostato tutti i componenti AVG per fornire prestazioni ottimali. A meno che non ci sia una ragione valida, si consiglia di non modificare la configurazione di AVG. Tutte le eventuali modifiche alle impostazioni

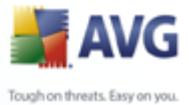

dovrebbero essere eseguite da un utente esperto. Se è necessario modificare la configurazione di AVG, selezionare la voce di menu di sistema **Strumenti / Impostazioni avanzate** e modificare la configurazione di AVG nella finestra di dialogo <u>Impostazioni AVG avanzate</u> visualizzata.

## 10.2.Anti-Spyware

### 10.2.1.Anti-Spyware Principi

In genere, per spyware si intende un particolare tipo di malware, ovvero un software che raccoglie informazioni dal computer senza informarne l'utente e senza richiederne l'autorizzazione. Alcune applicazioni spyware possono anche essere installate intenzionalmente e spesso contengono annunci pubblicitari, finestre popup o altri tipi di software indesiderato.

Attualmente la fonte più comune di infezione sono i siti Web con contenuto potenzialmente pericoloso. Anche altri metodi di trasmissione, quali ad esempio i messaggi di e-mail o le trasmissioni tramite worm e virus, sono molto diffusi. La protezione più importante consiste nell'utilizzo di un programma di scansione in background sempre attivo, **Anti-Spyware**, che funziona come una protezione permanente ed esegue la scansione in background delle applicazioni mentre queste vengono eseguite.

Esiste anche il rischio potenziale che il malware sia stato trasmesso al computer dell'utente prima dell'installazione di AVG oppure che si sia dimenticato di aggiornare **AVG 8.5 Internet Security** con il database e gli <u>aggiornamenti del programma</u>. Per questo motivo AVG consente di eseguire una scansione completa del computer alla ricerca di malware/spyware mediante la funzione di scansione. Consente inoltre di rilevare malware inattivo e innocuo, ovvero che è stato scaricato ma non ancora attivato.

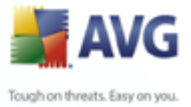

## 10.2.2.Interfaccia Anti-Virus

| 불 AVG Enterprise                                                                                                    |                                                                                                    |
|----------------------------------------------------------------------------------------------------|----------------------------------------------------------------------------------------------------|
| Eile <u>C</u> omponenti Cr <u>o</u> nologia <u>S</u> trume                                                                                                    | nti Guida in linea                                                                                                    |
| 🕌 AVG                                                                                                    | Protezione garantita.<br>Tute le funzionalità di protezione funzionano correttamente e sono aggiornate.                                                                                                    |
| Panoramica  Anti-spyware  Constraints                                                                                                    | Componente Anti-spyware           Mit-spyware protegge il computer da tutti i tipi di malware (software dannosi), ad esempio<br>spyware che raccologno segretamente informazioni dal computer o adware che generano<br>messaggi di posta elettronica indesiderati sul computer. Per una protezione completa,<br>assicurarsi di tenere sempre aggiornato il componente Anti-spyware. |
| 🕼 Aggiorna adesso                                                                                                    | 🖬 Il componente Anti-spyware è attivo.                                                                                                    |
|                                                                                                    | Definizioni spyware: 86857<br>Ultimo aggiornamento del database: martedi 26 febbraio 2008, 20.50<br>Versione del database: 269.21.1/1300                                                                                                    |
| Statistiche<br>Scansione: 02/03/08, 16.19<br>Aggiomamento: 02/03/08, 16.15<br>DB virus: 269.21.1/1300<br>Versione AVG: 8.0.81<br>Scadenza licenza: 01/06/2008 | Indietro                                                                                                    |

L'interfaccia del componente **Anti-Spyware** fornisce una breve panoramica della funzionalità del componente, ovvero le informazioni sullo stato corrente (*Il componente Anti-Spyware è attivo.*) e alcune statistiche di **Anti-Spyware** :

- **Definizioni spyware**: indica il numero di campioni di spyware definiti nella versione più recente del database di spyware
- **Ultimo aggiornamento del database**: specifica quando e a che ora è stato eseguito l'utlimo aggiornamento del database di spyware
- **Versione del database**: indica il numero della versione più recente del database di spyware. Il numero aumenta dopo ogni aggiornamento di base dei virus

È presente un solo pulsante operativo nell'interfaccia di questo componente (**Indietro**): premere il pulsante per tornare all'<u>interfaccia utente di AVG</u> predefinita (panoramica dei componenti).

**Nota:** Il fornitore di software ha impostato tutti i componenti AVG per fornire prestazioni ottimali. A meno che non ci sia una ragione valida, si consiglia di non modificare la configurazione di AVG. Tutte le eventuali modifiche alle impostazioni dovrebbero essere eseguite da un utente esperto. Se è necessario modificare la

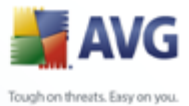

configurazione di AVG, selezionare la voce di menu di sistema **Strumenti / Impostazioni avanzate** e modificare la configurazione di AVG nella finestra di dialogo <u>Impostazioni AVG avanzate</u> visualizzata.

## 10.3.Anti-Spam

## 10.3.1.Principi Anti-Spam

Il termine "spam" indica messaggi di posta indesiderati, per lo più pubblicità di prodotti o servizi, inviati in massa e simultaneamente a un enorme numero di indirizzi di posta elettronica, che intasano le cassette postali dei destinatari. Lo spam non rientra nella categoria dei legittimi messaggi di posta elettronica commerciale per i quali i consumatori hanno fornito il loro consenso. Lo spam non è solo fastidioso ma può includere spesso anche truffe, virus o contenuti offensivi.

**Anti-Spam** controlla tutti i messaggi di posta elettronica in entrata e contrassegna quelli indesiderati come SPAM. Per elaborare ogni messaggio e-mail vengono utilizzati diversi metodi di analisi che offrono il massimo livello di protezione possibile contro i messaggi e-mail indesiderati.

## 10.3.2.Interfaccia Anti-Spam

| 불 AVG Enterprise                                                                                                    |                                                  |                                                                                                    |
|----------------------------------------------------------------------------------------------------|--------------------------------------------------|----------------------------------------------------------------------------------------------------|
| Eile Componenti Cronologia Strum                                                                                                    | enti <u>G</u> uida in linea                      |                                                                                                    |
| 🕌 AVG                                                                                                    | Protezione gara           Tute le funzionalità e | ntita.<br>di protezione funzionano correttamente e sono aggiornate.                                                                                          |
| Panoramica<br>Anti-spam<br>Caracione computer                                                                                                    | Componente Anti-span                             | )<br>olla tutti i messaggi e-mail in entrata e contrassegna i messaggi indesiderati<br>a vari metodi di analisi che offrono la massima protezione possibile. |
| 🕼 Aggiorna adesso                                                                                                    | 🛛 Il componente Anti-spam è                      | attivo.                                                                                                    |
|                                                                                                    | Rilascio database:<br>Versione Spamcatcher:      | sabato 1 marzo 2008, 0.28<br>5.0.12                                                                                                    |
| Statistiche           Scansione:         02/03/08, 16.19           Aggiornamento:         02/03/08, 16.15           DB virus:         269.21.1/1300           Versione AVG:         8.0.81           Scadenza licenza:         01/06/2008           Visualizza notifica |                                                  | Indietro                                                                                                    |

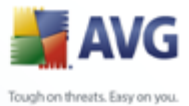

Nella finestra di dialogo del componente **Anti-Spam** sono contenuti un breve testo che descrive la funzionalità del componente, le informazioni sullo stato corrente (*Il componente Anti-Spam è attivo.*) e le statistiche seguenti:

- *Rilascio database*: specifica quando e a che ora il database di spam è stato aggiornato e pubblicato
- Versione di Spamcatcher: indica il numero della versione più recente del motore anti-spam

È presente un solo pulsante operativo nell'interfaccia di questo componente (**Indietro**): premere il pulsante per tornare all'<u>interfaccia utente di AVG</u> predefinita (panoramica dei componenti).

**Nota:** il fornitore di software ha impostato tutti i componenti AVG per fornire prestazioni ottimali. A meno che non ci sia una ragione valida, si consiglia di non modificare la configurazione di AVG. Tutte le eventuali modifiche alle impostazioni dovrebbero essere eseguite da un utente esperto. Se è necessario modificare la configurazione di AVG, selezionare la voce di menu di sistema **Strumenti / Impostazioni avanzate** e modificare la configurazione di AVG nella finestra di dialogo <u>Impostazioni AVG avanzate</u> visualizzata.

#### 10.4.Anti-Rootkit

#### 10.4.1.Principi Anti-Rootkit

**Antirootkit** è uno strumento specializzato per il rilevamento e la rimozione efficace di rootkit dannosi, quali programmi e tecnologie che possono camuffare la presenza di software dannoso sul computer.

Un rootkit è un programma progettato per assumere il controllo di base del sistema di un computer senza autorizzazione da parte dei proprietari di sistema e di gestori legittimi. L'accesso all'hardware è raramente necessario poiché un rootkit deve catturare il controllo del sistema operativo in esecuzione sull'hardware. In genere, i rootkit agiscono per nascondere la propria presenza sul sistema tramite sovversione o espedienti relativi ai meccanismi di protezione standard del sistema operativo. Si tratta spesso anche di trojan che ingannano gli utenti facendo loro credere che possono essere eseguiti in tutta sicurezza sui propri sistemi. Le tecniche utilizzate a questo scopo possono includere l'occultamento di processi in esecuzione da programmi di monitoraggio oppure di file o dati di sistema dal sistema operativo.

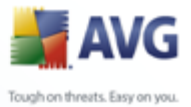

## 10.4.2.Interfaccia Anti-Rootkit

| 😽 AVG Enterprise                                                                                                    |                                                                                                    |
|----------------------------------------------------------------------------------------------------|----------------------------------------------------------------------------------------------------|
| Eile Componenti Cronologia Strume                                                                                                    | enti Guida in linea                                                                                                    |
| AVG                                                                                                    | Protezione garantita.<br>Tute le funzionalità di protezione funzionano correttamente e sono aggiornate.                                                                                                    |
| Panoramica  Antirootkit  Constraints  Antirootkit  Constraints  Antirootkit  Antirootkit  Antir | Componente Antirootkit  I componente Antirootkit esegue la ricerca di rootkit pericolosi nascosti all'Interno delle applicazioni, delle unità o delle librerie DLL. Generalmente un rootkit è una raccolta di software dannaso che consente all'autore dell'attacco di ottenere l'accesso a livello di amministratore a un computer o possibilmente all'Intera rete. I rootkit sono, di norma, molto ben nascosti in un sistema operativo che li rende difficilmente rilevabili o rimovibili mediante strumenti di protezione standard. |
|                                                                                                    | Ultima ricerca di rootkit: Scansione non ancora eseguita                                                                                                    |
| Statistiche<br>Scansione: 02/03/08,16.19<br>Aggiornamerko: 02/03/08,16.15<br>Dē virus: 269.21.1/1300                                                                                                    | Impostazioni di Antirootkit Il processo di scansione standard non rileva o rimuove i rootkit. È pertanto necessario eseguire un controllo manuale con il componente per assicurare che nessun rootkit esistente sia installato nel sistema. Scansione applicazioni Scansione librerie DLL Scansione lubrerie DLL Scansione lubrerie DLL Scansione lubrerie DLL Scansione lubrerie DLL Scansione lubrerie lubrerie DL                                                                                                    |
| Versione AVG: 8.0.81<br>Scadenza licenza: 01/06/2008<br><b>Xisualizza notifica</b>                                                                                                    | Ricerca di rootkit Indietro                                                                                                    |

L'interfaccia utente di **Anti-Rootkit** fornisce una breve descrizione della funzionalità del componente informando sullo stato corrente del componente (*Il componente Anti-Rootkit è attivo.*) e indica l'ultimo avvio del controllo **Anti-Rootkit**.

Nella parte inferiore della finestra di dialogo è contenuta la sezione **Impostazioni Anti-Rootkit** che consente di impostare alcune funzioni elementari della scansione per la presenza di rootkit. Selezionare innanzitutto le caselle di controllo corrispondenti per specificare gli oggetti da sottoporre a scansione:

- Scansione applicazioni
- Scansione librerie DLL
- Scansione unità

Quindi, è possibile selezionare la modalità di scansione di rootkit:

- **Scansione rapida rootkit**: esegue la scansione solo della cartella di sistema (*in genere c:\Windows*)
- **Scansione completa rootkit**: esegue la scansione di tutti i dischi accessibili tranne A: e B:

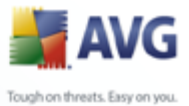

Pulsanti di controllo disponibili:

- Ricerca di rootkit: poiché la scansione di rootkit non è una parte implicita di Scansione intero computer, è possibile eseguire la scansione di rootkit direttamente dall'interfaccia Anti-Rootkit utilizzando questo pulsante
- **Salva modifiche**: selezionare questo pulsante per salvare tutte le modifiche apportate in questa interfaccia e tornare all'<u>interfaccia utente di AVG</u> predefinita (panoramica dei componenti)
- Annulla: selezionare questo pulsante per tornare all'<u>interfaccia utente di</u> <u>AVG</u> predefinita (panoramica dei componenti) senza salvare le modifiche apportate

### 10.5.System Tools

**System Tools** indica gli strumenti che offrono un riepilogo dettagliato dell'ambiente **AVG 8.5 Internet Security**. Il componente visualizza una panoramica dei processi in esecuzione, delle applicazioni avviate all'avvio del sistema operativo, delle connessioni di rete attive e così via. È anche possibile modificare panoramiche specifiche, ma questa operazione è consigliabile solo per gli utenti molto esperti.

#### 10.5.1.Processi

| <b>i 1</b>         | A¥G Interne                                                 | t Security                                              |           |                   |                           |                       |                                            |      |                   |         |              |                         | _ (  |          |
|--------------------|-------------------------------------------------------------|---------------------------------------------------------|-----------|-------------------|---------------------------|-----------------------|--------------------------------------------|------|-------------------|---------|--------------|-------------------------|------|----------|
| File               | Componenti                                                  | Cronologia                                              | Strumenti | Guida in          | linea                     |                       |                                            |      |                   |         |              |                         |      |          |
|                    | AV                                                          | <b>G</b><br>rnet Secu                                   | rity      | 7                 | Protezior<br>Tutte le fur | n <b>e g</b><br>nzior | g <b>arantita.</b><br>nalità di protezione | e fi | unzionano corret  | :tamer  | nte e sono   | aggiorna                | te.  |          |
|                    |                                                             |                                                         |           | Processi          | Connessioni di re         | ete                   | Avvio automatico                           | Est  | tensioni browser  | Visuali | izzatore LSP |                         |      |          |
|                    | 🚺 Panora                                                    | mica                                                    |           |                   |                           |                       |                                            |      |                   |         |              |                         |      |          |
|                    |                                                             |                                                         |           | Nome pr           | ocesso                    | Per                   | corso processo                             |      | Window            |         | Internet     | Servizio                | PID  | <b>^</b> |
|                    | 🔄 💽 Syste                                                   | m Tools                                                 |           | 2020              | exe                       | C:\P                  | rogram Files\byLig                         |      | 20/20             |         | No           | No                      | 1268 |          |
|                    | O 6                                                         |                                                         |           | alg.e:            | (e                        | C:\V                  | VINDOWS\System                             |      |                   |         | Sì           | Sì                      | 380  |          |
| Scansione computer | ter                                                         | avgam.exe                                               |           | C:\PROGRA~1\AVG\A |                           |                       |                                            |      | Sì                | No      | 528          |                         |      |          |
|                    | Agaion                                                      | an adaaaa                                               |           | 🛃 avgemc.exe      |                           | C:\PROGRA~1\AVG\A     |                                            |      |                   |         | Sì           | Sì                      | 1148 | =        |
|                    | Aggiorna adesso                                             |                                                         |           | 📩 avgfv           | vs8.exe                   | C:\PROGRA~1\AVG\A     |                                            |      |                   |         | Sì           | Sì                      | 2984 |          |
|                    |                                                             |                                                         |           | 🛅 avgns           | sx.exe                    | C:\P                  | ROGRA~1\AVG\A                              |      |                   |         | Sì           | No                      | 588  |          |
|                    |                                                             |                                                         |           | avgrs             | x.exe                     | C:\P                  | ROGRA~1\AVG\A                              |      |                   |         | No           | No                      | 1684 |          |
|                    |                                                             |                                                         |           | 🛅 avgsy           | /stx.exe                  | C:\₽                  | ROGRA~1\AVG\A                              |      |                   |         | Sì           | No                      | 3748 |          |
|                    |                                                             |                                                         |           | avgtr             | ay.exe                    | C:\P                  | rogram Files\AVG\                          |      |                   |         | Sì           | No                      | 2176 |          |
|                    |                                                             |                                                         |           | 📩 avgui           | .exe                      | C:\P                  | rogram Files\AVG\                          |      | AVG Internet Secu | urity   | Sì           | No                      | 2632 |          |
|                    |                                                             |                                                         |           | 🚞 avgw            | dsvc.exe                  | C:\P                  | ROGRA~1\AVG\A                              |      |                   |         | Sì           | Sì                      | 1836 |          |
|                    |                                                             |                                                         |           | csrss.            | exe                       | C:\∀                  | VINDOWS\system                             |      |                   |         | No           | No                      | 600  |          |
|                    |                                                             |                                                         |           | 📝 СТЕМ            | ON.EXE                    | C:\∀                  | VINDOWS\system                             |      |                   |         | No           | No                      | 1688 |          |
| S                  | tatistiche                                                  |                                                         |           | 😼 Explo           | rer.EXE                   | C:\V                  | VINDOWS\Explore                            | . :  | IT                |         | Sì           | No                      | 1892 |          |
|                    | cansione:                                                   | 23/06/08, 19                                            | .53       | 🗂 Isass.          | exe                       | C:\V                  | VINDOWS\system                             |      |                   |         | Sì           | Sì                      | 688  | $\sim$   |
| A<br>D<br>V<br>S   | ggiornamento:<br>B virus:<br>ersione AVG:<br>cadenza licenz | 23/06/08, 19<br>270.4.1/1514<br>8.0.128<br>a: 23/07/200 | .43<br>   |                   |                           |                       |                                            |      |                   |         | Termi        | ina process<br>Indietro | 30   |          |
|                    |                                                             | za notifica                                             |           |                   |                           |                       |                                            |      |                   |         |              |                         |      |          |

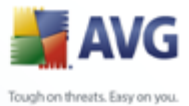

Nella finestra di dialogo **Processi** è incluso un elenco di processi (*ad esempio, applicazioni in esecuzione*) attualmente attivi sul computer. L'elenco è suddiviso in varie colonne:

- Nome processo: nome del processo in esecuzione.
- Percorso: percorso fisico del processo in esecuzione
- Finestra: se applicabile, indica il nome della finestra dell'applicazione
- **Internet**: indica se il processo in esecuzione è anche connesso a Internet (*Sì*/*No*).
- **Servizio**: mostra se il processo in esecuzione è un servizio (*Sì/No*)
- **PID**: il numero di identificazione del processo (Process Identification Number) è un numero interno di Windows univoco

È possibile selezionare una o più applicazioni e terminarle premendo il pulsante **Termina processo.** Il pulsante **Indietro** consente di tornare all'<u>interfaccia utente</u> <u>di AVG</u> predefinita (panoramica dei componenti).

# si consiglia di non terminare alcuna applicazione, se non si è assolutamente sicuri che rappresenta una reale minaccia!

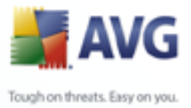

## 10.5.2.Connessioni di rete

| AVG<br>Internet Security                                                                                          |          | Protezi<br>Tutte le            | ione ga<br>funziona | arantita.<br>Ilità di protezion | ne funzio      | nano corre  | ttamente e sono    | aggiornate. |   |
|----------------------------------------------------------------------------------------------------|----------|--------------------------------|---------------------|---------------------------------|----------------|-------------|--------------------|-------------|---|
| 51                                                                                                    | Processi | Connessioni                    | direte 🖌            | Avvio automatico                | Estensi        | oni browser | Visualizzatore LSP | 1           |   |
| Panoramica                                                                                                    | Applicaz | ione                           | Protoco             | llo Indirizzo loc               | ələ            | Indirizzo r | emoto              | Stato       |   |
| System Tools                                                                                                    | Applicaz | acco cictemal                  | TCP                 | no indirizzonoc                 |                | nc2:32909   | emoco              | Accolto     |   |
| Q Scansione computer                                                                                              | S [Proc  | esso sistema]<br>esso sistema] | UDP                 | pc2.chello.uj<br>pc2.chello.uj  | pc.cz:         | pc2.52500   |                    | MSCOILO     |   |
|                                                                                                    | S [Proc  | [Processo sistema]             |                     | pc2:445                         | pc2:445        |             |                    |             |   |
| Aggiorna adesso                                                                                                   | 🛅 alg.e: | 🛅 alg.exe                      |                     | localhost:10                    | localhost:1025 |             |                    | Ascolto     |   |
|                                                                                                    | 불 avger  | nc.exe                         | TCP                 | localhost:10                    | 110            | pc2:16632   |                    | Ascolto     |   |
|                                                                                                    | 🛅 avgn:  | x.exe                          | TCP                 | localhost:19                    | 61             | pc2:55393   | I                  | Ascolto     | = |
|                                                                                                    | 🛅 avgn:  | x.exe                          | TCP                 | localhost:19                    | 60             | pc2:22654   |                    | Ascolto     |   |
|                                                                                                    | 🛅 avgn:  | x.exe                          | TCP                 | localhost:19                    | 59             | pc2:2096    |                    | Ascolto     |   |
|                                                                                                    | Isass.   | exe                            | UDP                 | pc2:4500                        |                |             |                    |             |   |
|                                                                                                    | Isass.   | exe                            | UDP                 | pc2:500                         |                |             |                    |             |   |
|                                                                                                    | 🔊 svcho  | st.exe                         | UDP                 | localhost:12                    | 3              |             |                    |             |   |
|                                                                                                    | 👏 svcho  | st.exe                         | UDP                 | localhost:19                    | 00             |             |                    |             |   |
| Statistiche                                                                                                    | 👏 svcho  | st.exe                         | UDP                 | pc2.chello.u                    | pc.cz:         |             |                    |             |   |
| Scansione: 23/06/08, 19.53                                                                                        | 👏 sveho  | ist.exe                        | UDP                 | pc2.chello.u                    | pc.cz:         |             |                    |             |   |
| Aggiornamento: 23/06/08, 19.43<br>DB virus: 270.4.1/1514<br>Versione AVG: 8.0.128<br>Scadenza licenza: 23/07/2008 | Nascor   | di connessioni                 | i locali            | Termir                          | na connes      | sione       | Termi              | na processo |   |

Nella finestra di dialogo *Connessioni di rete* è incluso un elenco di connessioni attualmente attive. L'elenco è suddiviso nelle seguenti colonne:

- **Applicazione**: il nome dell'applicazione relativa alla connessione. Questa informazione è disponibile solo in Windows XP.
- **Protocollo**: il tipo di protocollo di trasmissione utilizzato per la connessione:
  - $_{\odot}$  TCP: protocollo utilizzato assieme al protocollo IP (Internet Protocol) per trasmettere le informazioni in Internet
  - UDP: protocollo alternativo al protocollo TCP.
- **Indirizzo locale**: indirizzo IP del computer locale e il numero della porta utilizzata.
- **Indirizzo remoto**: indirizzo IP del computer remoto e il numero della porta a cui viene eseguita la connessione. Se possibile, verrà cercato anche il nome host del computer remoto.
- Stato: indica lo stato corrente più probabile (Connesso, Il server deve essere

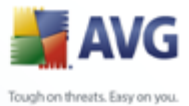

chiuso, Ascolto, Chiusura attiva terminata, Chiusura passiva, Chiusura attiva).

Per elencare solo connessioni esterne è sufficiente selezionare la casella di controllo *Nascondi connessioni locali*.

Sono disponibili i seguenti pulsanti di controllo:

- **Termina connessione**: consente di chiudere una o più connessioni selezionate nell'elenco.
- **Termina processo**: consente di chiudere una o più applicazioni correlate alle connessioni selezionate nell'elenco (*il pulsante è disponibile solo sui sistemi che eseguono Windows XP*)
- Indietro: consente di tornare all'<u>interfaccia utente di AVG</u> predefinita (panoramica dei componenti).

a volte è possibile terminare solo le applicazioni il cui stato corrente è Connesso. Si consiglia di non terminare alcuna connessione, se non si è assolutamente sicuri che rappresenti una reale minaccia!

#### 🛃 AVG Internet Security File Componenti Cronologia Strumenti Guida in linea Protezione garantita AVG $\checkmark$ Tutte le funzionalità di protezione funzionano correttamente e sono aggiornate. Internet Security Processi Connessioni di rete Avvio automatico Estensioni browser Visualizzatore LSP 🗊 Panoramica Nome Posizione Percorso 💽 System Tools NSPY2002 \REGISTRY\MACHINE\SOFTWA... C:\WINDOWS\system32\IME\PI.. \REGISTRY\MACHINE\SOFTWA... 🛐 IMJPMIG8.1 "C:\WINDOWS\IME\imjp8\_1\IMJ... Q Scansione computer \REGISTRY\MACHINE\SOFTWA... C:\WINDOWS\system32\IME\TI.. NHIME2002A 🛐 Shell \REGISTRY\MACHINE\SOFTWA... Explorer.exe 📝 Aggiorna adesso 🕌 AVG8\_TRAY \REGISTRY\MACHINE\SOFTWA... C:\PROGRA~1\AVG\AVG8\avgtr... VMware User Process \REGISTRY\MACHINE\SOFTWA... C:\Program Files\VMware\VMwar... SC:\WINDOWS\system32\ms... \REGISTRY\MACHINE\SOFTWA... C:\WINDOWS\system32\mshta... SHELL \INI\system.ini\BOOT\SHELL SYS:Microsoft\Windows NT\Curr.. REGISTRY\MACHINE\SOFTWA... C:\Program Files\VMware\VMwar. VMware Tools \REGISTRY\USER\5-1-5-21-14... C:\WINDOWS\system32\ctfmon... \REGISTRY\MACHINE\SOFTWA... C:\WINDOWS\system32\IME\TI... C:\WINDOWS\system32\ctfmon... PHIME2002ASync \REGISTRY\MACHINE\SOFTWA... avgrsstx.dll Statistiche 23/06/08, 19.53 23/06/08, 19.43 rus: 270.4.1/1514 one AVG: 8.0.128 Rimuovi voci selezionate Indietro alizza notifi

#### 10.5.3.Avvio automatico

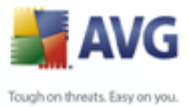

Nella finestra di dialogo **Avvio automatico** è visualizzato un elenco di tutte le applicazioni eseguite durante l'avvio del sistema Windows. Molto spesso diverse applicazioni malware si aggiungono automaticamente alle voci del Registro di sistema di avvio.

È possibile eliminare una o più voci selezionandole e facendo clic sul pulsante **Rimuovi selezione.** Il pulsante **Indietro** consente di tornare all'<u>interfaccia utente</u> <u>di AVG</u> predefinita (panoramica dei componenti).

# si consiglia di non eliminare alcuna applicazione dall'elenco, se non si è assolutamente sicuri che rappresenta una reale minaccia!

| 불 AVG Internet Security                                                                                                    |                                                                                                    |                                                                                                    | _ 🗆 🛛                               |
|----------------------------------------------------------------------------------------------------|----------------------------------------------------------------------------------------------------|----------------------------------------------------------------------------------------------------|-------------------------------------|
| File Componenti Cronologia Strument                                                                                                    | i Guida in linea                                                                                                    |                                                                                                    |                                     |
| AVG<br>Internet Security                                                                                                    | Protezione           Tutte le funz                                                                                                    | e garantita.<br>ionalità di protezione funzionano corr                                                                                                    | ettamente e sono aggiornate.        |
|                                                                                                    | Processi Connessioni di ret                                                                                                    | e Avvio automatico Estensioni browser                                                                                                    | Visualizzatore LSP                  |
| Panoramica                                                                                                    | Nome:                                                                                                    |                                                                                                    | Tipo:                               |
| System Tools                                                                                                    | AVG Security Toolbar                                                                                                    |                                                                                                    | Oggetto browser helper              |
| <b>Q</b> Scansione computer                                                                                                    | AVG Safe Search                                                                                                    |                                                                                                    | Oggetto browser helper              |
| 🐼 Aggiorna adesso                                                                                                    |                                                                                                    |                                                                                                    |                                     |
|                                                                                                    |                                                                                                    |                                                                                                    | Rimuovi oggetto selezionato         |
| <b>Statistiche</b><br>Scansione: 23/06/08, 19,53<br>Aggiornamento: 23/06/08, 19,43<br>DB virus: 270.4;1/1514<br>Versione AVG: 80.128<br>Scadenza licenza; 23/07/2008 | Nome:<br>Tipo:<br>Digitare la descrizione:<br>Nome interno:<br>Descrizione:<br>Azienda:<br>Copyright:<br>Nome file:<br>Percorso file:<br>Versione:<br>Versione:<br>PercolD: | AVG Security Toolbar<br>Oggetti browser helper sono componenti<br>AVG Security Toolbar<br>AVG, Technologies C2, s.r.o<br>AVGTOO~1.DLL<br>C:\PROGRA~1\AVG]AVG8\AVGTOO~1.D<br>5.0.1<br>5.0.2.400<br>avetoolbar AVGTOOLBAD | invisibili che influenzano il funzi |
| Visualizza notifica                                                                                                    |                                                                                                    |                                                                                                    | Indietro                            |

### 10.5.4.Estensioni browser

Nella finestra di dialogo **Estensioni browser** è presente l'elenco dei plug-in (*ovvero, applicazioni*) installati nel browser Web. L'elenco può includere normali plug-in dell'applicazione ma anche potenziali programmi malware. Fare clic su un oggetto presente nell'elenco per ottenere ulteriori informazioni (*visualizzate nella parte inferiore della finestra di dialogo*).

# Se non si è assolutamente sicuri che un plug-in rappresenti una reale minaccia, si consiglia di non eliminarlo dall'elenco.

Il pulsante Indietro consente di tornare all'interfaccia utente di AVG predefinita

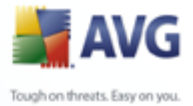

(panoramica dei componenti).

## 10.5.5.Visualizzatore LSP

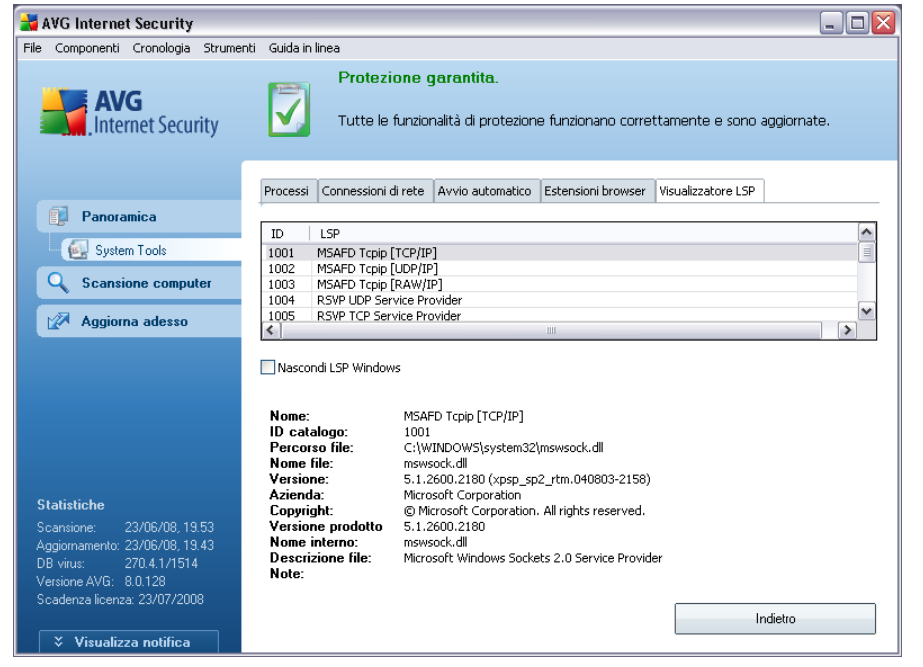

Nella finestra di dialogo *Visualizzatore LSP* viene visualizzato un elenco di LSP (Layered Service Providers, provider di servizi sottostante).

Un *LSP* (Layered Service Provider) è un driver di sistema collegato ai servizi di rete del sistema operativo Windows. È in grado di accedere a tutti i dati in entrata e in uscita dal computer e di modificare tali dati. Alcuni LSP sono necessari per consentire a Windows di connettere il computer dell'utente ad altri computer e a Internet. Tuttavia, alcune applicazioni malware possono anche installarsi come LSP e in tal modo potranno avere accesso a tutti i dati trasmessi dal computer. Pertanto, questa analisi potrà aiutare l'utente a verificare tutte le possibili minacce LSP.

In determinate circostanze è anche possibile correggere LSP danneggiati (*ad esempio quando il file è stato rimosso ma le voci del Registro di sistema sono rimaste intatte*). Quando viene rilevato un LSO riparabile, viene visualizzato un nuovo pulsante per la correzione del problema.

Per includere un LSP Windows nell'elenco, deselezionare la casella di controllo **Nascondi LSP Windows.** Il pulsante **Indietro** consente di tornare all'<u>interfaccia</u> <u>utente di AVG</u> predefinita (panoramica dei componenti).

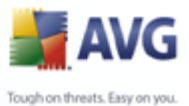

## 10.6.Firewall

#### 10.6.1.Principi del firewall

Il firewall è un sistema che impone un criterio di controllo dell'accesso tra due o più reti, per bloccare o consentire il traffico. Il firewall contiene un insieme di regole che proteggono la rete interna da attacchi esterni (normalmente da Internet) e controlla tutte le comunicazioni su ogni singola porta di rete. La comunicazione viene valutata in base alle regole definite, quindi viene eventualmente consentita o impedita. Se il firewall rileva tentativi di intrusione, li blocca immediatamente e non consente all'intruso di accedere al PC.

Il firewall viene configurato per consentire o negare le comunicazioni interne/esterne (in entrambe le direzioni, entrata o uscita) tramite le porte definite e per le applicazioni software definite. Ad esempio, il firewall potrebbe essere configurato per consentire il solo flusso dei dati Web in entrata e in uscita tramite Microsoft Internet Explorer. Qualsiasi tentativo di trasmettere i dati Web tramite un altro browser viene quindi bloccato.

Il firewall consente di impedire l'invio non autorizzato delle informazioni di identificazione personale contenute nel computer. Controlla il modo in cui il computer scambia dati con altri computer in Internet o nella rete locale. All'interno di un'organizzazione il componente firewall protegge anche i singoli computer da attacchi lanciati da utenti interni ai computer nella rete.

**Nota:** il componente AVG Firewall non è destinato alle piattaforme server.

#### Funzionamento di AVG Firewall

In AVG il componente *Firewall* consente di controllare tutto il traffico su ogni porta di rete del computer. In base alle regole definite, il componente *Firewall* valuta le applicazioni in esecuzione sul computer che vogliono eseguire la connessione alla rete locale o a Internet, oppure le applicazioni che dall'esterno tentano di connettersi al PC dell'utente. Per ciascuna di queste applicazioni, il componente *Firewall* consente o impedisce la comunicazione sulle porte di rete. Per impostazione predefinita, se l'applicazione è sconosciuta (ovvero non dispone di regole *Firewall* definite), il componente *Firewall* chiederà se si desidera consentire o bloccare il tentativo di comunicazione.

#### Funzionalità di Firewall:

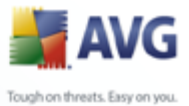

- Consente o blocca automaticamente tentativi di comunicazione di <u>applicazioni</u> note o chiede conferma
  - Utilizza profili completi con regole predefinite, in base alle esigenze personali
  - Mantiene un archivio di tutte le impostazioni e tutti i profili definiti
  - <u>Attiva profili</u> automaticamente durante la connessione a varie reti o durante l'utilizzo di diverse schede di rete

#### 10.6.2.Profili Firewall

Il componente *Firewall* consente di definire le regole di protezione specifiche a seconda che si tratti di un computer presente in un dominio, di un computer autonomo o perfino di un notebook. Ogni opzione richiede un livello diverso di protezione e i livelli sono coperti dai rispettivi profili. In breve, un profilo di *Firewall* è una configurazione specifica del componente *Firewall* ed è possibile utilizzare diverse di queste configurazioni predefinite.

#### Profili disponibili

- **Permetti Tutto**: è un profilo di sistema del componente *Firewall* predefinito dal produttore ed è sempre presente. Se questo profilo è attivato, tutte le comunicazioni di rete sono consentite e non vengono applicate regole dei criteri di protezione, come se la protezione del componente *Firewall* fosse disattivata (ossia tutte le applicazioni vengono contrassegnate come consentite ma i pacchetti continuano a essere controllati; per disattivare completamente i filtri è necessario disattivare il componente Firewall). Questo profilo di sistema non può essere duplicato o eliminato e le relative impostazioni non possono essere modificate.
- **Blocca Tutto**: è un profilo di sistema del componente <u>Firewall</u> predefinito dal produttore ed è sempre presente. Quando il profilo è attivato, tutte le comunicazioni di rete sono bloccate e non è possibile accedere al computer da reti esterne né comunicare con l'esterno. Questo profilo di sistema non può essere duplicato o eliminato e le relative impostazioni non possono essere modificate.
- Profili personalizzati: profili generati mediante la <u>Configurazione guidata</u> <u>del firewall</u>. Mediante la procedura guidata è possibile generare un massimo di tre profili personalizzati:
  - $_{\odot}$  Computer autonomo: adatto a computer desktop per ambienti domestici

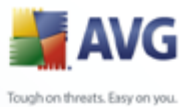

direttamente connessi a Internet.

- Computer in dominio: adatto ai computer di una rete locale, ad esempio, reti scolastiche o aziendali. Si suppone che la rete sia protetta mediante misure di sicurezza aggiuntive in modo che il livello di protezione possa essere inferiore rispetto a un computer autonomo.
- Rete domestica o di piccoli uffici: adatto a computer appartenenti a una piccola rete (ad esempio, in casa o in un piccolo ufficio). Di norma si tratta solo di alcuni computer connessi senza amministratore "centrale".
- Computer portatile: adatto a notebook. Si suppone che, come computer portatile, esegua la connessione a Internet da luoghi sconosciuti e pertanto assolutamente non protetti (Internet café, camere di albergo, ecc.) e che sia impostato il livello di protezione più alto.

#### Attivazione profili

La funzionalità di attivazione dei profili consente di attivare automaticamente il componente *Firewall* in base al profilo definito quando si utilizza una determinata scheda di rete o quando viene eseguita la connessione a un determinato tipo di rete. Se non sono ancora stati assegnati profili a un'area di rete, alla successiva connessione a quest'area, il componente *Firewall* visualizzerà una finestra di dialogo in cui viene richiesta l'assegnazione di un profilo.

È possibile assegnare profili a tutte le aree o interfacce di rete locali e specificare ulteriori impostazioni nella finestra di dialogo <u>Profili di aree e schede</u>, dove è possibile anche disabilitare la funzionalità se non si desidera utilizzarla (quindi, per qualsiasi tipo di connessione, verrà utilizzato il profilo predefinito).

Di norma, gli utenti che dispongono di un notebook e utilizzano vari tipi di connessione, riterranno molto utile questa funzionalità. Se si dispone di un computer desktop, e si utilizza sempre un solo tipo di connessione (*ad esempio, connessione via cavo a Internet*), non dovrebbero esserci problemi di attivazione dei profili, in quanto probabilmente non verranno mai utilizzati.

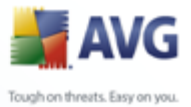

## 10.6.3.Interfaccia del firewall

| File Componenti Cr <u>o</u> nologia Strumenti Guida in linea                                                                                                    |                                                                                                    |  |  |  |  |  |
|----------------------------------------------------------------------------------------------------|----------------------------------------------------------------------------------------------------|--|--|--|--|--|
|                                                                                                    |                                                                                                    |  |  |  |  |  |
| Protezione garantita.           Tute le funzionalità di protezione funzionano correttamente e sono aggiornate                                                                                                    | Protezione garantita.           Tute le funzionalità di protezione funzionano correttamente e sono aggiornate. |  |  |  |  |  |
| Componente Firewall     Firewall     Firewall     Firewall     Scansione computer                                                                                                    | nte<br>: porte di<br>onsente                                                                                   |  |  |  |  |  |
| Aggiorna adesso Firewall attivo e completamente funzionante. È disponibile la protezione da minacce provenienti da reti esterne.                                                                                                    |                                                                                                    |  |  |  |  |  |
| Aggiornamento 11 Firewall è stato abilitato per: 23 minuti 37 secondi                                                                                                    |                                                                                                    |  |  |  |  |  |
| Pacchetti bloccati: 478                                                                                                    |                                                                                                    |  |  |  |  |  |
| Totale pacchetti: 3674                                                                                                    |                                                                                                    |  |  |  |  |  |
| Per impostazioni più dettagliate selezionare Strumenti / Impostazioni di Firewall dal menu di sistema.                                                                                                    |                                                                                                    |  |  |  |  |  |
| Statistiche Impostazioni di Firewall                                                                                                    |                                                                                                    |  |  |  |  |  |
| Scansione:     02/03/08, 16.19       Aggiornamento:     02/03/08, 16.19       DB vius:     269.21.3/108       Versione AVG:     8.0.81       Scadenza licenza:     01/06/2008         Configurazione guidata     Salvare le modifiche | Internet)<br>ulla                                                                                              |  |  |  |  |  |

L'interfaccia del componente **Firewall** offre alcune informazioni di base sulla funzionalità del componente e una breve panoramica delle statistiche di **Firewall**:

- Il firewall è stato abilitato per: tempo trascorso dall'avvio del firewall
- Pacchetti bloccati: numero di pacchetti bloccati rispetto all'intera quantità di pacchetti controllati
- **Totale pacchetti**: numero di tutti i pacchetti controllati durante l'esecuzione del firewall

#### Impostazioni del firewall sezione

- Seleziona profilo firewall: dal menu a discesa scegliere uno dei profili definiti : due profili sono disponibili in ogni momento (i profili predefiniti denominati Permetti tutto e Blocca tutto), altri profili sono stati aggiunti durante la <u>Configurazione guidata del firewall</u> o mediante la modifica dei profili nella finestra di dialogo <u>Profili</u> in <u>Impostazioni del firewall</u>.
- Stato del firewall:
  - o Firewall abilitato: selezionare questa opzione per consentire la

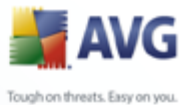

comunicazione a queste applicazioni assegnate come 'consentite' nell'insieme di regole definito all'interno del profilo *<u>Firewall</u>* selezionato

- *Firewall disabilitato* questa opzione consente di disattivare completamente il componente *<u>Firewall</u>*. Tutto il traffico di rete viene consentito ma non controllato.
- Modalità di emergenza (blocca tutto il traffico Internet): selezionare questa opzione per bloccare tutto il traffico su ogni singola porta di rete; *Firewall* è ancora in esecuzione ma tutto il traffico di rete è stato interrotto
- **Abilita modalità gioco**: selezionare questa opzione per accertarsi che durante l'esecuzione di applicazioni a schermo intero (giochi, presentazioni PowerPoint e così via) il *Firewall* non visualizzi finestre di dialogo in cui viene richiesto se si desidera consentire o bloccare la comunicazione per applicazioni sconosciute. Se un'applicazione sconosciuta tenta di comunicare sulla rete in quel momento, il *Firewall* autorizza o blocca automaticamente il tentativo in base alle impostazioni presenti nel profilo corrente.

**Nota:** il fornitore di software ha impostato tutti i componenti AVG per fornire prestazioni ottimali. A meno che non ci sia una ragione valida, si consiglia di non modificare la configurazione di AVG. Tutte le eventuali modifiche alle impostazioni dovrebbero essere eseguite da un utente esperto. Se è necessario modificare la configurazione di Firewall, selezionare la voce di menu di sistema **File / Impostazioni del firewall** e modificare la configurazione di Firewall nella finestra di dialogo <u>Impostazioni del firewall</u> visualizzata.

Pulsanti di controllo disponibili:

- <u>Configurazione guidata</u>: premere il pulsante per avviare la <u>Configurazione</u> <u>guidata del firewall</u> che consente di eseguire la configurazione del componente <u>Firewall</u>
- **Salva modifiche**: premere questo pulsante per salvare e applicare le eventuali modifiche eseguite in questa finestra di dialogo
- **Annulla**: premere questo pulsante per tornare all'impostazione predefinita dell'<u>interfaccia utente di AVG</u> (*panoramica dei componenti*)

## **10.7.Scansione e-mail**

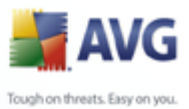

## 10.7.1.Principi di Scansione e-mail

Una delle origini più comuni di virus e trojan è la posta elettronica. Phishing e spam make rendono la posta elettronica una grande fonte di rischio. Gli account di posta elettronica gratuiti sono quelli con più probabilità di ricevere quessto tipo di messaggi dannosi, poiché raramente impiegano una tecnologia antispam, e gli utenti domestici si affidano moltissimo a questo tipo di posta elettronica. Inoltre, gli utenti domestici aumentano l'esposizione ad attacchi tramite posta elettronica poiché navigano spesso in siti sconosciuti e compilano moduli in linea con dati personali, quali il proprio indirizzo di posta elettronica. Di solito le società utilizzano account aziendali, filtri antispam e altri accorgimenti per ridurre il rischio.

Il componente **Scansione E-mail** controlla ogni messaggio di posta elettronica inviato o ricevuto e in tal modo fornisce la necessaria protezione dalle minacce che si celano nella posta elettronica. AVG supporta tutti i principali client e-mail, inclusi MS Outlook, The Bat!, Eudora e tutti gli altri client e-mail basati su POP3/SMTP, come Outlook Express. Sono supportate anche le connessioni crittografate con SSL.

*Nota: il componente Scansione E-mail di AVG non è destinato alle piattaforme server.* 

Se rilevati, i virus vengono immediatamente inseriti in *Quarantena virus*. Alcuni client e-mail possono supportare messaggi di testo che certificano che la posta inviata e ricevuta è stata sottoposta a scansione per la ricerca di virus.

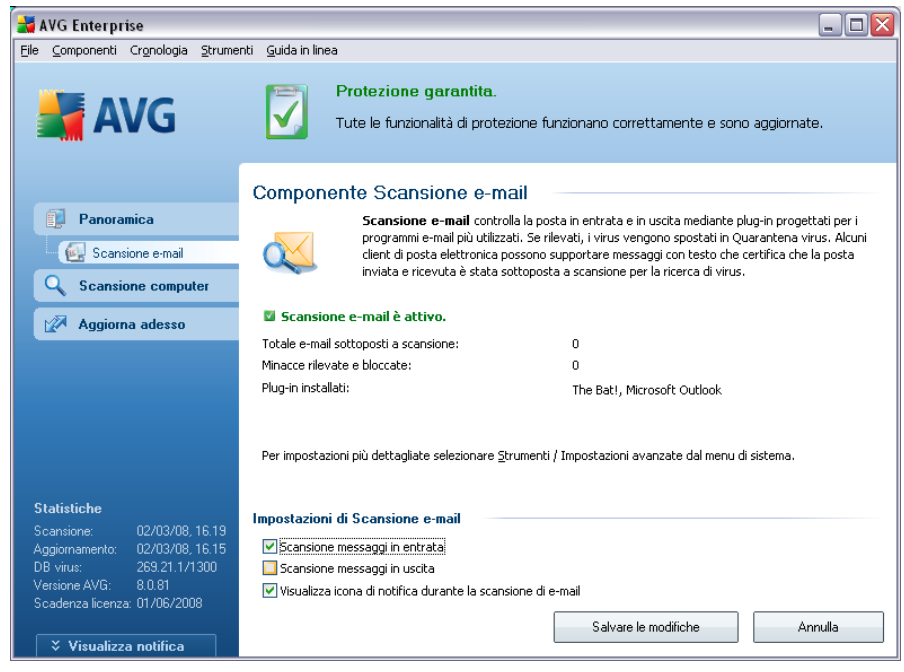

## 10.7.2.Interfaccia di Scansione e-mail

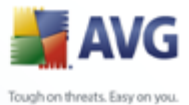

Nella finestra di dialogo del componente **Scansione E-mail** è contenuto un breve testo che descrive la funzionalità del componente e fornisce le informazioni sul relativo stato corrente (*Scansione E-mail* è *attivo*.) e le seguenti statistiche:

- **Totale e-mail sottoposte a scansione**: indica il numero dei messaggi email sottoposti a scansione dall'ultimo avvio di **Scansione E-mail** (se necessario, questo valore può essere reimpostato, ad esempio per scopi statistici - Ripristina valore)
- Minacce rilevate e bloccate: indica il numero di infezioni trovate nei messaggi e-mail dall'ultimo avvio di Scansione E-mail
- **Protezione e-mail installata**: informazioni su uno specifico plug-in per la protezione dell'e-mail relativo al client e-mail predefinito installato

#### Configurazione di base del componente

Nella parte inferiore della finestra di dialogo è contenuta una sezione denominata *impostazioni di scansione e-mail* che consente di modificare alcune funzionalità di base del funzionamento del componente:

- **Scansione messaggi in entrata**: selezionare l'elemento per specificare che tutti i messaggi e-mail recapitati all'account devono essere sottoposti a scansione per il rilevamento di virus (*per impostazione predefinita, questa opzione è attiva e si consiglia di non modificarne l'impostazione.*)
- **Scansione messaggi in uscita**: selezionare la voce per confermare che tutte le e-mail inviate dall'account devono essere sottoposte a scansione per il rilevamento di virus (*per impostazione predefinita, questa voce è disattivata*)
- Visualizza icona di notifica durante la scansione di e-mail: durante la scansione, il componente <u>Scansione E-mail</u> visualizza una finestra di dialogo di notifica per informare l'utente sull'attività attualmente elaborata dal componente (connessione al server, download di un messaggio, scansione del messaggio e così via).

la configurazione avanzata del componente **Scansione E-mail** è accessibile da **File/ Impostazioni avanzate** del menu di sistema; tuttavia, si consiglia la configurazione avanzata solo a utenti esperti.

**Nota:** il fornitore di software ha impostato tutti i componenti AVG per fornire prestazioni ottimali. A meno che non ci sia una ragione valida, si consiglia di non

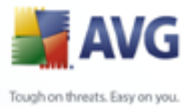

modificare la configurazione di AVG. Tutte le eventuali modifiche alle impostazioni dovrebbero essere eseguite da un utente esperto. Se è necessario modificare la configurazione di AVG, selezionare la voce di menu di sistema **Strumenti** / **Impostazioni avanzate** e modificare la configurazione di AVG nella finestra di dialogo <u>Impostazioni AVG avanzate</u> visualizzata.

#### Pulsanti di controllo

I pulsanti di controllo disponibili nell'interfaccia Scansione E-mail sono i seguenti:

- **Salva modifiche**: premere questo pulsante per salvare e applicare le eventuali modifiche eseguite in questa finestra di dialogo
- Annulla: premere questo pulsante per tornare all'impostazione predefinita dell'<u>interfaccia utente di AVG</u> (panoramica dei componenti)

| NG Internet Security                                                                                                    |                                                                                                    |
|----------------------------------------------------------------------------------------------------|----------------------------------------------------------------------------------------------------|
| File Componenti Cronologia Strumer                                                                                                    | ti Guida in linea                                                                                               |
| AVG<br>Internet Security                                                                                                    | Protezione garantita.           Tutte le funzionalità di protezione funzionano correttamente e sono aggiornate. |
|                                                                                                    | Rilevamento Scansione e-mail                                                                                    |
| 🗊 Panoramica                                                                                                    | L'elenco è vuoto                                                                                                |
| <b>Q</b> Scansione computer                                                                                                    |                                                                                                    |
| 🐼 Aggiorna adesso                                                                                                    |                                                                                                    |
| Statistiche<br>Scansione: 23/06/08, 19.53<br>Aggiornametre: 23/06/08, 19.43<br>DB virus: 270.4.1/1514<br>Versione AVG: 8.0.128<br>Scadenza licenza: 23/07/2008<br>♥ Visualizza notifica | Aggiorna elenco                                                                                                 |

### 10.7.3.Rilevamento scansione e-mail

Nella finestra di dialogo *Rilevamento scansione e-mail* (accessibile tramite l'opzione del menu di sistema Cronologia/Rilevamento scansione e-mail) sarà possibile visualizzare un elenco di tutti i rilevamenti effettuati dal componente <u>Scansione E-mail</u>. Per ogni oggetto rilevato vengono fornite le seguenti

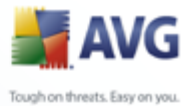

informazioni:

- **Infezione**: descrizione (possibilmente anche il nome) dell'oggetto rilevato.
- **Oggetto**: posizione dell'oggetto.
- *Risultato*: azione eseguita sull'oggetto rilevato.
- *Tipo di oggetto*: tipo di oggetto rilevato.

Nella parte inferiore della finestra di dialogo, sotto l'elenco, sono disponibili informazioni sul numero totale degli oggetti rilevati elencati in alto. È inoltre possibile esportare l'intero elenco di oggetti rilevati in un file (*Esporta elenco in file*) ed eliminare tutte le voci relative agli oggetti rilevati (*Svuota elenco*).

## 10.8.Licenza

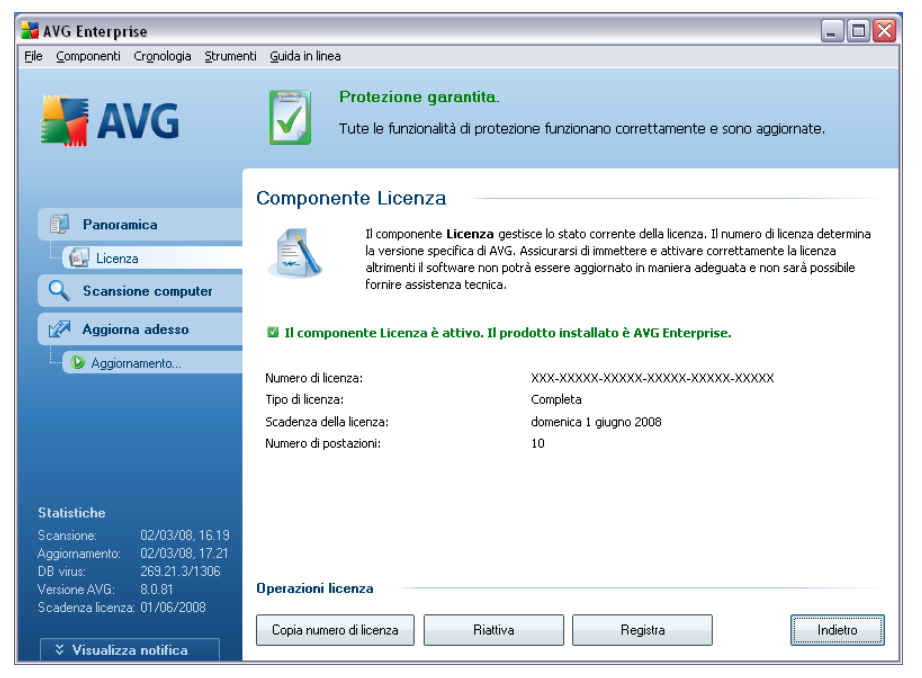

Nell'interfaccia del componente *Licenza* sono contenute una breve descrizione della funzionalità del componente, le informazioni sul relativo stato (*il componente Licenza* 

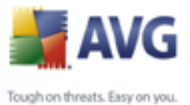

*è attivo.*) e le seguenti informazioni:

- Numero di licenza: fornisce il formato esatto del numero di licenza. Quando si immette il numero di licenza, è necessario essere precisi digitandolo esattamente come viene indicato. Per facilitare questa operazione, sulla finestra di dialogo Licenza è presente il pulsante Copia numero licenza: premere il pulsante per copiare il numero di licenza negli appunti, quindi incollarlo dove si preferisce (CTRL+V).
- *Tipo di licenza*: specifica l'edizione del prodotto definita dal numero di licenza.
- Scadenza licenza: questa data determina il periodo di validità della licenza. Se si desidera continuare a utilizzare AVG dopo questa data, sarà necessario rinnovare la licenza. Il <u>rinnovo della licenza può essere effettuato in linea</u> dal sito Web di AVG.
- **Numero di postazioni** : indica il numero di workstation nelle quali è possibile installare AVG.

#### Pulsanti di controllo

- **Copia numero di licenza**: premere il pulsante per immettere il numero di licenza in uso negli Appunti (*come con CTRL+C*) e incollare dove necessario
- **Riattiva**: consente di aprire la finestra di dialogo **Attiva AVG** con i dati immessi nella finestra di dialogo **Personalizza AVG** del processo di <u>installazione</u>. In questa finestra di dialogo è possibile immettere il numero di licenza per sostituire il numero di vendita (*il numero con cui è stata eseguita l'installazione di AVG*) o il numero di licenza in uso (*ad esempio, durante l'aggiornamento a un nuovo prodotto AVG*).
- **Registra**: consente di connettersi al sito Web di registrazione all'indirizzo <u>www.avg.com</u>. Immettere i dati di registrazione; solo i clienti che registrano il proprio prodotto AVG possono ricevere assistenza tecnica gratuita.
- **Indietro**: premere questo pulsante per tornare all'<u>interfaccia utente di AVG</u> predefinita (panoramica dei componenti)

#### 10.9.Link Scanner
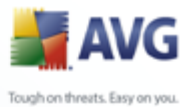

# 10.9.1.Principi Link Scanner

**LinkScanner** funziona con Internet Explorer e Firefox (*versioni 1.5 e successive*) e include due funzionalità: <u>AVG Active Surf-Shield</u> e <u>AVG Search Shield</u>.

<u>AVG Active Surf-Shield</u> impedisce l'ingresso di virus provenienti da download infetti e da altri attacchi garantendo che le pagine Web visitate sono protette nel momento cruciale, ovvero nell'attimo in cui si sta per fare clic sul collegamento.

<u>AVG Search Shield</u> funziona con i motori di ricerca Google, Yahoo! e MSN offrendo un responso sulla protezione in tempo reale per tutti i risultati di ricerca, inclusa la ricerca di annunci, visualizzando un'icona che indica il grado di protezione di ciascun sito.

**Nota:** il componente AVG Link Scanner non è destinato alle piattaforme server.

## 10.9.2.Interfaccia Link Scanner

Il componente *LinkScanner* include due parti che è possibile attivare e disattivare nell'interfaccia del *componente LinkScanner*:

| 🔰 A            | 🛃 AVG Enterprise 📃 🗆 💟                          |                             |                                                                                                    |                                                                                                    |  |  |  |  |
|----------------|-------------------------------------------------|-----------------------------|----------------------------------------------------------------------------------------------------|----------------------------------------------------------------------------------------------------|--|--|--|--|
| Eile           | ⊆omponenti                                      | Cr <u>o</u> nologia         | Strumenti                                                                                               | <u>G</u> uida in linea                                                                                                    |  |  |  |  |
| 🕌 AVG          |                                                 |                             | Protezione garantita.<br>Tute le funzionalità di protezione funzionano correttamente e sono aggiornate. |                                                                                                    |  |  |  |  |
|                | 51 -                                            |                             |                                                                                                    | Componente LinkScanner                                                                                                    |  |  |  |  |
|                | Panora                                          | mica                        |                                                                                                    | LinkScanner funziona con Internet Explorer e Firefox e consiste di due funzionalità, AVG                                                                                                    |  |  |  |  |
|                | 🔛 LinkS                                         | canner                      |                                                                                                    | Active Surf-Shield e AVG Search-Shield. AVG Active Surf-Shield impedisce l'ingresso di virus<br>provenienti da download infetti e da altri attacchi garantendo che le pagine Web visitate sono                                                                                                    |  |  |  |  |
|                | Scansione computer       Image: Aggiorna adesso |                             | ter                                                                                                    | protette nel momento cruciale, ovvero nell'attimo in cui si sta per fare clic sul collegamento. AVG<br>Search-Shield funziona con i motori di ricerca Google, Yahoo e MSN offrendo un responso sulla<br>protezione in tempo reale per tutti i risultati di ricerca, inclusa la ricerca di annunci, visualizzando<br>un'icona che indica la valutazione della protezione di ciascun sito. |  |  |  |  |
|                |                                                 |                             |                                                                                                    |                                                                                                    |  |  |  |  |
|                |                                                 |                             |                                                                                                    | Il componente LinkScanner è attivo.                                                                                                    |  |  |  |  |
|                | atistiche                                       |                             | · · ·                                                                                                   |                                                                                                    |  |  |  |  |
| Sc<br>an       | ansione:<br>cora eseguita                       |                             | non                                                                                                    | Abilita AVG Search-Shield (è necessario il riavvio del browser Web)     Abilita AVG Active Surf-Shield                                                                                                    |  |  |  |  |
| Ag<br>DE<br>Ve | giornamento:<br>I virus:<br>rsione AVG:         | N/D<br>269.21.4/1<br>8.0.85 | 1313                                                                                                    | ☑ Abilita segnalazione in AVG dei siti Web dannosi                                                                                                    |  |  |  |  |
|                | adenza licenza                                  | a: 01/06/200                | )8                                                                                                    | Salvare le modifiche Annulla                                                                                                    |  |  |  |  |
|                |                                                 | a notifica                  |                                                                                                    |                                                                                                    |  |  |  |  |

 Abilita <u>AVG Search-Shield</u>: (attivata per impostazione predefinita) icone informative relative ai siti restituiti da ricerche eseguite in Google, Yahoo o MSN il cui contenuto è stato precedentemente controllato. I browser

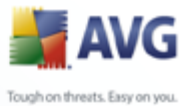

supportati sono Internet Explorer e Firefox.

- **Abilita** <u>AVG Active Surf-Shield</u>: (attivata per impostazione predefinita) protezione attiva (in tempo reale) da siti dannosi al momento dell'accesso. Le connessioni a siti dannosi conosciuti e il loro contenuto vengono bloccati non appena l'utente esegue l'accesso mediante un browser Web (o qualsiasi altra applicazione che utilizza HTTP).
- Segnalazione siti Web dannosi : contrassegnare questa voce per consentire la segnalazione di exploit e di siti dannosi trovati dall'utente mediante Safe Surf o Safe Search per consentire la raccolta di informazioni sul database in merito ad attività dannose sul Web.

# 10.9.3.AVG Search-Shield

Quando si eseguono ricerche in Internet con **AVG Search-Shield** attivato, tutti i risultati di ricerca restituiti dai motori di ricerca più comuni quali Yahoo!, Google, MSN e così via vengono valutati per rilevare collegamenti pericolosi o sospetti. Con il controllo dei collegamenti e l'assegnazione di un contrassegno ai collegamenti dannosi, <u>AVG Security Toolbar</u> avvisa l'utente prima che faccia clic su collegamenti pericolosi o sospetti così da garantire l'accesso solo ai siti Web sicuri.

Durante la valutazione di un collegamento nella pagina dei risultati della ricerca, verrà visualizzato un simbolo grafico vicino al collegamento per informare che la verifica è in corso. Una volta terminata la valutazione, verrà visualizzata la rispettiva icona informativa:

X La pagina collegata è sicura (*con il motore di ricerca Yahoo! in <u>AVG Security</u> <u>Toolbar</u>, non verrà visualizzata questa icona rotante).* 

Una pagina alla quale fa riferimento il collegamento non contiene minacce ma risulta sospetta (*origine o motivazione dubbia, pertanto non è consigliabile utilizzarla per l'e-shopping e così via*).

La pagina stessa alla quale fa riferimento il collegamento potrebbe essere sicura, ma contenente a sua volta dei collegamenti a pagine decisamente pericolose oppure la pagina potrebbe contenere del codice sospetto, anche se al momento non presenta minacce dirette.

La pagina collegata contiene minacce attive. Per motivi di protezione, non sarà consentito visitare questa pagina.

🥙 La pagina collegata non è accessibile, pertanto non è stato possibile

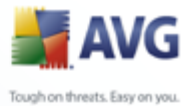

eseguirne la scansione.

Se si passa il mouse sopra una singola icona che indica la valutazione verranno visualizzati i dettagli relativi al collegamento specifico. Nelle informazioni sono inclusi gli eventuali dettagli aggiuntivi relativi alla minaccia, l'indirizzo IP del collegamento e il momento in cui è stata eseguita la scansione da AVG:

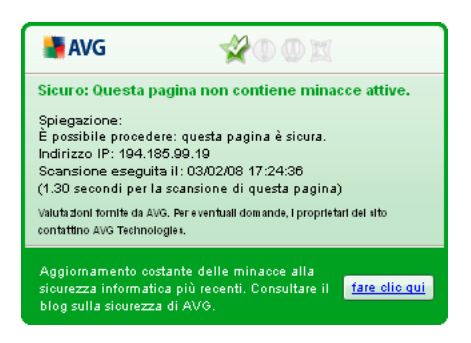

# **10.9.4.AVG Active Surf-Shield**

Si tratta di un potente strumento di protezione che blocca il contenuto pericoloso delle pagine Web quando si tenta di aprirle, impedendone il download sul computer. Se questa funzionalità è abilitata, quando si fa clic sul collegamento o si digita l'URL di un sito pericoloso, l'apertura della pagina Web verrà bloccata immediatamente impedendo che il PC dell'utente venga infettato. È importante tenere presente che le pagine Web dannose possono infettare il computer con il semplice accesso al sito infetto. È per questo che quando si richiedono pagine Web contenenti exploit o altre minacce serie, <u>AVG Security Toolbar</u> non ne consentirà la visualizzazione.

Se si trovano siti Web dannosi, all'interno del browser, <u>AVG Security Toolbar</u> visualizzerà un avviso simile a quello seguente:

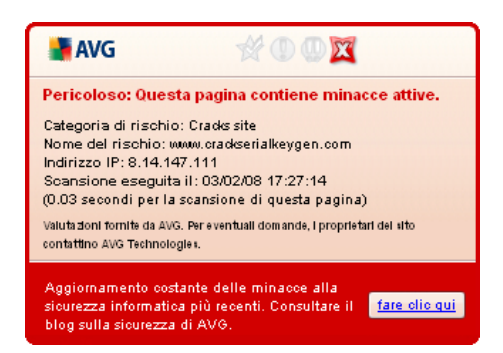

se si desidera comunque accedere alla pagina infetta, è disponibile sulla schermata un collegamento alla pagina. **Tuttavia, non è consigliabile procedere con pagine** 

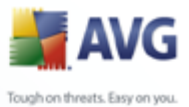

simili.

# 10.1(Web Shield

## 10.10.: Principi di Web Shield

**Web Shield** è un tipo di protezione permanente in tempo reale; esegue la scansione del contenuto delle pagine Web visitate (e dei possibili file in esse contenuti) persino prima che vengano visualizzate nel browser Web o scaricate nel computer.

**Web Shield** rileva che la pagina che sta per essere aperta contiene alcuni javascript dannosi e impedisce così la visualizzazione della pagina. Inoltre, riconosce il malware contenuto in una pagina arrestandone immediatamente il download per impedirne il trasferimento nel computer.

**Nota:** il componente AVG Web Shield non è destinato alle piattaforme server.

### 10.10. Interfaccia di Web Shield

L'interfaccia del componente **Web Shield** descrive questo tipo di protezione. Inoltre, è possibile trovare informazioni sullo stato corrente del componente (*Web Shield* è *attivo e completamente funzionante.*). Nella parte inferiore della finestra di dialogo sono presenti le opzioni di modifica di base del componente.

### Configurazione di base del componente

Innanzitutto, è disponibile l'opzione per attivare/disattivare immediatamente **Web Shield** selezionando la voce **Abilita Web Shield**. Questa opzione è abilitata per impostazione predefinita e il componente **Web Shield** è attivo. Tuttavia, se non esiste una motivazione valida per modificare queste impostazioni, è consigliabile mantenere attivo il componente. Se la voce è selezionata e **Web Shield** è in esecuzione, più opzioni di configurazione saranno disponibili e modificabili su due schede:

• **Web**: è possibile modificare la configurazione del componente relativa alla scansione del contenuto del sito Web. L'interfaccia di modifica consente di configurare le seguenti opzioni di base:

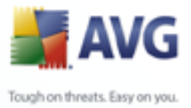

| 🖌 AVG Enterprise 📃 🗆 🔀                                                                                                    |                                                                                                    |  |  |  |  |
|----------------------------------------------------------------------------------------------------|----------------------------------------------------------------------------------------------------|--|--|--|--|
| Eile Componenti Cronologia Strumen                                                                                           | iti <u>G</u> uida in linea                                                                                                    |  |  |  |  |
| 🕌 AVG                                                                                                    | Protezione garantita.           Tute le funzionalità di protezione funzionano correttamente e sono aggiornate.                                                                                                    |  |  |  |  |
| Panoramica                                                                                                    | Componente Web Shield Web Shield garantisce la protezione da file infetti scaricati accidentalmente o da file infetti scambiati nei sistemi di messaggistica istantanea.                                                                                                    |  |  |  |  |
| <b>Q</b> Scansione computer                                                                                                  |                                                                                                    |  |  |  |  |
| 🐼 Aggiorna adesso                                                                                                    | Web Shield è attivo e completamente funzionante.                                                                                                    |  |  |  |  |
| Statistiche<br>Scansione: Scansione non<br>ancora eseguita                                                                   | Abilita Web Shield      Meb Messaggistica immediata  Impostazioni Web di base      Protezione Web      Controlla archivi      Scansione di programi potenzialmente indesiderati e minacce di spyware      Usa analisi euristica      Dimensione file massima per scansione      200 KB |  |  |  |  |
| Aggiornamento: N/D<br>DB virus: 269.21.4/1313<br>Versione AVG: 8.0.85<br>Scadenza licenza: 01/06/2008<br>Visualizza notifica | Salvare le modifiche Annulla                                                                                                    |  |  |  |  |

- *Protezione Web*: questa opzione conferma l'esecuzione della scansione del contenuto delle pagine Web da parte del componente *Web Shield*.
   Se questa opzione è attiva (*per impostazione predefinita*), è possibile attivare/disattivare le voci seguenti:
  - Controlla archivi: consente di eseguire la scansione del contenuto di possibili archivi inclusi nella pagina Web da visualizzare
  - Scansione di programmi potenzialmente indesiderati: consente di eseguire la scansione di programmi potenzialmente indesiderati ( programmi eseguibili che possono funzionare come spyware o adware) inclusi nella pagina Web da visualizzare
  - Usa analisi euristica: consente di eseguire la scansione del contenuto della pagina da visualizzare utilizzando il metodo analisi euristica (emulazione dinamica delle istruzioni dell'oggetto sottoposto a scansione in un ambiente informatico virtuale. Vedere il capitolo Principi Antivirus)
  - Dimensione file massima per scansione: se i file inclusi sono presenti nella pagina visualizzata, è anche possibile eseguire la scansione del contenuto relativo prima che vengano scaricati nel computer. Tuttavia, la scansione di file di grandi dimensioni richiede

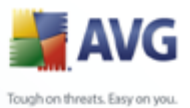

parecchio tempo rallentando notevolmente il download della pagina Web. È possibile utilizzare la barra di scorrimento per specificare la dimensione massima di un file che deve ancora essere sottoposto a scansione con **Web Shield**. Anche se le dimensioni del file scaricato sono superiori a quelle specificate e il file non verrà sottoposto a scansione da **Web Shield**, il computer è comunque protetto: se il file fosse infetto, verrebbe immediatamente rilevato da <u>Resident Shield</u>

• **Messaggistica immediata**: consente di modificare le impostazioni dei componenti relativi alla scansione della messaggistica immediata (*ad esempio ICQ, MSN Messenger, Yahoo e così via*).

| 🛃 AVG Enterprise 📃 🗆 🔀                                                                        |                                                                                                    |  |  |  |
|-----------------------------------------------------------------------------------------------|----------------------------------------------------------------------------------------------------|--|--|--|
| <u>File Componenti Cronologia Stru</u>                                                        | menti Guida in linea                                                                                                    |  |  |  |
| 🕌 AVG                                                                                         | Protezione garantita.           Tute le funzionalità di protezione funzionano correttamente e sono aggiornate.                                     |  |  |  |
|                                                                                               | Componente Web Shield                                                                                                    |  |  |  |
| Panoramica                                                                                    | Web Shield garantisce la protezione da file infetti scaricati accidentalmente o da file infetti scambiati nei sistemi di messaggistica istantanea. |  |  |  |
| <b>Q</b> Scansione computer                                                                   |                                                                                                    |  |  |  |
| 🐼 Aggiorna adesso                                                                             | 🕼 Web Shield è attivo e completamente funzionante.                                                                                                 |  |  |  |
|                                                                                               | Abilita Web Shield     Web Messaggistica immediata                                                                                                 |  |  |  |
|                                                                                               | Impostazioni Web di base                                                                                                    |  |  |  |
|                                                                                               | ✓ Protezione Web                                                                                                    |  |  |  |
|                                                                                               | Controlla archivi<br>Scansione di programmi potenzialmente indesiderati e minacce di spyware                                                       |  |  |  |
| Statistiche                                                                                   | Visa analisi euristica                                                                                                    |  |  |  |
| Scansione: Scansione non<br>ancora eseguita<br>Aggiornamento: N/D<br>DB viene: 269.21.4/4.212 | Dimensione file massima per scansione 200 KB                                                                                                    |  |  |  |
| Versione AVG: 8.0.85                                                                          |                                                                                                    |  |  |  |
| Scadenza licenza: 01/06/2008                                                                  | Salvare le modifiche Annulla                                                                                                    |  |  |  |
|                                                                                               |                                                                                                    |  |  |  |

 Protezione Messaggistica immediata: selezionare questa voce se si desidera che Web Shield verifichi che la comunicazione in linea non includa virus. Se questa opzione è attivata, è possibile specificare inoltre l'applicazione di messaggistica immediata da controllare. Attualmente AVG 8.5 Internet Security supporta le applicazioni ICQ, MSN e Yahoo.

**Nota:** Il fornitore di software ha impostato tutti i componenti AVG per fornire prestazioni ottimali. A meno che non ci sia una ragione valida, si consiglia di non modificare la configurazione di AVG. Tutte le eventuali modifiche alle impostazioni dovrebbero essere eseguite da un utente esperto. Se è necessario modificare la

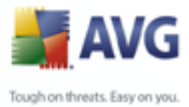

configurazione di AVG, selezionare la voce di menu di sistema **Strumenti / Impostazioni avanzate** e modificare la configurazione di AVG nella finestra di dialogo <u>Impostazioni AVG avanzate</u> visualizzata.

### Pulsanti di controllo

I pulsanti di controllo disponibili nell'interfaccia di **Web Shield** sono i seguenti:

- **Salva modifiche**: premere questo pulsante per salvare e applicare le eventuali modifiche eseguite in questa finestra di dialogo
- **Annulla**: premere questo pulsante per tornare all'impostazione predefinita dell'<u>interfaccia utente di AVG</u> (*panoramica dei componenti*)

### 10.10. Rilevamento Web Shield

**Web Shield** esegue la scansione del contenuto delle pagine Web visitate e dei possibili file in esse contenuti prima che queste vengano visualizzate nel browser Web o scaricate nel computer. Se viene rilevata una minaccia, l'utente verrà avvisato immediatamente tramite la seguente finestra di dialogo:

| 🛃 Avviso Web Shield 🛛 🛛 🔀  |                |                                                                                    |  |  |
|----------------------------|----------------|------------------------------------------------------------------------------------|--|--|
| Accesso a File : infezione |                |                                                                                    |  |  |
|                            | minaccia       | rilevata.                                                                          |  |  |
|                            | Nome file:     | www.eicar.org/download/eicar.com                                                   |  |  |
|                            | Nome minaccia: | Virus identificato EICAR_Test<br><u>Ulteriori informazioni su questa minaccia.</u> |  |  |
| •                          |                | Chiudi                                                                             |  |  |
| Mostra dettagli            |                |                                                                                    |  |  |

La pagina Web sospetta non verrà aperta e il rilevamento della minaccia verrà registrato nell'elenco **Rilevamenti di Web Shield** (accessibile tramite il menu di sistema Cronologia / Rilevamenti di Web Shield).

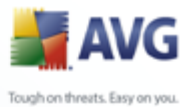

# 10.1:Resident Shield

## 10.11.: Resident Shield Principi

**Resident Shield** esegue la scansione dei file mentre vengono copiati, aperti o salvati. Quando **Resident Shield** rileva un virus durante l'accesso a un file, arresta l'operazione in corso impedendo l'attivazione del virus. Il componente **Resident Shield**, caricato nella memoria del computer durante l'avvio del sistema, fornisce inoltre un livello di protezione fondamentale per le aree di sistema del computer.

# 10.11. Interfaccia Resident Shield

| AVG Enterprise 📃 🗖 🔀                                                                                                    |                                                                                                    |  |  |  |  |
|----------------------------------------------------------------------------------------------------|----------------------------------------------------------------------------------------------------|--|--|--|--|
| Eile ⊆omponenti Cronologia Strum                                                                                                    | enti Guida in linea                                                                                                    |  |  |  |  |
| 🕌 AVG                                                                                                    | Protezione garantita.<br>Tute le funzionalità di protezione funzionano correttamente e sono aggiornate.                                                                                                    |  |  |  |  |
| Panoramica  Resident Shield  Constraint Computer                                                                                                    | Resident Shield           Resident Shield esegue la scansione dei file copiati, aperti e salvati e se viene rilevata una minaccia, ne impedioce l'attivazione. Fornisce inoltre la protezione essenziale per le aree di sistema del computer. |  |  |  |  |
| 🛛 🖉 Aggiorna adesso                                                                                                    | Resident Shield è attivo è completamente funzionante.                                                                                                    |  |  |  |  |
|                                                                                                    | Resident Shield è in esecuzione da: 2 minuti 12 secondi<br>Minacce rilevate e bloccate: 0<br>Per impostazioni più dettagliate selezionare <u>S</u> trumenti / Impostazioni avanzate dal menu di sistema.                                      |  |  |  |  |
| Statistiche<br>Scansione: Scansione non<br>ancora eseguita<br>Aggiornamento: N/D<br>DB virus: 269.21.4/1313<br>Versione AVG: 8.0.85<br>Scaderza Idenza. 01.706/2008 | Impostazioni di Resident Shield                                                                                                    |  |  |  |  |
| 🗧 🕹 Visualizza notifica                                                                                                    |                                                                                                    |  |  |  |  |

Oltre a una panoramica dei principali dati statistici e delle principali informazioni sullo stato corrente del componente (*Resident Shield è attivo e completamente funzionante*), l'interfaccia di **Resident Shield** offre anche alcune opzioni di impostazione di base del componente. Le statistiche sono le seguenti:

- Resident Shield è stato attivo per: fornisce il tempo trascorso dall'ultimo avvio del componente
- *Minacce rilevate e bloccate*: numero di infezioni rilevate di cui è stata impedita l'esecuzione/l'apertura (*se necessario, questo valore può essere*

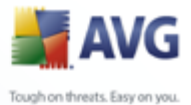

reimpostato, ad esempio per scopi statistici - Ripristina valore)

#### Configurazione di base del componente

Nella parte inferiore della finestra di dialogo è presente la sezione **Impostazioni Resident Shield** dove è possibile modificare alcune impostazioni di base del funzionamento del componente (*la configurazione dettagliata, come per tutti gli altri componenti,* è disponibile dall'impostazione File/Impostazioni avanzate del menu di sistema).

L'opzione **Resident Shield è attivo** consente di attivare/disattivare facilmente la protezione permanente. Per impostazione predefinita, la funzione è attivata. Mediante la protezione permanente è possibile decidere come trattare (rimuovere) le eventuali infezioni rilevate:

- o automaticamente (*Rimuovi automaticamente tutte le minacce*)
- o solo dopo l'approvazione dell'utente (*Chiedi prima di rimuovere le minacce*)

La scelta non avrà alcun effetto sul livello di protezione, in quanto riflette esclusivamente le preferenze dell'utente.

In entrambi i casi, è ancora possibile selezionare se utilizzare l'opzione *Rimuovi cookie automaticamente.* In casi specifici è possibile attivare questa opzione per ottenere i livelli di massima protezione; tuttavia per impostazione predefinita l'opzione è disattivata. (*cookie = pacchetti di testo inviati da un server a un browser Web e reinviati intatti dal browser ogni volta che esegue l'accesso al server. I cookie HTTP sono utilizzati per autenticare, rilevare e mantenere informazioni specifiche sugli utenti, quali le preferenze dei siti e il contenuto dei carrelli elettronici*).

**Nota:** Il fornitore di software ha impostato tutti i componenti AVG per fornire prestazioni ottimali. A meno che non ci sia una ragione valida, si consiglia di non modificare la configurazione di AVG. Tutte le eventuali modifiche alle impostazioni dovrebbero essere eseguite da un utente esperto. Se è necessario modificare la configurazione di AVG, selezionare la voce di menu di sistema **Strumenti / Impostazioni avanzate** e modificare la configurazione di AVG nella finestra di dialogo <u>Impostazioni AVG avanzate</u> visualizzata.

### Pulsanti di controllo

I pulsanti di controllo disponibili nell'interfaccia *Resident Shield* sono i seguenti:

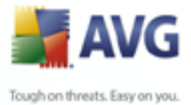

- Gestisci eccezioni consente di aprire la finestra di dialogo <u>Esclusioni da</u> <u>Resident Shield</u> in cui è possibile definire le cartelle da escludere dalla scansione di <u>Resident Shield</u>
  - **Salva modifiche**: premere questo pulsante per salvare e applicare le eventuali modifiche eseguite in questa finestra di dialogo
  - Annulla: premere questo pulsante per tornare all'impostazione predefinita dell'<u>interfaccia utente di AVG</u> (panoramica dei componenti)

### 10.11. Rilevamento Resident Shield

**Resident Shield** esegue la scansione dei file mentre vengono copiati, aperti o salvati. Quando viene rilevato un virus o altra minaccia, l'utente viene avvisato immediatamente tramite la successiva finestra di dialogo:

| 불 Avviso Re     | sident Shield                    | ×                                                                                                    |  |  |  |
|-----------------|----------------------------------|----------------------------------------------------------------------------------------------------|--|--|--|
| Accesso a       | ı File : infezione               |                                                                                                    |  |  |  |
|                 | minaccia                         | rilevata.                                                                                                   |  |  |  |
|                 | Nome file:                       | C:\Documents and Settings\admin\Desktop\eicar.com                                                           |  |  |  |
|                 | Nome minaccia:                   | Virus identificato EICAR_Test<br>Rilevata all'apertura.<br><u>Ulteriori informazioni su questa minaccia</u> |  |  |  |
| 📃 Bin           | Rimuovi minaccia come Power User |                                                                                                    |  |  |  |
| •               | Correggi                         | Sposta in <u>Q</u> uarantena Ignora                                                                         |  |  |  |
| Mostra dettagli |                                  |                                                                                                    |  |  |  |

La finestra di dialogo fornisce informazioni sulla minaccia rilevata e richiede all'utente di decidere quale azione dovrà essere intrapresa:

- **Correggi**: se è disponibile un rimedio, AVG correggerà il file infetto automaticamente; questa opzione rappresenta l'azione consigliata da intraprendere
- Sposta in Quarantena: il virus verrà spostato in Quarantena virus AVG
- **Ignora**: si consiglia di NON utilizzare questa opzione a meno che non sussista un motivo valido per farlo

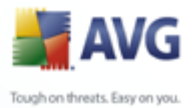

| 불 AVG Internet Security                                                                                                    |                                                                                                    |
|----------------------------------------------------------------------------------------------------|----------------------------------------------------------------------------------------------------|
| File Componenti Cronologia Stru                                                                                                    | menti Guida in linea                                                                                         |
| AVG<br>Internet Security                                                                                                    | Protezione garantita. Tutte le funzionalità di protezione funzionano correttamente e sono aggiornate.        |
|                                                                                                    | Rilevamento Resident Shield                                                                                  |
| Panoramica                                                                                                    | Tefering Oceathe                                                                                             |
| Q. Scansione computer                                                                                                    | Virus identificato EICAR_Test     C:\Documents and Settings\admin\Local Settings\Temporary Internet Files\Co |
|                                                                                                    | Wirus identificato EICAR_Test C:\Documents and Settings\admin\Local Settings\Temporary Internet Files\Co     |
| Statistiche<br>Scansione: 23/06/08, 19.53<br>Aggiornamento: 23/06/08, 19.43<br>DB virus: 270.4.1/1514<br>Versione AVG: 80.128<br>Scadenza licenza: 23/07/2008 | Nell'elenco sono presenti 2 record<br>Ulteriori azioni: Esporta elenco in file, Svuota elenco                |
| Visualizza notifica                                                                                                    | Aggiorna elenco Rimuovi le minacce selezionate Rimuovi tutte le minacce Indietro                             |

In *Rilevamento Resident Shield* è disponibile una panoramica di oggetti rilevati da <u>Resident Shield</u>, classificati come pericolosi e corretti o spostati in <u>Quarantena</u> <u>virus</u>. Per ogni oggetto rilevato vengono fornite le seguenti informazioni:

- Infezione: descrizione (possibilmente anche il nome) dell'oggetto rilevato
- **Oggetto:** posizione dell'oggetto.
- *Risultato*: azione eseguita sull'oggetto rilevato.
- Tipo di oggetto: tipo di oggetto rilevato
- **Processo**: operazione eseguita per richiamare e rilevare l'oggetto potenzialmente pericoloso

Nella parte inferiore della finestra di dialogo, sotto l'elenco, sono disponibili informazioni sul numero totale degli oggetti rilevati elencati in alto. È inoltre possibile esportare l'intero elenco di oggetti rilevati in un file (*Esporta elenco in file*) ed eliminare tutte le voci relative agli oggetti rilevati (*Svuota elenco*). Il pulsante *Aggiorna elenco* aggiorna l'elenco dei rilevamenti effettuati da *Resident Shield*. Il pulsante *Indietro* consente di tornare all'<u>interfaccia utente di AVG</u> predefinita (panoramica dei componenti).

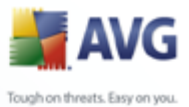

# 10.1: Aggiornamenti

### 10.12.: Principi di Aggiornamenti

Nessun software per la protezione è in grado di garantire una vera e propria protezione da vari tipi di minacce se non viene aggiornato con regolarità. Gli autori di virus vanno sempre alla ricerca di nuove imperfezioni che possano sfruttare sia nei sistemi operativi che nel software. Tutti i giorni si presentano nuovi virus, nuovo malware e nuovi attacchi di hacker. Per questa ragione, i fornitori di software rilasciano continuamente aggiornamenti e patch di protezione per correggere eventuali difetti di protezione che vengono rilevati.

### È fondamentale aggiornare AVG con regolarità.

**Gestore aggiornamenti** consente di controllare gli aggiornamenti con regolarità. All'interno di questo componente è possibile pianificare download automatici dei file di aggiornamento da Internet o dalla rete locale. La definizione dei virus principali dovrebbe essere eseguita ogni giorno, se possibile. Gli aggiornamenti di programmi meno urgenti, invece, dovrebbero essere eseguiti settimanalmente.

**Nota:** per ulteriori informazioni sui livelli e sui tipi di aggiornamenti, leggere attentamente il capitolo <u>Aggiornamenti di AVG</u>.

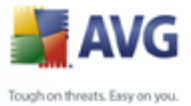

# 10.12. Interfaccia di Aggiornamenti

| 🖥 AVG Enterprise 📃 🔲 🔀                               |                                                                                                    |  |  |  |  |
|------------------------------------------------------|----------------------------------------------------------------------------------------------------|--|--|--|--|
| Eile Componenti Cronologia Strumer                   | nti Guida in linea                                                                                                    |  |  |  |  |
| AVG                                                  | Protezione garantita.<br>Tute le funzionalità di protezione funzionano correttamente e sono aggiornate.                                                                                                    |  |  |  |  |
|                                                      | Componente Aggiornamenti                                                                                                    |  |  |  |  |
| Panoramica                                           | Aggiornamenti gestisce gli aggiornamenti automatici di AVG da Internet o da una rete locale.     Per assicurarsi di disporre sempre della versione più recente dei file di aggiornamento, è     consigliabile creare una pianificazione di aggiornamento che controlli aggiornament da Internet     a a Internet a Intervali regolari, ovvero almeno una volta al giorno. |  |  |  |  |
|                                                      |                                                                                                    |  |  |  |  |
|                                                      |                                                                                                    |  |  |  |  |
| Scansione computer                                   | L'aggiornamento di AVG è essenziale se si desidera mantenere la massima protezione dai virus.                                                                                                    |  |  |  |  |
| 📝 Aggiorna adesso                                    | Il componente Aggiornamenti è attivo.                                                                                                    |  |  |  |  |
|                                                      | Ultimo aggiornamento:                                                                                                    |  |  |  |  |
|                                                      | Versione database dei virus: 269.21.4/1313                                                                                                    |  |  |  |  |
|                                                      | Prossimo aggiornamento pianificato: sabato 8 marzo 2008, 18.08                                                                                                    |  |  |  |  |
|                                                      | Per impostazioni più dettagliate selezionare Strumenti / Impostazioni avanzate dal menu di sistema.                                                                                                    |  |  |  |  |
|                                                      |                                                                                                    |  |  |  |  |
|                                                      |                                                                                                    |  |  |  |  |
| Statistiche                                          | Impostazioni di Aggiornamenti                                                                                                    |  |  |  |  |
| Scansione: Scansione non<br>ancora eseguita          | Vvia aggiornamenti automatici                                                                                                    |  |  |  |  |
| Aggiornamento: N/D                                   | Periodicamente     A determinati intervalli di tempo                                                                                                    |  |  |  |  |
| DB virus: 269.21.4/1313                              | Ogni 4 🐑 Ore 🔍 Ogni giorno 文 13.46 💠 15.46 🗘                                                                                                    |  |  |  |  |
| Versione AVG: 8.0.85<br>Scadenza licenza: 01/06/2008 |                                                                                                    |  |  |  |  |
|                                                      | Aggiorna adesso Salvare le modifiche Ánnulla                                                                                                    |  |  |  |  |
| v visualizza notirica                                |                                                                                                    |  |  |  |  |

Nell'interfaccia di **Gestore aggiornamenti** vengono visualizzate le informazioni sulla funzionalità del componente e sul relativo stato corrente (*Gestore aggiornamenti è attivo*.) oltre ai dati statistici pertinenti:

- **Ultimo aggiornamento**: specifica quando e a che ora è stato eseguito l'aggiornamento del database
- Versione database dei virus: indica il numero della versione più recente del database di virus. Il numero aumenta dopo ogni aggiornamento di base dei virus

### Configurazione di base del componente

Nella parte inferiore della finestra di dialogo è contenuta una sezione denominata *impostazioni Gestore aggiornamenti* che consente di apportare modifiche alle regole dell'avvio del processo di aggiornamento. È possibile definire se si desidera scaricare i file di aggiornamento automaticamente (*Avvia aggiornamenti automatici*) o su richiesta. Per impostazione predefinita, l'opzione *Avvia aggiornamenti automatici* è attivata e si consiglia di non modifcarla. Il download regolare dei file di aggiornamento più recenti è fondamentale per il corretto

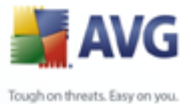

funzionamento di tutti i software per la protezione.

Inoltre, è possibile definire la frequenza di avvio dell'aggiornamento:

- o Periodicamente: definisce l'intervallo di tempo
- o *In un momento specifico*: definisce l'ora e la data esatte

Per impostazione predefinita, l'aggiornamento è impostato per essere eseguito ogni 4 ore. Si consiglia di mantenere questa impostazione a meno che siano presenti ragioni valide per modificarla.

**Nota:** il fornitore di software di *ha impostato tutti i componenti AVG per fornire* prestazioni ottimali. A meno che non ci sia una ragione valida, si consiglia di non modificare la configurazione di AVG. Tutte le eventuali modifiche alle impostazioni dovrebbero essere eseguite da un utente esperto. Se è necessario modificare la configurazione di AVG, selezionare la voce di menu di sistema **Strumenti / Impostazioni avanzate** e modificare la configurazione di AVG nella finestra di dialogo <u>Impostazioni AVG avanzate</u> visualizzata.

### Pulsanti di controllo

pulsanti di controllo disponibili nell'interfaccia *Gestore aggiornamenti* sono i seguenti:

- **Aggiorna subito**: consente di avviare un <u>aggiornamento immediato</u> su richiesta
- **Salva modifiche**: premere questo pulsante per salvare e applicare le eventuali modifiche eseguite in questa finestra di dialogo
- **Annulla**: premere il pulsante per tornare all'<u>interfaccia utente AVG</u> predefinita (panoramica dei componenti)

# **10.1:AVG Security Toolbar**

**AVG Security Toolbar** è progettata per funzionare con **MS Internet Explorer** ( versione 6.0 o superiore) e **Mozilla Firefox** (versione 1.5 o superiore).

**Nota:** *il componente AVG Security Toolbar non è destinato alle piattaforme server.* 

Una volta installata, per impostazione predefinita, **AVG Security Toolbar** verrà posizionata sotto la barra degli indirizzi dei browser:

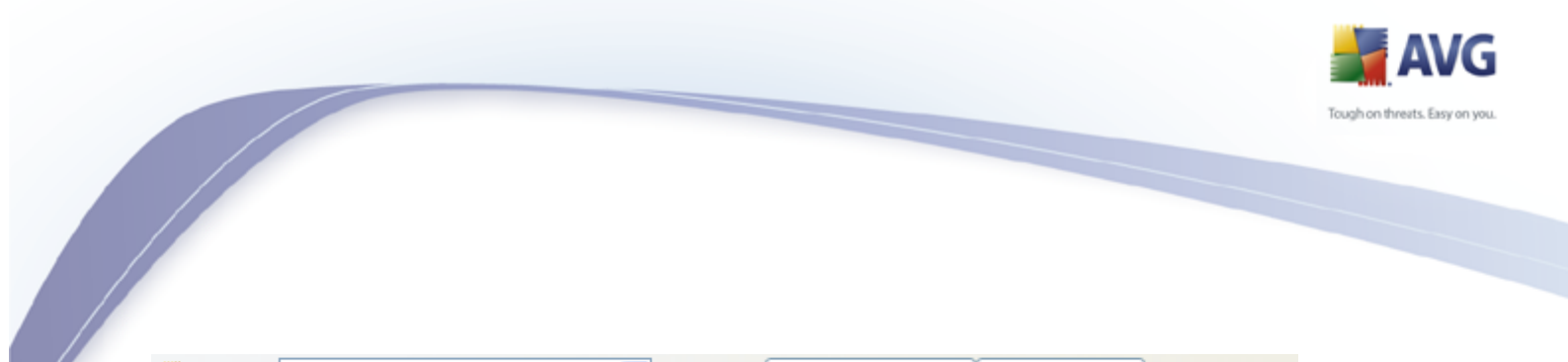

AVG Security Toolbar è composta di quanto segue:

• **Pulsante logo AVG**: consente di accedere alle voci generali della barra degli strumenti. Fare clic sul pulsante del logo per essere reindirizzati al sito Web di AVG (<u>www.avg.com</u>). Se si fa clic sul puntatore accanto all'icona AVG, verrà visualizzato quanto segue:

🚺 AVG 🔹 powered by 🏹 🖽 OOL SEARCH 🐱 Search 🔶 🏩 Active Surf-Shield 🔍 Search-Shield 🖓 AVG Info 🕶

- Informazioni barra degli strumenti: consente di accedere alla pagina principale di AVG Security Toolbar con informazioni dettagliate sulla protezione della barra degli strumenti
- o Avvia AVG 8.0: consente di aprire l'interfaccia utente di AVG 8
- Opzioni: consente di aprire una finestra di dialogo di configurazione in cui è possibile modificare le impostazioni di AVG Security Toolbar in base alle proprie esigenze; la finestra di dialogo è suddivisa in due schede:
  - Generale su questa scheda è possibile trovare sezioni denominate Pulsanti and Valutazioni.

La sezione **Pulsanti** consente di configurare i pulsanti da visualizzare o nascondere in **AVG Security Toolbar**. Per impostazione predefinita tutti i pulsanti sono visualizzati.

La sezione **Valutazioni** consente di determinare il tipo di valutazione che si desidera visualizzare per i risultati della ricerca. Per impostazione predefinita, tutte le valutazioni sono visualizzate ma è tuttavia possibile nasconderne alcune (*quando si esegue la ricerca dalla casella di ricerca di Yahoo!, vengono visualizzati solo i risultati sicuri*).

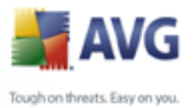

| Options                                                                                 |                       |                  |                | X |  |
|-----------------------------------------------------------------------------------------|-----------------------|------------------|----------------|---|--|
| General                                                                                 | Advanced              |                  |                |   |  |
| Buttons                                                                                 |                       |                  |                |   |  |
| Custom                                                                                  | ize which bu          | tons are shown o | n AVG Toolbar: |   |  |
| 🗹 Sur                                                                                   | Safe                  |                  |                |   |  |
| 🔽 Sea                                                                                   | rch Shield            |                  |                |   |  |
| AV0                                                                                     | à Info                |                  |                |   |  |
| Get                                                                                     | More!                 |                  |                |   |  |
| Ratings                                                                                 |                       |                  |                |   |  |
| Customize which type of ratings Search Shield will show on the<br>search results pages: |                       |                  |                |   |  |
| 🗹 Saf                                                                                   | ▼ Safe (Green)        |                  |                |   |  |
| 🔽 Que                                                                                   | Questionable (Yellow) |                  |                |   |  |
| 🗹 Risl                                                                                  | (y (Orange)           |                  |                |   |  |
| 🔽 Uni                                                                                   | nown (Gray)           |                  | Learn more     |   |  |
|                                                                                         |                       | ОК               | Cancel         |   |  |

Avanzate: questa scheda consente di modificare le funzionalità di protezione di AVG Security Toolbar. Per impostazione predefinita, entrambe le funzionalità <u>AVG Search-Shield</u> e <u>AVG Active Surf-</u> <u>Shield</u> sono abilitate.

| Options           |                                  | X                                                |  |  |  |  |  |
|-------------------|----------------------------------|--------------------------------------------------|--|--|--|--|--|
| General           | Advanced                         |                                                  |  |  |  |  |  |
| Advan             | Advanced options                 |                                                  |  |  |  |  |  |
| Select<br>from th | the protectior<br>e listed below | ns you would like to use within the Toolbar<br>: |  |  |  |  |  |
|                   | AVG Search-                      | Shield                                           |  |  |  |  |  |
|                   | AVG Active S                     | urf-Shield                                       |  |  |  |  |  |
|                   |                                  |                                                  |  |  |  |  |  |
|                   |                                  |                                                  |  |  |  |  |  |
|                   |                                  |                                                  |  |  |  |  |  |
|                   |                                  |                                                  |  |  |  |  |  |
|                   |                                  |                                                  |  |  |  |  |  |
|                   |                                  |                                                  |  |  |  |  |  |
| <u>Learn r</u>    | nore                             | OK Cancel                                        |  |  |  |  |  |

- Aggiorna: consente di controllare la disponibilità di nuovi aggiornamenti per AVG Security Toolbar.
- Guida: fornisce le opzioni per aprire il file della guida, contattare l' <u>Assistenza tecnica</u> oppure visualizzare i dettagli della versione

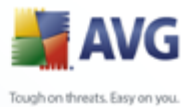

corrente della barra degli strumenti

- **Casella di ricerca con tecnologia Yahoo!**: un modo sicuro e conveniente di eseguire ricerche utilizzando il motore di ricerca Yahoo!. Immettere una parola o una frase nella casella di ricerca, premere **Ricerca** per iniziare la ricerca direttamente sul server Yahoo! indipendentemente dalla pagina correntemente visualizzata. Nella casella di ricerca viene inoltre elencata la cronologia della ricerca. Le ricerche eseguite dalla casella di ricerca vengono analizzate da AVG Search-Shield.
- Pulsante AVG Active Surf-Shield: il pulsante attivato/disattivato controlla lo stato di protezione di AVG Active Surf-Shield
- Pulsante AVG Search-Shield: il pulsante attivato/disattivato controlla lo stato di protezione di <u>AVG Search-Shield</u>
- Pulsante Info AVG: fornisce il collegamento a informazioni importanti contenute nel sito Web di AVG (<u>www.avg.com</u>).

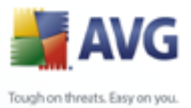

# 11. Identity\_Protection

*Identity Protection* è un componente autonomo precedentemente noto con il nome di Sana ed è stato recentemente integrato in **AVG 8.5 Internet Security**. Viene installato dallo stesso file di installazione con l'appropriato numero di licenza (*per dettagli sulla selezione del prodotto e le relative licenze si prega di consultare <u>AVG</u> <u>Download Manager</u>).* 

*Identity Protection* è al momento disponibile solo in lingua Inglese.

# 11.1.Identity\_Protection\_Principles

Software di prevenzione dei furti di identità

La tecnologia di Sana proviene dal software di sicurezza basato sul comportamento Dato che rileva le caratteristiche e il comportamento delle minacce e dei malware, Sana è un software unico e versatile che previene attacchi al PC da minacce nuove ed emergenti in tempo reale (protezione in zero-day). Secondo le affermazioni dello staff di Sana; "Protezione istantanea e costante".

# 11.2.Identity\_Protection\_Interface

Immettere qui il testo dell'argomento

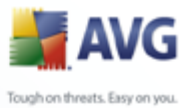

# 12. Impostazioni AVG avanzate

La finestra di dialogo della configurazione avanzata di **AVG 8.5 Internet Security** viene aperta in una nuova finestra denominata *Impostazioni AVG avanzate*. La finestra è suddivisa in due sezioni: la parte sinistra fornisce una struttura di esplorazione per accedere alle opzioni di configurazione del programma. Selezionare il componente di cui si desidera modificare la configurazione (*o una parte specifica*) per aprire la finestra di dialogo di modifica nella sezione destra della finestra.

# 12.1.Aspetto

La prima voce della struttura di esplorazione, **Aspetto**, fa riferimento alle impostazioni generali di <u>Interfaccia utente di AVG</u> e ad alcune opzioni di base del comportamento dell'applicazione:

| 🛃 Impostazioni AVG avanzate 📃 🗆 🔀                                                                                                    |                                                                                                    |  |  |  |  |
|----------------------------------------------------------------------------------------------------|----------------------------------------------------------------------------------------------------|--|--|--|--|
| Aspetto         Ignora condizioni di errore         Ignora condizioni di errore         Ignora condizioni di errore         Eccezioni PUP         Ignora condizioni di errore         Veb Shield         InkScanner         Scansioni         Ignora condizioni         Scansioni         Scansione e-mail         Resident Shield         Antirootkit         Iggiornamento | Selezione lingua         Per applicare le modifiche relative alla lingua, riavviare l'applicazione.         Selezionare la lingua dell'interfaccia utente:         Italiano         Italiano         Motifiche fumetto         Visualizza notifiche della barra delle applicazioni relative all'aggiornamento.         Visualizza notifiche della barra delle applicazioni relative all'aggiornamento.         Visualizza notifiche della barra delle applicazioni relative all'aggiornamento.         Visualizza notifiche della barra delle applicazioni correlate a Resident Shield (azione automatica         Visualizza notifiche della barra delle applicazioni correlate a Fisewall         Visualizza notifiche della barra delle applicazioni correlate a Scansione e-mail. |  |  |  |  |
| Predefinita                                                                                                    | OK Annulla Applica                                                                                                    |  |  |  |  |

### **Selezione lingua**

Nella sezione **Selezione lingua** è possibile scegliere la lingua desiderata dal menu a discesa; tale lingua verrà quindi utilizzata per l'intera <u>interfaccia utente di AVG</u>. Nel menu a discesa sono presenti solo le lingue selezionate in precedenza per essere

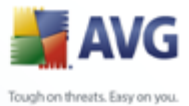

installate durante il <u>processo di installazione</u> (vedere il capitolo <u>Installazione</u> <u>personalizzata - Selezione componenti</u>). Tuttavia, per modificare la lingua dell'applicazione, è necessario riavviare l'interfaccia utente. A tale scopo, procedere come segue:

- Selezionare la lingua desiderata dell'applicazione e confermare la selezione premendo il pulsante *Applica* (nell'angolo inferiore destro)
- Premere il pulsante OK per chiudere la finestra di dialogo di modifica Impostazioni AVG avanzate
- Chiudere <u>Interfaccia utente AVG</u> dall'opzione della voce del <u>menu di sistema</u> <u>File/Esci</u>
- Riaprire <u>Interfaccia utente di AVG</u> selezionando una delle seguenti opzioni: fare doppio clic sull'<u>icona di AVG sulla barra delle applicazioni</u>, fare doppio clic sull'icona di AVG sul desktop oppure dal menu *Start/Tutti i programmi/ AVG 8.0/Interfaccia utente di AVG* (vedere il capitolo <u>Accesso</u> <u>all'interfaccia utente</u>). L'interfaccia utente verrà quindi visualizzata nella nuova lingua selezionata.

### **Notifiche tramite balloon**

All'interno di questa sezione è possibile disattivare la visualizzazione delle notifiche tramite balloon presenti sulla barra delle applicazioni e che informano sullo stato dell'applicazione. Per impostazione predefinita, è consentita la visualizzazione delle notifiche tramite balloon, si consiglia pertanto di mantenere questa configurazione. In genere le notifiche tramite balloon forniscono informazioni sul cambiamento di stato dei componenti di AVG, vanno pertanto tenute nella dovuta considerazione.

Tuttavia, se per qualche ragione non si desidera visualizzare tali notifiche o visualizzarne solo alcune (correlate a un componente AVG specifico), è possibile definire e specificare le proprie preferenze selezionando/deselezionando le opzioni seguenti:

- **Visualizza notifiche della barra delle applicazioni**: per impostazione predefinita, questa voce è selezionata (*attivata*) e le notifiche vengono visualizzate. Deselezionarla per disattivare completamente la visualizzazione delle notifiche tramite balloon. Quando è attivata, è possibile selezionare ulteriormente le notifiche specifiche da visualizzare:
  - Visualizza notifiche della barra delle applicazioni relative all' aggiornamento: consente di decidere se visualizzare le informazioni

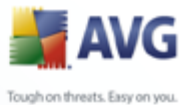

relative all'avvio, all'avanzamento e alla finalizzazione del processo di aggiornamento di AVG.

- Visualizza notifiche della barra delle applicazioni relative alla scansione: consente di decidere se visualizzare le informazioni relative all'avvio automatico, all'avanzamento e ai risultati della scansione pianificata.
- Visualizza notifiche della barra delle applicazioni relative a <u>Resident Shield</u>: consente di decidere se visualizzare o sopprimere le informazioni relative ai processi di salvataggio, copia e apertura dei file.
- Visualizza notifica delle modifiche allo stato dei componenti: consente di decidere se visualizzare le informazioni relative allo stato di attività/inattività del componente o a un suo eventuale problema. Quando viene riportato lo stato di errore di un componente, questa opzione equivale alla funzione informativa della icona della barra delle applicazioni (cambio di colore) per indicare un problema in un componente di AVG.
- Visualizza notifiche della barra delle applicazioni correlate a
   <u>Firewall</u>: consente di decidere se visualizzare le informazioni relative ai processi e allo stato del firewall, quali avvisi di attivazione/disattivazione del componente, possibile blocco del traffico e così via.
- Visualizza notifiche della barra delle applicazioni correlate a
   <u>Scansione E-mail</u>: consente di decidere se visualizzare le informazioni relative alla scansione di tutti i messaggi e-mail in entrata e in uscita.

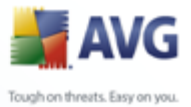

# 12.2.Ignora condizioni di errore

Nella finestra di dialogo **Ignora condizioni di errore dei componenti** è possibile selezionare i componenti in merito ai quali non si desidera ricevere informazioni:

| 🕌 Impostazioni AVG avanzate                                                                                                    |                                                                                                    | _ 🗆 🔀   |
|----------------------------------------------------------------------------------------------------|----------------------------------------------------------------------------------------------------|---------|
| Aspetto<br>Ignora condizioni di errore<br>Manutenzione<br>Eccezioni PUP<br>Anti-spam<br>Web Shield<br>LinkScanner<br>Scansioni<br>Fianificazioni<br>Resident Shield<br>Antirootkit<br>Aggiornamento | Ignora condizioni di errore dei componenti         Lo stato di errore o di avviso dei componenti selezionati sarà ignorato.         Componente         Aggiornamenti         Anti-spam         Anti-spyware         Anti-Virus         Antirootkit         Firewall         Licenza         LinkScanner         Resident Shield         System Tools         Web Shield |         |
| Predefinita                                                                                                    | OK Annulla                                                                                                    | Applica |

Per impostazione predefinita, in questo elenco non è selezionato alcun componente. Ciò significa che se per un qualsiasi componente si verifica uno stato di errore, se ne verrà immediatamente informati tramite:

- <u>I'icona presente nella barra delle applicazioni</u>: quando tutte le parti di AVG funzionano correttamente, l'icona viene visualizzata in quattro colori; se si verifica un errore, l'icona viene visualizzata in grigio con un punto esclamativo rosso,
- una descrizione del problema esistente visualizzata nella sezione
   <u>Informazioni sullo stato di protezione</u> della finestra principale di AVG

Potrebbe verificarsi una situazione in cui, per qualsiasi motivo, risulti necessario disattivare un componente temporaneamente (*questa operazione tuttavia non* è *consigliata: si dovrebbe tentare di mantenere tutti i componenti attivati in modo permanente e con la configurazione predefinita*). In tal caso, l'icona presente nella

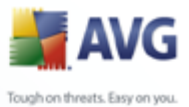

barra delle applicazioni segnala automaticamente lo stato di errore del componente. In casi del genere, tuttavia, non è possibile parlare di errore effettivo, poiché la condizione è stata indotta deliberatamente dall'utente e si è consapevoli del potenziale rischio. Nel contempo, una volta che viene visualizzata in grigio, l'icona non può più segnalare eventuali errori ulteriori che potrebbero verificarsi.

Per gestire situazioni simili, all'interno della suddetta finestra di dialogo è possibile selezionare i componenti che potrebbero trovarsi in stato di errore (*o disattivati*) in merito ai quali non si desidera ricevere informazioni. Per **ignorare lo stato di componenti specifici** è inoltre possibile utilizzare direttamente la <u>panoramica dei</u> componenti presente nella finestra principale di AVG.

# 12.3.Quarantena virus

| 불 Impostazioni AVG avanzate                                                                                                    |                                                                                                    | _ 🗆 🗙  |
|----------------------------------------------------------------------------------------------------|----------------------------------------------------------------------------------------------------|--------|
| Aspetto<br>Ignora condizioni di errore<br>Manutenzione<br>Quarantena virus<br>Eccezioni PUP<br>Anti-spam<br>Veb Shield<br>InkScanner<br>Scansioni<br>Scansioni<br>Scansioni<br>Scansione e-mail<br>Resident Shield<br>Antirootkit<br>Aggiornamento | Gestione Quarantena virus<br>✓ Limite dimensione per Quarantena virus<br>✓ 0 % Dimensione massima per Quarantena virus (percentuale di dimensione disco)<br>✓ Eliminazione automatica file<br>Elimina file di più di 30 ♥<br>Numero massimo di file da archiviare: 1000 ♥ | giorni |
| Predefinita                                                                                                    | OK Annulla A                                                                                                    | pplica |

La finestra di dialogo *Gestione Quarantena virus* consente di definire diversi parametri relativi alla gestione degli oggetti archiviati in *Quarantena virus*:

 Limite dimensione per Quarantena virus: utilizzare il dispositivo di scorrimento per impostare la dimensione massima di <u>Quarantena virus</u>. La dimensione è specificata in maniera proporzionale rispetto alla dimensione del disco locale.

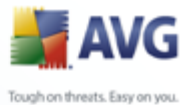

 Eliminazione automatica file: questa sezione consente di definire la durata massima di memorizzazione degli oggetti in <u>Quarantena virus</u> (Elimina file di più di...giorni) e il numero massimo di file da memorizzare in <u>Quarantena virus</u> (Numero massimo di file da memorizzare)

# 12.4.Eccezioni PUP

AVG è in grado di analizzare e rilevare le applicazioni eseguibili o le librerie DLL che potrebbero essere potenzialmente indesiderate nel sistema. In alcuni casi l'utente può desiderare di mantenere alcuni programmi indesiderati sul computer (programmi che sono stati installati intenzionalmente). Alcuni programmi, soprattutto quelli gratuiti, includono adware. Tale adware potrebbe essere rilevato e segnalato da AVG come **programma potenzialmente indesiderato**. Se si desidera mantenere tali programmi sul computer, è possibile definirli come eccezioni ai programmi potenzialmente indesiderati:

| 😹 Impostazioni AVG avanzate                                                                                                    |      |                |                           |                | _ 🗆 🔀   |
|----------------------------------------------------------------------------------------------------|------|----------------|---------------------------|----------------|---------|
| Aspetto<br>Ignora condizioni di errore<br>Aspetto<br>Ignora condizioni di errore<br>Eccezioni PUP<br>Eccezioni PUP<br>Eccezioni PUP<br>Eccezioni PUP<br>Eccezioni<br>Eccezioni<br>Eccezio | File | i programmi po | tenzialmente indesiderati |                |         |
|                                                                                                    | Mod  | difica         | Rimuovi                   | Aggiungi eccez | zione   |
| Predefinita                                                                                                    |      |                | ОК                        | Annulla        | Applica |

Nella finestra di dialogo *Eccezioni ai programmi potenzialmente indesiderati* viene visualizzato un elenco di eccezioni già definite e attualmente valide da programmi potenzialmente indesiderati. È possibile modificare, eliminare o aggiungere nuove eccezioni.

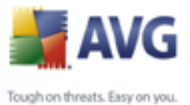

### Pulsanti di controllo

- **Modifica**: consente di aprire una finestra di dialogo per la modifica (*identica alla finestra di dialogo per la definizione di una nuova eccezione, vedere di seguito*) di un'eccezione già definita. In tale finestra è possibile modificare i parametri dell'eccezione.
- *Rimuovi*: consente di eliminare la voce selezionata dall'elenco di eccezioni.
- Aggiungi eccezione: consente di aprire una finestra di dialogo per la modifica in cui è possibile definire i parametri della nuova eccezione da creare:

| 불 Definizione e    | ccezione 🛛 🛛 🔀                                              |
|--------------------|-------------------------------------------------------------|
| File:              | I                                                           |
| Checksum:          |                                                             |
| Informazioni file: | Informazioni estese file non disponibili.                   |
|                    | 📃 Qualsiasi posizione - non utilizzare il percorso completo |
| 0                  | Aggiungi Annulla                                            |

- *File*: digitare il percorso completo del file da contrassegnare come eccezione.
- Checksum: viene visualizzata la "firma" univoca del file prescelto. Questo checksum è una stringa di caratteri generata automaticamente che consente ad AVG di distinguere in modo inequivocabile il file scelto dagli altri file. Il checksum viene generato e visualizzato dopo che il file è stato aggiunto correttamente.
- Informazioni file: vengono visualizzate eventuali informazioni aggiuntive disponibili sul file (*sulla licenza, la versione e così via*).
- Qualsiasi posizione non utilizzare il percorso completo: per definire il file come eccezione solo per la posizione specifica, lasciare deselezionata questa casella di controllo.

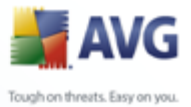

# 12.5.Anti-Spam

### 12.5.1.Impostazioni

| 불 Impostazioni AVG avanzate                                                                                                    |                                                                                                    |
|----------------------------------------------------------------------------------------------------|----------------------------------------------------------------------------------------------------|
| Aspetto<br>Ignora condizioni di errore<br>Anutenzione<br>Eccezioni PUP<br>Anti-spam<br>RBL<br>Whitelist<br>Blacklist<br>Umpostazioni avanzate<br>Web Shield<br>LinkScanner<br>Scansioni<br>RSL<br>LinkScanner<br>Scansioni<br>RSL<br>LinkScanner<br>Aspetto<br>Scansioni<br>Aspetto<br>Scansione e-mail<br>Scansione e-mail<br>Antirootkit<br>Aggiornamento | Impostazioni di base di Anti-Spam         ✓ Attiva protezione Anti-spam         Contrassegna messaggio come SPAM se il conteggio è maggiore di:       70         ✓       ✓         Più aggressivo       Meno aggressivo         ✓ Sposta messaggio nella cartella della posta indesiderata         ✓ Modifica oggetto per messaggi constrassegnati come SPAM         [SPAM]         Apprendimento Anti-spam |
| Predefinita                                                                                                    | OK Annulla Applica                                                                                                    |

Nella finestra di dialogo *Impostazioni delle prestazioni del motore* è possibile selezionare la casella di controllo *Attiva protezione Anti-Spam* per consentire/ impedire la scansione anti-spam delle comunicazioni e-mail.

Nella finestra di dialogo è anche possibile selezionare il grado di "aggressività" della configurazione del conteggio. Il filtro **Anti-Spam** assegna a ciascun messaggio un conteggio (*ad esempio, il grado di somiglianza del contenuto del messaggio a SPAM*) in base a diverse tecniche di scansione dinamica. È possibile regolare l'impostazione **Contrassegna messaggio come spam se il conteggio è maggiore di** digitando il valore (*da 0 a 100*) oppure spostando il dispositivo di scorrimento verso sinistra o verso destra (*utilizzando il dispositivo di scorrimento, l'intervallo di valori è compreso tra 50 e 90*).

Si consiglia in genere di impostare la soglia tra 50 e 90 oppure, se si è insicuri, su 90. Di seguito viene fornita una panoramica generale della soglia di conteggio:

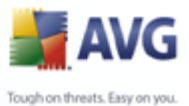

- Valore compreso tra 90 e 99: la maggior parte dei messaggi e-mail in entrata verranno recapitati normalmente (senza essere contrassegnati come spam). Lo spam identificato più facilmente verrà filtrato, tuttavia si potrebbe ricevere una notevole quantità di spam.
  - **Valore compreso tra 80 e 89**: verranno filtrati i messaggi e-mail il cui contenuto potrebbe essere <u>spam</u>, ma potrebbero essere filtrati anche alcuni messaggi che non ne contengono.
  - **Valore tra 60 e 79**: è considerata una configurazione abbastanza aggressiva. Verranno filtrati i messaggi e-mail il cui contenuto può essere <u>spam</u>, ma potrebbero essere filtrati anche messaggi che non ne contengono.
  - Valore tra 1 e 59: configurazione particolarmente aggressiva. È probabile che insieme ai messaggi e-mail contenenti <u>spam</u>vengano filtrati anche i messaggi normali. Questo intervallo di valori non è consigliato.
  - Valore 0: in questa modalità, si riceveranno solo i messaggi e-mail provenienti da mittenti inclusi nella <u>whitelist</u>. Gli altri messaggi e-mail verranno considerati <u>spam</u>. Questo intervallo di valori non è consigliato.

Nella finestra di dialogo *Impostazioni delle prestazioni del motore* è possibile definire ulteriormente la modalità in cui dovrebbero essere gestiti i messaggi e-mail di <u>spam</u> :

- **Sposta messaggio nella cartella della posta indesiderata**: selezionare la casella di controllo per specificare che ciascun messaggio di spam rilevato deve essere automaticamente spostato nella cartella specifica della posta indesiderata all'interno del client e-mail;
- **Aggiungi destinatari delle e-mail inviate alla** <u>whitelist</u> : selezionare questa casella di controllo per confermare che tutti i destinatari delle e-mail inviate sono affidabili e tutti le e-mail provenienti dai relativi account e-mail possono essere consegnate;
  - **Modifica oggetto per messaggi contrassegnati come spam**: selezionare questa casella di controllo se si desidera che tutti i messaggi rilevati come <u>spam</u> vengano contrassegnati con una parola o un carattere specifico nel campo dell'oggetto del messaggio e-mail; il testo desiderato può essere digitato nel campo di testo attivato.

### Pulsanti di controllo

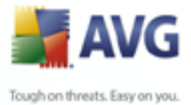

*Il pulsante Apprendimento Anti-Spam* consente di aprire la <u>*Procedura guidata apprendimento anti-spam*</u> descritta dettagliatamente nel <u>capitolo successivo</u>.

Nella prima finestra di dialogo della **Procedura guidata apprendimento anti-spam** viene richiesto di selezionare l'origine di messaggi e-mail da utilizzare per l'apprendimento. Di norma, si utilizzeranno messaggi e-mail erroneamente contrassegnati come SPAM o messaggi di spam che non sono stati riconosciuti.

| 讃 Procedura guidata apprendimento Anti-s          | :pam    |        |
|---------------------------------------------------|---------|--------|
|                                                   |         |        |
| Scegliere un insieme di apprendimento di origine. |         |        |
| ⊙ Cartelle con file EML                           |         |        |
| O Microsoft Office Outlook                        |         |        |
| ○ Windows Mail (Outlook Express)                  |         |        |
| ◯ The Bat!                                        |         |        |
| 🔘 Mozilla Thunderbird                             |         |        |
|                                                   |         |        |
|                                                   |         |        |
| Guida in linea                                    | Annulla | Avanti |

Sono disponibili le seguenti opzioni:

- **Un client e-mail specifico**: se si utilizza uno dei client e-mail elencati (*MS Outlook, Outlook Express, The Bat!, Mozilla Thunderbird*), selezionare la relativa opzione
- **Cartella con file EML**: se si utilizza qualsiasi altro programma e-mail, è necessario salvare i messaggi in una cartella specifica (nel *formato .eml*) oppure accertarsi di conoscere il percorso delle cartelle dei messaggi del client e-mail. Quindi, selezionare **Cartella con file EML**, che consentirà di individuare la cartella desiderata al passaggio successivo

Per un processo di apprendimento più semplice e rapido, è innanzitutto consigliabile ordinare i messaggi e-mail nelle cartelle, in modo che la cartella utilizzata per l'apprendimento contenga solo i messaggi per l'apprendimento (desiderati o indesiderati). Tuttavia, non è necessario, poiché sarà possibile filtrare i messaggi email in seguito.

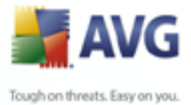

Selezionare l'opzione appropriata e fare clic su **Avanti** per continuare la procedura guidata.

La finestra di dialogo visualizzata a questo passaggio dipende dalla selezione precedente.

## Cartelle con file EML

| 불 Procedura guidata apprendimento Ant        | i-spam 🛛 🔀                            |
|----------------------------------------------|---------------------------------------|
|                                              |                                       |
| Contenuto cartelle:                          |                                       |
| Posta indesiderata (SPAM)                    | ×                                     |
| Selezionare le cartelle per l'apprendimento. | Aggiungi cartella<br>Rimuovi cartella |
| Guida in linea                               | Annulla Indietro Avanti               |

In questa finestra di dialogo selezionare la cartella contenente i messaggi che si desidera utilizzare per l'apprendimento. Fare clic sul pulsante **Aggiungi cartella** per individuare la cartella con i file .eml (*messaggi e-mail salvati*). La cartella selezionata verrà visualizzata nella finestra di dialogo.

Nel menu a discesa **Contenuto delle cartelle** impostare una delle due opzioni per indicare se la cartella selezionata contiene posta desiderata (*HAM*) o indesiderata (*SPAM*). Notare che al passaggio successivo sarà possibile filtrare i messaggi, pertanto non è necessario che la cartella contenga soltanto i messaggi necessari per l'apprendimento. È inoltre possibile rimuovere le cartelle indesiderate selezionate dall'elenco facendo clic sul pulsante **Rimuovi cartella**.

Una volta eseguita l'operazione, fare clic su **Avanti** e passare a <u>Opzioni di filtro dei</u> <u>messaggi</u>.

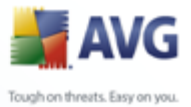

## E-mail client specifico

Dopo aver confermato un'opzione, viene visualizzata una nuova finestra di dialogo.

| 🕌 Procedura guidata apprendimento Anti-spa                                                     | m       |        |
|------------------------------------------------------------------------------------------------|---------|--------|
|                                                                                                |         |        |
| Contenuto cartella:                                                                            |         |        |
| Posta indesiderata (SPAM)                                                                      | ~       |        |
| Selezionare una cartella per l'apprendimento.  default  - Local Folders  Trash Unsent Messages |         |        |
| Guida in linea                                                                                 | Annulla | Avanti |

**Nota:** se si utilizza Microsoft Office Outlook, verrà richiesto di selezionare il primo profilo di MS Office Outlook.

Nel menu a discesa **Contenuto delle cartelle** impostare una delle due opzioni per indicare se la cartella selezionata contiene posta desiderata (*HAM*) o indesiderata (*SPAM*). Notare che al passaggio successivo sarà possibile filtrare i messaggi, pertanto non è necessario che la cartella contenga soltanto i messaggi necessari per l'apprendimento. Nella sezione principale della finestra di dialogo è già visualizzata una struttura di esplorazione del client e-mail selezionato. Individuare la cartella desiderata nella struttura ed evidenziarla utilizzando il mouse.

Una volta eseguita l'operazione, fare clic su **Avanti** e passare a <u>Opzioni di filtro dei</u> <u>messaggi</u>.

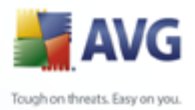

| 🛃 Procedura guidata apprendimen                                                  | to Anti-spam 🛛 🔀        |
|----------------------------------------------------------------------------------|-------------------------|
|                                                                                  |                         |
| Selezionare il tipo di filtro per i messaggi<br>Tutti i messaggi (nessun filtro) |                         |
| <ul> <li>Utilizza filtro</li> <li>L'oggetto contiene:</li> </ul>                 |                         |
| L'intestazione "Da" contiene:                                                    |                         |
|                                                                                  |                         |
|                                                                                  |                         |
| Guida in linea                                                                   | Annulla Indietro Avanti |

In questa finestra di dialogo è possibile impostare il filtro per i messaggi e-mail.

Se si è certi che la cartella selezionata contenga soltanto messaggi che si desidera utilizzare per l'apprendimento, selezionare l'opzione **Tutti i messaggi (nessun filtro)**.

Se non si è certi dei messaggi contenuti nella cartella e si desidera che durante la procedura guidata venga richiesta una conferma per ogni singolo messaggio (al fine di determinare se utilizzarlo o meno per l'apprendimento), selezionare l'opzione **Chiedi per ogni messaggio**.

Per le opzioni di filtro avanzate, selezionare l'opzione **Usa filtro**. È possibile inserire una parola (*nome*), una parte di una parola o una frase da ricercare nell'oggetto dell'e-mail e/o nel campo del mittente. Tutti i messaggi che corrispondono esattamente ai criteri specificati verranno utilizzati per l'apprendimento, senza che vengano visualizzate ulteriori richieste di conferma.

**Attenzione:** se si compilano entrambi i campi di testo, verranno utilizzati anche gli indirizzi che corrispondono a uno solo dei criteri.

Dopo aver selezionato l'opzione appropriata, fare clic su **Avanti**. La finestra di dialogo seguente avrà uno scopo puramente informativo, in quanto indica che la procedura guidata è pronta per l'elaborazione dei messaggi. Per avviare l'apprendimento, fare nuovamente clic su **Avanti**. L'apprendimento viene avviato in base alle condizioni precedentemente selezionate.

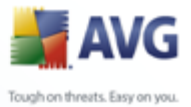

# 12.5.2.Prestazioni

| 🕌 Impostazioni AVG avanzate 👘                                                                                                    |                                                                                                    |
|----------------------------------------------------------------------------------------------------|----------------------------------------------------------------------------------------------------|
|                                                                                                    |                                                                                                    |
| Aspetto<br>Ignora condizioni di errore<br>Manutenzione<br>Eccezioni PUP<br>Anti-spam<br>Impostazioni<br>FRBL<br>KBL<br>KBL<br>Blacklist                      | Impostazioni delle prestazioni del motore Memoria insufficiente Per identificare lo spam: Utilizzare le regole di base e avanzate e il controllo in linea. Per identificare lo spam vengono utilizzate regole di base, regole avanzate e dati di apprendimento. Tutti i messaggi vengono controllati in linea. Opzione consigliata. |
| Impostazioni avanzate     Web Shield     LinkScanner     Scansioni     Scansioni     Scansione e-mail     Scansione e-mail     Antirootkit     Aggiornamento | ✔ Abilita controllo on-line<br>Se comunicare con Mailshell SpamLabs per determinare il conteggio.                                                                                                    |
| Predefinita                                                                                                    | OK Annulla Applica                                                                                                    |

La finestra di dialogo **Impostazioni delle prestazioni del motore** (accessibile dalla voce **Prestazioni** del menu di esplorazione visualizzato a sinistra ) offre le impostazioni delle prestazioni del componente **Anti-Spam**. Spostare il dispositivo di scorrimento a destra o a sinistra per modificare il livello di intervallo delle prestazioni di scansione tra le modalità **Memoria insufficiente** / **Prestazioni elevate**.

- **Memoria insufficiente**: durante il processo di scansione per l'identificazione dello <u>spam</u>, non viene utilizzata alcuna regola. Per l'identificazione dello spam verranno utilizzati solo i dati di formazione. Questa modalità non è consigliata, a meno che l'hardware del computer sia estremamente limitato.
- **Prestazioni elevate**: questa modalità richiederà una notevole quantità di memoria. Durante il processo di scansione per l'identificazione dello <u>spam</u>, verranno utilizzate le seguenti funzionalità: regole e la cache del database di <u>spam</u>, regole di base e avanzate, indirizzi IP e database di spammer.

La voce **Abilita controllo on-line** è attiva per impostazione predefinita. Ne risulta un rilevamento dello <u>spam</u> più preciso tramite la comunicazione con i server <u>Mailshell</u>, ovvero, i dati sottoposti a scansione verranno confrontati con i database <u>Mailshell</u> on-line.

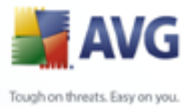

In genere si consiglia di mantenere le impostazioni predefinite e di modificarle solo se esiste un reale motivo per farlo. Le eventuali modifiche alla configurazione devono essere eseguite solo da utenti esperti.

## 12.5.3.RBL

L'elemento *RBL* consente di aprire una finestra di dialogo modificabile denominata *Elenchi blackhole in tempo reale* (Realtime Blackhole Lists):

| 🕌 Impostazioni AVG avanzate                                                                                                    |                                                                                                    | - 🗆 🗙 |
|----------------------------------------------------------------------------------------------------|----------------------------------------------------------------------------------------------------|-------|
| Aspetto<br>Ignora condizioni di errore<br>Anutenzione<br>Eccezioni PUP<br>Anti-spam<br>Impostazioni<br>Prestazioni<br>RBL<br>Whitelist<br>Blacklist<br>Blacklist<br>UnkScanner<br>Cansoni<br>Cansoni<br>Ca | Elenchi blackhole in tempo reale  Ricerca in server RBL  Elenco server RBL  Specifica un elenco di server RBL (Realtime Blackhole List, elenco blackhole in tempo reale) a cui inviare query durante l'analisi dei messaggi. 1l formato predefinito del server è servername:response:offset e i server sono separati da virgola. |       |
| Predefinita                                                                                                    | OK Annulla Ap                                                                                                    | plica |

In questa finestra di dialogo è possibile attivare/disattivare la funzione **Ricerca in** *server RBL*.

Il server RBL (*Realtime Blackhole List, Elenchi blackhole in tempo reale*) è un server DNS con un vasto database di mittenti di spam noti. Se questa funzione è attivata, tutti i messaggi di posta elettronica verranno verificati in base al database del server RBL e verranno contrassegnati come <u>spam</u> se risultano identici a una delle voci nel database.

I database dei server RBL contengono le impronte digitali di spam più aggiornate, per fornire il rilevamento di <u>spam</u> migliore e più accurato. La funzione è particolarmente utile per gli utenti che ricevono grandi quantità di messaggi di spam normalmente

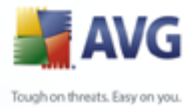

non rilevati dal motore <u>Anti-Spam</u>.

La funzione **Elenco server RBL** consente di definire le posizioni dei server RBL specifici. Per impostazione predefinita, sono specificati due indirizzi server RBL. Se non si è un utente esperto e se non si necessita veramente di modificare queste impostazioni, si consiglia di mantenere le impostazioni predefinite.

**Nota:** l'abilitazione di questa funzionalità potrebbe rallentare il processo di ricezione dei messaggi e-mail in alcuni sistemi e configurazioni, poiché ogni singolo messaggio deve essere confrontato con il database del server RBL.

Non vengono inviati dati personali sul server.

### 12.5.4.Whitelist

La voce **Whitelist** consente di aprire una finestra di dialogo con un elenco globale di indirizzi di mittenti e-mail e nomi di dominio approvati i cui messaggi non verranno mai contrassegnati come <u>spam</u>.

| 😹 Impostazioni AVG avanzate                                                                                                    |                                                                                               | - 🗆 🗙  |
|----------------------------------------------------------------------------------------------------|-----------------------------------------------------------------------------------------------|--------|
| Impostazioni AVG avanzate  Aspetto  Janora condizioni di errore  Anti-spam  Anti-spam  Anti-spam  Prestazioni  RBL  RBL  RBL  RBL  RBL  RBL  RBL  RB | Elenco mittenti di posta elettronica approvati Elenco mittenti di posta elettronica approvati | nta    |
| Predefinita                                                                                                    | OK Annulla Ap                                                                                 | oplica |

Nell'interfaccia di modifica è possibile compilare un elenco di mittenti da cui si ha la certezza che non verranno mai inviati messaggi indesiderati (<u>spam</u>). È inoltre possibile compilare un elenco di nomi di dominio completi (ad esempio *avg.com*), che

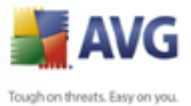

non generanno mai messaggi spam.

Dopo che è stato preparato un simile elenco di mittenti e/o nomi di dominio, è possibile inserirli in due modi diversi: inserendo direttamente ciascun indirizzo e-mail o importando tutto l'elenco di indirizzi. Sono disponibili i seguenti pulsanti di controllo:

- **Modifica**: premere questo pulsante per aprire una finestra di dialogo, in cui è possibile inserire manualmente un elenco di indirizzi (è possibile anche utilizzare *copia e incolla*). Inserire un singolo elemento (mittente o nome di dominio) per ogni riga.
- **Importa**: se si possiede già un file di testo di indirizzi di posta elettronica o nomi di dominio, è possibile importare tale file selezionando questo pulsante. Il file di input deve essere in formato di testo normale e il contenuto deve includere un singolo elemento (indirizzo o nome di dominio) per riga.
- **Esporta**: se per qualsiasi motivo si decide di esportare i record, è possibile fare clic sul pulsante per eseguire l'operazione. Tutti i record verranno salvati in un file di testo normale.

## 12.5.5.Blacklist

La voce **Blacklist** consente di aprire una finestra di dialogo contenente un elenco globale di nomi di dominio e indirizzi e-mail di mittenti bloccati i cui messaggi saranno sempre contrassegnati come <u>spam</u>.

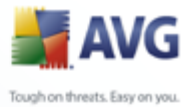

| 불 Impostazioni AVG avanzate                                                                                                    |                                                                                             | _ 🗆 🗙   |
|----------------------------------------------------------------------------------------------------|---------------------------------------------------------------------------------------------|---------|
| Aspetto<br>Ignora condizioni di errore<br>Manutenzione<br>Eccezioni PUP<br>Anti-spam<br>Impostazioni<br>RBL<br>Whitelist<br>Blacklist<br>Web Shield<br>LinkScanner<br>Scansioni<br>Constraint<br>Scansioni<br>Constraint<br>Autirootkit<br>Aggiornamento | Elenco mittenti di posta elettronica bloccati Elenco mittenti di posta elettronica bloccati | Importa |
| Predefinita                                                                                                    | OK Annulla                                                                                  | Applica |

Nell'interfaccia di modifica è possibile compilare un elenco di mittenti da cui si ha la certezza che verranno inviati messaggi indesiderati (<u>spam</u>). È inoltre possibile compilare un elenco di nomi di dominio completi (ad esempio *aziendaspamming.com*), da cui si prevedono o si ricevono messaggi di spam. Tutti i messaggi di posta elettronica ricevuti da tali indirizzi o domini specifici verranno contrassegnati come spam.

Dopo che è stato preparato un simile elenco di mittenti e/o nomi di dominio, è possibile inserirli in due modi diversi: inserendo direttamente ciascun indirizzo e-mail o importando tutto l'elenco di indirizzi. Sono disponibili i seguenti pulsanti di controllo:

- **Modifica**: premere questo pulsante per aprire una finestra di dialogo, in cui è possibile inserire manualmente un elenco di indirizzi (è possibile anche utilizzare *copia e incolla*). Inserire un singolo elemento (mittente o nome di dominio) per ogni riga.
- **Importa**: se si possiede già un file di testo di indirizzi di posta elettronica o nomi di dominio, è possibile importare tale file selezionando questo pulsante. Il file di input deve essere in formato di testo normale e il contenuto deve includere un singolo elemento (indirizzo o nome di dominio) per riga.
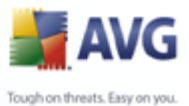

*Esporta*: se per qualsiasi motivo si decide di esportare i record, è possibile fare clic sul pulsante per eseguire l'operazione. Tutti i record verranno salvati in un file di testo normale.

#### 12.5.6.Impostazioni avanzate

#### In genere si consiglia di mantenere le impostazioni predefinite e di modificarle solo se esiste un reale motivo per farlo. Le eventuali modifiche alla configurazione devono essere eseguite solo da utenti esperti.

Se si ritiene di dover modificare comunque la configurazione <u>Anti-Spam</u> portandola a un livello molto avanzato, seguire le istruzioni fornite direttamente nell'interfaccia utente. In genere, in ciascuna finestra di dialogo è contenuta una sola funzionalità specifica che può essere modificata. La descrizione relativa è sempre inclusa nella finestra di dialogo:

- Cache : impronte digitali, reputazione dominio, LegitRepute
- **Apprendimento**: apprendimento di parole, cronologia conteggio, offset conteggio, numero massimo di parole, soglia di apprendimento automatico, peso, buffer scrittura
- *Filtraggio*: elenco lingue, elenco paesi, IP approvati, IP bloccati, paesi bloccati, set di caratteri bloccati, mittenti contraffatti
- RBL: server RBL, multihit, soglia, timeout, massimo IP
- Controllo della rete: soglia controllo della rete
- Connessione a Internet: timeout

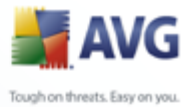

# 12.6.Web Shield

| 🕌 Impostazioni AVG avanzate                                                                                                    |                                        |         |
|----------------------------------------------------------------------------------------------------|----------------------------------------|---------|
| Aspetto<br>Ignora condizioni di errore<br>Anutenzione<br>Eccezioni PUP<br>Anti-spam<br>Web Shield<br>Protezione Web<br>LinkScanner<br>Scansioni<br>Scansioni<br>Resident Shield<br>Antirootkit<br>Aggiornamento | Protezione Web<br>✓ Abilita Web Shield |         |
| Predefinita                                                                                                    | OK Annulla A                           | Applica |

La finestra di dialogo **Protezione Web** consente di attivare/disattivare l'intero componente <u>Web Shield</u> (attivato per impostazione predefinita). Per altre impostazioni avanzate del componente passare alle finestre di dialogo successive elencate nella struttura di esplorazione.

Nella parte inferiore della finestra di dialogo, scegliere in che modo si desidera essere informati circa eventuali minacce rilevate: mediante una finestra popup standard, mediante una notifica tramite fumetto nella barra delle applicazioni oppure mediante indicazioni dell'icona nella barra delle applicazioni.

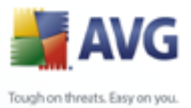

#### **12.6.1.Protezione Web**

| 불 Impostazioni AVG avanzate                                                                                                    |                                                                                                    | - 🗆 🗙 |
|----------------------------------------------------------------------------------------------------|----------------------------------------------------------------------------------------------------|-------|
| Aspetto<br>Ignora condizioni di errore<br>Anutenzione<br>Eccezioni PUP<br>Anti-spam<br>Web Shield<br>Protezione Web<br>Eccezioni Web<br>Eccezioni<br>Scansioni<br>Eccezioni<br>Eccezioni<br>E | Protezione Web            ✓ Abilita Protezione Web <ul> <li>Controlla archivi</li> <li>Scansione di programmi potenzialmente indesiderati e minacce di spyware</li> <li>✓ Usa analisi euristica</li> </ul> <li>Porte da essere sottoposte a scansione         <ul> <li>80, 8080, 3128</li> <li>Dimensione massima del file da esaminare</li> <li>200 H</li> </ul> </li> <li>Escludi host/IP/dominio</li> | (B)   |
| Predefinita                                                                                                    | OK Annulla Apr                                                                                                    | plica |

La finestra di dialogo **Protezione Web** consente di modificare la configurazione del componente relativa alla scansione del contenuto di siti Web. L'interfaccia di modifica consente di configurare le seguenti opzioni di base:

- Protezione Web: questa opzione conferma che <u>Protezione Web</u> deve eseguire la scansione del contenuto delle pagine Web. Se questa opzione è attiva (per impostazione predefinita), è possibile attivare/disattivare le voci seguenti:
  - Controlla archivi: consente di eseguire la scansione del contenuto di archivi possibilmente inclusi nella pagina Web da visualizzare .
  - Scansione di programmi potenzialmente indesiderati e minacce di spyware: consente di eseguire la scansione di programmi potenzialmente indesiderati (programmi eseguibili che possono funzionare come spyware o adware) inclusi nella pagina Web da visualizzare, e infezioni spyware.
  - o Usa analisi euristica: consente di eseguire la scansione del contenuto

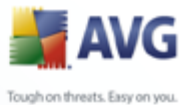

della pagina da visualizzare utilizzando il metodo <u>analisi euristica</u> ( *emulazione dinamica delle istruzioni dell'oggetto sottoposto a scansione in un ambiente informatico virtuale*).

- Porte da scannerizzare : questo campo elenca i numeri della porta di comunicazione standard. Se la configurazione del proprio computer è diversa, è possibile cambiare i numeri della porta in base alle esigenze.
- Dimensione file massima per scansione: se i file inclusi sono presenti nella pagina visualizzata, è anche possibile eseguire la scansione del contenuto relativo prima che vengano scaricati nel computer. Tuttavia, la scansione di file di grandi dimensioni richiede parecchio tempo rallentando notevolmente il download della pagina Web. È possibile utilizzare la barra di scorrimento per specificare la dimensione massima di un file che deve ancora essere sottoposto a scansione con <u>Web Shield</u>. Anche se le dimensioni del file scaricato sono superiori a quelle specificate e quindi il file non verrà sottoposto a scansione da Protezione Web, il computer è comunque protetto: se il file fosse infetto, verrebbe rilevato immediatamente da <u>Resident Shield</u>.
- *Escludi host/IP/dominio*: nel campo è possibile digitare il nome esatto di un server (*host, indirizzo IP, indirizzo IP con maschera o URL*) o un dominio che non deve essere sottoposto a scansione da <u>Web Shield</u>. Pertanto, escludere un host solo se si è assolutamente certi che non fornirà mai contenuti Web pericolosi.

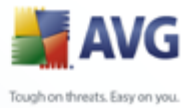

| 🕌 Impostazioni AVG avanzate                                                                                                    |                                                                                    | - 🗆 🗙 |
|----------------------------------------------------------------------------------------------------|------------------------------------------------------------------------------------|-------|
| Aspetto<br>Ignora condizioni di errore<br>Anutenzione<br>Eccezioni PUP<br>Anti-spam<br>Web Shield<br>Protezione Web<br>LinkScanner<br>LinkScanner<br>Scansioni<br>Scansioni<br>Resident Shield<br>Antirootkit<br>Aggiornamento | Protezione messaggistica immediata<br>✓ Abilita Protezione ICQ<br>✓ Protezione MSN |       |
| Predefinita                                                                                                    | OK Annulla App                                                                     | olica |

# 12.6.2.Instant Messaging

Nella finestra di dialogo **Protezione messaggistica immediata** è possibile modificare le impostazioni dei componenti di <u>Web Shield</u> che si riferiscono alla scansione della messaggistica immediata. Attualmente sono supportati tre programmi di messaggistica immediata: **ICQ**, **MSN** e **Yahoo**. Selezionare la voce corrispondente per ciascuno di essi se si desidera che Web Shield verifichi l'assenza di virus nelle comunicazioni in linea.

Per ulteriori dettagli sugli utenti consentiti/bloccati è possibile visualizzare e modificare la finestra di dialogo corrispondente (*ICQ avanzato*, *MSN avanzato*) e specificare l'elenco *Whitelist* (*l'elenco di utenti che saranno autorizzati a comunicare*) e *Blacklist* (*gli utenti che devono essere bloccati*).

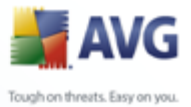

# 12.7.Link Scanner

| 🕌 Impostazioni AVG avanzate                                                                                                    |                                                                                                    |         |
|----------------------------------------------------------------------------------------------------|----------------------------------------------------------------------------------------------------|---------|
| Aspetto<br>Ignora condizioni di errore<br>Manutenzione<br>Eccezioni PUP<br>Anti-spam<br>Web Shield<br>LinkScanner<br>Scansioni<br>Finificazioni<br>Scansione e-mail<br>Resident Shield<br>Antirootkit<br>Aggiornamento | Impostazioni di LinkScanner<br>Abilita AVG Search-Shield (è necessario il riavvio del browser Web)<br>Abilita AVG Active Surf-Shield<br>Abilita segnalazione in AVG dei siti Web dannosi |         |
| Predefinita                                                                                                    | OK Annulla A                                                                                                    | ,pplica |

La finestra di dialogo *Impostazioni LinkScanner* consente di attivare/disattivare le due funzionalità di base del componente <u>LinkScanner</u>:

- **Abilita Safe Search**: (attivata per impostazione predefinita) icone informative relative ai siti restituiti da ricerche eseguite in Google, Yahoo o MSN il cui contenuto è stato precedentemente controllato. I browser supportati sono Internet Explorer e Firefox.
- **Abilita Safe Surf**: (attivata per impostazione predefinita) protezione attiva ( in tempo reale) da siti dannosi al momento dell'accesso. Le connessioni a siti dannosi conosciuti e il loro contenuto vengono bloccati non appena l'utente esegue l'accesso mediante un browser Web (o qualsiasi altra applicazione che utilizza HTTP).
- Abilita segnalazioni in AVG dei siti Web dannosi : (attivata per impostazione predefinita): contrassegnare questo elemento in modo da consentire la segnalazione di siti fraudolenti e dannosi trovati dall'utente mediante **Safe Surf** o **Safe Search** per consentire la raccolta di informazioni nel database in merito ad attività dannose sul Web.

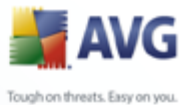

# 12.8.Scansioni

La sezione delle impostazioni di scansione avanzate è suddivisa in tre categorie che fanno riferimento a specifici tipi di scansione, come quanto definito dal produttore del software:

- <u>Scansione intero computer</u> : scansione predefinita standard dell'intero computer
- <u>Scansione estensione shell</u> : scansione specifica di un oggetto selezionato direttamente dall'ambiente Esplora risorse
- <u>Scansione file o cartelle specifiche</u>: scansione predefinita standard di aree selezionate del computer
- <u>Scansione dispositivo rimovibile</u>: scansione specifica di dispositivi rimovibili collegati al computer

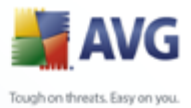

# 12.8.1.Scansione intero computer

L'opzione **Scansione intero computer** consente di modificare i parametri di una delle scansioni predefinite dal fornitore di software, <u>Scansione intero computer</u>:

| 불 Impostazioni AVG avanzate                                                                                                    |                                                                                                    | _ 🗆 🔼   |
|----------------------------------------------------------------------------------------------------|----------------------------------------------------------------------------------------------------|---------|
| Aspetto<br>Ignora condizioni di errore<br>Manutenzione<br>Eccezioni PUP<br>Anti-spam<br>Web Shield<br>LinkScanner<br>Scansioni<br>Scansione intero computer<br>Scansione estensione shell<br>Scansione estensione shell<br>Scansione estensione shell<br>Scansione e-mail<br>Resident Shield<br>Antirootkit<br>Aggiornamento | Impostazioni scansione Correggi/Rimuovi infezioni automaticamente Scansione di programmi potenzialmente indesiderati e minacce di spyware Scansione cookie di rilevamento Scansione all'interno degli archivi Usa analisi euristiche Scansione ambiente di sistema Ricerca di rookit Scansione dei soli file infettabili Scansione file multimediali Priorità processi di scansione Imposta rapporti di scansione aggiuntivi |         |
| Predefinita                                                                                                    | OK Annulla                                                                                                    | Applica |

#### Impostazioni scansione

Nella sezione *Impostazioni scansione* è contenuto un elenco di parametri di scansione che possono essere attivati/disattivati a seconda delle necessità:

- **Correggi/Rimuovi infezioni automaticamente**: se viene identificato un virus durante la scansione può essere corretto automaticamente se è disponibile una soluzione. Se il file infetto non puè essere corretto automaticamente o se si decide di disattivare questa opzione, si riceverà un messaggio di notifica sulla presenza di un virus e si dovrà decidere l'azione da intraprendere sull'infezione rilevata. Il metodo consigliato è spostare il file infetto in <u>Quarantena virus</u>.
- **Scansione di programmi potenzialmente indesiderati**: questo parametro controlla la funzionalità <u>Anti-Virus</u> che consente il <u>rilevamento di programmi</u>

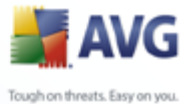

potenzialmente indesiderati (file eseguibili che possono essere eseguiti come spyware o adware) e che possono essere bloccati o rimossi;

- **Scansione cookie**: questo parametro del componente <u>Anti-Spyware</u> stabilisce che i cookie devono essere rilevati; (*i cookie HTTP vengono utilizzati per autenticare, rilevare e mantenere informazioni specifiche sugli utenti, quali le preferenze dei siti e il contenuto dei carrelli elettronici*)
- **Scansione all'interno degli archivi**: questo parametro stabilisce che la scansione deve controllare tutti i file anche quelli inclusi all'interno di un archivio, quale ZIP, RAR e così via, ...
- **Usa analisi euristiche**: l'analisi euristica (*emulazione dinamica delle istruzioni dell'oggetto sottoposto a scansione in un ambiente informatico virtuale*) sarà uno dei metodi utilizzati per il rilevamento di virus durante la scansione;
- **Scansione ambiente di sistema**: la scansione verrà eseguita anche sulle aree di sistema del computer;
- Ricerca di rootkit: selezionare questa voce per includere il rilevamento dei rootkit nella scansione dell'intero computer. Il rilevamento dei rootkit è disponibile anche da solo all'interno del componente <u>Anti-Rootkit</u>;
- **Scansione dei soli file infettabili**: se l'opzione è attivata, i file non infettabili non verranno sottoposti a scansione. Può trattarsi ad esempio di alcuni file di testo normale o di altri file non eseguibili.
  - Scansione file multimediali : selezionare questa casella di controllo per eseguire la scansione di file multimediali (video, audio e così via). Se non si seleziona questa casella, il tempo di scansione risulterà ulteriormente ridotto, poiché questi file sono spesso di grandi dimensioni e non sono facilmente infettati da virus.

#### Priorità processi di scansione

All'interno della sezione **Priorità processi di scansione** è inoltre possibile specificare la velocità di scansione desiderata in base all'utilizzo delle risorse di sistema. Per impostazione predefinita, il valore di questa opzione è impostato sul livello medio di utilizzo automatico delle risorse. Se si desidera aumentare la velocità della scansione, il tempo che impiegherà sarà inferiore ma l'utilizzo delle risorse di sistema aumenterà notevolmente durante l'esecuzione e rallenterà le altre attività sul PC (*questa opzione può essere utilizzata quando il computer è acceso ma non è utilizzato*). Tuttavia, è

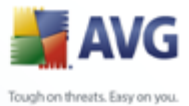

possibile diminuire l'utilizzo delle risorse di sistema aumentando la durata della scansione.

#### Imposta rapporti di scansione aggiuntivi...

Fare clic sul collegamento *Imposta rapporti di scansione aggiuntivi...* per aprire una finestra di dialogo autonoma denominata *Rapporti di scansione* in cui è possibile selezionare diversi elementi per definire i tipi di rilevamenti da segnalare:

| 🕌 Scansione ra         | pporti 🛛 🔀                   |  |
|------------------------|------------------------------|--|
| Scansione              | rapporti                     |  |
| Rapporto arc           | hivi protetti da password    |  |
| 📃 Rapporto do          | umenti protetti da password: |  |
| Rapporto file bloccati |                              |  |
| 📃 Rapporto file        | con macro                    |  |
| 📃 Rapporto est         | ensioni nascoste             |  |
| 0                      | OK Annulla                   |  |

### **12.8.2.Scansione estensione shell**

Simile alla voce precedente denominata <u>Scansione intero computer</u>, Scansione estensione shell offre anche numerose opzioni per modificare la scansione predefinita dal fornitore di software. In questo caso, la configurazione è relativa alla scansione di oggetti specifici avviati direttamente dall'ambiente Esplora risorse ( estensione shell), vedere il capitolo<u>Scansione in Esplora risorse</u>:

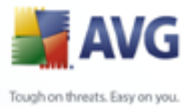

| Aspetto<br>Ignora condizioni di errore<br>Manutenzione<br>Eccezioni PUP                                                                                                    | ■ ■ ▼<br>Impostazioni scansione<br>Correggi/Rimuovi infezioni automaticamente<br>Scansione di programmi potenzialmente indesiderati e minacce di spyware                                                                                                    |
|----------------------------------------------------------------------------------------------------|----------------------------------------------------------------------------------------------------|
| <ul> <li>Anti-spam</li> <li>Web Shield</li> <li>LinkScanner</li> <li>Scansione intero computer</li> <li>Scansione estensione shell</li> <li>Scansione file o cartelle spe</li> <li>Pianificazioni</li> <li>Scansione e-mail</li> <li>Resident Shield</li> <li>Antirootkit</li> <li>Aggiornamento</li> </ul> | Scansione cookie di rilevamento         ✓ Scansione all'interno degli archivi         ✓ Usa analisi euristiche         Scansione ambiente di sistema         Ricerca di rookit         Scansione dei soli file infettabili         ✓ Scansione file multimediali         Priorità processi di scansione         Scansione automatica         Imposta rapporti di scansione aggiuntivi |

L'elenco dei parametri è identico a quello disponibile per <u>Scansione intero</u> <u>computer</u>. Tuttavia, le impostazioni predefinite sono diverse: con Scansione intero computer la maggior parte dei parametri sono selezionati mentre per Scansione estensione shell (<u>Scansione in Esplora risorse</u>) sono attivati solo i parametri pertinenti.

### 12.8.3.Scansione file o cartelle specifiche

L'interfaccia di modifica di **Scansione file o cartelle specifiche** è identica alla finestra di dialogo di modifica <u>Scansione intero computer</u>. Tutte le opzioni di configurazione sono uguali; tuttavia, le impostazioni predefinite sono più restrittive per <u>Scansione intero computer</u>:

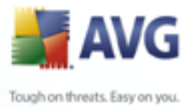

| npostazioni AVG avanzate                                                                                                    | Impostazioni scansione<br>✓ Correggi/Rimuovi infezioni automaticamente<br>✓ Scansione di programmi potenzialmente indesiderati e minacce di spyware                                                                                                    | _ 🗆 🗙 |
|----------------------------------------------------------------------------------------------------|----------------------------------------------------------------------------------------------------|-------|
| <ul> <li>Anti-spam</li> <li>Web Shield</li> <li>LinkScanner</li> <li>Scansione intero computer</li> <li>Scansione estensione shell</li> <li>Scansione efile o cartelle spe</li> <li>Pianificazioni</li> <li>Scansione e-mail</li> <li>Resident Shield</li> <li>Antirootkit</li> <li>Aggiornamento</li> </ul> | Scansione cookie di rilevamento         ✓ Scansione all'interno degli archivi         ✓ Usa analisi euristiche         Scansione ambiente di sistema         Ricerca di rookit         ✓ Scansione dei soli file infettabili         ✓ Scansione file multimediali         Priorità processi di scansione         Scansione automatica         Imposta rapporti di scansione aggiuntivi |       |

Tutti i parametri impostati in questa finestra di dialogo di configurazione si applicano solo alle aree selezionate per la scansione con il comando <u>Scansione file o cartelle</u> <u>specifiche</u>! Se si seleziona l'opzione **Ricerca di rootkit** in questa finestra dialogo di configurazione, verrà eseguito solo un rapido test anti-rootkit, ovvero la ricerca di rootkit verrà eseguita solo nelle aree selezionate.

**Nota:** per la descrizione di parametri specifici consultare il capitolo <u>Impostazioni</u> <u>AVG avanzate / Scansione / Scansione intero computer</u>.

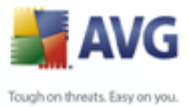

# 12.8.4.Scansione dispositivo rimovibile

L'interfaccia di modifica di **Scansione dispositivo rimovibile** è inoltre molto simile alla finestra di dialogo di modifica <u>Scansione intero computer</u>:

| 😹 Impostazioni AVG avanzate                                                                                                    |                                                                                                    | _ 🗆 🔀   |
|----------------------------------------------------------------------------------------------------|----------------------------------------------------------------------------------------------------|---------|
| Aspetto<br>Ignora condizioni di errore<br>Quarantena virus<br>Eccezioni PUP<br>Anti-Spam<br>Web Shield<br>LinkScanner<br>Scansione intero computer<br>Scansione estensione shell<br>Scansione estensione shell<br>Scansione dispositivo rimov<br>Fianificazioni<br>Scansione E-mail<br>Resident Shield<br>Antirootkit<br>Aggiornamento<br>Amministrazione remota | Attiva Scansione dispositivo rimovibile   Impostazioni scansione   Correggi/Rimuovi infezioni automaticamente   Segnalazione di programmi potenzialmente indesiderati e minacce spyware   Scansione cookie di rilevamento   Scansione all'interno degli archivi   Scansione dei soli file infettabili   Scansione file multimediali   Priorità processi di scansione   Mostar rapporti di scansione aqqiuntivi |         |
| Predefinita                                                                                                    | 🕐 OK 🛛 Annulla                                                                                                    | Applica |

La **Scansione dispositivo rimovibile** viene avviata automaticamente quando viene collegato un dispositivo rimovibile al computer. Per impostazione predefinita, questa scansione è disattivata. Tuttavia, è molto importante effettuare la scansione dei dispositivi rimovibili per verificare la presenza di potenziali minacce poiché tali dispositivi rappresentano una delle fonti di infezione principali. Per avviare automaticamente questo tipo di scansione quando necessario, selezionare l'opzione **Abilita scansione dispositivo rimovibile**.

**Nota:** per la descrizione di parametri specifici consultare il capitolo <u>Impostazioni</u> <u>AVG avanzate / Scansione / Scansione intero computer</u>.

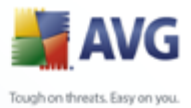

# 12.9.Pianificazioni

Nella sezione *Pianificazioni* è possibile modificare le impostazioni predefinite di:

- <u>Pianificazione scansione intero computer</u>
- Pianificazione aggiornamento del database di virus
- Pianificazione aggiornamento del programma
- Pianificazione aggiornamenti Anti-Spam

### 12.9.1.Scansione pianificata

È possibile modificare i parametri della scansione pianificata (*o configurare una nuova pianificazione*) in tre schede:

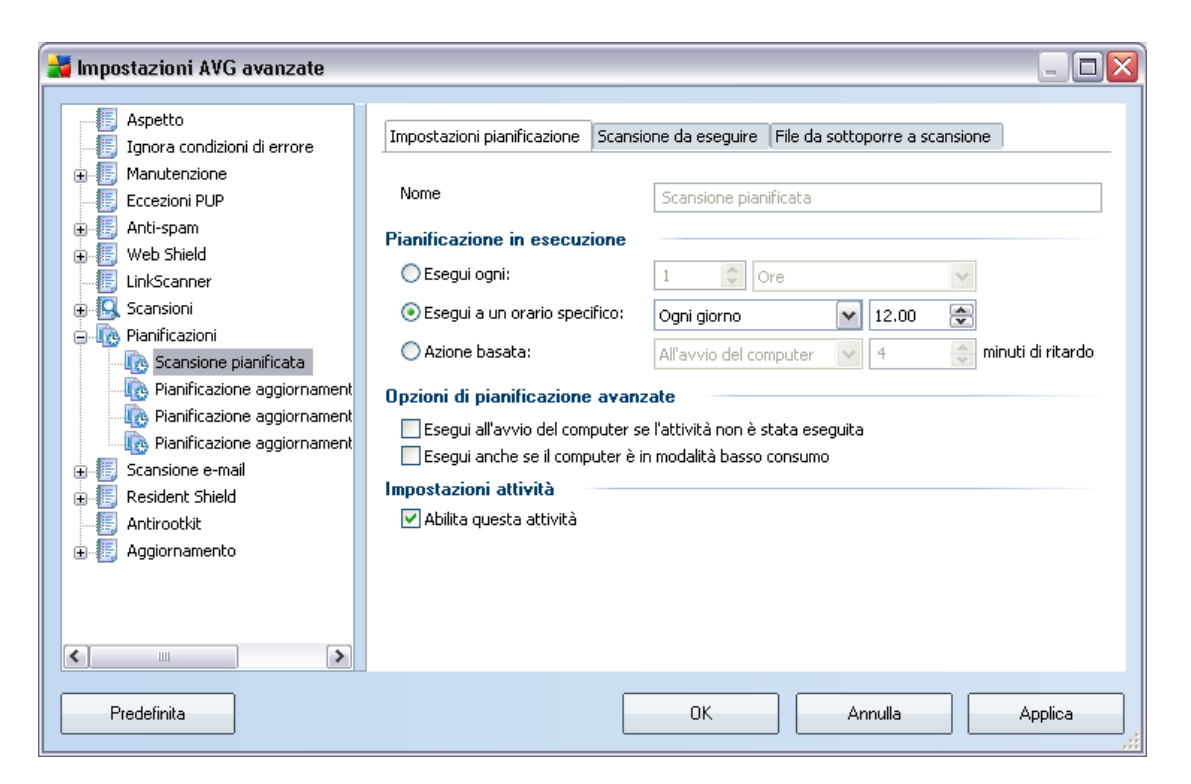

Nella scheda **Impostazioni attività** è possibile selezionare/deselezionare la voce **Abilita questa attività** per disattivare temporaneamente il controllo pianificato e riattivarlo secondo le necessità.

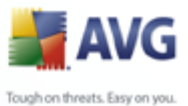

Quindi, assegnare un nome alla scansione da creare e pianificare. Digitare il nome nel campo di testo dalla voce **Nome**. Provare a denominare le scansioni assegnando nomi brevi, descrittivi e appropriati per poterle riconoscere più facilmente in futuro.

**Esempio:** non è appropriato denominare una scansione "Nuova scansione" o "Scansione personale" poiché questi nomi non fanno riferimento agli elementi sottoposti a scansione. Un esempio di un buon nome descrittivo potrebbe essere "Scansione aree di sistema" e così via. Inoltre, non è necessario specificare nel nome della scansione se si tratta di una scansione dell'intero computer oppure relativa solo ai file o alle cartelle selezionati. Le scansioni saranno sempre una versione specifica della <u>scansione dei file e delle cartelle sellezionati</u>.

In questa finestra di dialogo è possibile definire ulteriormente i seguenti parametri della scansione:

- Pianificazione in esecuzione: consente di specificare gli intervalli di tempo per l'avvio della nuova scansione pianificata. È possibile definire l'ora dall'avvio ripetuto della scansione dopo un certo periodo di tempo (Esegui ogni...) o definendo data e ora esatte (Esegui a un orario specifico...) oppure definendo un evento a cui dovrà essere associato l'avvio della scansione (Azione in base all'avvio del computer).
- **Opzioni di pianificazione avanzate**: questa sezione consente di definire le circostanze in cui deve essere avviata o non avviata la scansione se il computer si trova in modalità basso consumo oppure se è completamente spento.

Quando la scansione pianificata viene avviata in corrispondenza dell'ora specificata, l'utente ne viene informato tramite una finestra a comparsa visualizzata sopra <u>l'icona</u> <u>di AVG presente nella barra delle applicazioni</u>:

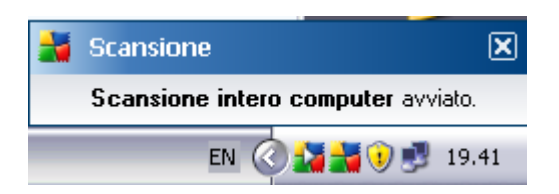

Viene quindi visualizzata una nuova <u>icona AVG nella barra delle applicazioni</u> ( *completamente colorata e con una freccia bianca, vedere la figura in alto*) per comunicare che è in corso una scansione pianificata. Fare clic con il pulsante destro del mouse sull'icona AVG relativa alla scansione in corso per aprire un menu contestuale in cui è possibile decidere se sospendere o persino arrestare la scansione:

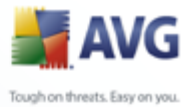

Scansione intero computer

Sospensione di tutte le scansioni

Arresto di tutte le scansioni

EN

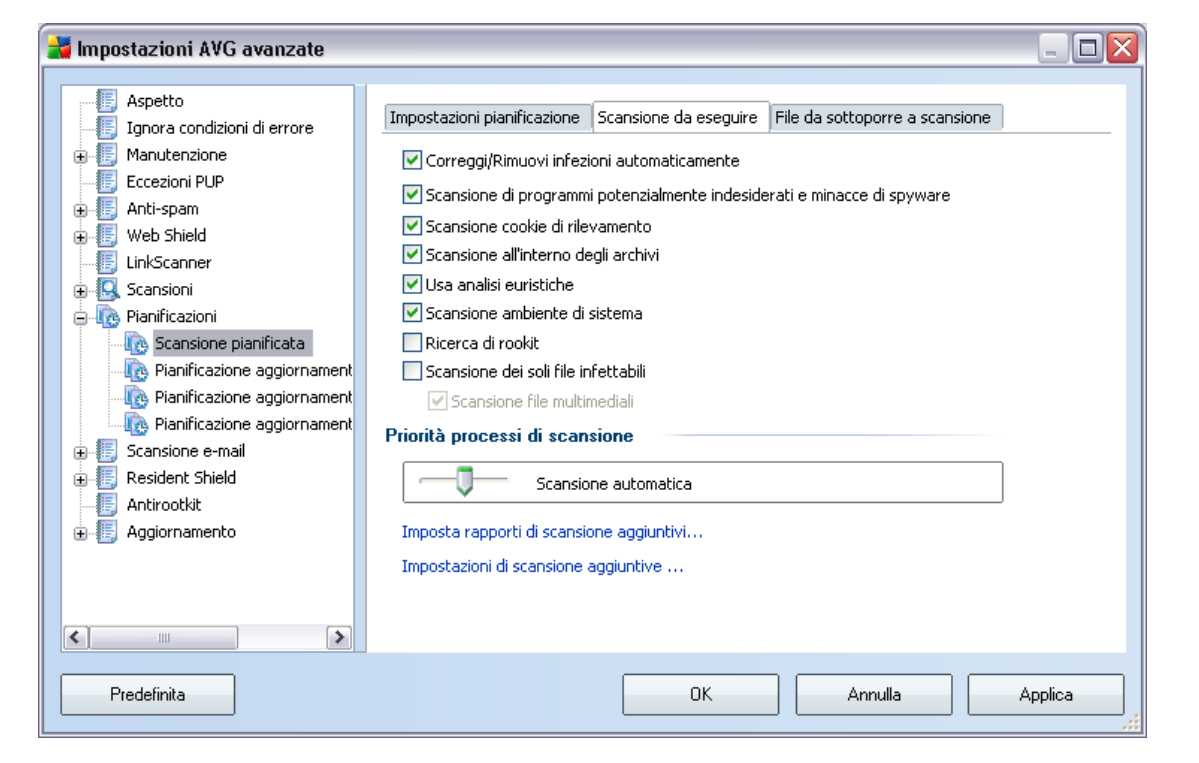

🎝 🖾 🥑 👬

Nella scheda **Scansione da eseguire** è presente un elenco di parametri che possono essere attivati o disattivati facoltativamente. Per impostazione predefinita, la maggior parte dei parametri è attivata e la funzionalità verrà applicata durante la scansione. A meno che ci sia una ragione valida per modificare le impostazioni, si consiglia di mantenere la configurazione predefinita:

• **Correggi/Rimuovi infezioni automaticamente** : (attivata per impostazione predefinita) se viene identificato un virus durante la scansione, può essere corretto automaticamente, se è disponibile una soluzione. Se il file infetto non puè essere corretto automaticamente o se si decide di disattivare questa opzione, si riceverà un messaggio di notifica sulla presenza di un virus e si dovrà decidere l'azione da intraprendere sull'infezione rilevata. L'azione consigliata è quella di rimuovere il file infetto in <u>Quarantena virus</u>.

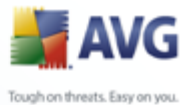

- Scansione di programmi potenzialmente indesiderati : (attivata per impostazione predefinita): questo parametro controlla la funzionalità <u>Antivirus</u> che consente il <u>rilevamento di programmi potenzialmente indesiderati</u> (file eseguibili che possono essere eseguiti come spyware o adware) e che possono essere bloccati o rimossi;
  - **Scansione cookie**: (attivata per impostazione predefinita): questo parametro del componente <u>Anti-Spyware</u> stabilisce che i cookie devono essere rilevati durante la scansione ; (*i cookie HTTP vengono utilizzati per autenticare, rilevare e mantenere informazioni specifiche sugli utenti, quali le preferenze dei siti i il contenuto dei carrelli elettronici*)
  - **Scansione all'interno degli archivi**: (attivata per impostazione predefinita): questo parametro stabilisce che la scansione deve controllare tutti i file anche se inclusi all'interno di un tipo di archivio, quale ZIP, RAR e così via.
  - **Usa analisi euristiche** : (attivata per impostazione predefinita): analisi euristica (emulazione dinamica delle istruzioni dell'oggetto sottoposto a scansione in un ambiente informatico virtuale) che sarà uno dei metodi utilizzati per il rilevamento di virus durante la scansione;
  - **Scansione ambiente di sistema** : (attivata per impostazione predefinita): la scansione verrà eseguita anche sulle aree di sistema del computer;
  - Ricerca di rootkit: selezionare questa voce per includere il rilevamento dei rootkit nella scansione dell'intero computer. Il rilevamento dei rootkit è disponibile anche da solo all'interno del componente <u>Anti-Rootkit</u>;
  - **Scansione dei soli file infettabili** : (disattivata per impostazione predefinita ): se l'opzione è attivata, la scansione non verrà applicata ai file che non possono essere infettabili. Può trattarsi ad esempio di alcuni file di testo normale o di altri file non eseguibili.

All'interno della sezione **Priorità processi di scansione** è inoltre possibile specificare la velocità di scansione desiderata in base all'utilizzo delle risorse di sistema. Per impostazione predefinita, questa opzione è impostata sul livello medio di utilizzo automatico delle risorse. Se si desidera aumentare la velocità della scansione, il tempo che impiegherà sarà inferiore ma l'utilizzo delle risorse di sistema aumenterà notevolmente durante l'esecuzione e rallenterà le altre attività sul PC (*questa opzione può essere utilizzata quando il computer è acceso ma non è utilizzato*). Tuttavia, è possibile diminuire l'utilizzo delle risorse di sistema aumentando la durata della scansione.

Fare clic sul collegamento *Imposta rapporti di scansione aggiuntivi...* per aprire una finestra di dialogo autonoma denominata *Rapporti di scansione* in cui è

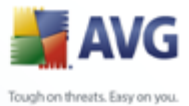

possibile selezionare diversi elementi per definire i tipi di rilevamenti da segnalare:

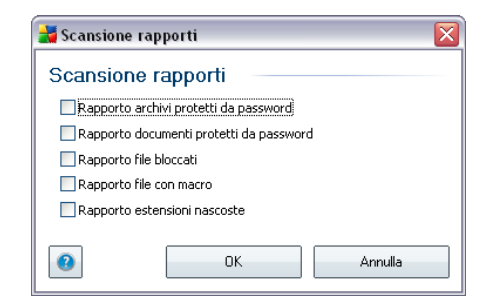

Fare clic su **Impostazioni di scansione aggiuntive...** per aprire una nuova finestra di dialogo **Opzioni arresto computer** in cui è possibile decidere se il computer deve essere arestato in modo automatico al termine del processo di scansione. Dopo aver confermato questa opzione (**Arresta computer al completamento della scansione**), viene attivata una nuova opzione che consente l'arresto del computer anche se è correntemente bloccato (**Forza arresto se il computer è bloccato**).

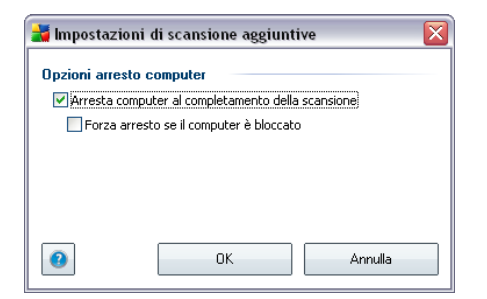

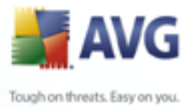

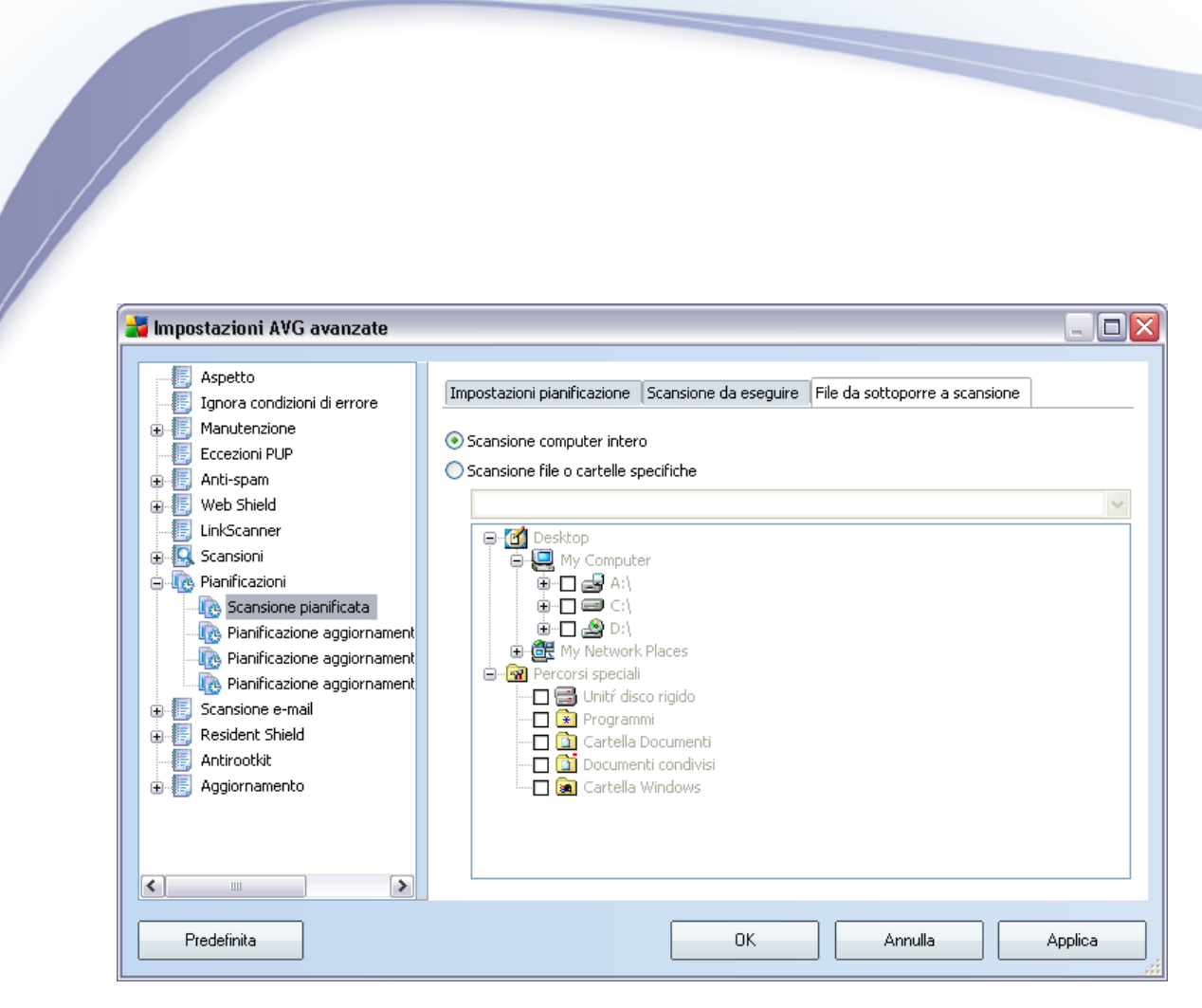

Nella scheda **File da sottoporre a scansione** è possibile definire se si desidera pianificare la <u>scansione dell'intero computer</u> o la <u>scansione di file o cartelle specifiche</u>. Se si seleziona la scansione di file o cartelle specifiche, nella parte inferiore di questa finestra di dialogo viene attivata la struttura visualizzata che consente di specificare le cartelle da sottoporre a scansione.

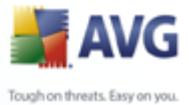

# 12.9.2.Pianificazione dell'aggiornamento dei database dei virus

| 拭 Impostazioni AVG avanzate                                                                                                    |                                                                                                    |                                                                                    |
|----------------------------------------------------------------------------------------------------|----------------------------------------------------------------------------------------------------|------------------------------------------------------------------------------------|
| Aspetto                                                                                                    | Impostazioni pianificazione                                                                                                    |                                                                                    |
| Manutenzione     Eccezioni PUP                                                                                                    | Nome                                                                                                    | Pianificazione aggiornamento del database di virus                                 |
| terent and spam<br>terent web Shield                                                                                                    | Pianificazione in esecuzione                                                                                                    |                                                                                    |
|                                                                                                    | 💿 Esegui ogni:                                                                                                    | 4 😭 Ore 💌                                                                          |
| 🕀 🚱 Scansioni                                                                                                    | 🔵 Esegui a un orario specifico:                                                                                                    | Ogni giorno 🔽 16.28 🗘 18.28 🜲                                                      |
| Scansione pianificata     Pianificazione aggiornament     Pianificazione aggiornament     Pianificazione aggiornament     Scansione e-mail     Antirootkit     Aggiornamento | Opzioni di pianificazione avan<br>Esegui all'avvio del computer s<br>Esegui anche se il computer è<br>Impostazioni attività<br>Abilita questa attività | zate<br>:e l'attività non è stata eseguita<br>in modalità basso consumo<br>namento |
| <                                                                                                    | Se l'aggiornamento non è riuso                                                                                                    | ito a causa di problemi di connessione alla rete, eseguire l'aggiorr               |
| Predefinita                                                                                                    |                                                                                                    | OK Annulla Applica                                                                 |

Nella scheda **Impostazioni attività** è possibile selezionare/deselezionare la voce **Abilita questa attività** per disattivare temporaneamente l'aggiornamento del database dei virus pianificato e riattivarlo secondo le necessità.

La pianificazione dell'aggiornamento di base del database di virus viene eseguta all'interno del componente <u>Aggiornamenti</u>. Da questa finestra di dialogo è possibile impostare alcuni parametri dettagliati della pianificazione dell'aggiornamento del database di virus:

Assegnare un nome alla pianificazione dell'aggiornamento del database dei virus da creare. Digitare il nome nel campo di testo dalla voce **Nome**. Provare a denominare le pianificazioni degli aggiornamenti assegnando nomi brevi, descrittivi e appropriati per poterle riconoscere più facilmente in futuro.

• **Pianificazione in esecuzione**: consente di specificare gli intervalli di tempo per l'avvio del nuovo aggiornamento del database di virus pianificato. È possibile definire l'ora dall'avvio ripetuto dell'aggiornamento dopo un certo periodo di tempo (**Esegui ogni ...**) o definendo data e ora esatte (**Esegui a un orario specifico ...**) oppure definendo un evento a cui dovrà essere associato l'avvio dell'aggiornamento (**Azione in base all'avvio del** 

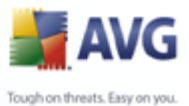

# computer).

- **Opzioni di pianificazione avanzate**: questa sezione consente di definire le circostanze in cui deve o non deve essere avviato l'aggiornamento del database di virus se il computer si trova in modalità basso consumo oppure se è completamente spento.
- Altre impostazioni per l'aggiornamento: selezionare questa opzione per assicurarsi che, se la connessione a Internet viene danneggiata e il processo di aggiornamento ha esito negativo, l'aggiornamento verrà riavviato immediatamente dopo il ripristino della connessione a Internet.

Quando la scansione pianificata viene avviata in corrispondenza dell'ora specificata, l'utente ne viene informato tramite una finestra a comparsa visualizzata sopra <u>l'icona</u> <u>di AVG presente nella barra delle applicazioni</u> (*a condizione che sia stata mantenuta la configurazione predefinita della finestra di dialogo* <u>Impostazioni avanzate/</u> <u>Aspetto</u>).

| 불 Impostazioni AVG avanzate                                                                                                    |                                                                                                    |                                                                               |               |                    | - 🗆 🗙     |
|----------------------------------------------------------------------------------------------------|----------------------------------------------------------------------------------------------------|-------------------------------------------------------------------------------|---------------|--------------------|-----------|
| Aspetto                                                                                                    | Impostazioni pianificazione                                                                                                    |                                                                               |               |                    |           |
| ⊕ Eccezioni PUP                                                                                                    | Nome                                                                                                    | Pianificazione aggiornan                                                      | nento del pro | gramma             |           |
| ⊕ ∰ Anti-spam<br>⊕ ∰ Web Shield                                                                                                    | Pianificazione in esecuzione                                                                                                    |                                                                               |               |                    |           |
| LinkScanner                                                                                                    | C Esegui ogni:                                                                                                    | 12 🗘 Ore                                                                      |               | ~                  |           |
| u Scansioni<br>⊡- to Pianificazioni                                                                                                    | Esegui a un orario specifico:                                                                                                    | Ogni giorno                                                                   | 8.00          | 10.00              | \$        |
| 🖳 💽 Scansione pianificata                                                                                                    | 🔘 Azione basata:                                                                                                    | All'avvio del computer                                                        | ✓ 1           | inuti di m         | ritardo   |
| Pianificazione aggiornament     Pianificazione aggiornament     Pianificazione aggiornament     Pianificazione aggiornament     Scansione e-mail     F    Resident Shield     Antirootkit     Aggiornamento | Opzioni di pianificazione avan<br>Esegui all'avvio del computer s<br>Esegui anche se il computer è<br>Impostazioni attività<br>Abilita questa attività<br>Altre impostazioni per l'aggiorr | zate<br>e l'attività non è stata eseç<br>in modalità basso consumo<br>namento | guita         |                    |           |
|                                                                                                    | Se l'aggiornamento non è riuso                                                                                                    | cito a causa di problemi di ci                                                | onnessione al | lla rete, eseguire | l'aggiorr |
| Predefinita                                                                                                    |                                                                                                    | ОК                                                                            | Annulla       | Арр                | lica      |

### 12.9.3.Pianificazione dell'aggiornamento del programma

Nella scheda **Impostazioni attività** è possibile selezionare/deselezionare la voce **Abilita questa attività** per disattivare temporaneamente l'aggiornamento del

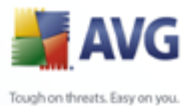

programma pianificato e riattivarlo secondo le necessità.

Quindi, assegnare un nome alla pianificazione dell'aggiornamento del programma da creare. Digitare il nome nel campo di testo dalla voce **Nome**. Provare a denominare le pianificazioni degli aggiornamenti assegnando nomi brevi, descrittivi e appropriati per poterle riconoscere più facilmente in futuro.

- Pianificazione in esecuzione: consente di specificare gli intervalli di tempo per l'avvio del nuovo aggiornamento del programma pianificato. È possibile definire l'ora dall'avvio ripetuto dell'aggiornamento dopo un certo periodo di tempo (*Esegui ogni ...*) o definendo data e ora esatte (*Esegui a un orario specifico ...*) oppure definendo un evento a cui dovrà essere associato l'avvio dell'aggiornamento (*Azione in base all'avvio del computer*).
- **Opzioni di pianificazione avanzate**: questa sezione consente di definire le circostanze in cui deve o non deve essere avviato l'aggiornamento del programma se il computer si trova in modalità basso consumo oppure se è completamente spento.
- Altre impostazioni per l'aggiornamento: selezionare questa opzione per assicurarsi che, se la connessione a Internet viene danneggiata e il processo di aggiornamento ha esito negativo, l'aggiornamento verrà riavviato immediatamente dopo il ripristino della connessione a Internet.

Quando la scansione pianificata viene avviata in corrispondenza dell'ora specificata, l'utente ne viene informato tramite una finestra a comparsa visualizzata sopra <u>l'icona</u> di AVG presente nella barra delle applicazioni (a condizione che sia stata mantenuta la configurazione predefinita della finestra di dialogo <u>Impostazioni avanzate/</u><u>Aspetto</u>).

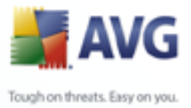

# 12.9.4. Pianificazione aggiornamenti Anti-Spam

| 🕌 Impostazioni AVG avanzate                                                                                                    |                                                                                                    |                                                        |                                              |                        | _ 🗆 🔀                      |
|----------------------------------------------------------------------------------------------------|----------------------------------------------------------------------------------------------------|--------------------------------------------------------|----------------------------------------------|------------------------|----------------------------|
| Aspetto                                                                                                    | Impostazioni pianificazione                                                                                                    |                                                        |                                              |                        |                            |
| Manutenzione     Eccezioni PUP                                                                                                    | Nome                                                                                                    | Pianificazion                                          | e aggiornam                                  | ento antispar          | 1                          |
| ⊕ 🦉 Anti-spam                                                                                                    | Pianificazione in esecuzione                                                                                                    |                                                        |                                              |                        |                            |
| LinkScanner                                                                                                    | 💿 Esegui ogni:                                                                                                    | 2 🚔                                                    | Ore                                          |                        | ~                          |
| 🕀 😡 Scansioni                                                                                                    | 🔘 Esegui a un orario specifico:                                                                                                    | Ogni giorno                                            |                                              | 9.00                   | 10.00                      |
| Pianificazioni                                                                                                    | 🔿 Azione basata:                                                                                                    | All'avvio del                                          | computer                                     | <b>v</b> 3             | minuti di ritardo          |
| Pianificazione aggiornament<br>Pianificazione aggiornament<br>Pianificazione aggiornament<br>Scansione e-mail<br>Resident Shield<br>Antirootkit<br>Definitional Aggiornamento | Opzioni di pianificazione avant<br>☐ Esegui all'avvio del computer s<br>✔ Esegui anche se il computer è i<br>Impostazioni attività<br>✔ Abilita questa attività<br>Altre impostazioni per l'aggiorn<br>☐ Se l'aggiornamento non è riusc | zate<br>n modalità bas:<br>namento<br>ito a causa di p | è stata esegi<br>so consumo<br>roblemi di co | uita<br>nnessione alla | a rete, eseguire l'aggiorr |
| Predefinita                                                                                                    |                                                                                                    | OK                                                     |                                              | Annulla                | Applica                    |

Nella scheda **Impostazioni attività** è possibile selezionare/deselezionare la voce **Abilita questa attività** per disattivare temporaneamente l'aggiornamento <u>Anti-</u> <u>Spam</u> pianificato e riattivarlo secondo le necessità.

La pianificazione dell'aggiornamento <u>Anti-Spam</u> di base è gestita dal componente <u>Aggiornamenti</u>. Da questa finestra di dialogo è possibile impostare alcuni parametri dettagliati della pianificazione dell'aggiornamento:

Quindi, assegnare un nome alla pianificazione dell'aggiornamento <u>Anti-Spam</u> da creare. Digitare il nome nel campo di testo dalla voce **Nome**. Provare a denominare le pianificazioni degli aggiornamenti assegnando nomi brevi, descrittivi e appropriati per poterle riconoscere più facilmente in futuro.

 Pianificazione in esecuzione: consente di specificare gli intervalli di tempo per l'avvio dell'aggiornamento <u>Anti-Spam</u> che è stato pianificato. È possibile definire l'ora dall'avvio ripetuto dell'aggiornamento <u>Anti-Spam</u> dopo un certo periodo di tempo (*Esegui ogni …*) o definendo data e ora esatte (*Esegui a un orario specifico …*) oppure definendo un evento a cui dovrà essere associato l'avvio dell'aggiornamento (*Azione in base all'avvio del computer*).

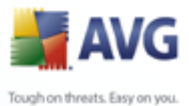

- Opzioni pianificazione avanzata: questa sezione consente di definire le circostanze in cui deve essere avviato o non avviato l'aggiornamento <u>Anti-Spam</u> se il computer si trova in modalità basso consumo oppure se è completamente spento.
  - **Impostazioni attività**: in questa sezione è possibile deselezionare la voce **Abilita questa attività** per disattivare temporaneamente l'aggiornamento <u>Anti-Spam</u> pianificato e riattivarlo secondo le necessità.
  - Altre impostazioni per l'aggiornamento: selezionare questa opzione per assicurarsi che, se la connessione a Internet viene danneggiata e il processo di aggiornamento <u>Anti-Spam</u> ha esito negativo, l'aggiornamento verrà riavviato immediatamente dopo il ripristino della connessione a Internet.

Quando la scansione pianificata viene avviata in corrispondenza dell'ora specificata, l'utente ne viene informato tramite una finestra a comparsa visualizzata sopra <u>l'icona</u> di AVG presente nella barra delle applicazioni (a condizione che sia stata mantenuta la configurazione predefinita della finestra di dialogo <u>Impostazioni avanzate/</u> Aspetto).

| 🕌 Impostazioni AVG avanzate                                                                                                    |                                                                                                    | _ 🗆 🔀   |
|----------------------------------------------------------------------------------------------------|----------------------------------------------------------------------------------------------------|---------|
| Aspetto<br>Ignora condizioni di errore<br>Manutenzione<br>Eccezioni PUP<br>Anti-spam<br>Web Shield<br>InkScanner<br>Scansioni<br>Certificazioni<br>Filtro posta<br>Joge risultati<br>Kesident Shield<br>Antirootkit<br>Aggiornamento | Scansione e-mail            Controlla posta in entrata         Cartifica posta         Certifica posta         Certifica posta         Solo con allegati         Certifica posta         Solo con allegati         Vaa analisi euristiche         Vaa analisi euristiche         S Scansione di programmi potenzialmente indesiderati e minacce di spyware         Segnalazione tramite e-mail         Rapporto archivi protetti da password         Rapporto documenti protetti da password         Rapporto documenti protetti da password         Rapporto documenti protetti da password         Rapporto estensioni nascoste         Sposta allegati segnalati in Quarantena virus (solo messaggi e-mail in entrata) |         |
| Predefinita                                                                                                    | OK Annulla                                                                                                    | Applica |

# 12.1(Scansione e-mail

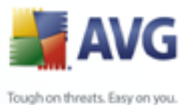

La finestra di dialogo **Scansione e-mail** è suddivisa in tre sezioni:

- Scansione e-mail: in questa sezione selezionare se si desidera eseguire la scansione dei messaggi di posta in entrata e in uscita e se tutti i messaggi di posta devono essere certificati o solo in caso di messaggi con allegati (*la certificazione dei messaggi privi di virus non è supportata nel formato HTML/ RTF*). Inoltre, è possibile scegliere che venga modificato l'oggetto dei messaggi che contengono potenziali virus. Selezionare la casella di controllo Modifica oggetto di messaggi infetti e modificare il testo di conseguenza ( *il valore predefinito è \*\*\**).
- **Proprietà scansione**: specifica se il metodo <u>analisi euristica</u> deve essere utilizzato durante la scansione (**Utilizza analisi euristica**), se si desidera controllare la presenza di <u>programmi potenzialmente indesiderati</u> (**Scansione di programmi potenzialmente indesiderati**) e se è necessario sottoporre a scansione anche gli archivi (**Scansione all'interno degli archivi**).
- **Segnalazione tramite e-mail**: specifica se si desidera ricevere una notifica via e-mail per gli archivi protetti da password, i documenti protetti da password, le macro contenenti file e/o i file con estensione nascosta rilevati come allegato del messaggio e-mail sottoposto a scansione. Se viene identificato un messaggio simile durante la scansione, è possibile stabilire se l'oggetto infetto rilevato deve essere spostato in *Quarantena virus*.

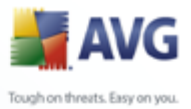

# 12.10.:Certificazione

| 🕌 Impostazioni AVG avanzate 👘                                                                                                    |                                                                                                    |        |
|----------------------------------------------------------------------------------------------------|----------------------------------------------------------------------------------------------------|--------|
| Aspetto<br>Ignora condizioni di errore<br>Manutenzione<br>Eccezioni PUP<br>Anti-spam<br>Web Shield<br>LinkScanner<br>Scansioni<br>Certificazioni<br>Filtro posta<br>Log e risultati<br>Ecg e risultati<br>Antirootkit<br>Aggiornamento | Posta in entrata         Testo certificazione posta in entrata:         Nessun virus nel messaggio in arrivo.         Lingua utilizzata per il testo certificazione posta in entrata:         Lingua di installazione predefinita         Posta in uscita         Testo certificazione posta in uscita:         Nessun virus nel messaggio in uscita.         Lingua utilizzata per il testo certificazione posta in uscita.         Lingua utilizzata per il testo certificazione posta in uscita:         Lingua utilizzata per il testo certificazione posta in uscita:         Lingua utilizzata per il testo certificazione posta in uscita:         Lingua utilizzata per il testo certificazione posta in uscita:         Lingua utilizzata per il testo certificazione posta in uscita: |        |
| Predefinita                                                                                                    | OK Annulla A                                                                                                    | pplica |

Nella finestra di dialogo **Certificazione** è possibile specificare con precisione il testo che deve essere contenuto nella nota della certificazione nonché la lingua del testo. È necessario specificare le informazioni separatamente per **Posta in entrata** e **Posta in uscita**.

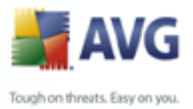

#### 12.10.: Filtro posta

| 🕌 Impostazioni AVG avanzate                                                                                                    |                                                                                                    |
|----------------------------------------------------------------------------------------------------|----------------------------------------------------------------------------------------------------|
|                                                                                                    |                                                                                                    |
| Aspetto<br>Ignora condizioni di errore<br>Manutenzione<br>Eccezioni PUP<br>Anti-spam<br>Ueb Shield<br>InKScanner<br>Scansioni<br>Cartificazioni<br>Filtro posta<br>Ing Certificazione<br>Filtro posta<br>Log e risultati<br>Eccezione<br>Aggiornamento | Filtro allegati                 Rimuovi tutti i file eseguibili                  Rimuovi tutti i documenti          Rimuovere i file con le seguenti estensioni separate da virgola: |
| Predefinita                                                                                                    | OK Annulla Applica                                                                                                    |

La finestra di dialogo *Filtro allegati* consente di impostare i parametri per la scansione degli allegati dei messaggi e-mail. Per impostazione predefinita, l'opzione *Rimuovi allegati* è disattivata. Se si decide di attivarla, tutti gli allegati dei messaggi e-mail rilevati come infetti o potenzialmente pericolosi verranno rimossi automaticamente. Se si desidera definire tipi specifici di allegati che devono essere rimossi, selezionare l'opzione corrispondente:

- Rimuovi tutti i file eseguibili: tutti i file \*.exe verranno eliminati
- Rimuovi tutti i documenti: tutti i file \*.doc verranno eliminati
- Rimuovi file con estensioni: verranno rimossi tutti i file con le estensioni specificate

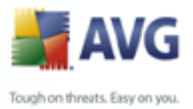

#### 12.10.:Log e risultati

| 🕌 Impostazioni AVG avanzate                              |                                                                   |             |
|----------------------------------------------------------|-------------------------------------------------------------------|-------------|
|                                                          |                                                                   |             |
| Aspetto     Ignora condizioni di errore     Manutenzione | Gestione log                                                      |             |
| Eccezioni PUP                                            | Clog giornalien                                                   |             |
| Anti-spam                                                | O Log mensili                                                     |             |
| ⊕ ∰ LinkScanner                                          | ⊙ Log automatici                                                  |             |
| 🗄 🔯 Scansioni                                            | Dimensione massima Log file:                                      | MB          |
| iaIng Pianificazioni<br>ia-III Scansione e-mail          | Soglia livello log:                                               |             |
| Certificazione                                           | Medio                                                             | ~           |
| Log e risultati                                          | Cartella utilizzata per archiviare Log file                       |             |
| ⊕                                                        | C:\Documents and Settings\All Users\Application Data\avg8\Emc\Log |             |
| Antirootkit                                              |                                                                   |             |
| ⊕                                                        |                                                                   |             |
|                                                          |                                                                   |             |
|                                                          |                                                                   |             |
|                                                          |                                                                   |             |
| Predefinita                                              |                                                                   | Applica .:: |

La finestra di dialogo aperta dall'elemento di spostamento *Log e risultati* consente di specificare i parametri per la gestione dei risultati di scansione e-mail. La finestra di dialogo è suddivisa in diverse sezioni:

- **Gestione log**: consente di definire se si desidera registrare le informazioni della scansione dei messaggi e-mail ogni giorno, settimana, mese e così via; consente inoltre di specificare la dimensione massima del Log file in MB
- **Soglia livello log**: il livello medio è definito per impostazione predefinita. È possibile selezionare un livello inferiore (*registrazione delle informazioni di connessione di base*) o un livello superiore (*registrazione di tutto il traffico*)
- **Cartella utilizzata per archiviare i Log file**: consente di specificare la posizione per i Log file

#### 12.10.4Server

Nella sezione **Server** è possibile modificare i parametri dei server del componente **Scansione E-mail** oppure configurare un nuovo server utilizzando il pulsante **Aggiungi nuovo server**.

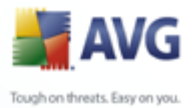

| Manager States                                                                                                    |                                                                                                    |
|----------------------------------------------------------------------------------------------------|----------------------------------------------------------------------------------------------------|
| Aspetto<br>Ignora condizioni di errore<br>Manutenzione<br>Eccezioni PUP<br>Eccezioni PUP<br>Web Shield<br>UinkScanner<br>Scansioni<br>Planificazioni<br>Certificazione<br>Ignora condizioni<br>Certificazione<br>Ignora condizioni<br>Filtro posta | Nome server P0P3         AutoP0P3         Tipo di accesso <ul> <li>Automatico</li> <li>UTENTE/COMPUTER</li> <li>Host fisso</li> </ul> Altre impostazioni         Porte locale (utilizzata nel client e-mail):         10110                                 |
| Log e risultati     Log e risultati     Server     AutoPOP3:10110     SMTP     SMTP     Sesident Shield     Antirootkit     Aggiornamento                                                                                                    | Forta locale (utilizzate nel client e-mail).   Usa APOP se disponibile   Connessione:     Impostazioni server POP3 client e-mail     Originale     Attivazione server POP3 client e-mail     ✓ Attiva questo server e utilizzato per la ricezione di e-mail |
| Predefinita                                                                                                    | OK Annulla Applica                                                                                                    |

Questa finestra di dialogo (che si apre da **Server / POP3**) consente di impostare un nuovo server di <u>Scansione E-mail</u> utilizzando il protocollo POP3 per la posta in entrata:

- **Nome server POP3**: inserire il nome del server o mantenere il nome AutoPOP3 predefinito
- *Tipo di accesso*: definisce il metodo per determinare il server e-mail utilizzato per la posta in entrata:
  - Automatico: l'accesso verrà effettuato auotmaticamente in base alle impostazioni del client e-mail.
  - UTENTE/COMPUTER: il metodo più semplice e più utilizzato per determinare il server di posta di destinazione è costituito dal metodo proxy. A questo scopo, specificare il nome, l'indirizzo o la porta come parte del nome utente di accesso per il server di posta specifico, utilizzando come separatore il carattere /. Ad esempio, per l'account

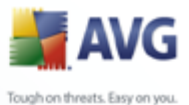

utente1 sul server pop.acme.com e sulla porta 8200, il nome di accesso utilizzato sarebbe utente1/pop.acme.com:8200.

- Host fisso: in questo caso il programma utilizzerà sempre il server specificato. Specificare l'indirizzo o il nome del server di posta. Il nome di accesso non verrà modificato. Per il nome, è possibile utilizzare un nome di dominio (ad esempio pop.acme.com) o un indirizzo IP (ad esempio 123.45.67.89). Se il server di posta utilizza una porta non standard, è possibile specificare il nome della porta dopo quello del server utilizzando come separatore il segno di due punti, ad esempio pop.acme.com:8200. La porta standard per la comunicazione POP3 è la numero 110.
- Altre impostazioni: specifica parametri più dettagliati:

- Porta locale: specifica la porta su cui è prevista la comunicazione dall'applicazione di posta. Nell'applicazione di posta sarà quindi necessario specificare tale porta come porta per la comunicazione POP3.
- Usa APOP se disponibile: questa opzione fornisce un accesso più protetto al server di posta. In questo modo <u>Scansione e-mail</u> utilizzerà un metodo alternativo per inoltrare la password di accesso dell'account utente, inviandola al server in formato crittografato utilizzando una catena di variabili ricevuta dal server. Naturalmente questa funzionalità è disponibile solo se supportata dal server di posta di destinazione.
- Connessione: dal menu a discesa è possibile specificare il tipo di connessione da utilizzare (regolare/SSL/SSL predefinito). Se si sceglie la connessione SSL, i dati inviati verranno crittografati senza il rischio di essere rilevati o monitorati da terze parti. Questa funzionalità è disponibile solo se supportata dal server di posta di destinazione.
- Attivazione server POP3 client e-mail: fornisce brevi informazioni sulle impostazioni di configurazione richieste per configurare correttamente il client e-mail (in modo tale che <u>Scansione e-mail</u> controlli tutta la posta in entrata). Si tratta di un riepilogo basato sui parametri corrispondenti specificati nella finestra di dialogo e in altre finestre correlate.

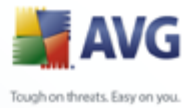

| 🕌 Impostazioni AVG avanzate                                                                                                    |                                                                                                    | _ 🗆 🔀           |
|----------------------------------------------------------------------------------------------------|----------------------------------------------------------------------------------------------------|-----------------|
| Aspetto<br>Ignora condizioni di errore<br>Manutenzione<br>Eccezioni PUP<br>Anti-spam<br>Web Shield<br>LinkScanner<br>Scansioni<br>Certificazioni<br>Certificazione<br>Filtro posta<br>Log e risultati<br>Ecrever<br>POP3<br>AutoPOP3:10110<br>SMTP<br>MatoSMTP:10025<br>Resident Shield<br>Antirootkit<br>Aggiornamento | Nome server SMTP         AutoSMTP         Host inoltro <ul> <li>Automatico</li> <li>Host fisso</li> </ul> Altre impostazioni         Porta locale (utilizzata nel client e-mail):         Elaborazione code: <ul> <li>Automatico</li> <li>Manuale</li> <li>Connessione:</li> <li>Normale</li> </ul> Server amministrativo           Invia messaggi amministrativi alla porta del server:           Impostazioni server SMTP client e-mail                        Originale | 10025           |
| Predefinita                                                                                                    | ОК                                                                                                    | Annulla Applica |

Questa finestra di dialogo (che si apre da **Server / SMTP**) consente di impostare un nuovo server <u>Scansione E-mail</u> utilizzando il protocollo SMTP per la posta in uscita:

- Nome server SMTP: digitare il nome del server o mantenere il nome predefinito AutoSMTP
- *Host di inoltro* : definisce il metodo per determinare il server di posta utilizzato per la posta in uscita:
  - Automatico: l'accesso verrà effettuato automaticamente, in base alle impostazioni del client e-mail.
  - Host fisso: in questo caso verrà sempre utilizzato il server specificato in questo campo. Specificare l'indirizzo o il nome del server di posta. Per il nome, è possibile utilizzare un nome di dominio (ad esempio smtp. acme.com) o un indirizzo IP (ad esempio 123.45.67.89). Se il server di

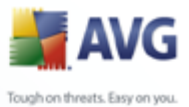

posta utilizza una porta non standard, è possibile digitare il nome della porta dopo quello del server utilizzando come separatore il segno di due punti, ad esempio smtp.acme.com:8200. La porta standard per la comunicazione SMTP è la numero 25.

• Altre impostazioni: specifica parametri più dettagliati:

- Porta locale: specifica la porta su cui è prevista la comunicazione dall'applicazione di posta. Nell'applicazione di posta sarà quindi necessario specificare tale porta come porta per la comunicazione SMTP.
  - Elaborazione code: determina il comportamento di <u>Scansione e-mail</u> durante l'elaborazione dei requisiti per l'invio di messaggi di posta:
    - > Automatico: la posta in uscita viene recapitata immediatamente al server di posta di destinazione.
    - Manuale: il messaggio viene inserito nella coda di messaggi in uscita e inviato in seguito.
  - Connessione: questo menu a discesa consente di specificare il tipo di connessione da utilizzare (normale/SSL/SSL predefinito). Se si sceglie la connessione SSL, i dati inviati verranno crittografati senza il rischio di essere rilevati o monitorati da terze parti. Questa funzionalità è disponibile solo se supportata dal server di posta di destinazione.
  - **Server amministrativo**: indica il numero della porta del server che verrà utilizzata per il recapito inverso dei rapporti amministrativi. Questi messaggi vengono generati, ad esempio, se il messaggio in entrata viene rifiutato dal server di posta di destinazione o se il server non è disponibile.
  - **Impostazioni server SMTP client e-mail**: fornisce informazioni su come configurare l'applicazione di posta client in modo che i messaggi di posta in uscita vengano controllati utilizzando il server modificato per il controllo della posta in uscita. Si tratta di un riepilogo basato sui parametri corrispondenti specificati nella finestra di dialogo e in altre finestre correlate.

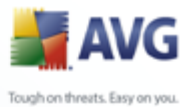

# 12.1:Resident Shield

Il componente<u>**Resident Shield</u>** fornisce una protezione attiva di file e cartelle da virus, spyware e altro malware.</u>

| 불 Impostazioni AVG avanzate                                                                                                    |                                                                                                    | _ 🗆 🔀   |
|----------------------------------------------------------------------------------------------------|----------------------------------------------------------------------------------------------------|---------|
| Aspetto<br>Ignora condizioni di errore<br>Manutenzione<br>Eccezioni PUP<br>Anti-spam<br>Ukb Shield<br>IinkScanner<br>Scansioni<br>Consioni<br>Scansioni<br>Scansione e-mail<br>Eccezioni<br>Antirootkit<br>Adgiornamento | Impostazioni di Resident Shield  Abilita Resident Shield  Scansione cookie di rilevamento  Scansione di programmi potenzialmente indesiderati e minacce di spyware Scansione alla chiusura Scansione settore di avvio di supporti rimovibili Usa analisi euristiche Correzione automatica |         |
| Predefinita                                                                                                    | OK Annulla                                                                                                    | Applica |

Nella finestra di dialogo **Impostazioni Resident Shield** è possibile attivare o disattivare completamente la protezione di <u>Resident Shield</u> selezionando/ deselezionando la voce **Abilita Resident Shield** (questa opzione è attivata per impostazione predefinita). Inoltre, è possibile selezionare quali funzionalità di <u>Resident Shield</u> attivare:

- **Scansione cookie**: questo parametro definisce che i cookie devono essere rilevati durante la scansione. (*i cookie HTTP sono utilizzati per autenticare, rilevare e mantenere informazioni specifiche sugli utenti, quali le preferenze dei siti e il contenuto dei carrelli elettronici*)
- Scansione di programmi potenzialmente indesiderati: (attivata per impostazione predefinita) esegue la scansione di programmi potenzialmente pericolosi (applicazioni eseguibili che possono funzionare come vari tipi di spyware o adware)

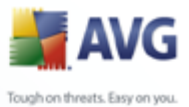

- Scansione alla chiusura: la scansione alla chiusura assicura che AVG esegua la scansione di oggetti attivi (ad esempio, applicazioni, documenti ...) quando vengono aperti e anche quando vengono chiusi; questa funzionalità consente di proteggere il computer da alcuni tipi di virus sofisticati
  - **Scansione settore di avvio di supporti rimovibili**: (attivata per impostazione predefinita)
  - **Usa analisi euristiche** (attivata per impostazione predefinita) l'<u>analisi</u> <u>euristica</u> verrà utilizzata per il rilevamento (*emulazione dinamica delle istruzioni dell'oggetto sottoposto a scansione in un ambiente informatico virtuale*)
  - **Correzione automatica**: le infezioni rilevate verranno corrette automaticamente se è disponibile una soluzione

#### **12.11.** Impostazioni avanzate

Nella finestra di dialogo *File esaminati da Resident Shield* è possibile configurare i file che verranno sottoposti a scansione (*in base a estensioni specifiche*):

| 🕌 Impostazioni AVG avanzate                                                                                                    |                                                                                                    |
|----------------------------------------------------------------------------------------------------|----------------------------------------------------------------------------------------------------|
| Aspetto<br>Ignora condizioni di errore<br>Manutenzione<br>Eccezioni PUP<br>Anti-spam<br>Veb Shield<br>IinKScanner<br>Scansioni<br>Pianificazioni<br>Scansione e-mail<br>Resident Shield<br>Impostazioni avanzate<br>Eccezioni<br>Antirootkit<br>Aggiornamento | File esaminati da Resident Shield <ul> <li>Scansione di tutti i file</li> <li>Esamina file infettabili e tipi di documenti selezionati</li> <li>Escludere dalla scansione i file con le seguenti estensioni:</li> </ul> Esaminare sempre i file con le seguenti estensioni:               ;386;ASP;BAT;BIN;BMP;BOO;CHM;CLA;CLAS*;CMD;CNM;COM;CPL;DEV;DLL;DO*;DRV;EML;EX               Image: Seguenti estensioni               # Esaminare sempre i file senza estensioni               Image: Shield eseguirà la scansione dei file con le seguenti estensioni;;386;ASP;BAT;BIN;BMP;BOO;CHM;CLA;CLAS*;CMD;CNM;COM;CPL;DEV;DLL;DO*;DRV;EML;EX;EN;EN;EN;EN;EN;EN;EN;EN;EN;EN;EN;EN;EN; |
| Predefinita                                                                                                    | OK Annulla Applica                                                                                                    |

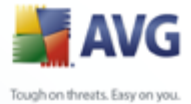

Stabilire se si desidera eseguire la scansione di tutti i file o solo dei file infettabili. In questo caso, è possibile specificare anche un elenco di estensioni definendo i file da escludere dalla scansione e un elenco di estensioni di file che devono essere sottoposti a scansione in qualsiasi circostanza.

#### 12.11. Eccezioni

| 😹 Impostazioni AVG avanzate                                                                                                    |                                                                                                    |
|----------------------------------------------------------------------------------------------------|----------------------------------------------------------------------------------------------------|
| Aspetto<br>Ignora condizioni di errore<br>Manutenzione<br>Eccezioni PUP<br>Anti-spam<br>Web Shield<br>LinkScanner<br>Scansioni<br>Canada Scansioni<br>Canada | Resident Shield - Esclusioni di directory       Aggiungi percorso         Aggiungi elenco       Modifica percorso         Modifica elenco       Modifica elenco         Rimuovi percorso       Rimuovi percorso |
| Predefinita                                                                                                    | OK Annulla Applica                                                                                                    |

La finestra di dialogo **Esclusioni da Resident Shield** offre la possibilità di definire le cartelle che devono essere escluse dalla scansione di <u>Resident Shield</u>. Se non è essenziale, si consiglia di non escludere alcuna directory. Se si decide di escludere una cartella dalla scansione di <u>Resident Shield</u>, tenere presente che le nuove impostazioni saranno effettive solo dopo il riavvio del computer.

La finestra di dialogo fornisce i seguenti pulsanti di controllo:

- **Aggiungi percorso** : consente di specificare le directory da escludere dalla scansione selezionadole una alla volta dalla struttura di esplorazione del disco locale
- Aggiungi elenco : consente di immettere un elenco intero di directory da escludere dalla scansione di<u>Resident Shield</u>

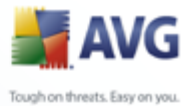

- Modifica percorso : consente di modificare il percorso specificato di una cartella selezionata
  - Modifica elenco : consente di modificare l'elenco delle cartelle
  - *Rimuovi percorso* : consente di eliminare dall'elenco il percorso di una cartella selezionata

#### 12.1:Anti-Rootkit

In questa finestra di dialogo è possibile modificare la configurazione del componente <u>Antirootkit</u>:

| 🕌 Impostazioni AVG avanzate                                                                                                    |                                                                                                    |
|----------------------------------------------------------------------------------------------------|----------------------------------------------------------------------------------------------------|
| Aspetto<br>Ignora condizioni di errore<br>Condizioni di errore<br>Condizioni di errore<br>Condizioni PUP<br>Condizioni Pub<br>Condizioni<br>Condizioni<br>Condi<br>Condizioni<br>Condizioni<br>Condi | Impostazioni di Antirootkit<br>Il processo di scansione standard non rileva o rimuove i rootkit. È pertanto necessario eseguire un<br>controllo manuale con il componente per assicurare che nessun rootkit esistente sia installato nel<br>sistema.<br>Scansione applicazioni<br>Scansione librerie DLL<br>Scansione unità<br>Scansione rapida rootkit<br>Scansione completa rootkit |
| Predefinita                                                                                                    | OK Annulla Applica                                                                                                    |

La modifica di tutte le funzioni del componente <u>Antirootkit</u> presenti in questa finestra di dialogo è inoltre accessibile direttamente dall'<u>interfaccia del</u> <u>componente Antirootkit</u>.

Selezionare le caselle di controllo pertinenti per specificare gli oggetti da sottoporre a scansione:

Scansione applicazioni
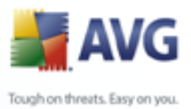

- Scansione librerie DLL
  - Scansione unità

Quindi, è possibile selezionare la modalità di scansione di rootkit:

- **Scansione rapida rootkit**: esegue la scansione della sola cartella di sistema (*in genere c:\Windows*)
- **Scansione completa rootkit**: esegue la scansione di tutti i dischi accessibili tranne A: e B:

| 🕌 Impostazioni AVG avanzate                                                                                                    |                                                                                                    |
|----------------------------------------------------------------------------------------------------|----------------------------------------------------------------------------------------------------|
| Aspetto<br>Ignora condizioni di errore<br>Manutenzione<br>Eccezioni PUP<br>Anti-spam<br>Ukb Shield<br>IinkScanner<br>Scansioni<br>Scansioni<br>Scansioni<br>Scansione e-mail<br>Resident Shield<br>Antirootkit<br>Aggiornamento<br>Proxy<br>Connessione remota<br>URL | Tempo di aggiornamento dei file         Aggiorna al successivo avvio del computer. (I file aggiornati verranno preparati e l'aggiornamento verrà completato dopo aver riavviato il computer.)         Aggiornare subito         Se è necessario riavviare il computer:         Richiedi conferma dell'utente         Riavvia subito         Completa al successivo riavvio del computer         Opzioni di aggiornamento aggiuntive         Build new system restore point after each program update.         Usa aggiornamento DNS         Conferma la chiusura delle applicazioni in esecuzione. Per AVG potrebbe essere necessaria la chiusura di alcune applicazioni in esecuzione (ad esempio MS Outlook). |
| Predefinita                                                                                                    | OK Annulla Applica                                                                                                    |

12.1:Aggiornamento

L'elemento di esplorazione **Aggiorna** consente di aprire una finestra di dialogo in cui è possibile specificare i parametri generali in relazione all'<u>aggiornamento di AVG</u>:

### Quando eseguire l'aggiornamento dei file

In questa sezione è possibile selezionare tra due opzioni alternative: l'aggiornamento

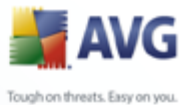

può essere pianificato per il riavvio successivo del PC oppure è possibile avviare l' aggiornamento immediatamente. Per impostazione predefinita, è selezionata l'opzione per l'aggiornamento immediato per consentire ad AVG di garantire il livello massimo di protezione. Si consiglia la pianificazione di un aggiornamento da eseguire al riavvio successivo del PC solo se si è sicuri che il computer viene riavviato regolarmente, almeno una volta al giorno.

Se si decide di mantenere la configurazione predefinita e di avviare immediatamente il processo di installazione, è possibile specificare le circostanze in cui deve essere eseguito un possibile riavvio.

- **Richiedi conferma dell'utente**: verrà richiesto di approvare un riavvio del PC necessario per finalizzare il processo di installazione di \_
- Riavvia subito: il computer verrà riavviato immediatamente in maniera automatica dopo la finalizzazione del processo di aggiornamento senza richiesta di conferma dell'utente
- **Completa al successivo riavvio del computer**: la finalizzazione del processo di aggiornamento verrà posticipata al riavvio successivo del computer. È bene ricordarsi che questa opzione è consigliata solo se si è sicuri che il computer viene riavviato regolarmente, almeno una volta al giorno

### Opzioni di aggiornamento aggiuntive

- Crea nuovo punto di ripristino del sistema dopo ogni aggiornamento del programma: prima dell'avvio di ciascun aggiornamento del programma AVG viene creato un punto di ripristino del sistema. Se il processo di aggiornamento non ha esito positivo e il sistema operativo si blocca, è possibile ripristinare il sistema operativo nella configurazione originale da questo punto. Questa opzione è accessibile tramite Start / Tutti i programmi / Accessori / Utilità di sistema / Ripristino configurazione di sistema, tuttavia le eventuali modifiche sono consigliate ai soli utenti esperti. Mantenere selezionata questa casella di controllo se si desidera utilizzare questa funzionalità.
- Usa aggiornamento DNS: selezionare questa casella di controllo per confermare che si desidera utilizzare il metodo di rilevamento dei file di aggiornamento che elimina le quantità di dati trasferite tra il server di aggiornamento e il client AVG;
- La voce Conferma la chiusura delle applicazioni in esecuzione (attiva per impostazione predefinita) garantirà che nessuna applicazione in

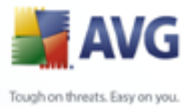

esecuzione venga chiusa senza autorizzazione, nel caso sia necessario per la finalizzazione del processo di aggiornamento;

• **Controlla l'ora del computer**: selezionare questa opzione per ricevere una notifica nel caso in cui l'ora del computer differisca dall'ora esatta di un valore superiore al numero di ore specificato.

# 12.13.:Proxy

| 🕌 Impostazioni AVG avanzate                                                                                                    |                                                                                                    |                                                                                  |                 |
|----------------------------------------------------------------------------------------------------|----------------------------------------------------------------------------------------------------|----------------------------------------------------------------------------------|-----------------|
| Aspetto<br>Ignora condizioni di errore<br>Manutenzione<br>Eccezioni PUP<br>Anti-spam<br>Web Shield<br>LinkScanner<br>Scansioni<br>Scansioni<br>Scansione e-mail<br>Resident Shield<br>Antirootkit<br>Aggiornamento<br>Proxy<br>Connessione remota<br>URL | Aggiorna impostazioni - Proxy<br>Tenta la connessione utilizzando il<br>Manuale<br>Server:<br>Usa autenticazione PROXY<br>Tipo di autenticazione:<br>Nome Utente:<br>Password:<br>Auto<br>Auto<br>Da script<br>Autorilevamento | proxy e, se non riesce, esegui la connessio<br>Porta:<br>Qualsiasi (predefinita) | ane direttament |
| Predefinita                                                                                                    |                                                                                                    | OK Annulla                                                                       | Applica         |

Il server proxy è un server autonomo o un servizio in esecuzione su un PC che garantisce una connessione più sicura a Internet. Secondo le regole di rete specificate è possibile accedere a Internet direttamente o tramite il server proxy. Sono anche consentite entrambe le possibilità contemporaneamente. Quindi, nella prima voce della finestra di dialogo **Impostazioni aggiornamento – Proxy** è necessario selezionare l'opzione desiderata dal menu della casella combinata:

- Utilizza proxy
- Non usare server proxy
- Tenta la connessione utilizzando il proxy e, se non riesce, esegui la connessione direttamente impostazioni predefinite

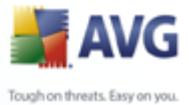

Se si seleziona un'opzione utilizzando un server proxy, sarà necessario specificare ulteriori dati. Le impostazioni del server possono essere configurate manualmente o automaticamente.

### **Configurazione manuale**

Se si seleziona la configurazione manuale (selezionare *l'opzioneManuale per attivare la sezione della finestra di dialogo corrispondente*) è necessario specificare le seguenti voci:

- Server : specifica l'indirizzo IP o il nome del server
- **Porta** : specifica il numero della porta che consente l'accesso a Internet (*per impostazione predefinita, il numero è impostato su 3128 ma può essere modificato se non si è sicuri, contattare l'amministratore di rete*)

È anche possibile che sul server proxy siano state configurate regole specifiche per ciascun utente. Se il server proxy è impostato in questo modo, selezionare l'opzione **Usa autenticazione PROXY** per verificare che nome utente e password siano validi per la connessione a Internet tramite il server proxy.

### **Configurazione automatica**

Se si seleziona la configurazione automatica (*selezionare l'opzione* **Auto** *per attivare la sezione della finestra di dialogo corrispondente*) quindi selezionare l'origine della configurazione proxy:

- **Da browser**: la configurazione verrà letta dal browser Internet predefinito (*i* browser supportati sono Internet Explorer, Firefox, Mozilla e Opera)
- **Da script**: la configurazione verrà letta da uno script scaricato con la funzione di restituzione dell'indirizzo proxy
- **Autorilevamento**: la configurazione verrà rilevata automaticamente direttamente dal server proxy

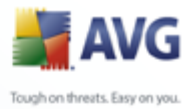

| 불 Impostazioni AVG avanzate                                                                                                    |                                            |         |
|----------------------------------------------------------------------------------------------------|--------------------------------------------|---------|
| Aspetto<br>Ignora condizioni di errore<br>Manutenzione<br>Eccezioni PUP<br>Anti-spam<br>Veb Shield<br>LinkScanner<br>Scansioni<br>Manutenzioni<br>Scansioni<br>Resident Shield<br>Antirootkit<br>Antirootkit<br>Antirootkit<br>Proxy<br>Connessione remota<br>URL | Aggiorna impostazioni - Connessione remota |         |
| Predefinita                                                                                                    | OK Annulla A                               | Applica |

# 12.13. Connessione remota

Tutti i parametri definiti facoltativamente nella finestra di dialogo **Aggiornamento** *impostazioni - Connessione remota* fanno riferimento alla connessione remota a Internet. I campi della finestra di dialogo rimangono inattivi fino a quando non viene selezionata l'opzione **Usa connessioni remote** che consente l'attivazione dei campi.

Specificare se si desidera connettersi automaticamente a Internet (*Apri connessione automaticamente*) o confermare la connessione manualmente ogni volta (*Richiedi prima della connessione*). Per la connessione automatica è necessario scegliere se la connessione deve essere chiusa al termine dell'aggiornamento (*Chiudi connessione automaticamente*).

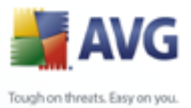

# 12.13.:URL

| 🕌 Impostazioni AVG avanzate 👘                                                                                                    |                                                                                                    |
|----------------------------------------------------------------------------------------------------|----------------------------------------------------------------------------------------------------|
| Aspetto<br>Ignora condizioni di errore<br>Manutenzione<br>Eccezioni PUP<br>Anti-spam<br>Web Shield<br>LinkScanner<br>Scansioni<br>Consistent<br>Antirootkit<br>Aggiornamento<br>Proxy<br>Connessione remota<br>URL | Aggiorna impostazioni - URL       Aggiungi         ♥ update primary server       http://update.avg.com/softw/80/update/       Modifica         ♥ update backup server       http://backup.avg.cz/softw/80/update/       Modifica         Elimina       Sposta su       Sposta su         Sposta giù       Sposta giù       Sposta giù |
| Predefinita                                                                                                    | OK Annulla Applica                                                                                                    |

Nella finestra di dialogo **URL** è contenuto un elenco di indirizzi Internet da cui è possibile scaricare i file di aggiornamento. È possibile modificare l'elenco e i suoi elementi utilizzando i seguenti pulsanti di controllo:

- **Aggiungi** :consente di aprire una finestra di dialogo in cui è possibile specificare un nuovo URL da aggiungere all'elenco
- Modifica: consente di aprire una finestra di dialogo in cui è possibile modificare i parametri dell'URL selezionato
- *Elimina* : consente di eliminare l'URL selezionato dall'elenco
- Predefinito: consente di tornare all'elenco di URL predefinito
- **Sposta Su** : consente di spostare l'URL selezionato di una posizione verso l'alto nell'elenco
- Sposta Giù: consente di spostare l'URL selezionato di una posizione verso il basso nell'elenco

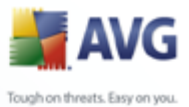

# 12.13.4Gestione

La finestra di dialogo *Gestione* offre due opzioni accessibili tramite due pulsanti:

- *Elimina file di aggiornamento temporanei*: selezionare questo pulsante per eliminare tutti i file di aggiornamento ridondanti dal disco rigido (*per impostazione predefinita, questi file restano memorizzati per 30 giorni*)
- *Ripristina la precedente versione del database dei virus*: selezionare questo pulsante per eliminare l'ultima versione del database dei virus dal disco rigido e tornare alla precedente versione salvata (*la nuova versione del database dei virus verrà inserita nel successivo aggiornamento*)

| 🕌 Impostazioni AVG avanzate                                                                                                    |                                                                                                    |                     |
|----------------------------------------------------------------------------------------------------|----------------------------------------------------------------------------------------------------|---------------------|
| Impostazioni AVG avanzate  Aspetto  Jgnora condizioni di errore  Manutenzione  Eccezioni PUP  Anti-Spam  Kelle Veb Shield  LinkScanner  Scansioni  Nister Scansioni  Excertioni  Excertio | Amministrazione remota<br>Server:<br>Porta:<br>Accesso:<br>Password:<br>Porta per messaggi in entrata: | 6051                |
| Antirootkit<br>Aggiornamento<br>Amministrazione remota                                                                                                    |                                                                                                    | Test di connessione |
| Predefinita                                                                                                    | 0                                                                                                    | K Annulla Applica   |

# 12.14Amministrazione remota

Le impostazioni di Amministrazione remota fanno riferimento alla connessione

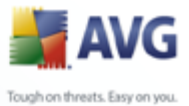

della workstation client AVG al sistema di amministrazione remota. Se si programma di connettere la workstation corrispondente all'amministrazione remota, specificare i seguenti parametri:

- **Server**: nome del server (o indirizzo IP del server) in cui è installato AVG Admin Server
- **Porta**: fornisce il numero della porta tramite cui il client AVG comunica con AVG Admin Server (4158 è il numero di porta predefinito: se viene utilizzato non è necessario specificarlo)
- **Nome utente**: se la comunicazione tra il client AVG e AVG Admin Server è protetta, fornire il proprio nome utente ...
- **Password**:... e la password
- **Porte per i messaggi in entrata**: numero di porta tramite cui il client AVG accetta i messaggi in entrata da AVG Admin Server

Il pulsante **Test di connessione** consente di verificare che tutti i dati indicati in alto sono validi e possono essere utilizzati per effettuare la connessione al DataCenter.

**Nota:** per una descrizione dettagliata dell'amministrazione remota consultare la documentazione di AVG Network Edition.

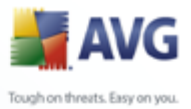

# 13. Impostazioni del firewall

La finestra di dialogo di configurazione di *Firewall* viene aperta in una nuova finestra dove in varie finestre di dialogo è possibile impostare parametri del componente molto avanzati. La modifica della configurazione avanzata deve essere eseguita solo da utenti esperti. A tutti gli altri utenti si consiglia di mantenere l'impostazione della configurazione tramite la *Configurazione guidata del firewall*.

# 13.1.Generale

| 🕌 Impostazioni Firewall                                                                                                    |                                                                                                    |
|----------------------------------------------------------------------------------------------------|----------------------------------------------------------------------------------------------------|
| Generale<br>Protezione<br>Profili aree e schede<br>Log<br>Profili<br>Permetti Tutto<br>Blocca Tutto<br>Computer autonomo<br>Computer in dominio<br>Computer portatile<br>Rete domestica o piccolo ufficio | Informazioni generali         Questa finestra di dialogo consente di modificare le impostazioni avanzate del Firewall, in particolare, di modificare i profili del Firewall e assegnarli alle aree o alle schede di rete per utilizzare il cambio automatico del profilo. Inoltre, è possibile modificare i diritti di accesso e salvare le impostazioni complete del Firewall nell'archivio.         Gestione impostazioni       Esporta         Esporta       Esporta regole e configurazione da tutti i profili nei file di backup (ad esempio per il trasferimento a un altro computer).         Importa       Importa regole e configurazione per tutti i profili da file di backup.         Archiviazione       Ripristina le impostazioni dall'archivio gestito automaticamente. |
| Quida in linea                                                                                                    | OK Annulla Applica                                                                                                    |

In **Informazioni generali** è possibile esportare/importare o memorizzare la configurazione di <u>Firewall</u>:

- **Esporta / Importa**: consente di esportare le regole e le impostazioni di <u>Firewall</u> nei file di backup o di importare l'intero file di backup.
- Archivio: dopo ogni modifica apportata alla configurazione di <u>Firewall</u> l'intera configurazione originale viene salvata in un archivio. È possibile accedere alle configurazioni archiviate mediante il pulsante Archivio impostazioni. Se l'archivio impostazioni è vuoto, significa che non sono state apportate modifiche dopo l'installazione del componente <u>Firewall</u>. Il numero massimo di record archiviati è 10. Se si tenta di salvare un numero maggiore di record, i record meno recenti verranno sovrascritti.

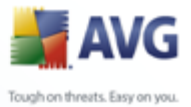

# 13.2.Protezione

| <b>ä</b> Impostazioni Firewall                                                                                                    |                                                                                                    |
|----------------------------------------------------------------------------------------------------|----------------------------------------------------------------------------------------------------|
| Generale<br>Protezione<br>Profili aree e schede<br>Log<br>Profili<br>Permetti Tutto<br>Blocca Tutto<br>Computer autonomo<br>Computer in dominio<br>Computer portatile<br>Rete domestica o piccolo ufficio | Impostazioni di protezione         Permettere modifiche delle impostazioni a:         Amministratore         Amministratore e Power User         Tutti gli utenti         Mostra finestre di dialogo per:         Amministratore         Amministratore         Amministratore         Tutti gli utenti         Messaggi di Informazione dal Firewall:         Mostra errori critici         Mostra avvisi         Mostra informazioni |
| Guida in linea                                                                                                    | OK Annulla Applica                                                                                                    |

Nella finestra di dialogo *Impostazioni di protezione* è possibile definire regole generali del comportamento di *Firewall*, indipendentemente dal profilo selezionato:

- Permettere modifiche delle impostazioni a: consente di specificare a chi è consentito modificare la configurazione di <u>Firewall</u>.
- **Mostra finestre di dialogo per**: consente di specificare gli utenti per i quali devono essere visualizzate le finestre di dialogo di conferma (*finestre di dialogo in cui si chiede una decisione in una situazione che non è coperta da una regola definita di <u>Firewall</u>).*

In entrambi i casi è possibile assegnare il diritto specifico a uno dei seguenti gruppi di utenti:

- Amministratore : consente di controllare completamente il PC e dispone dei diritti per assegnare ogni utente ai vari gruppi con autorità definite in modo specifico.
- Amministratore e Power User : l'amministratore può assegnare qualunque utente a un gruppo specifico (*Power User*) e definire le autorità dei membri del gruppo.

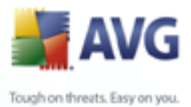

o **Tutti gli utenti** : altri utenti non assegnati a un gruppo specifico.

 Messaggi di Informazione dal Firewall: consente di decidere quali messaggi di informazione di <u>Firewall</u> devono essere visualizzati. È consigliabile che gli errori critici e gli avvisi vengano visualizzati sempre, mentre è possibile decidere personalmente cosa fare con i messaggi di informazione.

# 13.3.Profili di aree e schede

|--|

Nella finestra di dialogo *Impostazioni delle aree di rete e delle schede* è possibile modificare impostazioni correlate all'assegnazione di profili definiti a schede specifiche con riferimento alle rispettive reti:

- Disabilita rilevamento delle aree e attivazione dei profili: uno dei profili definiti può essere assegnato a ciascun tipo di interfaccia di rete, rispettivamente a ciascun'area. Se non si desidera definire profili specifici, verrà utilizzato un profilo comune definito durante la <u>Configurazione</u> <u>guidata del firewall</u>. Tuttavia, se si decide di distinguere profili e assegnarli a schede e aree specifiche e in seguito si desidera, per qualsiasi motivo, cambiare temporaneamente questa impostazione, selezionare l'opzione **Disabilita rilevamento delle aree e attivazione dei profili**.
- Elenco di schede, aree e profili assegnati: in questo elenco è possibile

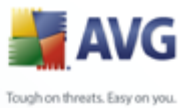

trovare una panoramica delle schede e delle aree rilevate. A ciascuna di esse è possibile assegnare un profilo specifico dal menu dei profili definiti (*tutti i* profili vengono principalmente definiti nella <u>Configurazione guidata del</u> <u>firewall</u> oppure , in un secondo momento, è possibile creare nuovi profili nella finestra di dialogo <u>Profili</u> di Impostazioni del firewall). Per aprire questo menu, fare clic sul rispettivo elemento nell'elenco delle schede e selezionare il profilo.

• **Impostazioni avanzate**: se si seleziona la relativa opzione, la funzione di visualizzazione di un messaggio informativo verrà disattivata

| 😹 Impostazioni Firewall                                                                                                   |                                                                                                    |                                                                                                    |                                                 |
|----------------------------------------------------------------------------------------------------|----------------------------------------------------------------------------------------------------|----------------------------------------------------------------------------------------------------|-------------------------------------------------|
| Generale     Protezione     Profiliaree e schede     Log     Dog                                                          | Log<br>Ora evento                                                                                                    | Applicazione<br>C:\WINDOW5\SYSTEM32\SVCHOST.EXE                                                                           | Azione log                                      |
| Permetti Tutto     Permetti Tutto     Permetti Auto     Computer autonomo     Computer in dominio     Computer in dominio | <ul> <li>23/06/2008, 18.47.08</li> <li>23/06/2008, 18.47.10</li> <li>23/06/2008, 18.47.11</li> <li>23/06/2008, 18.47.11</li> <li>23/06/2008, 18.47.11</li> <li>23/06/2008, 18.47.11</li> </ul> | C:\WINDOWS\SYSTEM32\SVCHOST.EXE<br>SYSTEM<br>SYSTEM<br>C:\WINDOWS\SYSTEM32\SVCHOST.EXE<br>C:\WINDOWS\SYSTEM32\SVCHOST.EXE | Block<br>Block<br>Block<br>Block<br>Block       |
| ⊕ € Rete domestica o piccolo ufficio                                                                                      | <ul> <li>23/06/2008, 18.47.12</li> <li>23/06/2008, 18.47.13</li> <li>23/06/2008, 18.47.13</li> <li>23/06/2008, 18.47.13</li> <li>23/06/2008, 18.47.13</li> <li>23/06/2008, 18.47.15</li> </ul> | SYSTEM<br>SYSTEM<br>SYSTEM<br>SYSTEM<br>C:\WINDOWS\SYSTEM32\SVCHOST.EXE                                                   | Block<br>Block<br>Block<br>Block<br>Block       |
|                                                                                                    | 23/06/2008, 18.47.15<br>23/06/2008, 18.47.15<br>23/06/2008, 18.47.15<br>23/06/2008, 18.47.17<br>Guida in linea                                                                                 | C:\WINDOWS\SYSTEM32\SVCHOST.EXE<br>SYSTEM<br>SYSTEM<br>Mostra dettagli Aggiorna                                           | Block<br>Block<br>Block<br>elenco Svuota elenco |
| 2 Guida in linea                                                                                                    |                                                                                                    | OK An                                                                                                    | nulla Applica                                   |

# 13.4.Log

La finestra di dialogo **Registro** consente di visualizzare l'elenco di tutte le azioni e gli eventi registrati di <u>Firewall</u> con una descrizione dettagliata dei parametri rilevanti.

- Ora evento : la data e l'ora esatte in cui è stato rilevato l'evento.
- **Applicazione** : nome del processo a cui fa riferimento l'evento registrato.
- Azione : tipo di azione eseguita.

Sono disponibili i seguenti pulsanti di controllo:

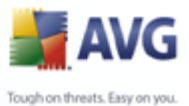

- Guida in linea: consente di aprire i file della guida correlati alla finestra di dialogo.
  - **Mostra dettagli**: se si ritiene che i parametri forniti non siano sufficienti e si desidera visualizzare più informazioni, utilizzare questo pulsante per passare alla panoramica avanzata del file di registro contenente ulteriori informazioni (su utente, PID, direzione, protocollo, porta remota/locale e indirizzo IP remoto/locale).
  - **Aggiorna elenco**: tutti i parametri registrati possono essere ordinati in base all'attributo selezionato: cronologicamente (*date*) o alfabeticamente (*altre colonne*). È sufficiente fare clic sull'intestazione di colonna pertinente. Utilizzare il pulsante **Aggiorna elenco** per aggiornare le informazioni visualizzate.
  - **Svuota elenco**: consente di eliminare tutte le voci contenute nell'elenco.

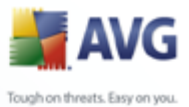

# 13.5.Profili

Nella finestra di dialogo *Impostazioni di profili* è possibile trovare un elenco di tutti i profili disponibili.

| 🛃 Impostazioni Firewall                                                                                                    |                                                                                                    |                                                                                                    |
|----------------------------------------------------------------------------------------------------|----------------------------------------------------------------------------------------------------|----------------------------------------------------------------------------------------------------|
| Generale     Protezione     Profili aree e schede     Log     Profili     F Profili     F Profili     Computer autonomo     Computer in dominio     Computer portatile | Impostazioni di profili<br>Il profilo Firewall è un gruppo di regole di protezion<br>Internet (attraverso una rete aziendale, indipende<br>assegnare a ciascuna applicazione regole correlate<br>Descrizione del profilo attualmente attivo<br>Permetti tutte le comunicazioni in entrata e in uscit | ne applicate al computer basate sulla modalità di connessione a<br>entemente o in modi diversi). All'interno di un profilo, è possibile<br>e alla comunicazione di rete (blocca/consenti). Per creare un insieme<br>ta dal computer                                                                                                    |
| ⊕ ∰ Rete domestica o piccolo ufficio                                                                                                    | Nome profilo  Permetti Tutto  Blocca Tutto  Computer autonomo  Computer in dominio  Computer portatile  Rete domestica o piccolo ufficio                                                                                                    | Attiva profilo Duplica profilo Rinomina profilo Elimina profilo Esporta profilo Importa profilo Casta da casta da casta |
| <ul> <li>Guida in línea</li> </ul>                                                                                                    | Descrizione del profilo attualmente seleziona<br>"Permetti Tutto" è un profilo di sistema di base. Se<br>qualsiasi porta. Nessuna comunicazione bloccata c                                                                                                    | ato         e attivato, consente la comunicazione da e verso qualsiasi rete su come se Firewall fosse disattivato.         OK       Annulla       Applica                                                                                                    |

Tutti gli altri <u>profili</u> di sistema possono essere modificati direttamente da questa finestra di dialogo utilizzando i pulsanti di controllo seguenti:

- **Attiva profilo**: questo pulsante consente di impostare il profilo selezionato come attivo. Significa che il profilo selezionato verrà utilizzato da *Firewall* per controllare il traffico di rete.
- **Duplica profilo**: consente di creare una copia identica del profilo selezionato. In seguito sarà possibile modificare e rinominare la copia per creare un nuovo profilo basato sull'originale duplicato.
- *Rinomina profilo*: consente di definire un nuovo nome per il profilo selezionato.

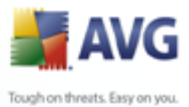

- Elimina profilo: consente di eliminare dall'elenco il profilo selezionato.
  - **Esporta profilo**: consente di registrare la configurazione del profilo selezionato in un file che verrà salvato per un possibile ulteriore utilizzo.
  - **Importa profilo**: consente di configurare le impostazioni del profilo selezionato in base ai dati esportati dal file di configurazione di backup.
  - Guida in linea: consente di aprire la finestra di dialogo del file della guida

Nella sezione inferiore della finestra di dialogo si trova la descrizione del profilo attualmente selezionato nell'elenco.

Il menu di esplorazione visualizzato a sinistra cambierà in base al numero di profili definiti elencati nella finestra di dialogo **Profilo**. Ogni profilo definito crea un ramo specifico nell'elemento **Profilo**. È quindi possibile modificare specifici profili nelle seguenti finestre di dialogo (*che sono identiche per tutti i profili*):

# 13.5.1.Informazioni sui profili

| 🕌 Impostazioni Firewall                                                                                                    |                                                                                                    |
|----------------------------------------------------------------------------------------------------|----------------------------------------------------------------------------------------------------|
| Generale     Protezione     Profili aree e schede     Log     Profili     Permetti Tutto     Blocca Tutto     Schede definite     Schede definite                                                                                                    | Informazioni sul profilo<br>Nella struttura di esplorazione (a sinistra) sono visualizzati i profili definiti<br>correntemente. I profili di sistema "Permetti Tutto" e "Blocca Tutto" sono<br>sempre presenti. I profili personalizzati possono essere generati mediante la<br>procedura guidata di configurazione di Firewall. È possibile modificare<br>qualsiasi profilo elencato; fare clic sul segno "più" corrispondente per<br>visualizzare le opzioni delle impostazioni dettagliate. |
| Servizi definiti     Applicazioni     Servizi di Sistema     Servizi di Sistema     Servizi di Sistema     Servizi di Sistema     Servizi di Sistema     Servizi di Sistema     Servizi de Sistema     Servizi de Sistema     Se | Impostazioni modalità gioco Disabilita notifiche di Firewall durante l'esecuzione di giochi. Esegui questa azione quando la modalità gioco è abilitata: Permetti                                                                                                    |
| Q Guida in linea                                                                                                    | Image: Guida in linea       OK     Annulla       Applica                                                                                                    |

La finestra di dialogo **Informazioni sui profili** è la prima di una sezione in cui è possibile modificare la configurazione di ogni profilo all'interno di diverse finestre separate relative a specifici parametri del profilo.

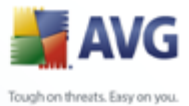

**Attiva il bridging di rete delle macchine virtuali**: selezionare questa voce per consentire alle macchine virtuali in WMware di connettersi direttamente alla rete

### Impostazioni modalità gioco

Nella sezione **Impostazioni modalità gioco** è possibile decidere e confermare se si desidera che vengano visualizzati messaggi informativi del <u>Firewall</u> anche quando è in esecuzione un'applicazione a schermo intero sul computer (*in genere si tratta di giochi, ma l'impostazione si applica a qualunque applicazione a schermo intero, ad esempio, presentazioni in formato PPT*). per eseguire l'operazione è sufficiente selezionare il relativo elemento. Poiché i messaggi informativi possono in qualche modo essere dannosi, per impostazione predefinita la funzionalità è disattivata.

Se si seleziona l'elemento **Abilita notifica Firewall durante l'esecuzione di giochi**, è necessario selezionare nel menu a discesa quale azione deve essere eseguita qualora una nuova applicazione ancora priva di regole specificate tenti di comunicare in rete (*applicazioni che normalmente visualizzerebbero una finestra di richiesta di conferma*). Tutte queste applicazioni possono essere consentite o bloccate.

| 불 Impostazioni Firewall                                                                                                    | Schede definite                                                                                                    |                                                                              |                               |
|----------------------------------------------------------------------------------------------------|----------------------------------------------------------------------------------------------------|------------------------------------------------------------------------------|-------------------------------|
| Protezione<br>Profili aree e schede<br>Log<br>Profili<br>Profili<br>Formetti Tutto<br>Formetti Tutto<br>Form | Nome           Nome           Image: Tutte le schede disponibili sul computer           Image: Tutte le schede connesse a reti sicure           Image: Tutte le schede connesse a reti sicure           Image: Tutte le schede conneseeee           Image: Tutte le sch | Protezione interfaccia Ir<br>Sicuro<br>Non sicuro 10<br>Sicuro<br>Non sicuro | Sicuro                        |
| Conjult in Serva                                                                                                    | Le schede di rete disponibili vengono definite qui. I<br>sicura/non sicura.                                                                                                    | È possibile contrassegnare ciascuna so                                       | I Guida in linea<br>heda come |

### **13.5.2.Schede definite**

Nella finestra di dialogo **Schede definite** è visualizzato un elenco di tutte le schede rilevate sul computer. Una rete specifica fa riferimento a ciascuna scheda. Per l'elenco di tutte le reti, consultare la finestra di dialogo <u>Reti definite</u>.

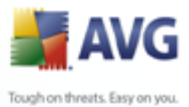

Per ogni scheda rilevata vengono fornite le informazioni indicate di seguito:

- **Schede**: elenco di tutte le schede rilevate, utilizzate dal computer per la connessione a reti specifiche
- **Protezione interfaccia**: per impostazione predefinita, tutte le schede vengono ritenute non sicure e solo se si è certi che la rispettiva scheda (e la rispettiva rete) sia sicura, è possibile assegnarla in questo modo (*fare clic sulla voce dell'elenco che si riferisce alla rispettiva scheda e scegliere Sicuro dal menu di scelta rapida oppure utilizzare il pulsante Segna come sicuro ). Tutte le schede sicure e le rispettive reti verranno incluse nel gruppo delle schede e delle reti mediante le quali l'applicazione può comunicare con la regola dell'applicazione impostata su Consenti protette*
- **Intervallo indirizzi IP** : ogni rete (che fa riferimento a una scheda specifica) verrà rilevata automaticamente e specificata sotto forma di intervallo degli indirizzi IP

# 13.5.3.Reti definite

| 🕌 Impostazioni Firewall              |                                 |                       |                                                       | _ 🗆 🔀            |
|--------------------------------------|---------------------------------|-----------------------|-------------------------------------------------------|------------------|
| Generale                             | Reti definite —                 |                       |                                                       |                  |
| 🛐 Profili aree e schede              | Nome                            | Protezione rete       | Intervallo indirizzo IP                               | Aggiungi rete    |
| E Log                                | 😨 Tutte le Reti                 |                       | 0.0.0.0 - 255.255.255.255, :: - ffff:ffff:ffff:ffff:f |                  |
| 📙 Profili                            | Reti sicure                     | 🥥 Sicuro              |                                                       | Modifica rete    |
| 🛓 📰 Permetti Tutto                   | 🛕 Non sicuro                    |                       |                                                       | Elimina roto     |
| 🕀 📰 Blocca Tutto                     | 💑 Internet                      | 🛕 Non sicuro          | 0.0.0.0 - 255.255.255.255, :: - ffff:ffff:ffff:ffff:f |                  |
| 🕀 💽 Computer autonomo                | Tutte le reti IPv4 💑            | 🛕 Non sicuro          | 0.0.0.0 - 255.255.255.255                             | -                |
| 🖨 📳 Computer in dominio              | 💑 Tutte le reti IPv6            | 🛕 Non sicuro          | :: - FFFF:FFFF:FFFF:FFFF:FFFF:FFFF:FFFF               | -                |
| 🔚 Schede definite                    |                                 |                       |                                                       |                  |
| Reti definite                        |                                 |                       |                                                       | Sicuro           |
| Servizi definiti                     |                                 |                       |                                                       | -                |
| 🕀 💽 Applicazioni                     |                                 |                       |                                                       | -                |
| 🕀 📳 Servizi di Sistema               |                                 |                       |                                                       | -                |
| 🕀 📳 Computer portatile               |                                 |                       |                                                       |                  |
| 🗄 📳 Rete domestica o piccolo ufficio | <                               |                       | >                                                     | 🕜 Guida in linea |
|                                      | È possibile aggiungere, modific | are o eliminare le da | finizioni di rete remota.                             |                  |
|                                      |                                 |                       |                                                       |                  |
|                                      |                                 |                       |                                                       |                  |
| Guida in linea                       |                                 |                       | OK Annulla                                            | Applica          |

Nella finestra di dialogo **Reti Definite** è disponibile un elenco di tutte le reti a cui è connesso il computer. Ogni rete fa riferimento a una scheda specifica. Per un elenco di tutte le schede, vedere la finestra di dialogo <u>Reti definite</u>.

Per ogni rete rilevata vengono fornite le informazioni indicate di seguito:

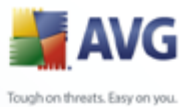

- **Reti** : elenco dei nomi di tutte le reti a cui è connesso il computer.
  - **Protezione rete** : per impostazione predefinita, tutte le reti vengono considerate non sicure e solo se si è certi che una rete sia sicura è possibile assegnarla così (*fare clic sulla voce di elenco relativa alla rete desiderata e selezionare Sicuro dal menu di scelta rapida*). Tutte le reti sicure verranno incluse nel gruppo delle reti attraverso le quali l'applicazione potrà comunicare con la regola dell'applicazione impostata su **Consenti protette.**
  - **Intervallo indirizzi IP** : ogni rete verrà rilevata automaticamente e specificata sotto forma di intervallo degli indirizzi IP.

### Pulsanti di controllo

• **Aggiungi rete** : consente di aprire la finestra di dialogo **Proprietà rete** dove è possibile modificare parametri della rete appena definita:

| 🕌 Proprietà rete                        |    | 2           |
|-----------------------------------------|----|-------------|
| Proprietà rete                          |    |             |
| Nome rete                               |    |             |
| Nuova rete                              |    |             |
| Descrizione rete                        |    |             |
|                                         |    |             |
| Rete sicura                             |    |             |
| Intervallo indirizzo IP                 |    | Aggiungi IP |
|                                         |    | Modifica IP |
|                                         |    | Elimina IP  |
|                                         |    |             |
| Rappresentazione intervallo IP avanzato |    |             |
|                                         |    | Verifica    |
|                                         |    |             |
|                                         |    |             |
|                                         |    |             |
|                                         |    |             |
| 😢 Guida in linea                        | ОК | Annulla     |

In questa finestra di dialogo è possibile specificare il Nome rete, fornire

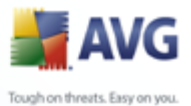

la **Descrizione rete** e possibilmente assegnare la rete come sicura. La nuova rete può essere definita manualmente in una finestra di dialogo autonoma aperta mediante il pulsante **Aggiungi IP** (in alternativa **Modifica IP** / **Elimina IP**). In questa finestra di dialogo è possibile specificare la rete mediante il relativo intervallo IP o la relativa maschera IP.

Per un grande numero di reti da definire come parte della rete appena creata è possibile utilizzare l'opzione **Rappresentazione intervallo IP avanzato**: immettere l'elenco di tutte el reti nel relativo campo di testo (*è supportato qualunque formato standard*) e premere il pulsante **Verifica** per assicurarsi che il formato possa essere riconosciuto. Quindi premere **OK** per confermare e salvare i dati.

- **Modifica rete** : consente di aprire la finestra di dialogo **Proprietà rete** ( vedere sopra) dove è possibile modificare i parametri di una rete già definita ( questa finestra di dialogo è identica alla finestra di dialogo per l'aggiunta di nuove reti, vedere la descrizione nel paragrafo precedente)
- *Elimina rete* : consente di rimuovere il nodo di una rete selezionata dall'elenco delle reti.
- **Segna come sicuro** : per impostazione predefinita, tutte le reti vengono considerate non sicure e solo se si è certi che la rete desiderata sia sicura è consigliabile utilizzare questo pulsante per assegnarla così.
- Guida in linea: consente di aprire la finestra di dialogo del file della guida

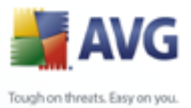

| 🍯 Impostazioni Firewall                                                                                                    |                                                                                                    |                 |                                                            |
|----------------------------------------------------------------------------------------------------|----------------------------------------------------------------------------------------------------|-----------------|------------------------------------------------------------|
| Generale                                                                                                    | Servizi definiti                                                                                                    |                 |                                                            |
| <ul> <li>Protezione</li> <li>Profili aree e schede</li> <li>Log</li> <li>Profili</li> <li>Permetti Tutto</li> <li>Blocca Tutto</li> <li>Computer autonomo</li> <li>Computer in dominio</li> <li>Schede definite</li> <li>Reti definiti</li> <li>Servizi definiti</li> <li>Servizi di Sistema</li> <li>Computer portatile</li> <li>Rete domestica o piccolo ufficio</li> </ul> | Servizi definiti         Nome servizio         Tutto il Traffico         ActiveSync         AH_Proto (Authentication Header)         Destination_Unreachable         DHCP         DNS         DNS_Server         ECH0_IN         ECH0_OUT         ESP_Proto         FTP         GRE_Proto         HTTD         MITD         Da qui è possibile aggiungere, modificare o e | Anteprima porte | Aggiungi servizio<br>Modifica servizio<br>Elimina servizio |
| 🕜 Guida in linea                                                                                                    |                                                                                                    | OK Annulla      | Applica                                                    |

# 13.5.4.Servizi definiti

La finestra di dialogo **Servizi definiti** consente di aprire un elenco di tutti i servizi definiti per l'applicazione nella configurazione predefinita e dei servizi già definiti dall'utente. La finestra di dialogo è suddivisa in due colonne:

- Nome servizio: fornisce il nome del servizio
- **Anteprima porte**: le frecce indicano la comunicazione in entrata/in uscita; inoltre viene fornito il numero o il nome del protocollo utilizzato (P) e il numero o l'intervallo delle porte locali (L) / remote (R) utilizzate

Da qui è possibile aggiungere, modificare e/o eliminare servizi specifici.

### Pulsanti di controllo

 Aggiungi servizio : consente di aprire una nuova finestra di dialogo Editor elementi per servizio in cui vengono definiti i parametri del servizio aggiunto:

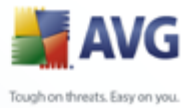

| 🔰 Editor el   | lementi per serviz   | io           |             | ×                |
|---------------|----------------------|--------------|-------------|------------------|
| Nome elemer   | nto per servizio     |              |             |                  |
| Nuovo servi   | izio                 |              |             | ОК               |
| Descrizione e | lemento per servizio |              |             | Annulla          |
|               |                      |              |             |                  |
| Elenco eleme  | nti per servizio     |              |             |                  |
| Direzione     | Numero protocollo    | Porte locali | Porte Remot | Aggiungi         |
|               |                      |              |             | Modifica         |
|               |                      |              |             | Elimina          |
|               |                      |              |             |                  |
|               |                      |              |             |                  |
| <             | 1111                 | 1            | >           | 🕜 Guida in linea |

In questa finestra è possibile specificare il **Nome elemento per servizio** e fornire una breve **Descrizione elemento per servizio**. Nella sezione **Elenco elementi per servizio** è quindi possibile aggiungere (*e anche modificare o eliminare*) elementi per il servizio specificando i seguenti parametri:

- o *Direzione* : in entrata, in uscita o in entrambe le direzioni.
- Numero protocollo : il tipo di protocollo (selezionarne uno dal menu)
- o Porte locali : l'elenco di intervalli di porte locali.
- *Porte remote* : l'elenco di intervalli di porte remote.
- **Modifica servizio** : consente di aprire la finestra di dialogo **Editor elementi per servizio**(vedere sopra) dove è possibile modificare i parametri di un servizio già definito (questa finestra di dialogo è identica alla finestra di dialogo per l'aggiunta di un nuovo servizio, vedere la descrizione nel paragrafo precedente)
- **Elimina servizio** : consente di rimuovere il nodo di un servizio selezionato dall'elenco.
- Guida in linea: consente di aprire la finestra di dialogo del file della guida

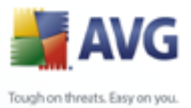

# 13.5.5.Applicazioni

| 😹 Impostazioni Firewall                                                                                                    |                                                                                                    |
|----------------------------------------------------------------------------------------------------|----------------------------------------------------------------------------------------------------|
| E Generale                                                                                                    | Informazioni applicazioni                                                                                                    |
| Profili aree e schede  Log  Profili  Profili  Profili  Profili  Profili  Profili  Profili  Profili  Profili  Profili  Profili  Profili  Profili  Profili  Profili  Profili  Profili Profili Profili P | Nell'elenco sono visualizzate le applicazioni installate nel computer per cui è probabile sia richiesta una<br>comunicazione in rete. A ciascuna applicazione può essere assegnata una regola specifica per la<br>comunicazione in rete: Permetti/Blocca/Chiedi autorizzazione. È possibile applicare le regole avanzate. |
| ⊕-₩ Blocca Tutto ⊕-₩ Computer autonomo                                                                                                    | Elenco di applicazioni                                                                                                    |
| Computer in dominio     Schede definite                                                                                                    | Nome Applicazione Aggiungi                                                                                                    |
| Reti definite                                                                                                    | Regole applicazione priorità     Modifica                                                                                                    |
| <ul> <li>□ I = I = I = I = I = I = I = I = I = I</li></ul>                                                                                                    | Amministrazione remota AVG     Elimina                                                                                                    |
| Regole applicazion                                                                                                    | AVG Admin Server Monitor                                                                                                    |
| Amministrazione re                                                                                                    | AVG Scan Action Executer                                                                                                    |
| Applicazione contr<br>AVG Admin Server                                                                                                    | AVG Scan Action Executer (per AMD)  AVG Scan Action Executer (per Itanium)  Guida in linea  Guida in linea                                                                                                    |
| 3 Guida in linea                                                                                                    | OK Annulla Applica                                                                                                    |

Nella finestra di dialogo **Informazioni applicazioni** è possibile trovare una panoramica di tutte le applicazioni che comunicano in rete e che vengono rilevate sul computer durante la ricerca della <u>Configurazione guidata del firewall</u> nella finestra di dialogo <u>Scansione di applicazioni Internet</u> o successivamente, in qualsiasi altro momento. Per modificare l'elenco, utilizzare i seguenti pulsanti di controllo:

- **Aggiungi**: consente di aprire la finestra di dialogo per <u>definire un nuovo</u> <u>insieme di regole dell'applicazione</u>
- **Modifica**: consente di aprire la finestra di dialogo per <u>modificare un insieme</u> <u>di regole esistenti per l'applicazione</u>
- Elimina: consente di rimuovere dall'elenco l'applicazione selezionata
- Guida in linea: consente di aprire la finestra di dialogo del file della guida

Per aprire la finestra di dialogo per la definizione di un nuovo insieme di regole dell'applicazione utilizzare il pulsante **Aggiungi** nella finestra di dialogo **Applicazioni** in **Impostazioni del firewall**:

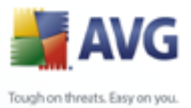

| Servizi di Sistema     Servizi di Sistema     Servizi di Sistem | • |
|----------------------------------------------------------------------------------------------------|---|

Questa finestra di dialogo consente di definire quanto segue:

- **Informazioni standard applicazione**: nome dell'applicazione, relativa descrizione breve e percorso sul disco
- **Azione applicazione**: dal menu a discesa scegliere una regola che deve essere applicata all'applicazione:
  - Impostazioni avanzate: questa opzione consente di modificare l'insieme di regole descritto in dettaglio nella parte inferiore di questa finestra di dialogo; per la descrizione di questa sezione vedere il capitolo Modifica applicazione
  - Consenti tutte: verranno consentiti tutti i tentativi di comunicazione dell'applicazione
  - Consenti protette: l'applicazione potrà comunicare solo in reti protette (ad esempio, la comunicazione sulla rete aziendale protetta verrà consentita mentre la comunicazione mediante Internet verrà bloccata); per una panoramica e una descrizione di reti protette, vedere la finestra di dialogo <u>Reti</u>
  - Chiedi: ogni volta che l'applicazione tenta di comunicare in rete, verrà chiesto di scegliere se consentire o bloccare la comunicazione

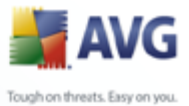

- Blocca: qualsiasi tentativo di comunicazione da parte dell'applicazione viene bloccato
- **Registra occorrenze regole**: selezionare questa opzione per confermare che si desidera registrare tutte le operazioni del <u>*Firewall*</u> relative all'applicazione per la quale si configura l'insieme di regole. Le varie voci del registro si portanno ritrovare nella finestra di dialogo <u>*Registri*</u>.

Per aprire la finestra di dialogo per la modifica di un insieme di regole esistenti per l'applicazione utilizzare il pulsante **Modifica** nella finestra di dialogo <u>Applicazioni</u> di <u>Impostazioni del firewall</u>:

| 🎽 Impostazion    | i Firewall          |    |                                |                       |                          |                         |                   |
|------------------|---------------------|----|--------------------------------|-----------------------|--------------------------|-------------------------|-------------------|
| e 🛃 Appli        | cazioni             |    | Azioni pagina                  |                       |                          |                         |                   |
|                  | Aggiornamento di    |    |                                |                       |                          | Elimina                 | regola            |
|                  | Amministrazione re  | 1  | Informazioni standard appli    | cazione               |                          |                         |                   |
| - <u>-</u>       | Applicazione contr  |    | Nome                           | Regole applicazione r | priorità                 |                         |                   |
| - 51             | 🖇 AVG Admin Server  |    | Descrizione                    | Preferenza in hase a  | lle regole di applicazio | ni specifiche           |                   |
| - 5              | AVG Prevalence R    |    | -                              |                       | ile regole di applicazio | ni spodneno             |                   |
| - 5-             | AVG Scan Action E   |    | Percorso                       | SYSTEM                |                          |                         |                   |
| -                | AVG Scan Action E   |    | Operazione applicazione —      |                       |                          |                         |                   |
|                  | AVG Scan Action E   |    | Importazioni avanzate          |                       |                          | ~                       |                   |
|                  | AVG WatchDog        |    |                                |                       |                          |                         |                   |
|                  | Connessione Desk    |    | Occorrenze regole log          |                       |                          |                         |                   |
|                  | Console di Ammini:  |    | Regole dettagli applicazione   | ə                     |                          |                         |                   |
|                  | Diagnostica AVG 8   |    | Dettagli                       |                       |                          |                         | Aagiungi          |
| -51              | Firewall AVG        |    |                                |                       |                          |                         |                   |
| - 51             | FTP                 |    |                                |                       |                          |                         | Rimuovi           |
| 5                | Gestore avvisi AV   |    |                                |                       |                          |                         | Sposta su         |
|                  | Host provider WM    |    |                                |                       |                          |                         |                   |
| -                | Installazione guida |    |                                |                       |                          |                         | Sposta giù        |
|                  | Installazione guida |    | Onerazione dettagli            |                       |                          |                         |                   |
|                  | Local Security Aut  |    |                                |                       | ~                        |                         |                   |
|                  | Manager di Assiste  |    |                                |                       |                          |                         |                   |
|                  | Monitor degli Appu  | 11 | Occorrenze regole log          |                       |                          |                         |                   |
|                  | MS Internet Explo   |    | Convini dofiniti - Doti dofini | to Cabada dafinita    |                          |                         |                   |
|                  | MS Messenger        |    | Servizi deninidi Redi denini   | te (othede dennite )  |                          | <b>.</b>                |                   |
| -51              | MS Sync Manager     |    | Nome servizio                  |                       | Anteprima porte          | ESE D. O. (EESE)        | 🗸 Espandi         |
| - 51             | Outlook Express     |    |                                | tication Header)      | P: U: L: U- 65           | 5535 R · 0 - 65535 · 3  |                   |
| - 51             | ping                |    | ActiveSync                     | leadon neadory        | P: 6: L: 990 R           | : 0 - 65535: P: 6: L: 9 | Aggiungi servizio |
| 5                | Rimozione worksta   |    |                                |                       | P: 17: L: 0 - 6          | 5535 R: 67; P: 17: L:   |                   |
| 5                | RunDLL32            |    | DNS                            |                       | 🛛 🔁 P: 17: L: 0 - 6      | 5535 R: 53;             | Modifica servizio |
| -                | Scansione comput    |    | DNS_Server                     |                       | 🔁 P: 17: L: 53 R         | : 0 - 65535;            |                   |
|                  | Scansione comput    | Ц  | Destination_Unrea              | chable                | 🛃 P: 1: L: 3 R: C        | - 65535; P: 58: L: 2    | <b></b>           |
|                  |                     | <  |                                |                       | 1111                     |                         |                   |
| 🕜 Guida in linea | •                   |    |                                |                       |                          | OK Annulk               | a Applica         |

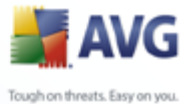

In questa finestra di dialogo è possibile modificare tutti i parametri dell'applicazione:

- **Informazioni standard applicazione**: nome dell'applicazione, relativa descrizione breve e percorso sul disco
- **Azione applicazione**: dal menu a discesa scegliere una regola che deve essere applicata all'applicazione:
  - Impostazioni avanzate: questa opzione consente di modificare l'insieme di regole in modo dettagliato nella parte inferiore della finestra di dialogo.
  - Consenti tutte: verranno consentiti tutti i tentativi di comunicazione dell'applicazione
  - Consenti protette: l'applicazione potrà comunicare solo in reti protette (ad esempio, la comunicazione sulla rete aziendale protetta verrà consentita mentre la comunicazione mediante Internet verrà bloccata); per una panoramica e una descrizione di reti protette, vedere la finestra di dialogo <u>Reti</u>
  - Chiedi: ogni volta che l'applicazione tenta di comunicare in rete, verrà chiesto di scegliere se consentire o bloccare la comunicazione
  - Blocca: qualsiasi tentativo di comunicazione da parte dell'applicazione viene bloccato
- **Registra occorrenze regole**: selezionare questa opzione per confermare che si desidera registrare tutte le operazioni del <u>*Firewall*</u> relative all'applicazione per la quale si configura l'insieme di regole. Le varie voci del registro si portanno ritrovare nella finestra di dialogo <u>*Registri*</u>.
- Regole dettagliate applicazione: è possibile aprire questa sezione per la modifica solo se prima è stata selezionata l'opzione Impostazioni avanzate dal menu a discesa Azione applicazione. È possibile modificare tutte le impostazioni dettagliate (elencate nella colonna Dettagli) mediante questi pulsanti di controllo:
  - Aggiungi: utilizzare il pulsante per creare una nuova regola dettagliata per un'applicazione specifica. Nella scheda Dettagli viene visualizzata una nuova voce e sarà necessario specificare i parametri relativi selezionando le reti corrispondenti per la comunicazione con l'applicazione (scheda Reti), le schede che possono essere utilizzate dall'applicazione (scheda Schede) e i servizi utilizzabili dall'applicazione (scheda Nome servizio).

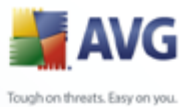

- *Rimuovi*: consente di rimuovere la voce selezionata su una regola dettagliata dall'elenco
- Sposta su / Sposta giù : le regole dettagliate vengono ordinate in base alla priorità. Se si desidera modificare la priorità delle regole, utilizzare i pulsanti Sposta su e Sposta giù per modificare le impostazioni dettagliate in base alle necessità.

Ciascuna impostazione dettagliata specifica inoltre quali **Servizi definiti / Reti definite / Schede definite** verranno utilizzati.

### 13.5.6.Servizi di sistema

*Si consiglia di apportare modifiche alla finestra di dialogo Protocolli e servizi di sistema solo se si è utenti esperti.* 

| 🕌 Impostazioni Firewall                                                                                                    |                                                                                                    | _ 🗆 🔀                                                           |
|----------------------------------------------------------------------------------------------------|----------------------------------------------------------------------------------------------------|-----------------------------------------------------------------|
| Generale Protezione Profili aree e schede Log Profili Profili Permetti Tutto Eloca Tutto Eloca Tutto | Protocolli e servizi di sistema         Nell'elenco sono visualizzati la maggior parte dei servizi di sistema Windows. È possibile assegnar regole ai servizi di sistema solo per la comunicazione in rete: Permetti o Blocca.         Elenco di protocolli e servizi di sistema         Protocolli e servizi di sistema         Client DHCP         Client DHCP         Client Protocollo DNS         Condivisione di file e stampanti Microsoft         Diagnostica di rete ICMP         Log unknown traffic         Registra traffico in uscita sconosciuto | e semplici<br>Aggiungi<br>Modifica<br>Elimina<br>Guida in linea |
| 🕜 Guida in linea                                                                                                    | OK Annulla                                                                                                    | a Applica                                                       |

Nella finestra di dialogo **Protocolli e servizi di sistema** è visualizzata una panoramica dei protocolli e dei servizi di sistema che stabiliscono comunicazioni in rete. Sotto l'elenco è possibile trovare due opzioni: selezionarle/deselezionarle per confermare che si desidera <u>registrare</u> tutto il traffico sconosciuto in entrambe le direzioni (*in entrata o in uscita*).

### Pulsanti di controllo

• Aggiungi/Modifica: entrambi i pulsanti consentono di aprire la stessa

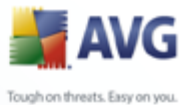

finestra di dialogo nella quale è possibile modificare i parametri del servizio di sistema. Il pulsante **Aggiungi** consente di aprire una finestra di dialogo vuota in modalità di base (*nessuna sezione delle opzioni avanzate; tuttavia questa sezione può essere aperta selezionando le impostazioni avanzate per l'azione dell'applicazione*); il pulsante **Modifica** consente di aprire la stessa finestra di dialogo con i dati già immessi riferiti al servizio di sistema selezionato:

| 🕌 Impostazioni Firewall                                                                                                |                                                                                                    |
|----------------------------------------------------------------------------------------------------|----------------------------------------------------------------------------------------------------|
| Frofili aree e schede                                                                                                  | Azioni pagina Elimina regola                                                                                                    |
| Profil  Profil  Science Tutto  Computer autonomo  Computer in dominio  Schede definite                                 | Informazioni di base sulla regola di sistema           Nome         Client DHCP           Descrizione         Dynamic Host Configuration Protocol - Allocazione dinamica dell'indirizzo di rete per la pc                               |
| <ul> <li>Reti definite</li> <li>Servizi definiti</li> <li>Applicazioni</li> <li>Servizi di Sistema</li> </ul>          | Dettagli regola di sistema       Permetti       Occorrenze regole log                                                                                                    |
| Client DHCP<br>Client Novell NetW<br>Client Protocollo D<br>Condivisione di file                                       | Azione regola di sistema           Azione regola di sistema           Dettagli           1           Traffico DHCP           Rimuovi                                                                                                    |
| ICMPv6 Multicast I<br>ICMPv6 Multicast I<br>ICMPv6 Neighbor<br>ICMPv6 Neighbor<br>ICMPv6 Router Ac                     | Sposta su<br>Sposta giù                                                                                                    |
| ICMPv6 Router Sc     Impossibile visualia     Impossibile visualia     L2TP VPN     Link-local Multicast     EVPTP VPN | Nome servizio         Anteprima porte           ☑         DHCP         ♂         P: 17: L: 0 - 65535 R: 67; P: 17: L: 68 R: 0 - 65535;           ☑         DHCP         ♂         P: 17: L: 0 - 65535 R: 67; P: 17: L: 68 R: 0 - 65535; |
| Protocollo AH (Aut<br>Protocollo ESP                                                                                   | Modifica servizio                                                                                                    |
| Quida in linea                                                                                                    | OK Annulla Applica                                                                                                    |

- Informazioni standard applicazione: nome dell'applicazione e breve descrizione
- Azione applicazione: dal menu a discesa scegliere una regola da applicare al funzionamento del servizio di sistema (*rispetto alle* applicazioni, sono disponibili solo tre azioni per i servizi di sistema):
  - Blocca: qualsiasi tentativo di comunicazione da parte del servizio di sistema viene bloccato
  - > Consenti protette: il servizio di sistema potrà comunicare solo

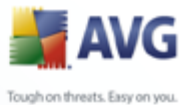

tramite reti sicure (*ad esempio, le comunicazioni alla rete aziendale protetta saranno consentite, mentre le comunicazioni in Internet verranno bloccate*). Per una panoramica e una descrizione delle reti sicure, vedere la finestra di dialogo <u>Reti</u>

Consenti tutte - verranno consentiti tutti i tentativi di comunicazione del servizio di sistema

- Registra occorrenze regole: selezionare questa opzione per confermare che si desidera registrare tutte le azioni del componente <u>Firewall</u> relative al servizio di sistema per il quale si configura l'insieme di regole. Le varie voci del registro si potranno ritrovare nella finestra di dialogo <u>Registri</u>.
- *Regole dettagli applicazione* per ciascun servizio di sistema è possibile specificare ulteriormente le regole dettagliate nella sezione *Regole dettagli applicazione*. Tutte le impostazioni dettagliate (elencate nella scheda *Dettagli*) possono essere modificate utilizzando questi pulsanti di controllo:
  - Aggiungi: utilizzare il pulsante per creare una nuova regola dettagliata per un servizio di sistema specifico. Nella scheda Dettagli viene visualizzata una nuova voce e sarà necessario specificare i parametri relativi selezionando le reti corrispondenti per consentire la comunicazione del servizio di sistema (scheda Reti), le schede che possono essere utilizzate dal servizio di sistema (Schede) e i servizi che possono essere utilizzati dal servizio di sistema (scheda Nome servizio).
  - *Rimuovi*: consente di rimuovere la voce selezionata su una regola dettagliata dall'elenco
  - Sposta su / Sposta giù : le regole dettagliate vengono ordinate in base alla priorità. Se si desidera modificare la priorità delle regole, utilizzare i pulsanti Sposta su e Sposta giù per modificare le impostazioni dettagliate in base alle necessità.

Ciascuna impostazione dettagliata specifica inoltre quali **Servizi** *definiti / Reti definite / Schede definite* verranno utilizzati.

- **Elimina**: consente di rimuovere la voce selezionata su un servizio di sistema selezionato dall'elenco precedente.
- Guida in linea: consente di aprire la finestra di dialogo del file della guida

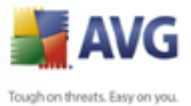

# **14. Scansione AVG**

La scansione è una parte fondamentale del funzionamento di **AVG 8.5 Internet Security**. È possibile eseguire verifiche su richiesta o <u>pianificarle affinché vengano</u> <u>eseguite su base giornaliera</u> in un orario specifico.

# 14.1.Interfaccia di scansione

| 🛃 AVG Internet Security                                                                                                    |                                                                                                    |
|----------------------------------------------------------------------------------------------------|----------------------------------------------------------------------------------------------------|
| <u>File Componenti Cronologia S</u> trume                                                                                                    | nti <u>G</u> uida in linea                                                                                     |
| 🕌 AVG                                                                                                    | Protezione garantita.           Tute le funzionalità di protezione funzionano correttamente e sono aggiornate. |
|                                                                                                    | Scansione di minacce                                                                                           |
| 🚺 Panoramica                                                                                                    |                                                                                                    |
| <b>Q</b> Scansione computer                                                                                                    | Scansione intero computer<br>Modifica impostazioni di scansione Modifica impostazioni di scansione             |
| 🛛 🖉 Aggiorna adesso                                                                                                    |                                                                                                    |
|                                                                                                    | Pianifica scansioni                                                                                            |
|                                                                                                    | Nome Prossima esecuzione pianificata                                                                           |
|                                                                                                    | Scansione pianificata 03/03/2008, 12.00.00                                                                     |
| Statistiche           Scansione:         02/03/08, 15.19           Aggiomamento:         02/03/08, 14.45           DB virus:         269.21.3/1306           Versione AVG:         8.0.81           Scadenza licenza:         01/04/2008 | Aggiungi scansioni     Modifica scansioni                                                                      |
|                                                                                                    | Cronologia scansione Visualizza Quarantena virus                                                               |
| 🗸 🗸 🕹 🕹 🕹 🕹 🕹 🕹 🕹 🕹 🕹 🕹                                                                                                    |                                                                                                    |

L'interfaccia di scansione di AVG è accessibile tramite il <u>collegamento rapido</u> *Scansione computer*. Fare clic sul collegamento per accedere alla finestra di dialogo *Scansione di minacce*. Nella finestra di dialogo è contenuto quanto segue:

- panoramica delle <u>scansioni predefinite</u>: sono disponibili due tipi di controlli (definiti dal fornitore di software) che possono essere utilizzati immediatamente su richiesta oppure pianificati;
- <u>sezione della pianificazione delle scansioni</u>, dove si possono definire nuovi controlli e creare nuove pianificazioni in base alle esigenze.

### Pulsanti di controllo

I pulsanti di controllo disponibili nell'interfaccia di controllo sono i seguenti:

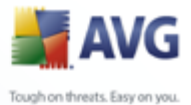

- Cronologia scansione : consente di visualizzare la finestra di dialogo <u>Panoramica risultati di scansione</u> insieme alla cronologia completa della scansione
  - Visualizza Quarantena virus: consente di aprire una nuova finestra con <u>Quarantena virus</u>, lo spazio in cui le infezioni rilevate vengono messe in quarantena

# 14.2.Scansioni predefinite

Una delle principali funzionalità di AVG è la scansione su richiesta. I controlli su richiesta sono progettati per eseguire la scansione di varie parti del computer quando si sospetta una possibile infezione da virus. Comunque, si consiglia di eseguire regolarmente tali verifiche anche se non si ritiene che siano presenti virus nel computer.

In **AVG 8.5 Internet Security** sono disponibili due tipi di scansione predefiniti dal fornitore di software:

# 14.2.1.Scansione intero computer

**Scansione intero computer** : consente di eseguire le scansioni dell'intero computer per il rilevamento di possibili infezioni e/o di programmi potenzialmente indesiderati. Questo controllo eseguirà la scansione di tutti i dischi rigidi del computer, rileverà e correggerà i virus trovati oppure rimuoverà l'infezione rilevata in *Quarantena virus*. È necessario pianificare la scansione dell'intero computer in una workstation almeno una volta la settimana.

### Avvia scansione

È possibile avviare **Scansione intero computer** direttamente dall'<u>interfaccia di</u> <u>scansione</u> facendo clic sull'icona di scansione. Non è necessario configurare ulteriori impostazioni specifiche per questo tipo di scansione, la scansione verrà avviata immediatamente nella finestra di dialogo **Scansione in esecuzione** (*vedere la schermata*). La scansione può essere temporaneamente interrotta (**Sospendi**) oppure annullata (**Annulla**), se necessario.

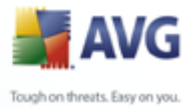

| 🕌 AVG Internet Security                                                                                                    |                                                                                                    |                                     |
|----------------------------------------------------------------------------------------------------|----------------------------------------------------------------------------------------------------|-------------------------------------|
| Eile ⊆omponenti Cr <u>o</u> nologia <u>S</u> trume                                                                                                    | nti Guida in linea                                                                                                    |                                     |
| 불 AVG                                                                                                    | Protezione garantita.<br>Tute le funzionalità di protezione funzionan                                                                                                    | io correttamente e sono aggiornate. |
| Panoramica                                                                                                    |                                                                                                    | Dis-June JT-Garden                  |
| C Scansione computer                                                                                                    | rile                                                                                                    | Risuitatojinrezione                 |
| Scansione intero computer                                                                                                    |                                                                                                    |                                     |
| Aggiorna adesso                                                                                                    |                                                                                                    |                                     |
|                                                                                                    |                                                                                                    |                                     |
|                                                                                                    |                                                                                                    |                                     |
| Statistiche           Scansione:         02/03/08, 15.38           Aggiornamento:         02/03/08, 14.45           DB virus:         269.21.3/1306           Versione AVG:         8.0.81           Scadenza licenza:         01/04/2008 | Oggetti sottoposti a 123<br>Minacce rilevate: 0<br>Tempo trascorso: 6 secondi<br>Scansione in corso: Processi<br>Oggetto corrente: C:\WINDOW5\5ystem32\RASAPI32<br>Impostazioni di scansione aggiuntive | 2.dll                               |

### Modifica della configurazione di scansione

È possibile modificare le impostazioni predefinite di *Scansione intero computer*. Premere il collegamento *Modifica impostazioni di scansione* per accedere alla finestra di dialogo *Modifica impostazioni di scansione per Scansione intero computer*. *Si consiglia di mantenere le impostazioni predefinite e di modificarle solo se esiste un reale motivo per farlo.* 

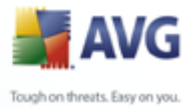

| 🚔 AVG Internet Security                                   |                              |                                                                   |                        |              |
|-----------------------------------------------------------|------------------------------|-------------------------------------------------------------------|------------------------|--------------|
| Eile Componenti Cronologia Strume                         | nti <u>G</u> uida in linea   |                                                                   |                        |              |
|                                                           | Protezia                     | one garantita.                                                    |                        |              |
| AVG 🚽                                                     | Tute le fu                   | nzionalità di protezione funzionano                               | correttamente e sono a | ggiornate.   |
|                                                           |                              |                                                                   |                        |              |
|                                                           | Modifica imposta             | azioni di scansione per S                                         | Scansione intero       | computer -   |
| Panoramica                                                |                              | · · · ·                                                           |                        |              |
| O Security                                                | Correggi/Rimuovi infe        | zioni automaticamente<br>mi notenzialmente indesiderati e minacci | e di covivare          |              |
|                                                           | Scansione cookie             |                                                                   | a spynaio              |              |
| Aggiorna adesso                                           | Scansione all'interno d      | degli archivi                                                     |                        |              |
|                                                           | Usa analisi euristiche       | £ -:                                                              |                        |              |
|                                                           | Scansione dei soli file      | infettabili                                                       |                        |              |
|                                                           | Ricerca di rookit            |                                                                   |                        |              |
|                                                           | Priorità processi di sca     | nsione                                                            |                        |              |
|                                                           | Scans                        | ione automatica                                                   |                        |              |
|                                                           |                              |                                                                   |                        |              |
| Statistiche<br>Scansione: Scansione non                   | Imposta rapporti di scansion | ne aggiuntivi                                                     |                        |              |
| ancora eseguita                                           | unipostazioni di scansione a | ggiunuve                                                          | 1                      |              |
| Aggiornamento: 02/03/08, 14.45<br>DB virus: 269.21.3/1306 |                              |                                                                   | Salva impostazi        | oni correnti |
| Versione AVG: 8,0.81<br>Scadenza licenza: 01/04/2008      | Deadsfields                  |                                                                   | Australia de la        | August In    |
| Visualizza notifica                                       | Predefinita                  |                                                                   | AVVIa scansione        | Annulla      |

- **Parametri scansione**: dall'elenco dei parametri di scansione è possibile attivare/disattivare parametri specifici in base alle esigenze. Per impostazione predefinita, la maggior parte dei parametri sono attivati e verranno utilizzati automaticamente durante la scansione.
- **Priorità processi di scansione**: è possibile utilizzare il dispositivo di scorrimento per modificare la priorità del processo di scansione. Per impostazione predefinita, la priorità è impostata sul livello medio (*Scansione automatica*) per ottimizzare la velocità del processo di scansione e l'utilizzo delle risorse di sistema. In alternativa, è possibile eseguire il processo di scansione in maniera più lenta così da ridurre al minimo il carico delle risorse di sistema (*utile quando si necessita di lavorare al computer ma durata della scansione non influisce*) o più velocemente con maggiori requisiti di risorse di sistema (*ad esempio quando il computer rimane temporaneamente inattivo*).
- *Imposta rapporti di scansione aggiuntivi*: il collegamento consente di aprire una nuova finestra di dialogo *Rapporti di scansione* in cui è possibile selezionare quali tipi di rilevamenti segnalare:

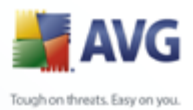

| 🖥 Scansione rapporti 🛛 🛛 🔀   |                                |
|------------------------------|--------------------------------|
| Scansion                     | e rapporti                     |
| Rapporto                     | archivi protetti da password   |
| Rapporto                     | documenti protetti da password |
| Rapporto                     | file bloccati                  |
| Rapporto                     | file con macro                 |
| Rapporto estensioni nascoste |                                |
| 0                            | OK Annulla                     |

• **Impostazioni di scansione aggiuntive**: il collegamento consente di aprire una nuova finestra di dialogo **Opzioni arresto computer** in cui è possibile decidere se il computer deve essere arrestato automaticamente al termine dell'esecuzione del processo di scansione. Dopo aver confermato questa opzione (**Arresta computer al completamento della scansione**), viene attivata una nuova opzione che consente l'arresto del computer anche se è correntemente bloccato (**Forza arresto se il computer è bloccato**).

| 🕌 Impostazioni di scansione aggiuntive 🛛 🔀 |                                           |
|--------------------------------------------|-------------------------------------------|
| Opzioni arr                                | esto computer                             |
| 🗸 Arresta                                  | computer al completamento della scansione |
| Forza                                      | arresto se il computer è bloccato         |
|                                            |                                           |
|                                            |                                           |
|                                            |                                           |
| _                                          |                                           |
| • • • •                                    | OK Annulla                                |
|                                            |                                           |

**Avviso:** queste impostazioni di scansione sono identiche ai parametri di una nuova scansione definita, come descritto nel capitolo <u>Scansione AVG / Pianificazione di</u><u>scansioni/ Scansione da eseguire</u>.

Se si decide di modificare la configurazione predefinita di **Scansione intero computer**, è possibile salvare le nuove impostazioni come configurazione predefinita da utilizzare per tutte le altre scansioni dell'intero computer.

# 14.2.2.Scansione file o cartelle specifiche

**Scansione file o cartelle specifiche**: consente di eseguire la scansione solo delle aree del computer selezionate per la scansione (cartelle, dischi rigidi, dischi floppy, CD selezionati e così via). L'avanzamento della scansione nel caso di rilevamento di virus e il relativo trattamento sono gli stessi della scansione dell'intero computer: gli eventuali virus rilevati vengono corretti o rimossi in *Quarantena virus*. La scansione di file o cartelle specifiche può essere utilizzata per impostare controlli personalizzati e la relativa pianificazione in base alle proprie esigenze.

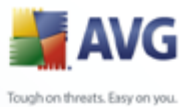

### **Avvia scansione**

È possibile avviare **Scansione file o cartelle specifiche** direttamente dall'<u>interfaccia</u> <u>di scansione</u> facendo clic sull'icona di scansione. Viene aperta una nuova finestra di dialogo **Selezionare file o cartelle specifiche per la scansione**. Nella struttura del computer selezionare le cartelle che si desidera sottoporre a scansione. Il percorso di ciascuna cartella selezionata verrà generato automaticamente e visualizzato nella casella di testo nella parte superiore della finestra di dialogo.

È possibile sottoporre a scansione una specifica cartella escludendo tutte le sottocartelle relative; a questo scopo scrivere un segno meno "-" davanti al percorso generato automaticamente (*vedere la schermata*). Per escludere l'intera cartella dalla scansione, utilizzare il parametro "!".

Infine, per avviare la scansione, premere il pulsante **Avvia scansione** ; il processo di scansione è praticamente identico a quello della <u>scansione dell'intero computer</u>.

| 🕌 AVG Internet Security                                                                                                    |                                                                                                    |
|----------------------------------------------------------------------------------------------------|----------------------------------------------------------------------------------------------------|
| Ele componenti Crgnologia strumer                                                                                                    | nti guida in linea  Protezione garantita.  Tute le funzionalità di protezione funzionano correttamente e sono aggiornate.                                                                                                    |
|                                                                                                    | Selezionare file o cartelle specifiche per la scansione                                                                                                    |
| Panoramica                                                                                                    | <b>v</b>                                                                                                    |
| <b>Q</b> Scansione computer                                                                                                    | G     Gesktop     Gesktop |
| 🕢 Aggiorna adesso                                                                                                    | A:\     A:\     C.\     C.\     C |
| Statistiche         02/03/08, 15.22           Aggiornamento:         02/03/08, 14.45           DB virus:         268.21, 3/1306           Versione AVG:         8.0.81           Scadenza licenza:         01/04/2008 |                                                                                                    |
| 💙 Visualizza notifica                                                                                                    | Scansione automatica                                                                                                    |

### Modifica della configurazione di scansione

È possibile modificare le impostazioni predefinite di **Scansione file o cartelle specifiche**. Premere il collegamento **Modifica impostazioni di scansione** per

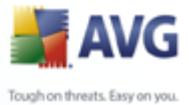

accedere alla finestra di dialogo *Modifica impostazioni di scansione per* Scansione file o cartelle specifiche . Si consiglia di mantenere le impostazioni predefinite e di modificarle solo se esiste un reale motivo per farlo.

| 🛃 AVG Enterprise 📃 🗆 🔀                                                           |                                                                                                    |
|----------------------------------------------------------------------------------|----------------------------------------------------------------------------------------------------|
| File Componenti Cronologia Strume                                                | nti Guida in linea                                                                                                    |
| AVG<br>Anti-Virus                                                                | Protezione garantita.           Tutte le funzionalità di protezione funzionano correttamente e sono aggiornate.                                                                      |
|                                                                                  | Modifica impostazioni di scansione per Scansione file o cartelle specifi                                                                                                    |
| Panoramica                                                                       | ✓ Correggi/Rimuovi infezioni automaticamente                                                                                                    |
| <b>Q</b> Scansione computer                                                      | <ul> <li>Scansione di programmi potenzialmente indesiderati e minacce di spyware</li> <li>Scansione cookie di rilevamento</li> </ul>                                                 |
| 🛛 🖉 Aggiorna adesso                                                              | ✓ Scansione all'interno degli archivi ✓ Usa analisi euristiche                                                                                                    |
|                                                                                  | Scansione ambiente di sistema     Ricerca di rookit     Scansione dei soli file infettabili     Scansione file multimediali  Priorità processi di scansione     Scansione automatica |
| <b>Statistiche</b><br>Scansione: 25/07/08,12.00<br>Aggiornamento: 25/07/08,11.05 | Imposta rapporti di scansione aggiuntivi Impostazioni di scansione aggiuntive                                                                                                    |
| DB virus: 270.5.6/1572<br>Versione AVG: 8.0.138<br>Scadenza licenza: 03/07/2010  | Salva impostazioni correnti Predefinita Avanti Annulla                                                                                                    |
|                                                                                  |                                                                                                    |

- **Parametri scansione**: nell'elenco dei parametri di scansione è possibile attivare o disattivare parametri specifici in base alle esigenze (*per una descrizione dettagliata di queste impostazioni, consultare il capitolo <u>Impostazioni AVG avanzate / Scansioni</u> / <u>Scansione file o cartelle specifiche</u>).*
- **Priorità processi di scansione**: è possibile utilizzare il dispositivo di scorrimento per modificare la priorità del processo di scansione. Per impostazione predefinita, la priorità è impostata sul livello medio (*Scansione automatica*) per ottimizzare la velocità del processo di scansione e l'utilizzo delle risorse di sistema. In alternativa, è possibile eseguire il processo di scansione in maniera più lenta così da ridurre al minimo il carico delle risorse di sistema (*utile quando si necessita di lavorare al computer ma durata della scansione non influisce*) o più velocemente con maggiori requisiti di risorse di sistema (*ad esempio quando il computer rimane temporaneamente inattivo*).
- **Imposta rapporti di scansione aggiuntivi**: il collegamento consente di aprire una nuova finestra di dialogo **Rapporti di scansione** in cui è possibile selezionare quali tipi di rilevamenti segnalare:

|            | AVG                  |
|------------|----------------------|
| Tough on t | hreats. Easy on you. |

| Scansione rapporti                      |                           | X |
|-----------------------------------------|---------------------------|---|
| Scansione i                             | rapporti                  |   |
| Rapporto arch                           | nivi protetti da password |   |
| Rapporto documenti protetti da password |                           |   |
| Rapporto file bloccati                  |                           |   |
| 📃 Rapporto file (                       | con macro                 |   |
| Rapporto estensioni nascoste            |                           |   |
| 0                                       | 0K Annulla                |   |

• Impostazioni di scansione aggiuntive: il collegamento consente di aprire una nuova finestra di dialogo Opzioni arresto computer in cui è possibile decidere se il computer deve essere arrestato automaticamente al termine dell'esecuzione del processo di scansione. Dopo aver confermato questa opzione (Arresta computer al completamento della scansione), viene attivata una nuova opzione che consente l'arresto del computer anche se è correntemente bloccato (Forza arresto se il computer è bloccato).

| 🕌 Impostazioni di scansione aggiuntive 🛛 🛛 🔀 |                                           |
|----------------------------------------------|-------------------------------------------|
| Opzioni arre                                 | esto computer                             |
| 🗹 Arresta                                    | computer al completamento della scansione |
| Forza                                        | arresto se il computer è bloccato         |
|                                              |                                           |
|                                              |                                           |
|                                              |                                           |
| 0                                            | OK Annulla                                |

**Avviso:** queste impostazioni di scansione sono identiche ai parametri di una nuova scansione definita, come descritto nel capitolo <u>Scansione AVG / Pianificazione di</u> scansioni/ Scansione da eseguire.

Se si decide di modificare la configurazione predefinita di **Scansione file o cartelle specifiche** è possibile salvare la nuova impostazione come configurazione predefinita da utilizzare per tutte le altre scansioni di file o cartelle specifiche. Inoltre, questa configurazione verrà utilizzata come modello per tutte le nuove scansioni pianificate ( <u>tutte le scansioni personalizzate si basano sulla configurazione corrente di Scansione</u> file o cartelle specifiche).

# 14.3.Scansione in Esplora risorse

Oltre alle scansioni predefinite avviate per l'intero computer o per le aree selezionate, AVG offre l'opzione di una scansione rapida di un oggetto specifico direttamente nell'ambiente Esplora risorse. Se si desidera aprire un file sconosciuto e non si è sicuri del contenuto, è possibile decidere di eseguire un controllo su richiesta. Procedere
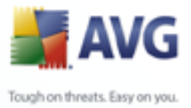

## come segue:

| ₩ C:\                                                                                                    |                                                                                                    |         |
|----------------------------------------------------------------------------------------------------|----------------------------------------------------------------------------------------------------|---------|
| <u>Eile M</u> odifica <u>V</u> isualizza <u>P</u> refe                                                                                                    | riti <u>S</u> trumenti <u>?</u>                                                                                                    |         |
| 🚱 Indietro 🝷 🕥 🕤 🏂                                                                                                    | 🗊 🗊 🔎 Cerca 🌔 Cartelle 🕼 🎯 🗙 🍤 💷-                                                                                                    |         |
| Indirizzo 🥯 C:\                                                                                                    |                                                                                                    | 🕶 🔁 Vai |
| Nome 🔺                                                                                                    | Dimensione Tipo Data ultima modifica                                                                                                    |         |
| \$AVG8.VAULT\$         Documents and Settings         Pri         Esplora         Sy         Cerca         W         Congivisione e protezione.         AL         Scansione con <u>A</u> VG         Doing         Mit         Copia         Origina         Crea collegamento         Elimina         Proprietà         pagemer.sys | Cartella di file 02/03/2008 15.40<br>Cartella di file 02/03/2008 14.13<br>Cartella di file 02/03/2008 14.07<br>Cartella di file 02/03/2008 14.07<br>Cartella di file 02/03/2008 14.12<br>392 KB Documento di testo 04/11/2004 14.43<br>0 KB File batch MS-DOS 15/10/2004 14.57<br>1 KB Impostazioni di conf 01/11/2004 17.27<br>5 KB File BIN 04/12/2001 13.00<br>0 KB File di sistema 15/10/2004 14.57<br>314.932 KB File di sistema 02/03/2008 14.10<br>0 KB File di sistema 15/10/2004 14.57<br>314.932 KB File di sistema 15/10/2004 14.57<br>314.932 KB File di sistema 15/10/2004 14.57<br>314.932 KB File di sistema 02/03/2008 14.10<br>0 KB File di sistema 02/03/2008 14.10<br>0 KB File di sistema 02/03/2008 14.10<br>393.216 KB File di sistema 02/03/2008 14.10 |         |

- In Esplora risorse evidenziare il file o la cartella che si desidera verificare
- Fare clic con il pulsante destro del mouse sull'oggetto per aprire il menu di scelta rapida
- Selezionare l'opzione Scansione con AVG per eseguire la scansione con AVG

#### 14.4.Scansione riga di comando

In **AVG 8.5 Internet Security** è disponibile un'opzione che consente di eseguire la scansione dalla riga di comando. Ad esempio, è possibile utilizzare questa opzione su server oppure durante la creazione di uno script batch da avviare automaticamente dopo l'avvio del computer. Dalla riga di comando, è possibile avviare la scansione mentre nell'interfaccia grafica di AVG viene fornita la maggior parte dei parametri.

Per avviare la scansione di AVG dalla riga di comando, eseguire il seguente comando dalla cartella in cui è stato installato AVG:

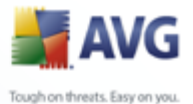

- **avgscanx** per sistemi operativi a 32 bit
  - avgscana per sistemi operativi a 64 bit

#### Sintassi del comando

La sintassi del comando è la seguente:

- avgscanx /parameter ... ad esempio avgscanx /comp per la scansione dell'intero computer
- **avgscanx /parameter /parameter** .. nel caso di più parametri, questi dovrebbero essere allineati in una riga e separati da uno spazio e dal carattere della barra (/)
- se per un parametro è necessario fornire un valore specifico (ad esempio, il parametro /scan richiede informazioni relative alle aree nel computer delle quali eseguire la scansione ed è necessario fornire il percorso esatto della sezione selezionata), i valori vengono separati da virgole. Ad esempio: avgscanx /scan=C:\,D:\

#### Parametri scansione

Per visualizzare una panoramica completa dei parametri disponibili, digitare il rispettivo comando insieme al parametro /? o /HELP (ad esempio **avgscanx /?**). Nota: l'unico parametro obbligatorio è /SCAN, che consente di specificare quali aree del computer devono essere sottoposte a scansione. Per spiegazioni più dettagliate delle opzioni, vedere <u>panoramica parametri riga di comando</u>.

Per eseguire la scansione, premere **INVIO**. Durante la scansione è possibile arrestare il processo premendo **CTRL+C** oppure **CTRL+PAUSA**.

#### Scansione CMD avviata dall'interfaccia grafica

Quando viene eseguita la modalità provvisoria di Windows, è inoltre possibile avviare la scansione da riga di comando dall'interfaccia utente grafica. La scansione verrà avviata dalla riga di comando. La finestra di dialogo **Compositore riga di comando** consente solo di specificare la maggior parte dei parametri di scansione nella comoda interfaccia grafica.

Poiché questa finestra di dialogo è accessibile solo nella modalità provvisoria di

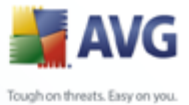

Windows, per ulteriori informazioni consultare il file della Guida aperto direttamente dalla finestra di dialogo.

#### 14.4.1.Parametri scansione CMD

Di seguito viene fornito un elenco di tutti i parametri disponibili per la scansione dalla riga di comando:

• **/SCAN** <u>Scansione file o cartelle specifiche</u> /SCAN=percorso; percorso (ad esempio /SCAN=C:\;D:\)

| • /COMP                       | Scansione computer intero                               |  |
|-------------------------------|---------------------------------------------------------|--|
| • /HEUR                       | Usa <u>analisi euristica</u>                            |  |
| • /EXCLUDE                    | Escludi percorso o file dalla scansione                 |  |
| • /@                          | File di comando /nome file/                             |  |
| • <b>/EXT</b><br>EXT=EXE,DLL/ | Esegui scansione su queste estensioni /ad esempio       |  |
| • /NOEXT<br>NOEXT=JPG/        | Non eseguire scansione su queste estensioni /ad esempio |  |
| • /ARC                        | Esegui scansione su archivi                             |  |
| • /CLEAN                      | Pulisci automaticamente                                 |  |
| • /TRASH                      | Sposta file infetti in <u>Quarantena virus</u>          |  |
| • /QT Contro                  | ollo rapido                                             |  |
| • /MACROW                     | Segnala macro                                           |  |
| • /PWDW                       | Rapporto sui file protetti da password                  |  |
| • /IGNLOCKED                  | Ignora file bloccati                                    |  |
| • /REPORT                     | Rapporto sul file /nome file/                           |  |
| • /REPAPPEND                  | Allega al file rapporto                                 |  |
| • /REPOK                      | Segnala file non infetti come OK                        |  |

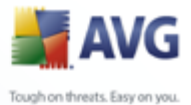

- /NOBREAK Non consentire interruzione CTRL-BREAK
  - Abilita controllo MBR/BOOT
  - /PROC Scansione dei processi attivi
  - /PUP Segnala "Programmi potenzialmente indesiderati"
  - /REG Scansione Registro di sistema
  - /COO Esegui scansione dei cookie
  - /? Visualizza la Guida sull'argomento
  - /HELP Visualizza la Guida sull'argomento
  - **/PRIORITY** Imposta priorità scansione /Bassa, Automatica, Elevata/ (vedere Impostazioni avanzate / Scansioni)
  - /SHUTDOWN Arresta computer al completamento della scansione
  - **/FORCESHUTDOWN** Forza arresto del computer al completamento della scansione
  - **/ADS** Esegui scansione flussi di dati alternativi (solo NTFS)

#### 14.5.Pianificazione di scansioni

**AVG 8.5 Internet Security** consente di eseguire una scansione su richiesta (ad esempio quando si sospetta che un'infezione sia stata trasferita nel computer) oppure in base a una pianificazione. Si consiglia di eseguire le scansioni in base a una pianificazione: in questo modo ci si assicura che il computer rimane protetto da possibili infezioni e non è necessario preoccuparsi dell'avvio della scansione.

Si consiglia di avviare <u>Scansione intero computer</u> su base regolare, almeno una volta alla settimana. Tuttavia, se possibile, avviare la scansione dell'intero computer ogni giorno, come impostato nella configurazione predefinita della pianificazione della scansione. Se il computer è sempre acceso, è possibile pianificare le scansioni fuori dagli orari di lavoro. Se il computer rimane a volte spento, è possibile pianificare l'esecuzione delle scansioni <u>all'avvio del computer</u>, nel caso in cui l'attività non sia stata eseguita.

Per creare nuove pianificazioni di scansioni, vedere l'<u>interfaccia di scansione di AVG</u> e individuare la sezione inferiore denominata **Pianificazione scansioni**:

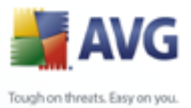

| 🛃 AVG Internet Security                                                  |                                                                                                    |
|--------------------------------------------------------------------------|----------------------------------------------------------------------------------------------------|
| Eile Componenti Cronologia                                               | Strumenti Guida in linea                                                                                                    |
| AVG                                                                      | Protezione garantita.           Tute le funzionalità di protezione funzionano correttamente e sono aggiornate.                                     |
| Panoramica<br>Q Scansione comp                                           | Scansione di minacce         Iter       Scansione intero computer<br>Modifica impostazioni di scansione         Modifica impostazioni di scansione |
| Aggiorna adesso                                                          |                                                                                                    |
|                                                                          | Prantica scansioni Nome Prossima esecuzione pianificata Scansione pianificata 03/03/2008, 12.00.00                                                 |
| Statistiche<br>Scansione: 02/03/06                                       | .15.19                                                                                                    |
| DB virus: 259,21.3<br>Versione AVG: 8.0.81<br>Scadenza licenza: 01/04/20 | 1306 Limina scansioni Limina scansioni                                                                                                    |
| 🛛 🕹 Visualizza notifica                                                  | Cronologia scansione Visualizza Quarantena virus                                                                                                   |

#### Pulsanti di controllo per la pianificazione delle scansioni

All'interno della sezione di modifica sono disponibili i seguenti pulsanti di controllo:

- Aggiungi pianificazione scansione: il pulsante consente di aprire la finestra di dialogo Impostazioni per scansione pianificata, scheda Impostazioni pianificazione. In questa finestra di dialogo è possibile specificare i parametri del nuovo controllo definito.
- Modifica pianificazione scansione: il pulsante può essere utilizzato solo se è stato selezionato in precedenza un controllo esistente dall'elenco dei controlli pianificati. In tal caso il pulsante è visualizzato come attivo e, premendolo, si passa alla finestra di dialogo Impostazioni per scansione pianificata, scheda Impostazioni pianificazione. I parametri del controllo selezionato sono già specificati in questa sezione e possono essere modificati.
- *Elimina pianificazione scansione*: questo pulsante è attivo anche se è stato selezionato in precedenza un controllo esistente dall'elenco dei controlli pianificati. È possibile eliminare il controllo dall'elenco premendo il pulsante di controllo. Tuttavia, è possibile rimuovere solo i controlli personali; non è possibile eliminare *Pianificazione scansione intero computer* predefinita all'interno delle impostazioni predefinite.

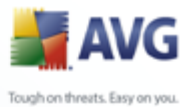

## 14.5.1.Impostazioni pianificazione

Se si desidera pianificare un nuovo controllo e il relativo avvio regolare, accedere alla finestra di dialogo **Impostazioni per il controllo pianificato**. La finestra di dialogo è suddivisa in tre schede: **Impostazioni pianificazione** - vedere l'immagine in basso (la scheda predefinita cui si viene automaticamente reindirizzati), <u>Scansione da</u> <u>eseguire</u> e <u>File da sottoporre a scansione</u>.

| 불 AVG Internet Security                                                                                      |                                         |                                           |  |  |
|----------------------------------------------------------------------------------------------------|-----------------------------------------|-------------------------------------------|--|--|
| Eile Componenti Cronologia Strume                                                                            | enti <u>G</u> uida in linea             |                                           |  |  |
| Protezione garantita.         Tute le funzionalità di protezione funzionano correttamente e sono aggiornate. |                                         |                                           |  |  |
|                                                                                                    | Impostazioni per scansio                | ne pianificata                            |  |  |
| Panoramica                                                                                                   | Impostazioni pianificazione Scansione o | a eseguire File da sottoporre a scansione |  |  |
| <b>Q</b> Scansione computer                                                                                  | Nome                                    | Scansione pianificata                     |  |  |
| Aggiorna adesso                                                                                              | Pianificazione in esecuzione            |                                           |  |  |
|                                                                                                    | 🔵 Esegui ogni:                          | 1 Ore                                     |  |  |
|                                                                                                    | Esegui a un orario specifico:           | Ogni giorno 🔽 12.00 ጅ                     |  |  |
|                                                                                                    | 🔿 Azione basata:                        | All'avvio del computer                    |  |  |
|                                                                                                    | Opzioni di pianificazione avanzal       | te                                        |  |  |
|                                                                                                    | 📃 Esegui all'avvio del computer se l'   | attività non è stata eseguita             |  |  |
| Statistiche                                                                                                  | Esegui anche se il computer è in r      | nodalità basso consumo                    |  |  |
| Scansione: 02/03/08, 15.22<br>Aggiornamento: 02/03/08, 14.45                                                 | Impostazioni attività                   |                                           |  |  |
| DB virus: 269.21.3/1306                                                                                      | 🗹 Abilita questa attività               |                                           |  |  |
| Versione AVG: 8.0.81<br>Scadenza licenza: 01/04/2008                                                         |                                         |                                           |  |  |
|                                                                                                    |                                         | Salva Annulla                             |  |  |
| 🗧 🏹 Visualizza notifica                                                                                      |                                         |                                           |  |  |

Nella scheda **Impostazioni attività** è possibile selezionare/deselezionare la voce **Abilita questa attività** per disattivare temporaneamente il controllo pianificato e riattivarlo secondo le necessità.

Quindi, assegnare un nome alla scansione da creare e pianificare. Digitare il nome nel campo di testo dalla voce **Nome**. Provare a denominare le scansioni assegnando nomi brevi, descrittivi e appropriati per poterle riconoscere più facilmente in futuro.

**Esempio:** non è appropriato denominare una scansione "Nuova scansione" o "Scansione personale" poiché questi nomi non fanno riferimento agli elementi sottoposti a scansione. Un esempio di un buon nome descrittivo potrebbe essere "Scansione aree di sistema" e così via. Inoltre, non è necessario specificare nel nome della scansione se si tratta di una scansione dell'intero computer oppure relativa solo ai file o alle cartelle selezionati. Le scansioni saranno sempre una versione specifica della <u>scansione dei file e delle cartelle sellezionati</u>.

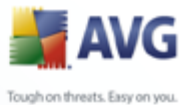

In questa finestra di dialogo è possibile definire ulteriormente i seguenti parametri della scansione:

- **Pianificazione in esecuzione**: consente di specificare gli intervalli di tempo per l'avvio della nuova scansione pianificata. È possibile definire l'ora dall'avvio ripetuto della scansione dopo un certo periodo di tempo (**Esegui ogni...**) o definendo data e ora esatte (**Esegui a un orario specifico...**) oppure definendo un evento a cui dovrà essere associato l'avvio della scansione (**Azione in base all'avvio del computer**).
- **Opzioni di pianificazione avanzate**: questa sezione consente di definire le circostanze in cui deve essere avviata o non avviata la scansione se il computer si trova in modalità basso consumo oppure se è completamente spento.

### Pulsanti di controllo delle impostazioni per la finestra di dialogo della scansione pianificata

Sono disponibili due pulsanti di controllo sulle tre schede della finestra di dialogo *Impostazioni per scansione pianificata* (*Impostazioni pianificazione*, <u>Scansione da eseguire</u> e <u>File da sottoporre a scansione</u>) e tutte hanno la stessa funzionalità indipendentemente dalla scheda visualizzata:

- **Salva**: consente di salvare tutte le modifiche eseguite su questa scheda o su un'altra scheda della finestra di dialogo e di tornare alla <u>finestra di dialogo</u> <u>predefinita dell'interfaccia di scansione di AVG</u>. Pertanto, se si desidera configurare i parametri di controllo di tutte le schede, premere il pulsante per salvarli solo dopo aver specificato tutti i requisiti desiderati.
- **Annulla**: consente di annullare le eventuali modifiche eseguite sulla scheda o su un'altra scheda della finestra di dialogo e di tornare alla <u>finestra di dialogo</u> <u>predefinita dell'interfaccia di scansione di AVG</u>.

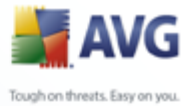

#### 14.5.2.Scansione da eseguire

| 🚔 AVG Internet Security                                     |                                                                                                    |
|-------------------------------------------------------------|----------------------------------------------------------------------------------------------------|
| <u>Eile Componenti Cronologia Strumen</u>                   | iti <u>G</u> uida in linea                                                                              |
| 📕 AVG                                                       | Protezione garantita.<br>Tute le funzionalità di protezione funzionano correttamente e sono aggiornate. |
|                                                             | Impostazioni per scansione pianificata                                                                  |
| Panoramica                                                  | Impostazioni pianificazione Scansione da eseguire File da sottoporre a scansione                        |
| <b>Q</b> Scansione computer                                 | ✓ Correggi/Rimuovi infezioni automaticamente                                                            |
| 📝 Aggiorna adesso                                           | Scansione di programmi potenzialmente indesiderati e minacce di spyware                                 |
|                                                             | Scansione cookie                                                                                        |
|                                                             | ✓ Scansione all'interno degli archivi                                                                   |
|                                                             | Usa analisi euristiche                                                                                  |
|                                                             | Scansione ambiente di sistema                                                                           |
|                                                             | Scansione dei soli file infettabili                                                                     |
|                                                             | Ricerca di rookit                                                                                       |
|                                                             | Priorità processi di scansione                                                                          |
| Statistiche                                                 | Scansione automatica                                                                                    |
| Scansione: 02/03/08, 15.22<br>Aggiornamento: 02/03/08 14 45 | Imposta rapporti di scansione aggiuntivi                                                                |
| DB virus: 269.21.3/1306                                     | Impostazioni di scansione aggiuntive                                                                    |
| Versione AVG: 8.0.81                                        |                                                                                                    |
| Scadenza licenza: 01/04/2008                                |                                                                                                    |
|                                                             | Salva Annulla                                                                                           |
| ✓ visualizza notifica                                       |                                                                                                    |

Nella scheda **Scansione da eseguire** è presente un elenco di parametri che possono essere attivati o disattivati facoltativamente. Per impostazione predefinita, la maggior parte dei parametri è attivata e la funzionalità verrà applicata durante la scansione. A meno che ci sia una ragione valida per modificare le impostazioni, si consiglia di mantenere la configurazione predefinita:

- **Correggi/Rimuovi infezioni automaticamente** : (attivata per impostazione predefinita) se viene identificato un virus durante la scansione, può essere corretto automaticamente, se è disponibile una soluzione. Se il file infetto non puè essere corretto automaticamente o se si decide di disattivare questa opzione, si riceverà un messaggio di notifica sulla presenza di un virus e si dovrà decidere l'azione da intraprendere sull'infezione rilevata. L'azione consigliata è quella di rimuovere il file infetto in <u>Quarantena virus</u>.
- Scansione di programmi potenzialmente indesiderati : (attivata per impostazione predefinita): questo parametro controlla la funzionalità <u>Antivirus</u> che consente il <u>rilevamento di programmi potenzialmente indesiderati</u> (file eseguibili che possono essere eseguiti come spyware o adware) e che possono essere bloccati o rimossi;
- **Scansione cookie di rilevamento** (attivata per impostazione predefinita): questo parametro del componente <u>Anti-Spyware</u> stabilisce che i cookie devono

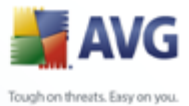

essere rilevati durante la scansione (i cookie HTTP vengono utilizzati per autenticare, rilevare e mantenere informazioni specifiche sugli utenti, quali le preferenze dei siti e il contenuto dei carrelli elettronici);

- **Scansione all'interno degli archivi** : (attivata per impostazione predefinita ): questo parametro stabilisce che la scansione deve controllare tutti i file anche se inclusi all'interno di un tipo di archivio, quale ZIP, RAR e così via.
- **Usa analisi euristiche** : (attivata per impostazione predefinita): analisi euristica (emulazione dinamica delle istruzioni dell'oggetto sottoposto a scansione in un ambiente informatico virtuale) che sarà uno dei metodi utilizzati per il rilevamento di virus durante la scansione;
- **Scansione ambiente di sistema** : (attivata per impostazione predefinita): la scansione verrà eseguita anche sulle aree di sistema del computer;
- Ricerca di rootkit: selezionare questa voce per includere il rilevamento dei rootkit nella scansione dell'intero computer. Il rilevamento dei rootkit è disponibile anche da solo all'interno del componente <u>Anti-Rootkit</u>;
  - **Scansione dei soli file infettabili** : (disattivata per impostazione predefinita ): se l'opzione è attivata, la scansione non verrà applicata ai file che non possono essere infettabili. Può trattarsi ad esempio di alcuni file di testo normale o di altri file non eseguibili.

All'interno della sezione **Priorità processi di scansione** è inoltre possibile specificare la velocità di scansione desiderata in base all'utilizzo delle risorse di sistema. Per impostazione predefinita, il valore di questa opzione è impostato sul livello medio di utilizzo automatico delle risorse. Se si desidera aumentare la velocità della scansione, il tempo che impiegherà sarà inferiore ma l'utilizzo delle risorse di sistema aumenterà notevolmente durante l'esecuzione e rallenterà le altre attività sul PC (*questa opzione può essere utilizzata quando il computer è acceso ma non è utilizzato*). Tuttavia, è possibile diminuire l'utilizzo delle risorse di sistema aumentando la durata della scansione.

**Nota:** per impostazione predefinita, la configurazione della scansione è impostata per garantire prestazioni ottimali. A meno che non ci sia una ragione valida per modificare l'impostazione della scansione, si consiglia di mantenere la configurazione predefinita. Solo gli utenti esperti dovrebbero apportare eventuali modifiche alla configurazione. Per ulteriori opzioni sulla configurazione della scansione vedere la finestra di dialogo <u>Impostazioni avanzate</u> accessibile dalla voce di menu di sistema **File / Impostazioni avanzate**.

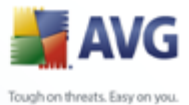

### Pulsanti di controllo delle impostazioni per la finestra di dialogo della scansione pianificata

Sono disponibili due pulsanti di controllo sulle tre schede della finestra di dialogo *Impostazioni per scansione pianificata* (*Impostazioni pianificazione*, *Scansione da eseguire* e *File da sottoporre a scansione*) e tutte hanno la stessa funzionalità indipendentemente dalla scheda visualizzata:

- **Salva**: consente di salvare tutte le modifiche eseguite su questa scheda o su un'altra scheda della finestra di dialogo e di tornare alla <u>finestra di dialogo</u> <u>predefinita dell'interfaccia di scansione di AVG</u>. Pertanto, se si desidera configurare i parametri di controllo di tutte le schede, premere il pulsante per salvarli solo dopo aver specificato tutti i requisiti desiderati.
- **Annulla**: consente di annullare le eventuali modifiche eseguite sulla scheda o su un'altra scheda della finestra di dialogo e di tornare alla <u>finestra di dialogo</u> <u>predefinita dell'interfaccia di scansione di AVG</u>.

| Ele componenti Crgnologia Strumenti Quida in linea         Image: Componenti Crgnologia Strumenti Quida in linea         Image: Componenti Crgnologia Strumenti Quida in linea         Image: Componenti Crgnologia Strumenti Quida in linea         Image: Componenti Crgnologia Strumenti Quida in linea         Image: Componenti Crgnologia Strumenti Quida in linea         Image: Componenti Crgnologia Strumenti Quida in linea         Image: Componenti Crgnologia Strumenti Quida in linea         Image: Componenti Crgnologia Strumenti Quida in linea         Image: Componenti Crgnologia Strumenti Quida in linea         Image: Componenti Crgnologia Strumenti Crgnologia Strumenti Crgnolo                                                                                                    | 👬 AVG Internet Security                                                                                                    |                                                                                                    |
|----------------------------------------------------------------------------------------------------|----------------------------------------------------------------------------------------------------|----------------------------------------------------------------------------------------------------|
| Statistiche   Statistiche   Statistiche </th <th><u>File Componenti Cronologia Strumer</u></th> <th>iti <u>G</u>uida in linea</th>                                                                                                    | <u>File Componenti Cronologia Strumer</u>                                                                                                    | iti <u>G</u> uida in linea                                                                                     |
| Panoramica   Consisting Computer   Consisting Computer   Consisting Computer   Consisting Computer   Statistiche   Scansione   Statistiche   Scansione   Statistiche   Scansione   Scansione   Statistiche   Scansione   Scansione   Scansione   Scansione   Scansione   Constantione   Constantione <t< th=""><th>🕌 AVG</th><th>Protezione garantita.           Tute le funzionalità di protezione funzionano correttamente e sono aggiornate.</th></t<>                                                                                                    | 🕌 AVG                                                                                                    | Protezione garantita.           Tute le funzionalità di protezione funzionano correttamente e sono aggiornate. |
| Impostazioni planificazione Scansione da eseguire File da sottoporre a scansione         Impostazioni planificazione Scansione da eseguire File da sottoporre a scansione         Scansione computer         Impostazioni planificazione Scansione da eseguire File da sottoporre a scansione         Scansione computer         Scansione da eseguire         Impostazioni planificazione         Scansione computer         Scansione file o cartelle specifiche         Impostazioni planificazione         Scansione file o cartelle specifiche         Impostazioni planificazione         Scansione file o cartelle specifiche         Impostazioni planificazione         Scansione file o cartelle specifiche         Impostazioni planificazione         Scansione file o cartelle specifiche         Impostazioni planificazione         Impostazioni planificazione         Impostazioni planificazione         Impostazioni planificazione         Impostazioni planificazione         Impostazioni planificazione         Impostazioni planificazione         Impostazioni planificazione         Impostazioni planificazione         Impostazioni planificazione         Impostazioni planificazione         Impostazioni planificazione         Impostazioni planificazione                                                                                                    |                                                                                                    | Impostazioni per scansione pianificata                                                                         |
| Scansione computer         Image: Scansione computer intero         Scansione file o cartelle specifiche         Statistiche         Scansione:         Statistiche         Scansione:         O2/03/08, 15.22         Aggiornamento:       02/03/08, 15.22         Aggiornamento:       02/03/08, 15.22         Aggiornamento:       02/03/08, 15.22         Scansione:       02/03/08, 15.22         Scansione:       02/03/08, 15.22         Aggiornamento:       02/03/08, 15.22         Scansione:       02/03/08, 15.22         Scansione:       02/03/08, 15.22         Scansione:       02/03/08, 16.22         Scaderza licenza:       01/04/2008                                                                                                    | Panoramica                                                                                                    | Impostazioni pianificazione Scansione da eseguire File da sottoporre a scansione                               |
| Statistiche         Scansioner       02/03/08, 15, 22         Aggiornamento:       02/03/08, 15, 22         Aggiornamento:       02/03/08, 14, 45         DB vius:       28, 21, 3/1306         Versione AVG:       80, 81         Scadenza licenza:       01/04/2008                                                                                                    | <b>Q</b> Scansione computer                                                                                                    | Scansione computer intero                                                                                      |
| Statistiche         Scansione:       02/03/08, 15.22         Aggiornamento:       02/03/08, 15.22         Aggiornamento:       02/03/08, 15.22         Aggiornamento:       02/03/08, 15.22         Cartella Documenti       □         Cartella Documenti       □         Cartella Windows       □         Versione AVG:       80.81         Scadenza licenza:       01/04/2008                                                                                                    | 🐼 Aggiorna adesso                                                                                                    | Scansione file o cartelle specifiche                                                                           |
| o an a little in a little in a | Statistiche           Scansione:         02/03/08, 15.22           Aggiomaneto:         02/03/08, 14.45           DB virus:         269.21.3/1306           Versione AVG:         8.0.81           Scadenza licenza:         01/04/2008 |                                                                                                    |

#### 14.5.3.File da sottoporre a scansione

Nella scheda *File da sottoporre a scansione* è possibile definire se si desidera pianificare la <u>scansione dell'intero computer</u> o la <u>scansione di file o cartelle specifiche</u>.

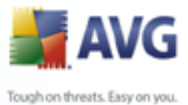

Se si seleziona la scansione di file o cartelle specifiche, nella parte inferiore di questa finestra di dialogo viene attivata la struttura visualizzata che consente di specificare le cartelle da sottoporre a scansione.

### Pulsanti di controllo delle impostazioni per la finestra di dialogo della scansione pianificata

Sono disponibili due pulsanti di controllo sulle tre schede della finestra di dialogo *Impostazioni per scansione pianificata* (*Impostazioni pianificazione*, *Scansione da eseguire* e *File da sottoporre a scansione*) e tutte hanno la stessa funzionalità indipendentemente dalla scheda visualizzata:

- **Salva**: consente di salvare tutte le modifiche eseguite su questa scheda o su un'altra scheda della finestra di dialogo e di tornare alla <u>finestra di dialogo</u> <u>predefinita dell'interfaccia di scansione di AVG</u>. Pertanto, se si desidera configurare i parametri di controllo di tutte le schede, premere il pulsante per salvarli solo dopo aver specificato tutti i requisiti desiderati.
- **Annulla**: consente di annullare le eventuali modifiche eseguite sulla scheda o su un'altra scheda della finestra di dialogo e di tornare alla <u>finestra di dialogo</u> <u>predefinita dell'interfaccia di scansione di AVG</u>.

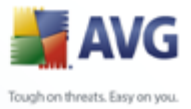

#### 14.6.Panoramica di Risultati scansione

| 🕌 AVG Internet Security                                                                                       |                                |                                           |                    |              |              | _ 🗆 🔀   |
|----------------------------------------------------------------------------------------------------|--------------------------------|-------------------------------------------|--------------------|--------------|--------------|---------|
| Eile Componenti Cronologia Strume                                                                             | nti <u>G</u> uida in linea     |                                           |                    |              |              |         |
| 🕌 AVG                                                                                                    | Protezione<br>Tute le funzion  | <b>garantita.</b><br>nalità di protezione | funzionano corrett | amente e son | io aggiornat | е.      |
|                                                                                                    | Panoramica risultat            | i di scansion                             | 9                  |              |              |         |
| Panoramica                                                                                                    | Nome                           | Ora di inizio                             | Ora di fine        | Oggetti co   | Infezioni    | Spyware |
| O familiar consta                                                                                             | Scansione intero computer      | 02/03/2008, 15.19                         | 02/03/2008, 15     | 94           | 0/0          | 0/0     |
| Scansione computer                                                                                            | Scansione intero computer      | 02/03/2008, 15.22                         | 02/03/2008, 15     | 73           | 0/0          | 0/0     |
|                                                                                                    | 🖹 Scansione intero computer    | 02/03/2008, 15.37                         | 02/03/2008, 15     | 55           | 0/0          | 0/0     |
| Aggiorna adesso                                                                                               | 🖹 Scansione intero computer    | 02/03/2008, 15.38                         | 02/03/2008, 15     | 52           | 0/0          | 0/0     |
| 🔍 😡 Aggiornamento                                                                                             | Scansione intero computer      | 02/03/2008, 15.38                         | 02/03/2008, 15     | 158821       | 3/3          | 0/0     |
|                                                                                                    | 🔄 📓 Scansione intero computer  | 02/03/2008, 15.42                         | 02/03/2008, 15     | 189          | 0/0          | 0/0     |
|                                                                                                    | 📃 📃 Scansione estensione shell | 02/03/2008, 15.58                         | 02/03/2008, 15     | 3            | 3/3          | 0/0     |
|                                                                                                    | 📓 Scansione estensione shell   | 02/03/2008, 15.58                         | 02/03/2008, 15     | 2            | 2/2          | 0/0     |
|                                                                                                    | Scansione estensione shell     | 02/03/2008, 16.04                         | 02/03/2008, 16     | 250          | 0/0          | 0/0     |
|                                                                                                    | Scansione estensione shell     | 02/03/2008, 16.05                         | 02/03/2008, 16     | 543          | 0/6          | 0/0     |
|                                                                                                    | Scansione estensione shell     | 02/03/2008, 16.13                         | 02/03/2008, 16     | 546          | 0/6          | 0/2     |
| <b>Statistiche</b><br>Scansione: 02/03/08, 16.13<br>Aggiornamento: 02/03/08, 16.15<br>DB virus: 269.21.3/1306 | د]                             | 1111                                      |                    | ]            |              | >       |
| Versione AVG: 8.0.81<br>Scadenza licenza: 01/04/2008<br>Visualizza notifica                                   | Visualizza dettagli            | Elimina risultato                         |                    |              | Ind          | ietro   |

La finestra di dialogo **Panoramica risultati di scansione** è accessibile dall' <u>interfaccia di scansione di AVG</u> tramite il pulsante **Cronologia scansione**. Nella finestra di dialogo è contenuto l'elenco di tutte le scansioni avviate in precedenza e le informazoni dei risultati relativi:

• **Nome**: nome della scansione; può essere il nome di una delle <u>scansioni</u> <u>predefinite</u> o il nome assegnato alla <u>propria scansione pianificata</u>. Ciascun nome include un'icona che indica i risultati della scansione:

I colore verde indica che non è stata rilevata alcuna infezione durante la scansione

I colore blu indica che è stata rilevata un'infezione durante la scansione ma l'oggetto infetto è stato rimosso automaticamente

I colore rosso indica che è stata rilevata un'infezione durante la scansione ma non è stato possibile rimuoverla.

Ciascuna icona può essere intera o suddivisa in due parti: l'icona intera

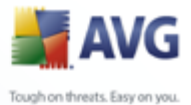

indica una scansione completata correttamente, l'icona suddivisa in due indica una scansione annullata o interrotta.

**Nota**: per informazioni dettagliate su ciascuna icona vedere la finestra di dialogo <u>Risultati scansione</u> accessibile tramite il pulsante **Visualizza dettagli** (nella parte inferiore della finestra di dialogo).

- Ora di inizio: data e ora di avvio della scansione
- Ora di fine: data e ora del completamento della scansione
- Oggetti controllati: numero di oggetti controllati durante la scansione
- Infezioni: numero delle infezioni da virus rilevate / rimosse
- Spyware : numero di spyware rilevato / rimosso
- **Informazioni registro di scansione**: informazioni relative all'andamento e al risultato della scansione (in genere in relazione alla finalizazzione o all'interruzione)

#### Pulsanti di controllo

I pulsanti di controllo per la finestra di dialogo **Panoramica risultati di scansione** sono i seguenti:

- Visualizza dettagli: questo pulsante è attivo solo se è stata selezionata una scansione specifica nella panoramica in alto; premere il pulsante per passare alla finestra di dialogo <u>Risultati scansione</u> per visualizzare i dati dettagliati sulla scansione selezionata
- *Elimina risultati*: questo pulsante è attivo solo se è stata selezionata una scansione specifica nella panoramica in alto; premere il pulsante per rimuovere la voce selezionata per la panoramica deir isultati di scansione
- **Indietro**: consente di tornare alla finestra di dialogo predefinita <u>dell'interfaccia di scansione di AVG</u>

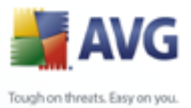

#### 14.7.Dettagli di Risultati scansione

Se nella finestra di dialogo *Panoramica risultati di scansione* è selezionata una scansione specifica, è possibile fare clic sul pulsante *Visualizza dettagli* per passare alla finestra di dialogo *Risultati scansione* che contiene i dati dettagliati sul corso e sui risultati della scansione selezionata.

La finestra di dialogo è suddivisa in altre schede:

- <u>Panoramica dei risultati</u>: questa scheda viene visualizzata tutte le volte e fornisce i dati statistici che descrivono l'avanzamento della scansione
- <u>Infezioni</u>: questa scheda viene visualizzata solo se durante la scansione è stata rilevata un'<u>infezione da virus</u>
- <u>Spyware</u>: questa scheda viene visualizzata solo se durante la scansione è stato rilevato <u>spyware</u>
- <u>Avvisi</u>: questa scheda viene visualizzata solo se durante la scansione sono stati rilevati oggetti che è stato possibile sottoporre a scansione
- <u>Rootkit</u>: questa scheda viene visualizzata solo se durante la scansione sono stati rilevati <u>rootkit</u>
- <u>Informazioni</u>: questa scheda viene visualizzata solo se sono state rilevate alcune potenziali minacce non classificabili in nessuna delle categorie suddette; nella scheda viene visualizzato un messaggio di avviso sul rilevamento

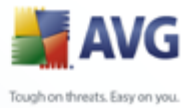

#### 14.7.1.Scheda Panoramica dei risultati

| 🖥 AVG Internet Security 📃 🗖 🔀                                                                                  |                                        |                                 |  |  |
|----------------------------------------------------------------------------------------------------|----------------------------------------|---------------------------------|--|--|
| le <u>C</u> omponenti Cr <u>o</u> nologia Strumenti <u>G</u> uida in linea                                     |                                        |                                 |  |  |
| Protezione garantita.           Tute le funzionalità di protezione funzionano correttamente e sono aggiornate. |                                        |                                 |  |  |
|                                                                                                    | Risultati scansione —                  |                                 |  |  |
| Panoramica                                                                                                    | Panoramica dei risultati Infezioni     |                                 |  |  |
| <b>Q</b> Scansione computer                                                                                    | Scansione "Scansione estensione shell" | completata.                     |  |  |
| 🔍 🔮 Scansione estensione shell                                                                                 | 🜞 Infezioni rilevate:                  | 2                               |  |  |
| 🔇 Scansione estensione shell                                                                                   | 🚿 Oggetti infetti rimossi o corretti   | 2                               |  |  |
|                                                                                                    | 🔕 Non rimosso né corretto.             | 0                               |  |  |
| Aggiorna adesso                                                                                                | 🌋 Spyware rilevato:                    | 0                               |  |  |
|                                                                                                    | Spyware rimosso:                       | 0                               |  |  |
|                                                                                                    | Withiniosso.                           | ·                               |  |  |
|                                                                                                    | Scansione avviata:                     | domenica 2 marzo 2008, 15.58.20 |  |  |
|                                                                                                    | Totale oggetti sottoposti a scansione: | 2                               |  |  |
| Statistiche                                                                                                    | Tempo necessario:                      | meno di un secondo              |  |  |
| Scansione: 02/03/08, 15.58                                                                                     | Errori rilevati:                       | 0                               |  |  |
| Aggiornamento: 02/03/08, 14.45                                                                                 | Esporta panoramica nel file            |                                 |  |  |
| DB virus: 269.21.3/1306                                                                                        |                                        |                                 |  |  |
| Versione AVLi: 8.0.81                                                                                          |                                        |                                 |  |  |
| Visualizza notifica                                                                                            | 👔 La scansione è compl                 | etata. Chiudi risultati         |  |  |

Nella scheda *Risultati scansione* sono contenuti i dettagli delle statistiche con informazioni in relazione a:

- infezioni da virus / spyware rilevate
- infezioni da virus / spyware rimosse
- numero di <u>infezioni da virus</u> / <u>spyware</u> che non è possibile rimuovere o correggere

Inoltre, sono contenute informazioni sulla data e sull'ora esatte di avvio della scansione, sul numero totale di oggetti sottoposti a scansione, sulla durata della scansione e sul numero di errori che si sono verificati durante la scansione.

#### Pulsanti di controllo

In questa finestra di dialogo è disponibile solo un pulsante di controllo. Il pulsante *Chiudi risultati* consente di tornare alla finestra di dialogo <u>*Panoramica risultati di*</u><u>scansione</u>.

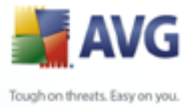

#### 14.7.2.Scheda Infezioni

| 🚔 AVG Internet Security                                                                                                    |                                                                                                    |                                                        |
|----------------------------------------------------------------------------------------------------|----------------------------------------------------------------------------------------------------|--------------------------------------------------------|
| Eile ⊆omponenti Cronologia Strumer                                                                                                    | ti <u>G</u> uida in linea                                                                                                    |                                                        |
| AVG                                                                                                    | Protezione garantita.<br>Tute le funzionalità di protezione funzionano correttamente e sor                                                                                                    | no aggiornate.                                         |
|                                                                                                    | Risultati scansione                                                                                                    |                                                        |
| Panoramica                                                                                                    | Panoramica dei risultati Infezioni                                                                                                    |                                                        |
| C Scansione computer                                                                                                    |                                                                                                    | Infezione                                              |
| Scansione estensione shell                                                                                                    | \IMPOST~1\Temp\Directory temporanea 1 per eicarcom2.zip\eicar_com.zip\eicar.com                                                                                                    | Virus identificato EICAR_<br>Virus identificato EICAR_ |
| Scansione estensione shell                                                                                                    | The optimation of the second composition and a periodic complete product of the second complete second complete second second seco |                                                        |
| 🕼 Aggiorna adesso                                                                                                    |                                                                                                    |                                                        |
| Statistiche           Scansione:         02/03/08, 15,58           Aggiornamento:         02/03/08, 14,45           DB virue:         268,21,3/1306           Versione AVG:         8,0,81           Scadenza licenza:         01/04/2008 | Visualizza dettagli Rimuovi infezioni selezionate Rimuovi in<br>i La scansione è completata.                                                                                                    | ifezioni non corrette Chiudi risultati                 |

La scheda **Infezioni** viene visualizzata solo nella finestra di dialogo **Risultati scansione** se è stata rilevata un'<u>infezione da virus</u> durante la scansione. La scheda è suddivisa in tre sezioni in cui sono contenute le seguenti informazioni:

- File: percorso completo della posizione originale dell'oggetto infetto
- **Infezioni**: nome del <u>virus</u> rilevato (*per informazioni dettagliate su virus specifici, consultare l'<u>Enciclopedia dei virus</u> in linea*)
- *Risultato*: definisce lo stato corrente dell'oggetto infetto rilevato durante la scansione:
  - Infetto: l'oggetto infetto è stato rilevato e lasciato nella sua posizione originale (ad esempio, se è stata <u>disattivata l'opzione di correzione</u> <u>automatica</u> nelle impostazioni di una scansione specifica)
  - *Corretto*: l'oggetto infetto è stato corretto automaticamente e lasciato nella sua posizione originale
  - Spostato/i in Quarantena virus: l'oggetto infetto è stato spostato in Quarantena virus

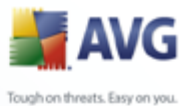

- o *Eliminato*: l'oggetto infetto è stato eliminato
- Aggiunto alle eccezioni PUP: l'oggetto rilevato è stato classificato come eccezione ed è stato aggiunto all'elenco delle eccezioni PUP ( configurato nella finestra di dialogo <u>Eccezioni PUP</u> delle impostazioni avanzate)
- File bloccato: non verificato l'oggetto corrispondente è stato bloccato ma AVG non è in grado di sottoporlo a scansione
- Oggetto potenzialmente pericoloso: l'oggetto è stato rilevato come potenzialmente pericoloso ma non infetto (*potrebbe contenere macro, ad esempio*); l'informazione deve essere considerata solo come un avviso
- È necessario riavviare il computer per concludere l'operazione: non è possibile rimuovere l'oggetto infetto. Per rimuoverlo definitivamente, è necessario riavviare il computer

#### Pulsanti di controllo

Sono disponibili tre pulsanti di controllo in questa finestra di dialogo:

 Visualizza dettagli : il pulsante consente di aprire una nuova finestra di dialogo denominata Informazioni dettagliate sui risultati della scansione :

| nformazioni dettag | liate sui risultati della scansione 🛛 🛛 🖸            |
|--------------------|------------------------------------------------------|
| Nome proprietà     | Valore proprietà                                     |
| Nome oggetto       | C:\DOCUME~1\ADMINI~1\IMPOST~1\Temp\Directory tempor- |
| Nome rilevamento   | Virus identificato EICAR_Test                        |
| Tipo di oggetto    | file                                                 |
| Tipo SDK           | Core                                                 |
| Risultato          | Spostato in Quarantena virus                         |
| Cronologia azioni  |                                                      |
|                    |                                                      |
|                    |                                                      |
|                    |                                                      |
|                    |                                                      |
|                    |                                                      |
|                    |                                                      |
|                    |                                                      |
|                    |                                                      |
| <                  |                                                      |
|                    |                                                      |
| Indietro           | Avanti Chiudi                                        |
|                    |                                                      |

In questa finestra di dialogo sono contenute informazioni relative alla posizione dell'oggetto infetto rilevato (**Nome proprietà**). I pulsanti

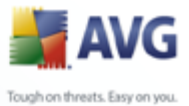

**Indietro** / **Avanti** consentono di visualizzare le informazioni su specifici oggetti rilevati. Utilizzare il pulsante **Chiudi** per chiudere questa finestra di dialogo.

- *Rimuovi infezioni selezionate*: utilizzare il pulsante per spostare l'oggetto rilevato selezionato in *Quarantena virus*
- *Rimuovi tutte le infezioni non corrette*: questo pulsante consente di eliminare tutti gli oggetti rilevati che non possono essere corretti o spostati in <u>Quarantena virus</u>
- Chiudi risultati: consente di uscire dalla panoramica delle informazioni dettagliate e di tornare alla finestra di dialogo <u>Panoramica risultati di</u> <u>scansione</u>

| AVG Internet Security            |                                                                  |                     |                 |
|----------------------------------|------------------------------------------------------------------|---------------------|-----------------|
| ile Componenti Cronologia Strume | nti Guida in linea                                               |                     | الكالك          |
| in Zenhenene siğininğin Saamo    |                                                                  |                     |                 |
|                                  | Protezione garantita.                                            |                     |                 |
| <b>AVG</b>                       | Tute le funzionalità di protezione funzionano corre              | ttamente e sono ago | jiornate.       |
|                                  |                                                                  |                     |                 |
|                                  |                                                                  |                     |                 |
|                                  | Risultati scansione                                              |                     |                 |
| Panoramica                       | Panoramica dei risultati Infezioni Spyware                       |                     |                 |
| Q Scansione computer             | File                                                             | Infezione           | Risultato       |
| 🥂 Constitute estate intersite    | C:\Documents and Settings\Administrator\Desktop\01210827.ex1     | Adware Generic.IP   | Oggetto potenzi |
| Scansione estensione shell       | C: (Documents and Settings (Administrator (Desktop)(01210626.ex1 | Adware Generic.12   | Oggetto potenzi |
| Scansione estensione shell       |                                                                  |                     |                 |
| 🖉 Aggiorna adesso                |                                                                  |                     |                 |
| Aggiornamento                    |                                                                  |                     |                 |
|                                  |                                                                  |                     |                 |
|                                  |                                                                  |                     |                 |
|                                  |                                                                  |                     |                 |
|                                  |                                                                  |                     |                 |
| Statistiche                      |                                                                  |                     |                 |
| Aggiornamento: 02/03/08, 16.03   |                                                                  |                     |                 |
| DB virus: 269.21.3/1306          | Visualizza dettagli Rimuovi infezioni selezionate                | Rimuovi infezioni   | non corrette    |
| Scadenza licenza: 01/04/2008     |                                                                  | / s                 | cansione        |
|                                  | 🚺 La scansione è completata.                                     | <u>د</u>            | cansione esten  |
| 🗧 🎸 Visualizza notifica          |                                                                  | In                  | fezioni: 0      |

#### 14.7.3.Scheda Spyware

La scheda **Spyware** è visualizzata nella finestra di dialogo **Risultati scansione** solo se durante la scansione è stato rilevato <u>spyware</u>. La scheda è suddivisa in tre sezioni in cui sono contenute le seguenti informazioni:

- File: percorso completo della posizione originale dell'oggetto infetto
- Infezioni : nome dello spyware rilevato (per informazioni dettagliate su virus

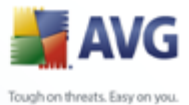

specifici, consultare l'<u>Enciclopedia dei virus</u> in linea)

- *Risultato*: definisce lo stato corrente dell'oggetto infetto rilevato durante la scansione:
  - Infetto: l'oggetto infetto è stato rilevato e lasciato nella sua posizione originale (ad esempio, se è stata <u>disattivata l'opzione di correzione</u> <u>automatica</u> nelle impostazioni di una scansione specifica)
  - *Corretto*: l'oggetto infetto è stato corretto automaticamente e lasciato nella sua posizione originale
  - Spostato in Quarantena virus: l'oggetto infetto è stato spostato in Quarantena virus
  - o Eliminato: l'oggetto infetto è stato eliminato
  - Aggiunto alle eccezioni PUP: l'oggetto rilevato è stato classificato come eccezione ed è stato aggiunto all'elenco delle eccezioni PUP ( configurato nella finestra di dialogo <u>Eccezioni PUP</u> delle impostazioni avanzate).
  - *File bloccato: non verificato* : l'oggetto corrispondente è stato bloccato ma AVG non è in grado di sottoporlo a scansione
  - Oggetto potenzialmente pericoloso: l'oggetto è stato rilevato come potenzialmente pericoloso ma non infetto (potrebbe contenere macro, ad esempio); l'informazione deve essere considerata solo come un avviso
  - *È necessario riavviare il computer per concludere l'operazione*: non è possibile rimuovere l'oggetto infetto. Per rimuoverlo definitivamente, è necessario riavviare il computer

#### Pulsanti di controllo

Sono disponibili tre pulsanti di controllo in questa finestra di dialogo:

 Visualizza dettagli: il pulsante consente di aprire una nuova finestra di dialogo denominata Informazioni dettagliate sui risultati della scansione
 :

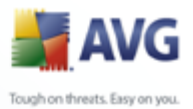

| Informazioni dettag | liate sui risultati della scansione 🛛 🛛 🔯           |
|---------------------|-----------------------------------------------------|
| Nome proprietà      | Valore proprietà                                    |
| Nome oggetto        | C:\DOCUME~1\ADMINI~1\IMPOST~1\Temp\Directory tempor |
| Nome rilevamento    | Virus identificato EICAR_Test                       |
| Tipo di oggetto     | file                                                |
| Tipo SDK            | Core                                                |
| Risultato           | Spostato in Quarantena virus                        |
| Cronologia azioni   |                                                     |
|                     |                                                     |
|                     |                                                     |
|                     |                                                     |
|                     |                                                     |
|                     |                                                     |
|                     |                                                     |
|                     |                                                     |
|                     |                                                     |
| <                   |                                                     |
|                     |                                                     |
| Indietro            | Avanti Chiudi                                       |
|                     |                                                     |

In questa finestra di dialogo sono contenute informazioni relative alla posizione dell'oggetto infetto rilevato (*Nome proprietà*). I pulsanti *Indietro / Avanti* consentono di visualizzare le informazioni su specifici oggetti rilevati. Utilizzare il pulsante *Chiudi* per uscire da questa finestra di dialogo.

- Rimuovi infezioni selezionate: utilizzare il pulsante per spostare l'oggetto rilevato selezionato in <u>Quarantena virus</u>
- Rimuovi tutte le infezioni non corrette: questo pulsante consente di eliminare tutti gli oggetti rilevati che non possono essere corretti o spostati in <u>Quarantena virus</u>
- Chiudi risultati: consente di uscire dalla panoramica delle informazioni dettagliate e di tornare alla finestra di dialogo <u>Panoramica risultati di</u> <u>scansione</u>

#### 14.7.4.Scheda Avvisi

La scheda **Avvisi** consente di visualizzare le informazioni relative agli oggetti "sospetti" (*file, generalmente*) rilevati durante la scansione. Quando vengono rilevati da <u>Resident Shield</u>, viene bloccato l'accesso a questi file. Esempi tipici di questo tipo di rilevamenti sono: file nascosti, cookie, chiavi del Registro di sistema sospette, archivi o documenti protetti da password e così via.

#### 14.7.5.Scheda Rootkit

La scheda **Rootkit** visualizza informazioni sui rootkit rilevati durante la scansione. La relativa struttura corrisponde sostanzialmente a quella della <u>scheda Infezioni</u> o della <u>scheda Spyware</u>.

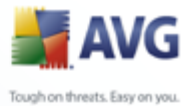

#### 14.7.6.Scheda Informazioni

Nella scheda **Informazioni** sono contenuti i dati sui rilevamenti che non possono essere classificati come infezioni, spyware e così via. Non possono essere etichettati come pericolosi anche se vanno considerati attentamente. Tutti i dati in questa scheda sono puramente informativi.

#### 14.8.Quarantena virus

| 🕌 Cronologia                          |                                                                                                |                                                                                                    |                                                                                                    |  |
|---------------------------------------|------------------------------------------------------------------------------------------------|----------------------------------------------------------------------------------------------------|----------------------------------------------------------------------------------------------------|--|
| Cronologia Eventi<br>Quarantena virus | Tipo di infezione<br>Tipo di infezione<br>Tinfezione<br>Tinfezione<br>Tinfezione<br>Tinfezione | Nome virus<br>Trojan BackDoor.Ntrootkit.A<br>Virus identificato EICAR_Test<br>Virus identificato EICAR_Test<br>Virus identificato EICAR_Test<br>Trojan BackDoor.Ntrootkit.C<br>Trojan BackDoor.Ntrootkit.C<br>Virus identificato EICAR_Test | Percorso del file<br>C:\Documents and Settings\admin\Desktop\c<br>C:\Documents and Settings\admin\Desktop\c<br>C:\Documents and Settings\admin\Desktop\c<br>C:\Documents and Settings\admin\Desktop\.<br>C:\Documents and Settings\admin\Desktop\.<br>C:\Documents and Settings\admin\Local Sett |  |
|                                       | Ripristina                                                                                     | III<br>Ripristina come Elimina                                                                                                    | Invia per analisi Svuota Quarantena Annulla Applica                                                                                                    |  |

*L'applicazione Quarantena virus* è un ambiente protetto per la gestione degli oggetti sospetti o infetti rilevati durante i controlli AVG. Se durante la scansione viene rilevato un oggetto infetto e AVG non è in grado di ripararlo automaticamente, viene richiesto quale operazione eseguire sull'oggetto sospetto. La soluzione consigliata è spostare l'oggetto in *Quarantena virus* per un'ulteriore gestione.

L'interfaccia **Quarantena virus** viene aperta in una finestra separata e offre una panoramica delle informazioni relative agli oggetti infetti messi in quarantena:

- **Tipo di infezione**: distingue i tipi di rilevamenti in base al livello di infezione (*tutti gli oggetti elencati possono essere infetti o potenzialmente infettati*)
- Nome virus: specifica il nome dell'infezione rilevata in base all'<u>Enciclopedia</u> dei virus (in linea)

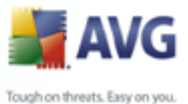

- Percorso del file: percorso completo della posizione originale del file infetto rilevato
  - **Nome oggetto originale**: tutti gli oggetti rilevati inseriti nell'elenco sono stati denominati con un nome standard assegnato da AVG durante il processo di scansione. Se un oggetto aveva uno specifico nome originale conosciuto dal sistema (*ad esempio il nome di un allegato e-mail che non corrisponde al contenuto effettivo dell'allegato*), tale nome verrà visualizzato in questa colonna.
  - **Data di archiviazione**: data e ora del rilevamento e della rimozione in **Quarantena virus del file sospetto**

#### Pulsanti di controllo

I seguenti pulsanti di controllo sono accessibili dall'interfaccia Quarantena virus:

- *Ripristina*: consente di ripristinare il file infetto nella posizione originale sul disco
- Ripristina come: se si decide di spostare un oggetto infetto rilevato da Quarantena virus in una cartella selezionata, utilizzare questo pulsante. L'oggetto sospetto rilevato verrà salvato con il nome originale. Se il nome originale è sconosciuto, verrà utilizzato il nome standard.
- *Elimina*: consente di rimuovere definitivamente il file infetto da *Quarantena virus*
- **Invia per analisi**: consente di inviare il file sospetto ai laboratori virus AVG per un'analisi approfondita
- **Svuota Quarantena** elimina tutto il contenuto della **Quarantena Virus** completamente.

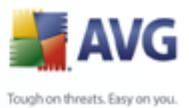

## 15. Aggiornamenti di AVG

#### 15.1.Livelli di aggiornamento

AVG fornisce due livelli di aggiornamento che è possibile selezionare:

- **In Aggiornamento definizioni** sono contenute le modifiche necessarie per una protezione antivirus, anti-spam e anti-malware affidabile. In genere, non include eventuali modifiche del codice e consente di aggiornare solo il database delle definizioni. Questo aggiornamento deve essere applicato non appena è disponibile.
- **In Aggiornamento programma** sono contenuti le modifiche, le correzioni e i miglioramenti ai vari programmi.

Quando si <u>pianifica un aggiornamento</u>, è possibile selezionare il livello di priorità da scaricare e applicare.

#### 15.2.Tipi di aggiornamento

Sono disponibili due tipi di aggiornamento:

- **Aggiornamento su richiesta** è un aggiornamento di AVG immediato che può essere eseguito in ogni momento secondo la necessità.
- **Aggiornamento pianificato**: all'interno di AVG è inoltre possibile preimpostare un piano di aggiornamento. L'aggiornamento pianificato viene quindi eseguito periodicamente in base alla configurazione impostata. Ogni volta che sono presenti nuovi file di aggiornamento nella posizione specificata, questi vengono scaricati direttamente dal Web oppure dalla directory di rete. Quando non sono disponibili nuovi aggiornamenti, non avviene niente.

#### 15.3.Processo di aggiornamento

Il processo di aggiornamento può essere avviato immediatamente in base alle necessità dal <u>collegamento rapido</u> **Aggiorna subito**. Questo collegamento è sempre disponibile da tutte le finestre di dialogo dell'<u>interfaccia utente di AVG</u>. Tuttavia, si consiglia di eseguire questi aggiornamenti a cadenza regolare come indicato nella pianificazione dell'aggiornamento modificabile nel componente <u>Gestore aggiornamenti</u>

Una volta avviato l'aggiornamento, AVG verificherà innanziutto se sono presenti nuovi file di aggiornamento. In tal caso, AVG inizierà il download e avvierà il processo di

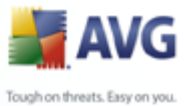

aggiornamento. Durante il processo di aggiornamento si verrà reindirizzati all'interfaccia **Aggiorna** da cui è possibile visualizzare la rappresentazione grafica e la panoramica dei parametri statistici rilevanti dell'avanzamento del processo ( *dimensione file di aggiornamento, dati ricevuti, velocità di download, tempo trascorso e così via*).

**Nota**: prima dell'avvo dell'aggiornamento di AVG viene creato un punto di ripristino del sistema. Se il processo di aggiornamento non ha esito positivo e il sistema operativo si blocca, è possibile ripristinare il sistema operativo nella configurazione originale da questo punto. Questa opzione è accessibile tramite Start / Tutti i programmi / Accessori / Utilità di sistema / Ripristino configurazione di sistema. Consigliato ai soli utenti esperti

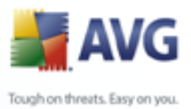

| 🕌 Cronologia      |                               |                     |         | _ D 2                       |
|-------------------|-------------------------------|---------------------|---------|-----------------------------|
| Cronologia Eventi |                               |                     |         |                             |
| Quarantena virus  | Data e ora evento             | Utente              | Origine | Descrizione evento          |
|                   | <b>9</b> 23/06/2008, 18.22.32 | NT AUTHORITY\SYSTEM | General | Avvio di AVG in corso.      |
|                   | <b>9</b> 23/06/2008, 18.25.21 | NT AUTHORITY\SYSTEM | General | Esecuzione di AVG in corso. |
|                   | 23/06/2008, 18.30.45          | NT AUTHORITY\SYSTEM | Update  | Aggiornamento avviato.      |
|                   | ₹23/06/2008, 18.33.26         | NT AUTHORITY\SYSTEM | Update  | Aggiornamento completato.   |
|                   |                               |                     |         |                             |
|                   |                               |                     |         |                             |
|                   |                               |                     |         |                             |
|                   |                               |                     |         |                             |
|                   |                               |                     |         |                             |
|                   |                               |                     |         |                             |
|                   |                               |                     |         |                             |
|                   |                               |                     |         |                             |
|                   |                               |                     |         |                             |
|                   | <                             |                     |         |                             |
|                   | Svuota elenco                 |                     |         | Aggiorna elenco             |
|                   |                               | ОК                  | Annı    | <b>Ila</b> Applica          |

### 16. Cronologia Eventi

La finestra di dialogo **Cronologia eventi** è accessibile dal <u>menu di sistema</u> tramite la voce **Cronologia/Log della Cronologia Eventi**. In questa finestra di dialogo è possibile trovare un riepilogo di importanti eventi che si sono verificati durante l'attività di **AVG 8.5 Internet Security**. In **Cronologia eventi** vengono registrati i seguenti tipi di evento:

- Informazioni sugli aggiornamenti dell'applicazione AVG
- Inizio, fine o arresto della scansione (inclusi i controlli eseguiti automaticamente)
- Eventi connessi al rilevamento di virus (da parte di <u>Protezione permanente</u> o <u>scansione</u>) inclusa la posizione in cui si sono verificati
- Altri eventi importanti

#### Pulsanti di controllo

• **Svuota elenco**: consente di eliminare tutte le voci contenute nell'elenco degli eventi

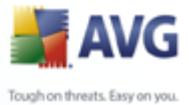

Aggiorna elenco: consente di aggiornare tutte le voci contenute nell'elenco degli eventi

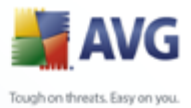

# 17. FAQ e assistenza tecnica

Se si verificano problemi con AVG, di tipo commerciale o tecnico, consultare la sezione **FAQ** del sito Web di AVG all'indirizzo <u>www.avg.com</u>.

Se non si riesce a risolvere il problema in questo modo, contattare il reparto dell'Assistenza tecnica via e-mail. Utilizzare il modulo di contatto accessibile dal menu di sistema tramite **Guida / Utilizza Guida in linea**.

AVG 8.5 Internet Security © 2008 Copyright AVG Technologies CZ, s.r.o. Tutti i diritti riservati.